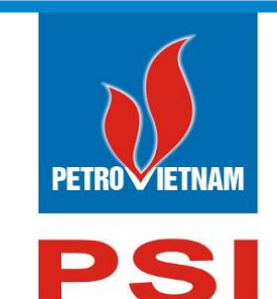

### CÔNG TY CỔ PHẦN CHỨNG KHOÁN DẦU KHÍ

Số 18 Lý Thường Kiệt, Hoàn Kiếm, Hà Nội ĐT: (84-24) 39343888; Fax: (84-24) 39343999 Email: <u>dvkh@psi.vn</u> Website: <u>http://psi.vn</u>

# HƯỚNG DẪN SỬ DỤNG PSI ONLINE TRADING

## THUẬT NGỮ VIẾT TẮT

| TT | Thông tin viết tắt | Thông tin đầy đủ                |
|----|--------------------|---------------------------------|
| 1  | СК                 | Chứng khoán                     |
| 2  | СТСК               | Công ty chứng khoán             |
| 3  | HNX                | Sở giao dịch chứng khoán Hà Nội |
| 4  | HOSE               | Sở giao dịch chứng khoán TP.HCM |
| 5  | UNCKNN             | Ủy ban chứng khoán Nhà nước     |
| 6  | TTLK               | Trung tâm lưu ký                |
| 7  | TVLK               | Thành viên lưu ký               |
| 8  | TTBT               | Thanh toán bù trừ               |
| 9  | NÐT                | Nhà đầu tư                      |
| 10 | ТК                 | Tài khoản                       |
| 11 | CC                 | Cầm cố                          |
| 12 | BC                 | Bảo chứng                       |
| 13 | HĐ                 | Hợp đồng                        |
| 14 | HĐCC               | Hợp đồng Cầm cố                 |
| 15 | SL                 | Số lượng                        |
| 16 | KL                 | Khối lượng                      |
| 17 | Long               | Vị thế mua hiện tại             |
| 18 | Short              | Vị thế bán hiện tại             |
| 19 | Sell               | Lệnh Bán chờ khớp (phái sinh)   |
| 20 | Bought             | Lệnh Mua chờ khớp (phái sinh)   |

### MỤC LỤC

| I.   | ĐĂNG NHẬP VÀ THAY ĐỔI MẬT KHẦU        | 7  |
|------|---------------------------------------|----|
| 1.   | . Hướng dẫn sử dụng                   | 7  |
| 2.   | . Quên mật khẩu                       | 7  |
| 3.   | . Mở tài khoản online                 | 8  |
| 4.   | . Đăng nhập                           | 10 |
| 5.   | . Đổi mật khẩu                        | 11 |
| II.  | GIAO DỊCH                             | 13 |
| 1.   | . Lệnh bảo giả & thông tin tải sản    | 13 |
|      | 1.1. Đặt lệnh bảo giả                 | 13 |
|      | 1.2. Sổ lệnh                          | 17 |
|      | 1.3. Sửa lệnh                         | 18 |
|      | 1.4. Hủy lệnh                         | 20 |
|      | 1.5. Bảng giá ưa thích                | 21 |
|      | 1.6. Giỏ lệnh                         | 23 |
|      | 1.7. Lệnh trước giờ                   | 25 |
|      | 1.8. Tài sản                          | 28 |
|      | 1.9. Danh mục                         | 30 |
| 2.   | . Lệnh điều kiện                      | 31 |
|      | 2.1. Lệnh trước ngày                  | 32 |
|      | 2.2. Lệnh xu hướng                    | 33 |
|      | 2.3. Lệnh chốt lãi                    | 35 |
|      | 2.4. Lệnh cắt lỗ                      | 35 |
| 3.   | . Sổ lệnh cơ sở                       | 36 |
| 4.   | . Sổ lệnh quảng cáo                   | 37 |
| 5.   | . Yêu cầu TT cùng thành viên          | 37 |
| 6.   | . Xác nhận yêu cầu TT cùng thành viên | 39 |
| 7.   | . Yêu cầu TT khác thành viên          | 41 |
| 8.   | . Yêu cầu quảng cáo                   | 43 |
| III. | GIAO DỊCH PHÁI SINH                   | 45 |

| 1.    | Lệnh và thông tin vị thế45           |
|-------|--------------------------------------|
| 1.1.  | Đặt lệnh phái sinh45                 |
| 1.2.  | Sổ lệnh                              |
| 1.3.  | Hủy lệnh                             |
| 1.4.  | Bång giá50                           |
| 1.5.  | Lệnh khớp51                          |
| 1.6.  | <i>Vį thế</i>                        |
| 1.7.  | Vị thế đóng52                        |
| 1.    | Lệnh điều kiện phái sinh53           |
| 1.1.  | Lệnh dừng – SO (Stop order)53        |
| 1.2.  | Lệnh cắt lỗ (cut loss)57             |
| 1.3.  | Lệnh chốt lãi – SP (Stop profit)60   |
| 1.4.  | Lệnh OCO – OC63                      |
| 1.5.  | Lệnh Bull & Bear67                   |
| 1.6.  | Lệnh xu hướng – TS (Trailing stop)71 |
| 2.    | Sổ lệnh phái sinh75                  |
| 3.    | Thông tin tài khoản phái sinh76      |
| 3.1.  | Thông tin tài khoản77                |
| 3.2.  | Thông tin chung77                    |
| 3.3.  | Vị thế                               |
| 3.4.  | Vị thế đóng                          |
| 4.    | Nộp rút ký quỹ phái sinh80           |
| 4.1.  | Nộp ký quỹ80                         |
| 4.2.  | Rút ký quỹ81                         |
| 4.3.  | Lịch sử nộp/ rút ký quỹ82            |
| 5.    | Quản lý vị thế82                     |
| IV. Q | UẢN LÝ TÀI KHOẢN83                   |
| 1.    | Thông tin tài khoản                  |
| 2.    | Tiền và chứng khoán                  |

| 3.         | 3. Quản lý danh mục đầu tư                 | 86  |
|------------|--------------------------------------------|-----|
| <i>4</i> . | t. Thông tin tổng hợp                      | 87  |
| 5.         | 5. Đăng ký dịch vụ                         |     |
| 6.         | 5. Quản lý dịch vụ                         |     |
| V.         | DỊCH VỤ CƠ BẢN                             | 92  |
| 1.         | . Úng trước tiền bán                       |     |
| 2.         | 2. Úng trước nhiều hợp đồng                | 96  |
| 3.         | 8. Chuyển khoản nội bộ                     |     |
| <i>4</i> . | t. Chuyển khoản ngân hàng                  |     |
| 5.         | 5. Chuyển khoản chứng khoán                |     |
| 6.         | 5. Thông tin thực hiện quyền               |     |
| 7.         | 7. Đăng ký phát hành thêm                  |     |
| 8.         | B. Bán lô lẻ                               |     |
| 9. i       | ). Đăng ký đấu giá                         |     |
| VI.        | . DỊCH VỤ MARGIN                           | 115 |
| 1.         | . Danh mục chứng khoán Margin              |     |
| 2.         | 2. Thông tin hợp đồng Margin               |     |
| 3.         | B. Theo dõi tài sån Margin                 |     |
| <i>4</i> . | t. Theo dõi công nợ Margin                 |     |
| 5.         | 5. Trå nợ Margin                           |     |
| VII.       | I. THỊ TRƯỜNG                              | 121 |
| 1.         | . Tổng hợp thị trường                      |     |
| 2.         | 2. Bảng giá chi tiết                       |     |
| <i>3</i> . | B. Bảng giá 3 mã chứng khoán               |     |
| <i>4</i> . | t. Biểu đồ so sánh giá 4 mã                |     |
| 5.         | 5. Dữ liệu thị trường                      |     |
| 6.         | 5. Thống kê chứng khoán tăng/giảm          |     |
| 7.         | 7. Thống kê giao dịch                      |     |
| 8.         | 3. Thống kê trần/sàn                       |     |
| <i>9</i> . | ). Thống kê chứng khoán tăng/giảm cao nhất |     |
| 10.        | 0. Thông tin khớp thỏa thuận               |     |
| 11.        | 1. Biểu đồ phân tích kỹ thuật              |     |
| VIII.      | II. BÁO CÁO                                |     |

| 1.  | Sổ chi tiết tiền của nhà đầu tư         |  |
|-----|-----------------------------------------|--|
| 2.  | Tổng hợp tiền theo nghiệp vụ            |  |
| 3.  | Sao kê tài khoản                        |  |
| 4.  | Báo cáo tổng hợp tài khoản              |  |
| 5.  | Thông báo kết quả khớp lệnh             |  |
| 6.  | Nhật ký giao dịch                       |  |
| IX. | TRỢ GIÚP                                |  |
| 1.  | Các câu hỏi thường gặp (Chưa chụp hình) |  |

### I. ĐĂNG NHẬP VÀ THAY ĐỔI MẬT KHẦU

### 1. Hướng dẫn sử dụng

- 4 Mục đích: Hướng dẫn NĐT sử dụng phần mềm PSI Online Trading, các thao tác đặt lệnh, giao dịch tiền và chứng khoán trên PSI Online Trading
- **4** Truy cập trang giao dịch trực tuyến PSI Online Trading
  - Click link Hướng dẫn sử dụng

| PSI                     | ⊕<br>●<br>*                                     |
|-------------------------|-------------------------------------------------|
| PetroVietnam Securities | Kính Chào Quý Khách                             |
|                         | 👗 Tài khoản                                     |
|                         | 🔒 Mật khẩu                                      |
|                         | DĂNG NHẬP<br>P Hướng dẫn sử dụng Quên mật khẩu? |
|                         | Mở tải khoản                                    |
|                         | * Bản quyền thuộc CTCP Chứng khoán Dầu khi      |

### 2. Quên mật khẩu

- 4 Mục đích: Đổi mật khẩu cho NĐT khi quên mật khẩu
- 4 Truy cập trang giao dịch trực tuyến PSI Online Trading
  - Click link Quên mật khẩu

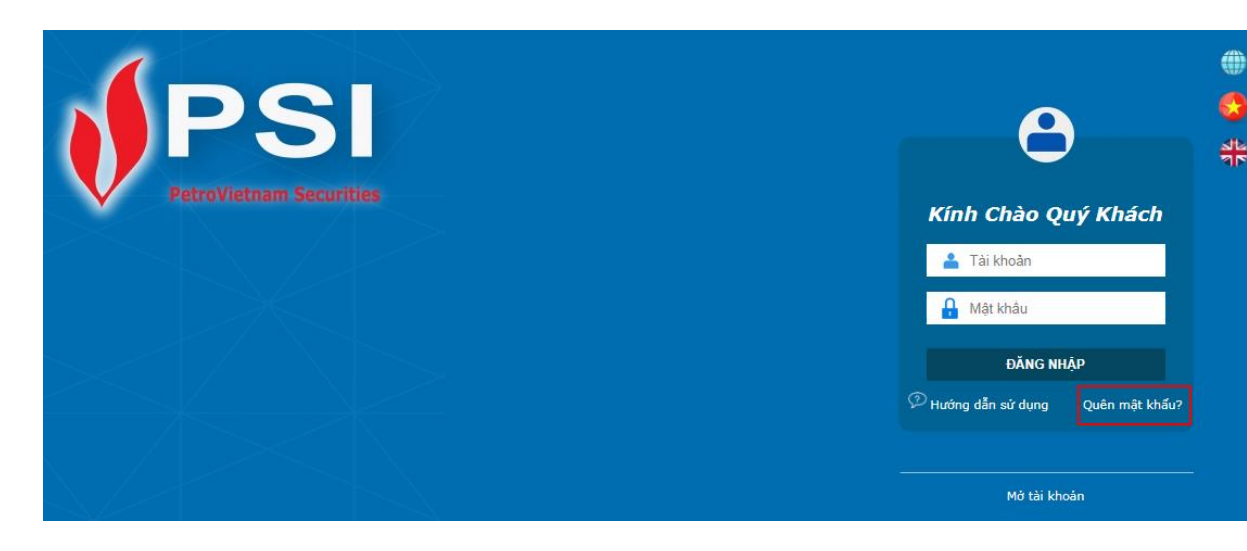

Hệ thống mở ra màn hình nhập các thông tin xác thực:

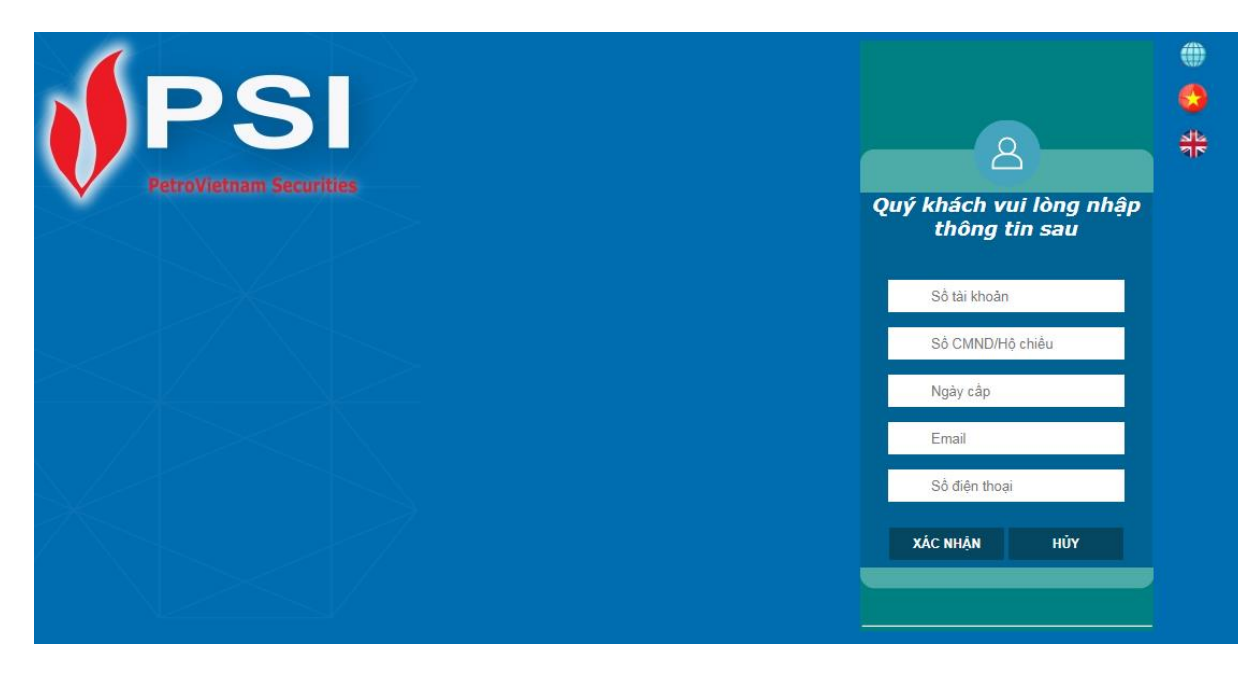

- NĐT nhập đúng và đầy đủ các thông tin trên màn hình => Sau đó nhấn nút XÁC NHÂN.
- Hệ thống sẽ kiểm tra lại các thông tin quý KH yêu cầu, nếu đúng thông tin hệ thống sẽ tự động gửi mật khẩu mới về số điện thoại đã đăng ký nhận SMS của PSI

### 3. Mở tài khoản online

- 4 Mục đích: Cho phép khách hàng đăng ký mở tài khoản online
- 4 Đường dẫn: Truy cập trang giao dịch trực tuyến PSI Online Trading

### Kích vào link Mở tài khoản

| PSI                     |                                    |
|-------------------------|------------------------------------|
| PetroVietnam Securities | Kính Chào Quý Khách                |
|                         | 📤 Tài khoản                        |
|                         | 🔒 Mật khẩu                         |
|                         | ĐĂNG NHẬP                          |
|                         | 🖓 Hướng dẫn sử dụng Quên mật khẩu? |
|                         | Mở tài khoán                       |

#### Đăng ký tài khoản online

| Ho                 |                      |                        | Tên                |               |           |              |
|--------------------|----------------------|------------------------|--------------------|---------------|-----------|--------------|
| Ngày sinh          | dd/mm/yyyy           | ]                      | Giới tính          | Nam v         |           |              |
| Loại tài khoản     | 1:Cá nhân 💡          |                        | TN/NN              | 1:Trong nu    | lớc ⊤     |              |
| Loại giấy tờ       | 1:CMND v             |                        | Số giấy tờ         |               |           |              |
| Nơi cấp            | An Giang 💡           |                        |                    |               |           |              |
| Ngày cấp           | dd/mm/yyyy           | ]                      | Ngày hết hạn       | dd/mm/yyyy    |           |              |
| Địa chỉ            |                      |                        |                    |               |           |              |
| Số điện thoại      |                      | ]                      | Email              |               |           |              |
| Quốc gia           | VIET NAM v           |                        | Người giới thiệu   |               |           |              |
| Biết đến qua       | 1:Internet           | Ŧ                      |                    |               |           |              |
| THÔNG TIN TÀ       | I KHOẢN THỤ HƯỜN     | G                      |                    |               |           |              |
|                    |                      | _                      |                    |               |           |              |
| Thông tin tài kh   | oàn ngân hàng 1      |                        |                    |               |           |              |
| Người thụ<br>hưởng |                      | ]                      | Số tài khoản       |               |           | 🗏 Chính chủ  |
| Ngân hàng          | -                    |                        | Tình thành         |               | Ŧ         |              |
| Chi nhánh          | Ŧ                    |                        |                    |               |           |              |
| Thông tin tài kh   | oàn ngân hàng 2      |                        |                    |               |           |              |
| Người thụ<br>hưởng |                      | ]                      | Số tài khoản       |               |           | 🗏 Chính chủ  |
| Ngân hàng          | v                    |                        | Tinh thành         |               | Ŧ         |              |
| Chi nhánh          | Ŧ                    |                        |                    |               |           |              |
| Thông tin tài kh   | oàn ngân hàng 3      |                        |                    |               |           |              |
| Người thụ<br>hưởng |                      | ]                      | Số tài khoản       |               |           | 🗏 Chính chủ  |
| Ngân hàng          | v                    |                        | Tinh thành         |               | Ŧ         |              |
| Chi nhánh          | Ψ.                   |                        |                    |               |           |              |
|                    | 🗹 Tôi đã đọc và đồng | ý với Các điều khoản d | lịch vụ của Công l | ty CP Chứng k | thoán Dầu | khí Việt Nam |
|                    | TIÊP TỤC             |                        |                    |               |           |              |

- Khách hàng nhập đầy đủ các thông tin và nhất nút TIÉP TỤC để đăng ký mở tài khoản
- Hệ thống tạo yêu cầu mở tài khoản & thông báo tới người quản trị

### 4. Đăng nhập

4 Đường dẫn: KH đăng nhập vào trang PSI Online Trading

| 9                                  |  |  |  |  |  |  |
|------------------------------------|--|--|--|--|--|--|
| Kính Chào Quý Khách                |  |  |  |  |  |  |
| <b>1</b> 045C909259                |  |  |  |  |  |  |
|                                    |  |  |  |  |  |  |
| ĐĂNG NHẠP 2                        |  |  |  |  |  |  |
| 🖓 Hướng dẫn sử dụng Quên mật khẩu? |  |  |  |  |  |  |
|                                    |  |  |  |  |  |  |
| Mở tài khoản                       |  |  |  |  |  |  |

(1) Nhập thông tin đăng nhập

- Nhập số tài khoản: KH không cần phải nhập đầy đủ số tài khoản mà chỉ cần nhập mấy số cuối của tài khoản (ví dụ: 045C000001 thì chỉ cần nhập 1, hệ thống sẽ tự động hiển thị số TK đầy đủ của KH)
- Nhập mật khẩu đăng nhập
- (2) Nhấn nút "ĐĂNG NHẬP" hoặc sau khi nhập mật khẩu nhấn Enter.
- Đối với trường hợp đăng nhập lần đầu hoặc mới reset lại mật khẩu, khi KH đăng nhập hệ thống sẽ yêu cầu KH phải thay đổi lại mật khẩu đăng nhập và mật khẩu đặt lệnh

### Đổi mật khẩu

| Đối mật khẩu       | Lįc | h sử         |          |
|--------------------|-----|--------------|----------|
| Mật khẩu đăng nhập |     |              |          |
| Mật khẩu cũ        | [   |              |          |
| Mật khẩu mới       | [   | 1            |          |
| Xác nhận mật khẩu  |     |              |          |
| Mật khấu giao dịch |     |              |          |
| Mật khẩu cũ        | [   |              |          |
| Mật khẩu mới       | [   | 2            |          |
| Xác nhận mật khẩu  | [   |              |          |
| )                  | 3   | ĐỔI MẬT KHẦU | NHẬP LẠI |

- (1) Nhập mật khẩu đăng nhập cũ và mới
- (2) Nhập mật khẩu đặt lệnh cũ và mới
- (3) Nhấn nút "ĐỔI MẬT KHÂU" để thay đổi mật khẩu → Hệ thống sẽ bật ra thông báo đổi mật khẩu thành công và log out để đăng nhập lại

| INFORMATION                                             | Х |
|---------------------------------------------------------|---|
| Đổi mật khẩu thành công.<br>Hệ thống sẽ tự động log out |   |
| CLOSE                                                   |   |

### 5. Đổi mật khẩu

### 4 Mục đích: Cho phép KH thay đổi mật khẩu

Kích vào Link Đổi mật khẩu hệ thống hiển thị màn hình Đổi mật khẩu, cho phép đổi mật khẩu đăng nhập, mật khẩu giao dịch, mật khẩu contact center:

| Giao dịch                                 | Giao dịch Phái sinh                 | Quản lý Tài khoản | Dịch vụ cơ bản | Dịch vụ margin | Thị trường | Báo cáo | Trợ giúp | 045C909259 Đối mật khắu   Ngày 17/09/2019   Thoát 🛛 🧧 | <b>*</b> |
|-------------------------------------------|-------------------------------------|-------------------|----------------|----------------|------------|---------|----------|-------------------------------------------------------|----------|
| Đổi mật                                   | khẩu                                |                   |                |                |            |         |          | /                                                     |          |
| Đổi mật                                   | khẩu Lịch sử                        |                   |                |                |            |         | 1        |                                                       |          |
| Mật khẩu đă                               | ing nhập                            |                   |                |                |            |         |          |                                                       |          |
| Mật khẩu cũ<br>Mật khẩu mớ<br>Xác nhận mậ | tí<br>ật khẩu<br>Đốt                | MẬT KHẨU NH       | ÂΡ LẠI         |                |            |         |          |                                                       |          |
| Mật khẩu gi                               | ao dịch                             |                   |                |                |            |         |          |                                                       |          |
| Mật khẩu cũ<br>Mật khẩu mớ<br>Xác nhận mậ | ່ກ່<br>ật khẩu<br>ອ <b>ດໍ</b> ໄ     | MẬT KHẨU NH       | ập lại         |                |            |         |          |                                                       |          |
| Mật khẩu Cơ                               | ontact Center                       |                   |                |                |            |         |          |                                                       |          |
| Mật khẩu cũ<br>Mật khẩu mớ<br>Xác nhận mậ | ời<br>ật khẩu<br>Đ <mark>Ô</mark> I | Mật khẩu NH       | ÂΡ LẠI         |                |            |         |          |                                                       |          |

### • Đổi mật khẩu

Khách hàng có mong muốn đổi mật khẩu loại nào trong các loại: Mật khẩu đăng nhập, mật khẩu giao dịch, mật khẩu contact center thì nhập vào thông tin tương ứng với loại mật khẩu ấy:

| Đổi mật khẩu                |                       |
|-----------------------------|-----------------------|
| Đối mật khẩu                | ịch sử                |
| Mật khẩu đăng nhập          |                       |
| Mật khẩu cũ<br>Mật khẩu mới |                       |
| Xác nhận mật khẩu           |                       |
| Mật khẩu giao dịch          | 2                     |
| Mật khẩu cũ<br>Mật khẩu mới |                       |
| Xac nhận mật khau           | ĐỔI MẬT KHẦU NHẬP LẠI |
| Mật khẩu Contact Center     |                       |
| Mật khẩu cũ                 |                       |

- (1) Focus vào vùng mật khẩu cần đổi mật khẩu → nhập thông tin mật khẩu cũ và mật khẩu mới
- (2) Nhấn "Đổi mật khẩu" để hệ thống lưu lại thông tin thay đổi

Đổi mật khẩu thành công, hệ thống sẽ tự động logout

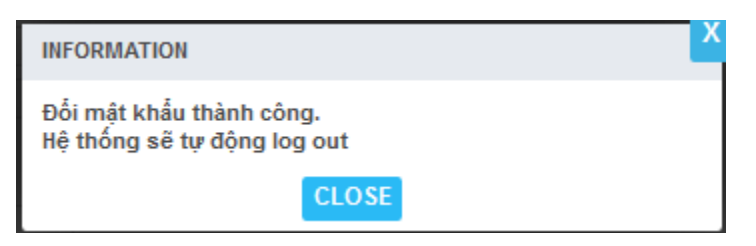

 KH có thể xem lại lịch sử những lần thay đổi mật khẩu bằng cách nhấn chuột vào tab "Lịch sử đổi": hiển thị thông tin chi tiết những lần thay đổi mật khẩu:

Đối mật khẩu

| Đối mật khẩu     | Lịch sử            |             |         |            |               |
|------------------|--------------------|-------------|---------|------------|---------------|
| Loại mật khẩu << | Tất cả >> 🔻 TÌM    |             |         |            |               |
| User Name        | Loại mật khẩu      | Client Info | Ghi chú | Người đối  | Thời gian đối |
| 045C909259       | Mật khẩu đăng nhập | 10.1.48.250 |         | 045C909259 | 10/09/2019    |
| 045C909259       | Mật khẩu đăng nhập | 10.1.48.250 |         | 045C909259 | 10/09/2019    |
|                  |                    |             |         |            |               |

### II. GIAO DỊCH

#### 1. Lệnh báo giá & thông tin tài sản

#### 1.1. Đặt lệnh báo giá

**4** Đường dẫn: Click Đặt lệnh trên menu nhanh

| <b>PSI</b>   | VN-IDX 0 👚 ( 0; 0% )<br>OTr OTy 👚 0 🔲 0 🖶 0                                                                                                    | VN30-IDX 8<br>0.0       | 53.84 <sup></sup> ( 0.00; 0.00% )<br>0Tr 0.00Ty 👚 0 0 👎 | Trước giờ<br>0      | HNX-IDX 109.3<br>0.00Tr | 0 <mark>—</mark> ( 0.00; 0.<br>0.00Ту 🔷 0 = | .00% ) Trước giờ<br>= 0 🖶 0 | HNX3             | 0.00Tr 0.00Ty | 0.00; 0.00% ) Ti<br>🕈 0 💻 0 🖊 0 | ước giờ     |            | ▼   |
|--------------|----------------------------------------------------------------------------------------------------|-------------------------|---------------------------------------------------------|---------------------|-------------------------|---------------------------------------------|-----------------------------|------------------|---------------|---------------------------------|-------------|------------|-----|
| Gi           | ao dịch Quản lý Tài khoản Dịch vụ                                                                                                    | ụ cơ bản Dịch vụ margin | Thị trường Báo                                          | cáo Trợ giúp        |                         |                                             | 045C909                     | 259 <b>Đối</b> 1 | nật khẩu Ngà  | y 11/03/2020                    | Thoát 🛛     | ■ 業        |     |
| Mã CK        | THÊM Danh mục HOS                                                                                                    | SE THÊ                  | M XÓA ĐƠ                                                | ơn vị: 1,000đ; Kl   | .: 10 cổ phiếu          |                                             |                             |                  |               |                                 |             |            |     |
| Mã CK SSI    |                                                                                                    |                         |                                                         |                     |                         |                                             |                             |                  |               |                                 |             |            | x   |
| Giá/KL khớp  |                                                                                                    | Dư mua                  | Dư bán                                                  |                     |                         |                                             |                             |                  |               |                                 |             |            |     |
| Thay đổi     |                                                                                                    | Ki mua Giá mu           | a Giá bán                                               | KI bán              |                         |                                             |                             |                  |               |                                 |             |            |     |
| Mở/Đóng cửa  |                                                                                                    |                         |                                                         | KE DUN              |                         |                                             |                             |                  |               |                                 |             |            |     |
| Sàn/TC/Trần  |                                                                                                    |                         |                                                         |                     |                         |                                             |                             |                  |               |                                 |             |            |     |
| Cao/Thấp     |                                                                                                    | 11-4-214-6-             |                                                         |                     |                         |                                             |                             |                  |               |                                 |             |            |     |
| Khối lượng   |                                                                                                    | Lịch sự khợp            |                                                         |                     |                         |                                             |                             | 0900             | 10:00 11:00 1 | 2100 13:00 1                    | 4:00        |            |     |
| Giá trị      |                                                                                                    |                         |                                                         |                     |                         |                                             |                             | 03.00            | 10.00 11.00 1 |                                 |             |            |     |
| Room NN      |                                                                                                    |                         |                                                         |                     |                         |                                             |                             |                  |               |                                 |             |            |     |
|              |                                                                                                    |                         | Sức mua                                                 | 96                  | 4,031,422               | CK                                          | Giao dịch                   | Bán              | Có thể bán    | Giá vốn                         | Giá HT      | % Lãi/Lỗ   |     |
|              | MUA BAN                                                                                                    |                         | TL ký quỹ                                               |                     | 1.0                     | ACB                                         | 499,600                     | 0                | 499,600       | 30.30                           | 30.90       | 1.98       | BÁN |
| Tiểu khoản   | 045C909259.01 •                                                                                                    |                         | Room còn lại                                            |                     | 0                       | SSI                                         | 10                          | 0                | 10            | 22.13                           | 29.70       | 34.22      | BÁN |
| Mã CK        | 0.000 / 0.000 / 0.00                                                                                                    | 00                      | Tổng tài sản                                            | 16,44               | 1,367,022               |                                             |                             |                  |               |                                 |             |            |     |
| Giá (x 1000) | Tối đa: <b>0</b>                                                                                                    |                         | Tổng nợ + lãi                                           |                     | 0                       |                                             |                             |                  |               |                                 |             |            |     |
| Khối lượng   | 0                                                                                                    |                         | Mua trong ngày                                          | 3                   | 6,308,600               |                                             |                             |                  |               |                                 |             |            |     |
|              | NHẬP LỆNH VẤN TIN BƠ                                                                                                    | D QUA                   | Giá trị lệnh                                            |                     | 0                       |                                             |                             |                  |               |                                 |             |            |     |
|              |                                                                                                    |                         | Còn lại                                                 | 96                  | 4,031,422               |                                             |                             |                  |               |                                 |             |            |     |
| Disconnected | and the second second sec |                         | Bắn quyền (C Công t                                     | v cổ phần Chứng kho | án Dầu khí. Phiên       | uin 1 1 3 0606                              | Đặ                          | t lệnh           | Bảng giá Số   | lệnh Số là                      | ènh trước g | giờ Tài sả | ån  |

4 Mục đích: Nhập thông tin lệnh mua/bán chứng khoán và gửi vào sàn

| Mã CK ACB    | Cổ phiếu Ngân hàng TMCP Á | Á Châu(HNX)            |                         |                  |                 |                                   |                        |                    |          |               |           |            |           | x   |
|--------------|---------------------------|------------------------|-------------------------|------------------|-----------------|-----------------------------------|------------------------|--------------------|----------|---------------|-----------|------------|-----------|-----|
| Giá/KL khớp  |                           | Dư mua                 |                         | Dư bắ            | án              |                                   |                        |                    |          |               | - b -     |            |           |     |
| Thay đổi     |                           | 24.20                  |                         |                  |                 |                                   | 1616.7                 |                    |          |               | -1 ~~~    | $\sim$ 7   |           |     |
| Mở/Đóng cửa  |                           | KL mua C<br>1,310      | <b>Giá mua</b><br>24.20 | Giá bán<br>24.30 | KL bán<br>4,720 |                                   |                        | 976                | 24 N     | 23            | 2         | 200        |           |     |
| Sàn/TC/Trần  | 21.00/23.30/25.60         |                        |                         |                  |                 |                                   | 751.2                  |                    | 23       |               |           | 100        |           |     |
| Cao/Thấp     |                           | 15,720<br>Lich sử khớp |                         |                  |                 | 497<br>294.3 22297.5              | 1.3 524.2 473<br>283.2 | L8 507.7<br>290 5  |          | lle la del    |           |            |           |     |
| Khối lượng   |                           | 14:57:42               |                         |                  |                 | 25 78.8 89.5                      |                        | 135<br>20 5        | 22       | 00 11:00 12:0 | 13:00 14: | <b>4</b> • |           |     |
| Giá trị      |                           | 14:56:09               |                         |                  |                 | 2323.23.23.23.23.23.23.23.23.23.2 | 3.23.92424.124.2       | 4.24.24.24.24.24.7 |          |               |           |            |           |     |
| Room NN      |                           | 14:54:33               |                         |                  |                 |                                   |                        |                    |          |               |           |            |           |     |
|              | DALLA DÁN                 |                        | s                       | śức mua          |                 | 335,316                           | СК                     | Giao dịch          | Bán      | Có thể bán    | Giá vốn   | Giá HT     | % Lãi/Lỗ  |     |
|              | MUA BAN                   |                        | т                       | íL ký quỹ        |                 | 1.0                               | ACB                    | 100                | 0        | 100           | 26.29     | 24.20      | -7.96     | BÁN |
| Tiểu khoản   | 045C909259.01 •           |                        | R                       | Room còn lạ      | d.              | 0                                 | SSI                    | 10                 | 0        | 10            | 22.13     | 15.55      | -29.72    | BÁN |
| Mã CK        | ACB 21.80 / 24.20 / 26.   | 60                     | т                       | íổng tài sản     |                 | 2,910,816                         |                        |                    |          |               |           |            |           |     |
| Giá (x 1000) | 24 Tối đa: 100            |                        | т                       | íổng nợ + lãi    | í.              | 0                                 |                        |                    |          |               |           |            |           |     |
| Khối lượng   | 100                       |                        | N                       | /lua trong n/    | gày             | 0                                 |                        |                    |          |               |           |            |           |     |
|              | BÁN VÂN TIN BỞ            | Ó QUA                  | G                       | Jiá trị lệnh     |                 | 0                                 |                        |                    |          |               |           |            |           |     |
|              |                           |                        | C                       | òn lại           |                 | 335,316                           |                        |                    |          |               |           |            |           |     |
| Connected    |                           |                        |                         |                  |                 |                                   |                        | -                  | Đặt lệnh | Bảng giá Số   | lệnh Số   | lệnh trước | giờ Tài s | an  |
|              |                           |                        |                         | Bản quyền © C    | Công ty cổ phần | Chứng khoán Dầu khí. Phiên        | bản 1.1.3.613          |                    |          |               |           |            |           |     |

Các bước thực hiện và giải thích:

- (1) Chọn tiểu khoản: Hiển thị tiểu khoản mặc định của khách hàng. Trường hợp tài khoản có nhiều tiểu khoản: NĐT kích vào mũi tên để chọn tiểu khoản muốn đặt lệnh.
- (2) Các thông tin tổng hợp tài sản & sức mua
  - Sức mua
  - TK thường = Tiền giao dịch + Hạn mức T3 + ƯT tự động + Hạn mức bảo
     lãnh Tiền mua trong ngày Giao dịch giảm tiền chờ duyệt
    - ✓ Tiền GD = (Tiền mặt Tiền phong tỏa Nợ phí lưu ký Nợ phí dịch vụ SMS Lãi tạm tính)
    - ÚT tự động: Nếu khách hàng sử dụng dịch vụ Ứng trước tự động và có lệnh bán khớp.

ƯT tự động =  $\sum$ (GTGD lệnh bán – Đã ứng trước) \* Tỉ lệ ứng trước tự động

- ✓ Tiền mua trong ngày = GTGD lệnh mua + Phí mua
- TK margin = Tính theo công thức sức mua ở file word gửi cho CTCK
- TL ký quỹ & Room còn lại: lấy dữ liệu theo mã chứng khoán vấn tin. Trường hợp nếu là TK thường thì TL ký quỹ = 1 & Room còn lại = 99999999

### • Tổng tài sản

- Đối với TK thường = (Tiền mặt Tiền phong tỏa) + GT chứng khoán +
   GT chứng khoán chờ về + Tiền bán chờ về Phí, thuế Đã ứng trước
- TK margin = Tổng giá trị chứng khoán margin + Tiện giao dịch + Tiền bán chờ về
  - ✓ Tổng giá trị CK margin = (KL CK hiện có + KL CK mua chờ về) \* Giá tham chiếu \* TL định giá tài sản
  - ✓ Tiền giao dịch = Tiền mặt có trong tài khoản Tiền mua phải thanh toán
  - ✓ Tiền bán chờ về = Tổng tiền bán T0, T-1, T-2 Phí GD, thuế TNCN Tổng
- Tổng nợ + lãi:
  - TK thường: Tổng nợ + lãi của các loại nợ chậm tiền/ nợ phí lưu ký/ nợ phí SMS
  - TK Margin: Tổng nợ + lãi của các loại nợ margin/ nợ chậm tiền/ nợ phí lưu ký/ nợ phí SMS
- Mua trong ngày =  $\sum$ (GTGD lệnh mua + phí mua)
- Giá trị lệnh: Giá trị lệnh đang đặt
  - ✓ Lệnh mua = KL đặt \* Giá đặt \* (1 + Ti lệ phi)
  - ✓ Lệnh bán = KL đặt \* Giá đặt
- Còn lại:
  - ✓ Lệnh mua thì Còn lại = Sức mua Giá trị lệnh
  - ✓ Lệnh bán thì Còn lại = Sức mua
- (3) Thông tin chứng khoán: danh sách các mã chứng khoán hiện có trong tiểu khoản
  - Chứng khoán: Mã chứng khoán
  - Giao dịch: Số lượng chứng khoán giao dịch

- Bán: Số lượng chứng khoán đã bán trong ngày
- Có thể bán: Số lượng còn lại có thể bán & = Giao dịch Bán
- Giá vốn: giá vốn của mã, được tính theo giá bình quân
- Giá hiện tại: giá khớp hiện tại trên thị trường
- % lãi/lỗ: được tính = (giá hiện tại giá vốn) / giá vốn

(4) Nhấn MUA/BÁN để xác định là lệnh mua hay bán

(5) Nhập thông tin lệnh:

- a. Nhập mã chứng khoán thực hiện mua/bán → hiển thị thông tin giá của mã chứng khoán trần/tham chiếu/sàn.
- b. Chọn loại lệnh và nhập giá:
  - Chọn lệnh cần đặt: LO, ATO, ATC, MP, MTL....
  - Nhập giá:
    - ✓ Chọn loại lệnh LO: Cho phép nhập giá
    - ✓ Chọn loại lệnh ATO, ATC, MP. Mặc định giá theo loại lệnh. Hệ thống sẽ phong tỏa tiền mua theo giá trần
  - Hệ thống tự động tính ra khối lượng tối đa.
    - ✓ Đối với lệnh mua: KL tối đa = Sức mua/ Giá (Chưa tính phí GD)
    - ✓ Đối với lệnh bán: KL tối đa = Có thể bán (= KL CK giao dịch Đã bán trong ngày – Chuyển khoản chờ duyệt)
- c. Nhập khối lượng. Hệ thống tính ra Giá trị lệnh
  - ✓ Mua: Giá trị lệnh = KL mua \* Giá \* (1 + Tỷ lệ phí)
  - ✓ Bán: Giá trị lệnh = KL bán \* Giá
- d. Nhấn NHẬP LỆNH để thực hiện đặt lệnh đi hoặc nhấn GIỎ LỆNH để đẩy lệnh vào Giỏ lệnh

(6) Xác nhận lệnh. Sau bước NHẬP LỆNH hệ thống mở màn hình xác thực cấp 2

| Xác nhận đặt lệnh  |                                                             |
|--------------------|-------------------------------------------------------------|
| Tên tài khoản      | 045C909259.01 - Nguyễn Thị Hà                               |
| Tỷ lệ Margin       | 1.0000                                                      |
| Loại lệnh          | LO                                                          |
| Mua/Bán            | 2:Mua                                                       |
| Mã CK              | AAA - CTCP Nhựa Và Môi trường xanh An Phát(HSX)             |
| Giá                | 18.000                                                      |
| Khối lượng         | 1,000                                                       |
| Giá trị lệnh       | 18,000,000                                                  |
| Phí tạm tính       | 63,000                                                      |
| Tổng giá trị       | 18,063,000                                                  |
| Mật khẩu giao dịch |                                                             |
|                    | 4                                                           |
| Ghi chú :          | Bạn hãy đọc kỹ thông tin trước khi thực hiện giao dịch này. |
|                    | XÁC NHẬN HỦY                                                |

### 1.2. Sổ lệnh

♣ Mục đích: Hiển thị thông tin sổ lệnh rút gọn của NĐT

Mở số lệnh rút gọn: Click vào Footer "Số lệnh"

(Chi tiết sổ lệnh xem tại mục II. 3)

| Số lệnh  | ı        |                    |                 |               |           |          | X      |
|----------|----------|--------------------|-----------------|---------------|-----------|----------|--------|
| Tiểu kho | ån 04    | 45C90925           | 59. <b>01 ▼</b> | TÌM           | IŮY       |          |        |
|          |          | M/B                | Mã CK           | KL chờ        | Giá       | KL khớp  | Giá BQ |
|          | Ê        | 2:Mua              | SSI             | 3,000         | 25.600    | 0        | 0.000  |
|          | <u> </u> | 2:Mua              | SSI             | 2,000         | 25.550    | 0        | 0.000  |
|          | Ê        | 2:Mua              | AAA             | 1,000         | 18.000    | 0        | 0.000  |
|          |          |                    |                 |               |           |          |        |
| ng giá   | Giỏ l    | ệnh <mark>S</mark> | ố lệnh          | Số lệnh trước | giờ Tài s | sản Danh | mục    |

### 1.3. Sửa lệnh

*Mục đích*: Đối với sàn HNX, khi lệnh chưa khớp hoặc khớp 1 phần có thể sửa giá với phần khối lượng chờ khớp còn lại.

Đối với sàn HOSE, cho phép sửa Giá, KL chờ khớp.

| Số l | ệnh    |    |         |           |        |        |         | х      |
|------|--------|----|---------|-----------|--------|--------|---------|--------|
| Tiểu | i khoả | ån | 045C909 | 9259.01 🔻 | TÌM    | НỦҮ    |         |        |
|      | -      |    | M/B     | Mã CK     | KL chờ | Giá    | KL khớp | Giá BQ |
|      | ß      | Ì  | 2:Mua   | ACB       | 200    | 31.000 | 0       | 0.000  |
|      | ß      | Ì  | 2:Mua   | ACB       | 1,000  | 30.000 | 0       | 0.000  |

Đặt lệnh Bảng giá Số lệnh Số lệnh trước giờ Tài sản

| 51        | VN-IDX 0 ★ (0;0%)<br>OTr 0Ty ★ 0 == 0 ♥ 0 |            |              | VN30-IDX 863.84<br>0.00Tr 0.0 | ( 0.00; 0.00<br>ЮТу 🔷 0 🕳 0 | 0% ) Trước giờ<br>) 🕂 | HNX-IDX 109<br>0.00T | .30 <sup></sup> ( 0.00; 0.0<br>ir 0.00Ty 🔷 0 | 00% ) Trước giờ<br>1 0 🕂 0 | HNX30-IDX 190.02 - ( 0.00; 0.00% ) Trước giờ<br>0.00Tr 0.00Ty 1 0 - 0 - 0 |            |               |          |  |  |
|-----------|-------------------------------------------|------------|--------------|-------------------------------|-----------------------------|-----------------------|----------------------|----------------------------------------------|----------------------------|---------------------------------------------------------------------------|------------|---------------|----------|--|--|
| Giao dịch | Quản lý Tài kh                            | oản Dịch v | ų cơ bản Dịc | h vụ margin Thị               | trường B                    | 3áo cáo Trợ giúp      |                      |                                              | 045C90                     | 9259 Đối mật ki                                                           | nấu Ngày 1 | 1/03/2020 Tho | it 🖬 🗮   |  |  |
| Sổ lệnh c | ơ sở                                      |            |              |                               |                             |                       |                      |                                              |                            |                                                                           |            |               |          |  |  |
| Số TK     |                                           | Mã CK      |              | Trạng thái                    | << Tất c                    | :å>> ▼ Từ             | ngày                 | 11/03/2020                                   | Đến ngày                   | 11/03/2020                                                                | TÌM        | TỔNG HỢP      |          |  |  |
| Sửa/Hủy   | Ngày                                      | TG đặt     | TG confirm   | Trạng thái                    |                             | Tiểu khoản            | Mua/Bár              | n Lệnh                                       | Mã CK                      | KL đặt                                                                    | Giá đặt    | KL khớp       | Giá khớp |  |  |
|           | 11/03/2020                                | 14:36:49   | 14:36:50     | 7: Hủy toàn bộ                |                             | 045C107473.01         | MUA                  | LO                                           | AAV                        | 100                                                                       | 10.000     | 0             | 0.000    |  |  |
| C 🛍       | 11/03/2020                                | 13:25:50   | 13:25:51     | 3: Chờ khớp                   |                             | 045C107473.01         | MUA                  | LO                                           | ACB                        | 100                                                                       | 33.000     | 0             | 0.000    |  |  |
| ŵ         | 11/03/2020                                | 13:07:37   |              | 2: Đã nhập vào                | hệ thống                    | 045C107473.01         | MUA                  | MP                                           | SSI                        | 100                                                                       | 31.700     | 0             | 0.000    |  |  |
| ŵ         | 11/03/2020                                | 11:10:27   |              | 2: Đã nhập vào                | hệ thống                    | 045C107473.01         | MUA                  | LO                                           | HAG                        | 100                                                                       | 4.900      | 0             | 0.000    |  |  |
| ŵ         | 11/03/2020                                | 11:08:02   |              | 2: Đã nhập vào                | hệ thống                    | 045C107473.01         | BÁN                  | MP                                           | SSI                        | 500                                                                       | 27.600     | 0             | 0.000    |  |  |
|           | 11/03/2020                                | 10:41:42   | 10:41:42     | 7: Hủy toàn bộ                |                             | 045C107473.01         | MUA                  | LO                                           | ACB                        | 100                                                                       | 33.000     | 0             | 0.000    |  |  |
| 6 🛍       | 11/03/2020                                | 10:37:11   | 10:37:11     | 3: Chờ khớp                   |                             | 045C107473.01         | MUA                  | MOK                                          | ACB                        | 100                                                                       | 33.300     | 0             | 0.000    |  |  |
|           | 11/03/2020                                | 10:29:26   | 10:29:26     | 5: Khớp toàn b                | ộ                           | 045C107473.01         | BÁN                  | LO                                           | ACB                        | 100                                                                       | 27.300     | 100           | 33.000   |  |  |
|           | 11/03/2020                                | 10:27:32   | 10:27:34     | 7: Hủy toàn bộ                |                             | 045C107473.01         | MUA                  | LO                                           | ACB                        | 100                                                                       | 31.000     | 0             | 0.000    |  |  |
| 6 🛍       | 11/03/2020                                | 09:22:32   | 09:22:32     | 3: Chờ khớp                   |                             | 045C107473.01         | MUA                  | LO                                           | ACB                        | 10,000                                                                    | 31.500     | 0             | 0.000    |  |  |
| 6         | 11/03/2020                                | 09:17:46   | 09:17:46     | 3: Chờ khớp                   |                             | 045C107473.01         | MUA                  | LO                                           | ACB                        | 7,000                                                                     | 33.000     | 0             | 0.000    |  |  |
|           | 11/03/2020                                | 09:17:21   | 09:17:21     | 5: Khớp toàn b                | ộ                           | 045C107473.01         | BÁN                  | LO                                           | ACB                        | 500                                                                       | 33.000     | 500           | 33.000   |  |  |
| C 🛍       | 11/03/2020                                | 09:16:49   | 09:07:34     | 3: Chờ khớp                   |                             | 045C107473.01         | MUA                  | LO                                           | ACB                        | 100                                                                       | 28.000     | 0             | 0.000    |  |  |
| C 🏛       | 11/03/2020                                | 09:16:32   | 09:16:33     | 3: Chờ khớp                   |                             | 045C909259.01         | MUA                  | LO                                           | ACB                        | 200                                                                       | 31.000     | 0             | 0.000    |  |  |
| C 💼       | 11/03/2020                                | 09:16:12   | 09:16:14     | 3: Chờ khớp                   |                             | 045C909259.01         | MUA                  | 10                                           | ACB                        | 1.000                                                                     | 30.000     | 0             | 0.000    |  |  |

- (1) Trên sổ lệnh rút gọn hoặc trên Sổ lệnh cơ sở: Chọn lệnh/bản ghi cần sửa, ấn nút sửa lệnh
- (2) Hiển thị thông tin lệnh gốc: Số TK, Mã CK, Mua/Bán, Loại lệnh, Khối lượng, Giá đặt. Trong đó các thông tin số TK, mã CK, loại lệnh, chia lệnh, SL lệnh sẽ không được phép sửa và bị disable.

✓ Cho phép sửa giá mới và khối lượng mới.

| Disconnected | :             |                 |                |                |     |           | Dătlânh | Bảng giá Số | lânh số | lânh trước c | iớ Thia  |     |
|--------------|---------------|-----------------|----------------|----------------|-----|-----------|---------|-------------|---------|--------------|----------|-----|
|              |               |                 |                |                |     |           |         |             |         |              |          |     |
|              |               |                 | Còn lại        | 964,013,322    |     |           |         |             |         |              |          |     |
|              | MUA VÁI       | N TIN BỔ QUA    | Giá trị lệnh   | 0              |     |           |         |             |         |              |          |     |
| Khối lượng   | 200           |                 | Mua trong ngày | 36,326,700     |     |           |         |             |         |              |          |     |
| Giá (x 1000) | 31.000 Tối đa | : 31,097        | Tổng nợ + lãi  | 0              |     |           |         |             |         |              |          |     |
| Mã CK        | ACB 27.90     | / 30.90 / 33.90 | Tổng tài sản   | 16,441,367,022 |     |           |         |             |         |              |          | - 1 |
| Tieu khoan   | 045C909259.01 |                 | Room còn lại   | 0              | SSI | 10        | 0       | 10          | 22.13   | 29.70        | 34.22    | BÁN |
|              |               |                 | TL ký quỹ      | 1.0            | ACB | 499,600   | 0       | 499,600     | 30.30   | 30.90        | 1.98     | BÁN |
|              | MUA BÁN       |                 | Sức mua        | 964,013,322    | CK  | Giao dịch | Bán     | Có thể bán  | Giá vốn | Giá HT       | % Lãi/Lỗ | _   |

(3) Hiển thị giá trị lệnh = giá trị tính theo giá mới/KL lượng mới chênh lệch so với giá trị đã phong tỏa của lệnh cũ.

- Giá trị lệnh:
  - ✓ Giá trị lệnh Mua = Max([(KL mới \* Giá mới) (KL gốc \* giá gốc)] \* (1 + Tỉ lệ phí), 0)
  - ✓ Giá trị lệnh Bán = Max((KL mới \* Giá mới) (KL gốc \* giá gốc), 0)
- Còn lại (Mua) = Sức mua Giá trị lệnh Mua

Còn lại (Bán) = Sức mua

- (4) Ân "Sửa lệnh" để thực hiện sửa lệnh.
  - HNX: Sau khi sửa, lệnh vẫn ở trạng thái O/M.
  - HOSE: sửa lệnh HOSE là hình thức hủy lệnh cũ và tạo lệnh mới → Lệnh cũ trạng thái C Đã hủy, và lệnh mới ở trạng thái O/M.

### 1.4. Hủy lệnh

4 *Mục đích*: Khi lệnh chưa khớp, cho phép hủy phần còn lại chờ khớp của lệnh.

| Số   | lệnh     |          |         |        |        |         | X      |
|------|----------|----------|---------|--------|--------|---------|--------|
| Tiểu | khoản 04 | 45C90925 | i9.01 🔻 | тім н  | ΙŪΥ    |         |        |
|      |          | M/B      | Mã CK   | KL chờ | Giá    | KL khớp | Giá BQ |
|      | С        | 2:Mua    | SSI     | 3,000  | 25.600 | 0       | 0.000  |
|      | 6 🖻      | 2:Mua    | SSI     | 2,000  | 25.550 | 0       | 0.000  |
|      | C 🛍      | 2:Mua    | AAA     | 1,000  | 18.000 | 0       | 0.000  |
|      |          |          |         |        |        |         |        |

| ng giá | Giỏ lệnh       | Số lệnh | Số lện | h trước giờ | Tài sản | Danh mục |
|--------|----------------|---------|--------|-------------|---------|----------|
| CONF   | RM             |         |        |             | Ľ       |          |
| Bạn m  | uốn hủy lệnh i | này?    |        |             |         |          |
|        |                | YE      | S      | NO          |         |          |

- (1) Chỉ hủy được lệnh đang ở trạng thái chưa duyệt hoặc chưa khớp hết
- (2) Lệnh khớp 1 phần bị hủy, sẽ hủy phần còn lại chưa khớp của lệnh.

Lệnh chưa khớp sẽ bị hủy hoàn toàn.

Sau khi hủy lệnh, sàn trả về kết quả đồng thời chương trình sẽ giải tỏa tiền/CK của lệnh hủy này.

#### 1.5. Bảng giá ưa thích

- 🖊 Mục đích:
  - NĐT có thể tự tạo danh mục chứng khoán riêng của mình.

 Danh mục sở hữu: Danh sách các mã chứng khoán có trong tiểu khoản của NĐT. Danh mục này không được phép thêm, sửa, xóa

Hiển thị thông tin như bảng giá: Các giá/khối lượng mua bán tốt nhất, thông tin khớp lệnh, Giá khớp cao nhất/thấp nhất/trung bình.

| Vietin   | Bank  |        | VN-IDX 82<br>118.98Tr | 1,933.09     | 15.30; -1<br>Ty 🕈 89 | .83% ) Liêr<br>■ 53 🗣 2 | 1 tục<br>23 | VN3         | 0-IDX 772<br>33.85Tr 1 | ,038.28 | 7.12; -2<br>y 🕇 2 🗖 | 17% ) Liên tục<br>0 🐥 28 |              | 23.501     | 105.44<br>r 248.61T | (-0.76;-0<br>y 🕈 44 | 269 🕂 5 | n tục<br>S    | HND     | (30-IDX 10<br>15.57Tr | 184.26Ty | -0.63; -0.3<br>1 6 1 | 1316) Liên<br>3 🕂 11 | tục     |             |
|----------|-------|--------|-----------------------|--------------|----------------------|-------------------------|-------------|-------------|------------------------|---------|---------------------|--------------------------|--------------|------------|---------------------|---------------------|---------|---------------|---------|-----------------------|----------|----------------------|----------------------|---------|-------------|
|          | Gia   | o dịch | Giao dio              | h Phái s     | inh (                | Quản lý T               | ài khoản    | Dịch        | vụ cơ bả               | n Dic   | h vụ m              | argin Thi                | trường       | Báo cáo    | Trợ gi              | úp                  |         | 007C909       | 9259 Đố | i mật kh              | au Ngày  | y 11/03/             | 2020 Th              | oát 🖬   | 栄           |
| Mã CK    |       |        | THÊM                  | Danh         | mục                  | VN-30                   |             | ۲           | THÊM                   | XÓ      | A E                 | )ơn vị: 1,00             | 0đ; KL: 1(   | 0 cổ phi   | ếu                  |                     |         |               |         |                       |          |                      |                      |         |             |
| ма ск    | Trần  | Sàn    | тс                    | <b>CI4</b> 2 |                      | Dur                     | mua         | <b>CI41</b> |                        | cit     | K                   | nớp lệnh                 | The M        | C16.1      | 10.4                | Du                  | bán     | <i>c</i> 14.2 |         | Cao                   | Thấp     | тв                   | NN                   | NN bán  | Room        |
| 005      |       | 20.45  | 42.40                 | 618.5        | NL 3                 | Gla Z                   | RL 2        | 41.05       | NL 1                   | dia dia | NL INF              | */-(70)                  | TONE NL      | Gid T      | 70                  | 614 2               | NL 2    | 614.30        | NL 3    |                       |          |                      | 2 401                | 10 516  | 492 420 927 |
| 8164     |       | 45 30  | 42.40                 |              |                      |                         |             |             |                        |         |                     |                          |              |            |                     |                     |         |               |         | 50.60                 |          | 48.00                | 1 663                | 4 742   | 145 950 406 |
| CTD .    |       | 60.50  | 65.00                 |              |                      |                         |             |             |                        |         |                     |                          |              |            |                     |                     |         |               |         | 66.00                 |          |                      | 70                   | 139     | 1 809 308   |
| CIG      |       | 22.80  | 24.50                 |              |                      |                         |             |             |                        |         |                     |                          |              |            |                     |                     |         | 24.50         | 8.947   |                       |          | 24.53                | 84.559               | 49,170  | 11,483,712  |
| ÉIB      |       | 15.80  | 16.95                 |              |                      |                         |             |             |                        |         |                     |                          |              |            |                     |                     |         |               |         | 16.95                 |          |                      |                      |         | 135,065     |
| 6RT      |       | 48.10  | 51.70                 |              |                      |                         |             |             |                        |         |                     |                          |              |            |                     |                     |         |               |         |                       |          |                      | 9,196                | 9,228   | 4           |
| GAS      |       | 63.80  | 68.50                 |              |                      |                         |             |             |                        |         |                     |                          |              |            |                     |                     |         |               |         |                       |          |                      | 4,143                | 24,157  | 868,016,892 |
| HDB      |       |        | 25.80                 |              |                      |                         |             |             |                        |         | 2                   |                          | 46,560       |            | 3,905               |                     |         |               |         |                       |          |                      | 6,044                | 9,026   | 65,741,858  |
| HPG      |       |        | 21.65                 |              |                      |                         |             |             |                        |         | 1                   |                          | 343,217      |            | 22,828              |                     |         |               |         |                       |          |                      | 4,841                | 159,836 | 295,340,279 |
| MBB      |       |        | 19.15                 |              |                      |                         |             |             |                        |         |                     |                          |              |            |                     | 19.15               | 12,897  |               | 16,930  |                       |          |                      |                      |         | 5           |
| MSN.     |       | 48.75  | 52.40                 |              |                      |                         |             |             |                        |         |                     |                          |              |            |                     |                     |         |               |         |                       |          |                      | 9,490                | 26,072  | 125,493,584 |
| MWG      |       | 87.40  | 93.90                 |              |                      |                         |             |             |                        |         |                     |                          |              |            |                     |                     |         |               |         |                       |          |                      |                      |         | 3           |
| NVL.     |       | 49.30  | 53.00                 |              |                      |                         |             |             |                        |         |                     |                          |              |            |                     |                     |         |               |         |                       |          |                      | 50                   | 11,391  | 305,602,408 |
| PLX      |       |        | 43.80                 |              |                      |                         |             |             |                        |         |                     |                          |              |            |                     |                     |         |               |         |                       |          |                      | 1,449                | 3,753   | 85,896,460  |
| PNI      |       | 68.60  | 73.70                 |              |                      |                         | 2,287       |             |                        |         |                     |                          |              |            |                     |                     |         |               |         |                       |          |                      | 15,000               | 15,000  | 9           |
| POW      |       | 8.84   | 9.50                  |              |                      |                         |             |             |                        |         |                     |                          |              |            |                     |                     |         |               |         |                       |          |                      | 13,021               | 55,574  | 850,333,379 |
| REE      |       | 28.20  | 30.30                 |              |                      |                         |             |             |                        |         |                     |                          |              |            |                     |                     |         |               |         |                       |          |                      | 12,823               | 12,823  | 9           |
| ROS      |       | 6.03   | 6.48                  |              |                      |                         |             |             |                        |         |                     |                          |              |            |                     |                     |         |               |         |                       |          |                      | 131                  | 32,672  | 256,084,665 |
| SAB      |       | 144.50 | 155.30                | 155.30       | 87                   | 155.40                  |             | 155.50      | 1,340                  |         |                     | 0.30(0.19)               |              | 155.60     |                     | 156.00              |         | 157.00        | 196     |                       | 155.40   |                      | 1,754                | 998     | 235,041,389 |
| SINT     | 20.45 | 17.85  | 19.15                 |              |                      |                         |             |             |                        |         |                     |                          |              |            |                     |                     |         |               |         | 19.25                 |          |                      | 480                  | 10 392  | 546 457 289 |
| Connecte | ed    |        |                       |              |                      |                         |             |             |                        | Bản qi  | iyên © Cê           | ong ty Chứng ki          | noán Công th | nương, Phi | Đ<br>ên bản 1.1     | ăt lệnh<br>.03.1005 | Bång    | giá Gi        | ið lệnh | Số lện                | h Số l   | lệnh trư             | ớc giờ               | Tài sản | Danh mục    |

🖊 Click Bång giá từ Footer hoặc menu Giao dịch/ chọn Bảng giá

| VietinE | VNL00x1002/09 (+) 4x38x-x109x) UMs type         VNL00x100x 702/2019 (-) 4x38x-x109x) UMs type         VNL00x100x 702/2019 (-) 4x38x-x109x UMs type         VNL00x100x 702/2019 (-) 4x38x-x109x UMs type         VNL00x100x 702/2019 (-) 4x38x-x109x UMs type         VNL00x100x 702/2019 (-) 4x38x-x109x UMs type         VNL00x100x 702/2019 (-) 4x38x-x109x UMs type         VNL00x100x 702/2019 (-) 4x38x-x109x UMs type         VNL00x100x 702/2019 (-) 4x38x-x109x UMs type         VNL00x100x 702/2019 (-) 4x38x-x109x UMs type         VNL00x100x 702/2019 (-) 4x38x-x109x UMs type         VNL00x100x Type         VNL00x100x Type         VNL00x100x Type         VNL00x100x Type         VNL00x100x Type         VNL00x100x Type         VNL00x100x Ty |  |  |  |       |       |  | ⊻ |      |         |          |                |          |            |     |   |  |  |  |  |             |
|---------|----------------------------------------------------------------------------------------------------|--|--|--|-------|-------|--|---|------|---------|----------|----------------|----------|------------|-----|---|--|--|--|--|-------------|
|         |                                                                                                    |  |  |  |       |       |  |   |      |         |          |                |          |            |     |   |  |  |  |  | 莱           |
|         |                                                                                                    |  |  |  | mục 🚺 | VN-30 |  | [ | THÊM |         | Ð        |                |          |            |     |   |  |  |  |  |             |
|         |                                                                                                    |  |  |  |       |       |  |   |      |         | 14       | ớp lệnh        |          |            |     |   |  |  |  |  | Doors       |
|         |                                                                                                    |  |  |  |       |       |  |   |      |         | KL       | 47-(%)         |          |            |     |   |  |  |  |  | NOOTH.      |
|         |                                                                                                    |  |  |  |       |       |  |   |      |         |          |                |          |            |     |   |  |  |  |  | 483,420,827 |
|         |                                                                                                    |  |  |  |       |       |  |   |      |         |          |                | *.mm     |            |     |   |  |  |  |  | 145,950,406 |
|         |                                                                                                    |  |  |  |       |       |  |   | 100  | Attest  |          |                |          |            |     |   |  |  |  |  | 1,809,308   |
|         |                                                                                                    |  |  |  |       |       |  |   | 100  | Tên dan | h muc    | Danh muc       | quan târ | nl         | 1   | x |  |  |  |  | 11,483,712  |
|         |                                                                                                    |  |  |  |       |       |  |   |      |         | 10000    | -              |          |            | -0- |   |  |  |  |  | 135,065     |
|         |                                                                                                    |  |  |  |       |       |  |   | 11   |         |          | Z XÁC          | NHÂN     | HŮY        |     |   |  |  |  |  | 4           |
|         |                                                                                                    |  |  |  |       |       |  |   |      |         |          | -              |          |            |     |   |  |  |  |  | 868,016,892 |
|         |                                                                                                    |  |  |  |       |       |  |   |      |         |          |                |          |            |     |   |  |  |  |  | 65,741,858  |
|         |                                                                                                    |  |  |  |       |       |  |   |      |         |          |                |          |            |     |   |  |  |  |  | 295,340,279 |
|         |                                                                                                    |  |  |  |       |       |  |   |      |         |          |                |          |            |     |   |  |  |  |  | 5           |
|         |                                                                                                    |  |  |  |       |       |  |   |      |         |          |                |          |            |     |   |  |  |  |  | 125,493,584 |
|         |                                                                                                    |  |  |  |       |       |  |   |      |         |          |                |          |            |     |   |  |  |  |  | 3           |
|         |                                                                                                    |  |  |  |       |       |  |   |      |         |          |                |          |            |     |   |  |  |  |  | 305,602,408 |
|         |                                                                                                    |  |  |  |       |       |  |   |      |         |          |                |          |            |     |   |  |  |  |  | 85,896,460  |
|         |                                                                                                    |  |  |  |       |       |  |   |      |         |          |                |          |            |     |   |  |  |  |  | 9           |
|         |                                                                                                    |  |  |  |       |       |  |   |      |         |          |                |          |            |     |   |  |  |  |  | 850,333,379 |
|         |                                                                                                    |  |  |  |       |       |  |   |      |         |          |                |          |            |     |   |  |  |  |  | 9           |
|         |                                                                                                    |  |  |  |       |       |  |   |      |         |          |                |          |            |     |   |  |  |  |  | 256,084,665 |
|         |                                                                                                    |  |  |  |       |       |  |   |      |         |          |                |          |            |     |   |  |  |  |  | 235,041,389 |
|         |                                                                                                    |  |  |  |       |       |  |   |      |         |          |                |          |            |     |   |  |  |  |  | 546 457 289 |
|         |                                                                                                    |  |  |  |       |       |  |   |      |         |          |                |          |            |     |   |  |  |  |  | Danh muc    |
|         |                                                                                                    |  |  |  |       |       |  |   |      |         | vền © Cô | ng ty Chứng kh |          | urong, Phi |     |   |  |  |  |  |             |

Thêm danh mục:

(1) Ấn Thêm để thêm tên danh mục

(2) Nhập tên danh mục: Tên mà người dùng muốn đặt

(3) Xác nhận để thêm nhóm.

\* Thêm mã CK vào danh mục:

| Mã CK | Gia<br>2<br>HPG | o dịch | Giao dịc<br>3<br>THÊM | h Phái si<br>Danh m | nh Qu<br>iục Dai | ản lý Tài<br>1<br>nh mục t | khoản<br>Quan tần | Dịch vụ | cơ bản<br>IÊM | Dịch v<br>XÓA | vụ marg<br>Đơn | gin Thị trưở<br>vị: 1,000đ; K | ng Báo<br>L: 10 cổ p | cáo T<br>bhiếu | rợ giúp |        | 00   | 7C90925 | i9 Đối n | nật khẩu | Ngày 1 | 1/03/20 | 20 Thoát | <b>₩</b> ₩ |             |
|-------|-----------------|--------|-----------------------|---------------------|------------------|----------------------------|-------------------|---------|---------------|---------------|----------------|-------------------------------|----------------------|----------------|---------|--------|------|---------|----------|----------|--------|---------|----------|------------|-------------|
| маск  | Trần            | Sàn    | тс                    |                     |                  | Durn                       | nua               |         |               |               | ĸ              | nớp lệnh                      |                      |                |         | Dub    | xán  |         |          | Cao      | Thấp   | тв      | NN mua   | NN bán     | Room        |
|       |                 |        |                       | Giá 3               | KL 3             | Giá 2                      | KL 2              | Giá 1   | KL1           | Glá           | KL             | +/-(96)                       | Tổng KL              | Giá 1          | KL 1    | Giá 2  | KL 2 | Giá 3   | KL 3     |          |        |         |          |            |             |
|       |                 | 21.80  | 24.20                 |                     |                  |                            |                   |         |               |               |                |                               |                      |                |         |        |      |         |          |          |        |         |          |            |             |
|       |                 |        | 15.55                 |                     |                  |                            |                   |         |               |               |                |                               |                      |                |         |        |      |         |          |          |        |         | 1,868    | 27,694     | 242,134,982 |
| VNM   |                 | 94.60  | 101.70                | 102.00              | 2,401            |                            |                   |         |               |               |                |                               |                      | 102.30         |         | 102.40 | 180  |         |          |          |        | 103.99  | 95,134   | 30,603     | 718,219,529 |
|       |                 |        |                       |                     |                  |                            |                   |         |               |               |                |                               |                      |                |         |        |      |         |          |          |        |         |          |            |             |

- (1) Chọn danh mục cần thêm mã CK
- (2) Nhập mã CK cần thêm
- (3) Ấn Thêm hoặc Enter để thực hiện thêm mã vào danh mục
- \* Xóa mã CK khỏi danh mục:

|       | Gia      | Giao dịch Giao dịch Phái sinh Quần lý Tài khoản Dịch vụ cơ |        |        |                      |         |          | ụ cơ bản | Dịch v | vų margi | in Thị trười | ng Báo         | cáo Ti     | rợ giúp |      | 00     | 7C90925 | 9 Dối n | nật khẩu | Ngày 1 | 1/03/20 | 20 Thoái | <b>•</b> 🗮 💥 |        |             |
|-------|----------|------------------------------------------------------------|--------|--------|----------------------|---------|----------|----------|--------|----------|--------------|----------------|------------|---------|------|--------|---------|---------|----------|--------|---------|----------|--------------|--------|-------------|
| Mã СК | HPG      |                                                            | THÊM   | Danh m | n <mark>ục</mark> Da | inh mục | quan târ | r • T    | HÊM    | XÓA      | Đơn v        | /j: 1,000đ; Kl | _: 10 cổ p | hiếu    |      |        |         |         |          |        |         |          |              |        |             |
| MISCH | Trần Sàn | -                                                          |        |        | Dur                  | mua     |          |          |        | Kh       | iớp lệnh     |                |            |         | Dư b | bán    |         |         | -        | This   | 78      | NIN mus  |              | Poom   |             |
| Mack  | Iran     | r <b>àn Sàn</b><br>25.60 21.90                             | ie /   | GIá 3  | KL 3                 | Giá 2   | KL 2     | Giá 1    | KL1    | Glá      | KL           | +/-(%)         | Tổng KL    | Giá 1   | KL1  | Giá 2  | KL 2    | Giá 3   | KL3      | Cao    | пар     | 10       | NN MUA       | NN Dan | Room        |
| NCB 🗙 | 26.60    |                                                            | 24.20  |        |                      |         |          |          |        |          |              |                |            |         |      |        |         |         |          |        |         |          |              |        |             |
| 351   | 16.60    |                                                            | 15.55  |        |                      |         |          |          |        |          |              |                |            |         |      |        |         |         |          |        |         |          | 1,868        | 27,844 | 242,134,982 |
| VNM   |          | 94.60                                                      | 101.70 | 101.90 | 1,993                | 102.00  | 2,402    |          |        |          |              | 0.50(0.49)     |            |         |      | 102.30 |         | 102.40  | 140      |        |         |          | 95,134       | 30,625 | 718,219,529 |
|       |          |                                                            |        |        |                      |         |          |          |        |          |              |                |            |         |      |        |         |         |          |        |         |          |              |        |             |
|       |          |                                                            |        |        |                      |         |          |          |        |          |              |                |            |         |      |        |         |         |          |        |         |          |              |        |             |

- (1) Chọn danh mục cần xóa mã CK
- (2) Di chuột mà ô mã CK cần xóa
- (3) Ấn nút X để thực hiện

### 1.6. Giỏ lệnh

- *Mục đích:* Cho phép NĐT tạo sẵn lệnh vào giỏ chờ thời điểm thích hợp sẽ đặt lệnh vào sàn.
- 🖊 Tạo Giỏ lệnh

|           | Giao địch Giao địch Phái sinh Quản lý Tài khoả |                                     |                                                 | ii khoản                   | Dịch vụ                    | ı cơ bản                            | Dịch vụ                  | ımargin | Thị trường | g Báo c | :áo Trọ      | y giúp    | 045C90         | 19259   Đối mậ | t khẩu   Ngày 09 | 9/09/2019   Thoát | ₩ 🖬    |            |             |             |             |         |          |
|-----------|------------------------------------------------|-------------------------------------|-------------------------------------------------|----------------------------|----------------------------|-------------------------------------|--------------------------|---------|------------|---------|--------------|-----------|----------------|----------------|------------------|-------------------|--------|------------|-------------|-------------|-------------|---------|----------|
| Mã CK FL  | .C                                             | THÊ                                 | и х(                                            | ÓA Da                      | nh mục 📘                   | DMQT                                |                          | ٣       | THÊ        | м       | XÓA          | Đơn vị: 1 | 1,000ð; KL: 10 | D cố phiếu     |                  |                   |        |            |             |             |             |         |          |
| маск      | Trần                                           | Sàn                                 | тс                                              |                            |                            | Du n                                | nua                      |         |            |         | Khó          | p lệnh    |                |                |                  | Dur               | bán    |            | <b>C</b> 22 | 70 70       |             | and the | Deem     |
|           |                                                |                                     | <u>م الم الم الم الم الم الم الم الم الم ال</u> | Giá 3                      | KL 3                       | Giá 2                               | KL 2                     | Giá 1   | KL 1       | Giá     | KL           | +/-       | Tổng KL        | Giá 1          | KL 1             | Giá 2             | KL 2   | Giỏ lệnh   |             |             |             |         | Х        |
| AAA       |                                                | 16.65                               | 17.90                                           | 18.35                      | 5,621                      | 18.40                               | 2,165                    | 18.45   | 3,210      | 18.50   | 30,832       | 0.60      | 491,627        | 18.50          | 769              | 18.55             | 32     | Tiểu khoản | 045C909259  | .01 TÌM     | HỦY         | ĐẶT LỆN | н        |
| SHS       |                                                | 10.10                               | 11.20                                           | 11.20                      | 11,320                     | 11.30                               | 8,460                    | 11.40   | 6,000      | 11.50   | 2,570        | 0.30      | 47,780         | 11.50          | 9,740            | 11.60             | 3,190  |            | M/R         | Mã CK       | _           | KL đặt  | Ciá      |
|           |                                                | 23.75                               | 25.50                                           | 25.70                      | 4,009                      | 25.75                               | 2,504                    | 15.05   | 2,004      | 15.05   | 4 704        | 0.30      | 183,782        | 25.85          | 1 044            | 25.90             | 2,100  |            | 2:Mua       | AAA         |             | 1.000   | 18.000   |
| VIND      |                                                |                                     | 13.33                                           | 10.00                      | 020                        | 10.00                               | 2,347                    | 13.33   | 2,004      |         | 4,764        |           | 33,436         | 10.00          | 1,044            | 10.05             | 2,010  |            | 2:Mua       | AAA         |             | 2,000   | 18.100   |
|           |                                                |                                     |                                                 |                            |                            |                                     |                          |         |            |         |              |           |                |                |                  |                   |        |            |             |             | 3           |         |          |
| 045C      | )09259.01                                      | Y Sàn: 1<br>Mã CH<br>N AAA<br>HSX - | 1 <b>7.250</b> / T<br>C<br>TL vay: 0.           | C: 10.01<br>Giá (x<br>.000 | / Trån: 1<br>1000)<br>18.3 | ( <b>9.750</b><br>Khối lư<br>Tối đa | Jong<br>3,00<br>(553,653 | 20      | MUA        | G       | ið lênh<br>2 | BŐ        | QUA            |                |                  |                   |        |            |             |             |             |         |          |
| Connecter |                                                |                                     |                                                 |                            |                            |                                     |                          |         |            | E       | Bản quyền G  | D Công ty | cổ phần Chứ    | ng khoán I     | Dầu khi          | Đặt               | lệnh B | ảng giá 🔇  | Giỏ lệnh Số | lệnh Số lện | h trước giờ | Tài sản | Danh mục |

- (1) Nhập thông tin lệnh: Mua/Bán, mã CK, Giá, Khối lượng
- (2) Nhấn GIỎ LỆNH
- (3) Lệnh sẽ được đẩy vào giỏ lênh
- 🖊 Đặt lệnh từ giỏ lệnh

| Giỏ lệnh   |         |              |     | 2        | X      |
|------------|---------|--------------|-----|----------|--------|
| Tiểu khoảr | 045C909 | 259.01 🔻 TÌM | ΗỦΥ | ĐẶT LỆNH |        |
|            | M/B     | Mã CK        |     | KL đặt   | Giá    |
|            | 2:Mua   | AAA          |     | 500      | 18.500 |
| <b>1</b>   | 2:Mua   | AAA          |     | 400      | 18.400 |

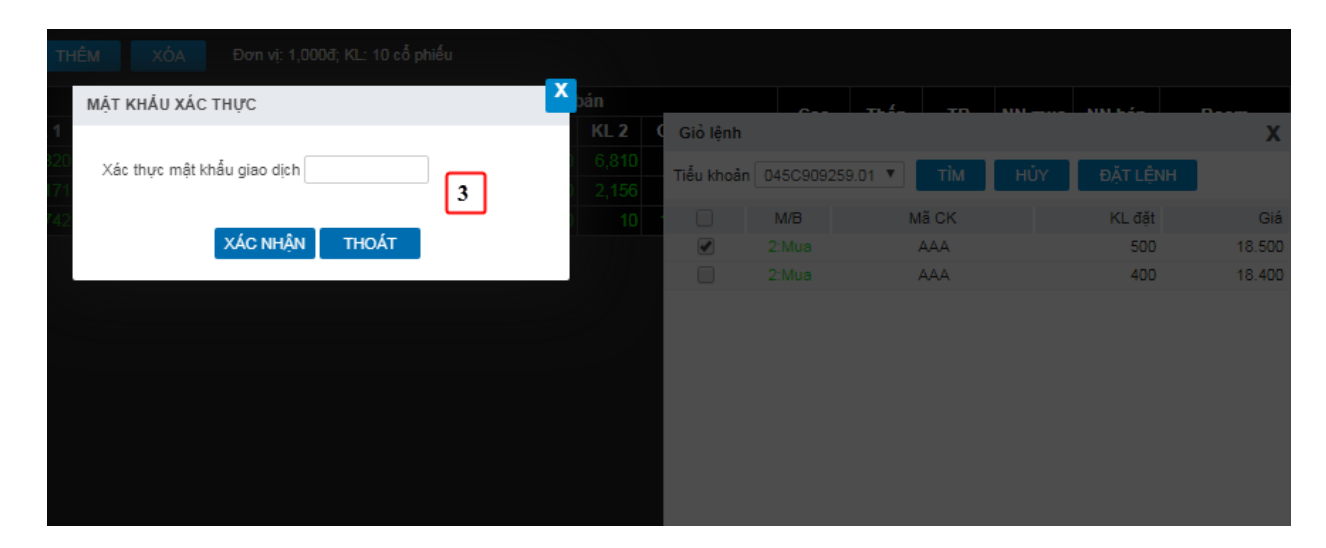

(1) Trên Giỏ lệnh, check chọn lệnh muốn đặt vào Sàn

- (2) Nhấn nút Đặt lệnh
- (3) Nhập mã xác thực cấp 2
  - ✓ Hệ thống sẽ kiểm tra các điều kiện:
    - Tính hợp lệ của lệnh
    - Tài khoản khách hàng đủ sức mua/ sức bán
  - ✓ Thỏa mãn các điều kiện thì lệnh sẽ được gửi vào Sở GD
- 🖊 Hủy lệnh trong giỏ

| Giỏ lệnh   |                       |                             | 2           |          | X      |
|------------|-----------------------|-----------------------------|-------------|----------|--------|
| Tiểu khoản | 045C909259.           | 01 🔻 TÌM                    | ΗỦΥ         | ĐẶT LỆNH |        |
|            | M/B                   | Mã CK                       |             | KL đặt   | Giá    |
| <b></b>    | 2:Mua                 | AAA                         |             | 500      | 18.500 |
|            | 2:Mua                 | AAA                         |             | 400      | 18.400 |
|            |                       |                             |             |          |        |
| CONFIRM    | 1                     |                             |             |          |        |
| Có 1 lệnh  | trong giỏ lệnh đ<br>3 | ược chọn hủy, bạn<br>YES NO | có muốn tiế | p tục?   |        |

- (1) Trên Giỏ lệnh, check chọn lệnh muốn hủy
- (2) Nhấn nút HỦY  $\rightarrow$  Hệ thống mở cửa sổ xác nhận hủy
- (3) Nhấn YES để thực hiện hủy lệnh, nhấn NO để bỏ lệnh hủy

### 1.7. Lệnh trước giờ

- 4 Mục đích: Hỗ trợ khách hàng đặt lệnh cho ngày giao dịch tiếp. Khoảng thời gian cho phép khách hàng đặt lệnh trước giờ là sau giờ kết thúc giao dịch (VD 16h) đến trước giờ mở cửa thị trường ngày hôm sau (VD 08h30)
- Thời gian cho phép thực hiện đặt lệnh trước giờ sẽ do công ty chứng khoán quy định

| c                                                                                                    | Giao dịch Quản lý Tài khoản Dịch vụ cơ bản Dịch | vụ margin - Thị trường - Báo cảo                                                                                                    | Trợ giúp                                                           |           | 045C90               | 9259 Đối m                       | āt khấu Ngày          | 11/03/2020       | Thoát 📧 | 栗        |     |
|----------------------------------------------------------------------------------------------------|-------------------------------------------------|----------------------------------------------------------------------------------------------------|--------------------------------------------------------------------|-----------|----------------------|----------------------------------|-----------------------|------------------|---------|----------|-----|
| Mā CK                                                                                                 | THÊM Danh mục Danh mục sở hữu                   | THÊM XÓA Đơn vị: 1                                                                                                    |                                                                    |           |                      |                                  |                       |                  |         |          |     |
| Mā CK SSI                                                                                             | Công ty C? ph?n Ch?ng khoản Sải Gồn(HSX)        |                                                                                                    |                                                                    |           |                      |                                  |                       |                  |         |          |     |
| Giả/KL khớp<br>Thay đổi<br>Mở/Đông cửa<br>Sàn/TC/Trần<br>Cao/Thấp<br>Khối lượng<br>Giá trị<br>Room NN |                                                 | Dư bản           Ciả mu         Ciả bản           Ciả mu         Ciả bản           29,65         XÁC NHÂN           29,65         Ngoài giớ giao dịch           29,65         Ngoài giớ giao dịch           3 12,55         52,65 | ວ່າທາດອີກເຊັນ ເຊິ່ງ ເປັນ<br>ໂທງອີດອູຊີ<br>ວ່າ ເປັນອີກັນ ເຊິ່ງ ແມ່ນ | v ngày    |                      | 30<br>25<br>20<br>15<br>09:00 10 | 29.<br>00 11:00 12:00 | 13.00 14.0       |         |          |     |
| 1                                                                                                    | MUA BAN                                         | Sức mua                                                                                                    | 964,031,422                                                        | CK<br>ACB | Glao dịch<br>499.600 | Bản<br>0                         | Có thể bản<br>499,600 | Glà vốn<br>30.30 | Giā HT  | % Lāi/Lō | BÁN |
| Tiếu khoản :                                                                                          | 045C909259.01 *                                 | TL ky quy                                                                                                    | 1.0                                                                |           |                      |                                  |                       |                  |         |          | BAN |
| ма ск                                                                                                 | s1 27.65 / 31.75                                | Tổng tài sản                                                                                                    | 16,441,367,022                                                     |           |                      |                                  |                       |                  |         |          |     |
| Glá (x 1000)                                                                                          | 28 Tõi da: 34,430                               | Tổng nợ + lãi                                                                                                    | 0                                                                  |           |                      |                                  |                       |                  |         |          |     |
| Khối lượng                                                                                            |                                                 | Mua trong ngày                                                                                                    | 36,308,600                                                         |           |                      |                                  |                       |                  |         |          |     |
|                                                                                                    |                                                 | Giả trị lệnh<br>Còn lại                                                                                                    | 2,809,800<br>961,221,622                                           |           |                      |                                  |                       |                  |         |          |     |
| Disconnected                                                                                          |                                                 |                                                                                                    |                                                                    |           |                      |                                  |                       |                  |         |          |     |

- (1) Trên form đặt lệnh báo giá: Nhập thông tin lệnh
- (2) Nhấn NHẬP LỆNH. Nếu ngoài khoảng thời gian giao dịch trực tuyến với SGD, hệ thống sẽ confirm đặt lệnh trước giờ
- (3) Nhấn YES để tiếp tục thực hiện lệnh, nhấn NO để hủy bỏ yêu cầu
- (4) Nếu chọn YES thì thực hiện tiếp bước 4. Xác thực cấp 2

| Xác nhận đặt lệnh |                                                 |
|-------------------|-------------------------------------------------|
| Tên tài khoản     | 045C909259.01 - Nguyễn Thị Hà                   |
| Tỷ lệ Margin      | 1.0000                                          |
| Loại lệnh         | LO                                              |
| Mua/Bán           | 2:Mua                                           |
| Mã CK             | AAA - CTCP Nhựa Và Môi trường xanh An Phát(HSX) |
| Giá               | 18.000                                          |
| Khối lượng        | 1,000                                           |
| Giá trị lệnh      | 18,000,000                                      |
| Phí tạm tính      | 63,000                                          |
| Tổng giá trị      | 18,063,000                                      |

Ghi chú : Bạn hãy đọc kỹ thông tin trước khi thực hiện giao dịch này.

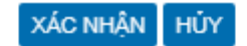

Lệnh hợp lệ & mã xác thực chính xác lệnh được đặt vào hệ thống nằm trong sổ lệnh trước giờ

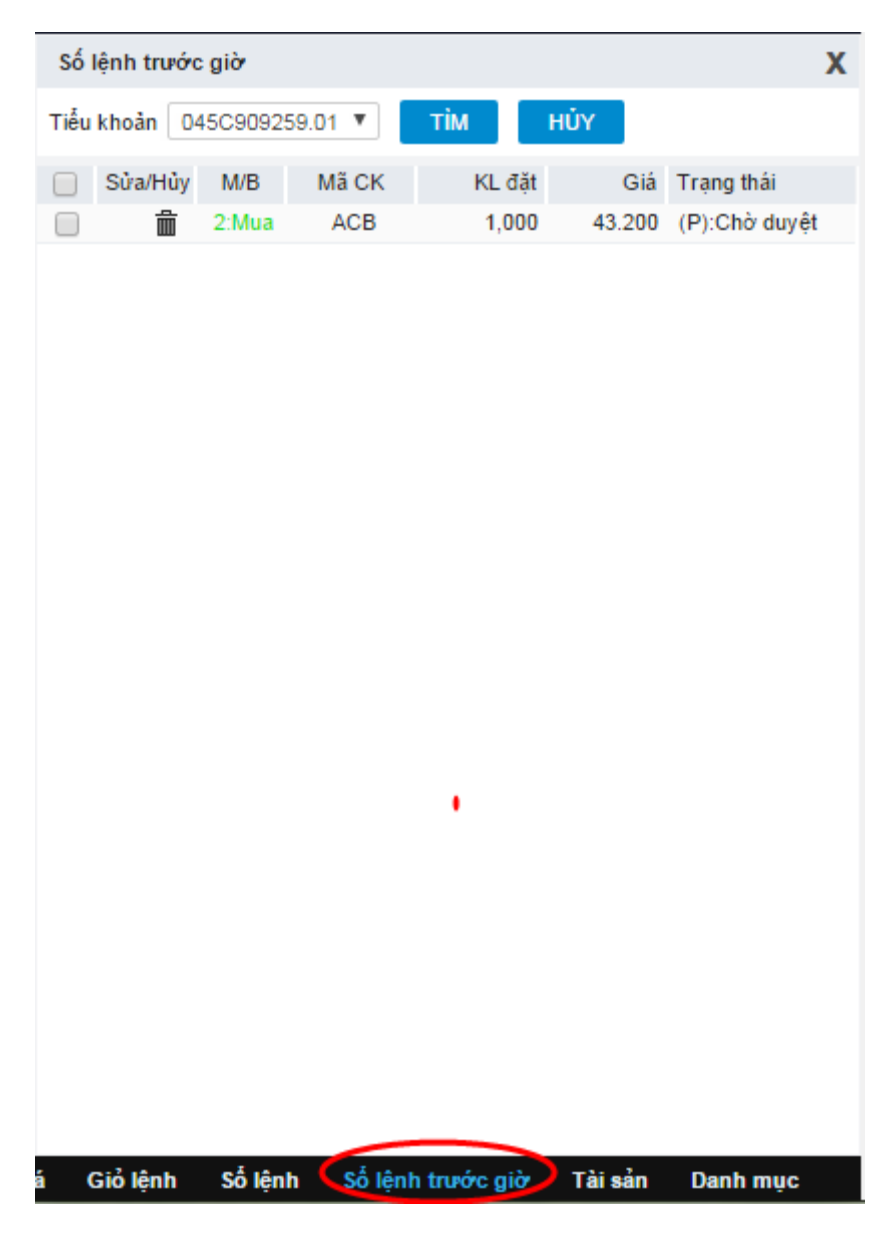

 Hủy lệnh trước giờ:

|              |                                      |                            |       | Số lệnh trước giờ                                  | ×  |
|--------------|--------------------------------------|----------------------------|-------|----------------------------------------------------|----|
| _            |                                      |                            |       | Tiểu khoản 045C909259.01 т тім нύх                 |    |
| Mã CK        | THÊM Danh mục Danh mục sở hữu 🔻 THÊM |                            |       | M/B Mã CK KL đặt Giá Trạng thái                    |    |
| Mã CK AAA    |                                      |                            |       | 2:Mua AAA 200 16.000 (P):Chờ duyệt                 | ŧ  |
| Giá/KL khớp  |                                      |                            |       | 2:Mua SSI 100 28.000 (P):Chờ duyệt                 | t  |
| Thay đổi     |                                      |                            |       |                                                    |    |
| Mở/Đóng củ   |                                      | Gla ban KL ban             |       |                                                    |    |
| Sàn/TC/Trần  |                                      | XÁC NHẬN                   | ×     |                                                    |    |
| Cao/Thấp     |                                      | Bạn có chắc chắn muố juy?  |       |                                                    |    |
| Khối lượng   |                                      | ĐÔNG Y HỦY                 |       |                                                    |    |
| Giá tri      |                                      |                            |       |                                                    |    |
| Room NN      |                                      |                            |       |                                                    |    |
|              |                                      |                            |       |                                                    |    |
|              |                                      | Sức mua 958,010,42         | 2 CK  |                                                    |    |
| Tiểu khoản   | 0450909259.01                        | TL ký quỹ 1.               | .0    |                                                    |    |
| Theu kilouti |                                      | Room còn lại               | 0 551 |                                                    |    |
| маск         |                                      | Tổng tài sản 16,441,367,02 | 2     |                                                    |    |
| Giá (x 1000) | ) Tối đa: <b>0</b>                   | Tổng nợ + lãi              | 0     |                                                    |    |
| Khối lượng   |                                      | Mua trong ngày 36,308,60   | 10    |                                                    |    |
|              | NHẬP LỆNH VẦN TIN BỎ QUA             |                            | 0     |                                                    |    |
|              |                                      | Còn lại 958,010,42         | 2     |                                                    |    |
| Disconnecte  | d 🌣                                  |                            |       | Đặt lệnh Bảng giá Số lệnh Số lệnh trước giờ Tài sả | in |

- Trên số lệnh trước giờ nhấn biểu tượng <sup>m</sup> để hủy lệnh → Hệ thống sẽ mở cửa số xác nhận hủy
  - Chọn ĐỒNG Ý để hủy lệnh
  - Chọn HỦY để bỏ lệnh hủy

### 1.8. Tài sản

4 Mục đích: Tổng hợp thông tin tài sản của tiểu khoản giao dịch để NĐT có cái nhìn tổng quát về tài sản của mình

| Tài sản                                   |         | Х              |
|-------------------------------------------|---------|----------------|
| Tiểu khoản 045C909259.01 ▼ TÌM            |         |                |
| Tiền mặt đầu ngày                         |         | 10,131,850,460 |
| Tiền mặt còn lại                          |         | 10,131,850,460 |
| Tiền có thể rút                           |         | 10,131,834,540 |
| Tiền bán chờ về                           |         | 0              |
| Giá trị chứng khoán                       |         | 5,959,900,000  |
| Giá trị KQ ban đầu                        |         | 0              |
| Tổng tài sản                              |         | 16,091,750,460 |
| Tổng nợ + lãi margin                      |         | 0              |
| Tổng nợ + lãi                             |         | 0              |
| Tài sản thực                              |         | 16,091,750,460 |
| Mua trong ngày                            |         | 0              |
| Tiền thiếu                                |         | 0              |
| Cần giải ngân margin                      |         | 0              |
| Bảo lãnh cần nộp                          |         | 0              |
| Tỷ lệ tài sản margin                      |         | 0.00000        |
| Tình trạng tài khoản                      |         | Bình thường    |
| Hạn mức margin được dùng                  |         | 0              |
| Hạn mức bảo lãnh đã cấp                   |         | 0              |
| ∨ay tối đa theo tài sản margin            |         | 0              |
| ng giá Giỏ lệnh Số lệnh Số lệnh trước giờ | Tài sản | Danh mục       |

- ✓ Tiền mặt đầu ngày: Tiền mặt có trong tài khoản
- ✓ Tiền mặt tạm tính: Tiền mặt đầu ngày Tiền mua phải thanh toán
- ✓ Tiền bán chờ về: Tổng tiền bán chờ về các ngày T0, T-1, T-2 (Đã trừ phí, thuế & đã ứng trước)
- ✓ Giá trị chứng khoán:

- Đối với TK thường: Tổng giá trị chứng khoán đang nắm giữ có trong tài khoản (KL \* Giá tham chiếu). Bao gồm các loại: CK giao dịch phổ thông, CK hạn chế chuyển nhượng, CK chờ giao dịch phổ thông, CK chờ giao dịch hạn chế, CK mua chờ về
- Đối với TK margin: Là giá trị chứng khoán margin (KL \* Giá \* TL định giá tài sản). Chỉ tính chứng khoán giao dịch phổ thông & CK mua chờ về
- ✓ Tổng tài sản: = Tiền mặt đầu ngày + Tiền bán chờ về + Giá trị chứng khoán
- ✓ Tổng nợ + Lãi: Tổng các loại nợ & lãi dự kiến phải thanh toán
- ✓ Tài sản thực: = Tổng tài sản (Tổng nợ + lãi)
- ✓ Mua trong ngày: Tổng giá trị mua + phí mua trong ngày
  - Trong giờ giao dịch: Tiền mua lệnh khớp + tiền mua lệnh chờ khớp
  - Kết thúc giờ GD: Tiền mua lệnh khớp
- ✓ Tiền thiếu: Tổng tiền thiếu cần bổ sung = Mua trong ngày Tiền mặt tạm tính
- ✓ Cần giải ngân margin: Số tiền cần giải ngân trên TK margin
- ✓ Bảo lãnh cần nộp: Giá trị tiền cần bổ sung do sử dụng hạn mức bảo lãnh
- ✓ TL tài sản margin: = Tài sản thực/ Tổng tài sản
- ✓ Tình trạng tài khoản margin: Thể hiện tình trạng hiện tại của tài khoản margin:
  - Bình thường: Mức tài sản an toàn
  - Cảnh báo: Tài sản sụt giảm cần phải bổ sung
  - Giải chấp: Tài sản bị sụt giảm tới mức phải xử lý tài sản
- Hạn mức margin được dùng: Tổng hạn mức tối đa được sử dụng trên tiểu khoản margin
- ✓ Hạn mức bảo lãnh đã cấp: Giá trị hạn mức bảo lãnh được cấp

✓ Vay tối đa theo tài sản margin: Giá trị có thể vay tối đa tính trên tài sản

### 1.9. Danh mục

4 Mục đích: Danh sách chứng khoán có thể bán của KH

| Danh mục   | :          |                |             |         |        | X  |
|------------|------------|----------------|-------------|---------|--------|----|
| Tiểu khoản | 045C90925  | 59.01 🔻 TÌM    |             |         |        |    |
| СК         | Có thể bán | Bán trong ngày | T+0         | T+1     | T+2    |    |
| ACB        | 99,000     | 0              | 0           | 0       | 0      |    |
| SSI        | 100,000    | 0              | 0           | 0       | 0      |    |
|            |            |                |             |         |        |    |
| ng giá G   | iỏ lệnh S  | ố lệnh Số lện  | h trước giờ | Tài sản | Danh m | йс |

Các thông tin trên màn hình:

- Có thể bán: Số lượng CK có thể đặt lệnh bán
- Bán trong ngày: Số lượng đã đặt lệnh bán
- T+0: Chứng khoán chờ về ngày T+0
- T+1: Chứng khoán chờ về ngày T+1
- T+2: Chứng khoán chờ về ngày T+2
  - Tương ứng với mỗi mã CK, KH có thể nhấn vào icon Đặt lệnh để đặt lệnh bán với mã tương ứng

### 2. Lệnh điều kiện

- 🖊 Đường dẫn: Giao dịch/Lệnh điều kiện
- 4 *Mục đích:* Cho phép NĐT đặt lệnh với các điều kiện thiết lập trước.

| Đặt lệnh đ                                                        | liều kiện                                          |                                                            |                        |                       |                          |                   |         |                |              |         |
|-------------------------------------------------------------------|----------------------------------------------------|------------------------------------------------------------|------------------------|-----------------------|--------------------------|-------------------|---------|----------------|--------------|---------|
| Th                                                                | ông tin tài khoản                                  | Tiền                                                       | Giá trị                | Mã CK                 | Giao dịch                | Cầm cố            | Bán     | Có thể bán     | Có thể bán   | Giá vốn |
| Tên tài khoản                                                     | Nguyễn Thị Hà                                      | Sức mua                                                    | 10,058,695,310         | ACB                   | 99,000                   | 0                 | 0       | 99,000         | 0            | 30.000  |
| Số CMND                                                           | 038186000046                                       | Mua trong ngày                                             | 73,155,150             | SSI                   | 100,000                  | 0                 | 0       | 100,000        | 0            | 25.499  |
| Điện thoại                                                        | 0912645939                                         | Giá trị lệnh                                               | 0                      |                       |                          |                   |         |                |              |         |
| Số tài khoản                                                      | 045C909259                                         | Còn lại                                                    | 10,058,695,310         |                       |                          |                   |         |                |              |         |
| Lệnh trước                                                        | ngày Lệnh xu hướng                                 | Chốt lãi                                                   | Cắt lỗ Lệnh            | ı tranh mua tr        | anh bán                  |                   |         |                |              |         |
| MUA<br>Tiểu kho 2<br>045C909259.<br>Lệnh mua trướ<br>Giá đặt 28.4 | 1 BÁN 27.<br>Mã CK 3 Phu<br>D1 ▼ ACB 1:F<br>c ngày | 000 / 30.000 / 33.000<br>rong thức khóp<br>Phát sinh 1 lần | Khối lượ 5<br>▼ 10,000 | Từ ngày<br>09/09/2019 | 6 Đến ngày<br>30/09/2019 | 7<br>MUA          | BČ      | ÓQUA           |              | ≖       |
| 1.0.101                                                           |                                                    |                                                            |                        |                       |                          |                   |         |                |              |         |
| Tiểu khoản 丨                                                      | Mã CK                                              | Loại lệnh << Tấ                                            | tcå>> ▼                | Từ ngày               | 09/09/2019 Đ             | )ến ngày 09/09/20 | 19 Trại | ng thái 1:Đang | g hiệu lực 🔻 | ТÌМ     |
| Thao tác T                                                        | ĩểu khoản Mã CK                                    | M/B Loại lệnh                                              |                        | Giá                   | KL đặt KI                | L khóp Phương th  | ức khớp | Tham           | số           |         |

Các thông tin trên màn hình:

- (1) Nhấn chọn MUA/BÁN để xác định là lệnh mua hay lệnh bán
- (2) Chọn tiểu khoản
- (3) Mã CK → bind giá sàn/tham chiếu/sàn trong ngày
- (4) Phương thức khóp lệnh:
  - Phát sinh 1 lần: Lệnh sẽ được gửi vào sàn giao dịch 1 lần duy nhất khi đã thỏa mãn các điệu kiện về lệnh (giá, khối lượng, số dư ký quỹ, ngày hiệu lực...)

*Ví dụ*: KL đặt = 10.000 CP → Nếu thỏa mãn về KL/số dư, hoặc ngày hiệu lực → lệnh sẽ được đặt với KL = 10.000 CP (Chỉ đặt duy nhất 1 lần mặc dù khớp hay ko), sau khi lệnh được đặt thì lệnh này sẽ chuyển trạng thái Kết thúc

Khóp đủ khối lượng đặt: trong thời gian hiệu lực của lệnh, hệ thống sẽ tự động đặt lệnh khi thỏa mãn các điều kiện của lệnh (giá, khối lượng, số dư ký quỹ, ngày hiệu lực, ...) để đảm báo khóp hết khối lượng đã đăng ký mua/bán.

*Ví dụ*: KL đặt = 10.000 → NĐT mong muốn khóp với KL = 10.000CP trong suốt quá trình thời gian hiệu lực.

- Ngày 1: KL đặt 10.000 → Đến cuối ngày khớp 2.000 → KL mong muốn khớp của KH còn lại = 10.000 - 2.000 = 8.000
- o Ngày 2: KL đặt mới = KL còn lại = 8.000

(5) Khối lượng:

- ✓ Check KL đặt tròn lô với từng sàn
- ✓ Nếu KL lô lớn --> hệ thống tự động chia lệnh

(6) Từ ngày, Đến ngày: Khoảng ngày có hiệu lực của lệnh

(7) MUA/BÁN: đặt lệnh mua/bán (nếu nhập đầy đủ điều kiện lệnh)

### 2.1. Lệnh trước ngày

- Hình thức đặt lệnh trước phiên giao dịch từ 1 tới nhiều ngày với số lượng & giá đã được xác định
- Hệ thống sẽ tự động check khoảng ngày, điều kiện giá tham chiếu (nếu có) để xác định tính đúng đắn của lệnh
- Trước ngày thực hiện, lệnh đc đưa vào hệ thống chờ của CTCK. Mở cửa thị trường → check roles → Hợp lệ thì phi lệnh

| Lệnh trước ngày                           | Lệnh        | xu hướng          | Chốt lãi                       | Cắt lỗ   | Lệnh   | ı tranh mua tra | anh bán    |     |        |
|-------------------------------------------|-------------|-------------------|--------------------------------|----------|--------|-----------------|------------|-----|--------|
| MUA                                       | BÁN         | 27.000 / 30       | 0.000 / 33.000                 | )        |        |                 |            |     |        |
| Tiểu khoản                                | Mã CK       | Phương thứ        | c khớp                         | Khối lu  | /ợng   | Từ ngày         | Đến ngày   |     |        |
| 045C909259.01 ¥                           | ACB         | 1:Phát sinh       | 1 lân                          | •        | 10,000 | 09/09/2019      | 30/09/2019 | MUA | BỔ QUA |
| Lệnh mua trước ngày<br>Giá đặt 28,500.000 | ) Điều kiện | 0:Không điều kiệi | <ul> <li>Giá tham (</li> </ul> | chiếu >= | •      |                 |            |     |        |

- Giá đặt: Giá đặt của lệnh
- Điều kiện:
  - ✓ Không có điều kiện: Không cần xét tới điều kiện giá tham chiếu
  - ✓ Điều kiện về giá tham chiếu:
    - Giá tham chiếu >= giá đặt: Giá tham chiếu trong ngày phải thỏa mãn điều kiện >= giá đặt (nhập vào)
    - Giá tham chiếu <= giá đặt: Giá tham chiếu trong ngày phải thỏa mãn điều kiện <= giá đặt (nhập vào)</li>

- Đặt lệnh:
  - Check bước giá của mã CK, KL đặt tùy vào quy định giao dịch của sàn giao dịch

#### 2.2. Lệnh xu hướng

- Xu hướng mua: Giúp Nhà đầu tư mua được cổ phiếu rẻ nhất có thể trong trường hợp dự đoán thị trường sẽ giảm nhằm thiểu hóa chi phí cho khách hàng.
- Xu hướng bán: Lệnh này giúp Nhà đầu tư bảo vệ được lợi nhuận tiềm năng của mình khi xu hướng thị trường lên
- Các loại giá trong lệnh xu hướng:
  - ✓ Giá thị trường (MP\_Market Price): là giá khớp cuối cùng của cổ phiếu hoặc chỉ số. Đầu ngày khi chưa có giá khớp gần nhất thì giá MP sẽ được xác định là giá tham chiếu
  - ✓ Giá kích hoạt: (TP\_Trigger Price): là giá được sử dụng để so sánh với giá thị trường của cổ phiếu để xác định điều kiện về giá của lệnh điều kiện có thỏa mãn hay không.
  - ✓ Giá đặt lệnh: (OP\_Oder Price): là giá của lệnh thật được phát sinh vào sàn khi lệnh thỏa mãn điều kiện về lệnh đặt
- Để thực hiện được lệnh, cần thỏa mãn điều kiện:
  - ✓ Mua:
    - $\circ$  TP = MP + Khoảng dừng theo giá trị
    - Hoặc: TP(%) = MP + MP\*Khoảng dừng %

→ Tại mỗi thời điểm, sẽ tính được TPmin (dựa vào thông tin MP của mã CK và theo công thức trên) → Phi lệnh vào sàn khi và chỉ khi MP = TPmin

### ✓ Bán:

- $\circ$  TP = MP Khoảng dừng theo giá trị
- Hoặc:  $TP(\%) = MP MP^*$  Khoảng dừng %

→ Tại mỗi thời điểm, sẽ tính được TPmax (dựa vào thông tin MP của mã CK và theo công thức trên) → Phi lệnh vào sàn khi và chỉ khi MP =

#### TPmax

| Lệnh trước ngày                       | Lệnh    | xu hướng  | Chốt lãi             | Cắt lỗ   | Lệnh   | tranh mua tran | ıh bán     |           |        |
|---------------------------------------|---------|-----------|----------------------|----------|--------|----------------|------------|-----------|--------|
| MUA                                   | BÁN     | 27.000    | / 30.000 / 33.000    | 1        |        |                |            |           |        |
| Tiểu khoản                            | Mã CK   | Phương    | thức khớp            | Khối lư  | ọng    | Từ ngày        | Đến ngày   |           |        |
| 045C909259.01 ¥                       | ACB     | 2:Khớp    | đủ khối lượng đặt    | <b>v</b> | 10,000 | 09/09/2019     | 30/09/2019 | NHẬP LỆNH | BỔ QUA |
| Lệnh mua xu hướng<br>Khoảng dừng theo | giá trị | 5.000     |                      |          |        |                |            |           |        |
| Giá chênh lệch TP                     |         | 1.000 Giá | i mua thấp nhấp (tùy | r chọn)  | 16.000 |                |            |           |        |

- Khoảng dừng theo giá trị: là việc KH thiết lập giá mua/bán điều kiện cao/thấp hơn giá thị trường 1 giá trị xác định do KH đặt ra.
- Khoảng dừng theo giá trị phần trăm: là việc KH thiết lập giá mua/bán điều kiện cao/thấp hơn giá thị trường 1 đơn vị phần trăm nào đó.
- Giá chênh lệch TP: Sử dụng trong trường hợp, KH muốn chắc chắn đến giá
   MP được khớp → Giá chênh lệch sẽ được sử dụng: Giá đặt mua = Giá MP +
   Giá chênh lệch, Giá đặt bán = Giá MP Giá chênh lệch
- Giá mua thấp nhất/ Giá bán cao nhất:
  - Nhập giá mua thấp nhất: là giá mua mà khách hàng mong muốn đạt được. Khi giá kích hoạt được điều chỉnh theo giá thị trường giảm tới giá mua thấp nhất này thì lệnh sẽ được kích hoạt để đưa vào sàn
  - Nhập giá bán cao nhất: là giá bán mà khách hàng mong muốn đạt được. Khi giá kích hoạt được điều chỉnh theo giá thị trường tăng lên tới mức giá bán cao nhất này thì lệnh sẽ được kích hoạt để đưa vào sàn

### 2.3. Lệnh chốt lãi

- Là mức giá bán được Khách hàng thiết lập cao hơn giá bình quân mua 1 khoảng giá trị tuyệt đối hoặc theo phần trăm nào đó
- Nếu nhập Giá trị chênh lệch b:
  - $\rightarrow$  Kích hoạt nếu giá thị trường  $\ge a + b$
- Nếu nhập Phần trăm chênh lệch c%:
  - → Kích hoạt nếu giá thị trường  $\geq$  a (1 + c%)
- Lệnh chốt lãi chỉ áp dụng đối với lệnh BÁN

| Lệnh trước ngày      | Lệnh xu hi               | ướng C        | Chốt lãi Cắ       | ắt lỗ Lé      | ệnh tranh mua | tranh bán  |        |     |        |  |
|----------------------|--------------------------|---------------|-------------------|---------------|---------------|------------|--------|-----|--------|--|
| BÁN                  | 27.000 / 30.000 / 33.000 |               |                   |               |               |            |        |     |        |  |
| Tiểu khoản           | Mã CK                    | Phương thức k | thớp              | Khối lượng    | Từ ngày       | Đế         | n ngày |     |        |  |
| 045C909259.01 ¥      | ACB 1:Phát sinh 1 lân    |               | lân 🔻             | 10,00         | 0 09/09/201   | 30/09/2019 |        | BÁN | BỔ QUA |  |
| Lệnh bán chốt lãi    |                          |               |                   |               |               |            |        | 1   |        |  |
| Giá mua bình quân    | 30.000                   |               |                   |               |               |            |        |     |        |  |
| Giá đặt chênh lệch s | so với giá BQ            | 5.000         | Kích hoạt nếu giá | thị trường >= | 35.000        |            |        |     |        |  |
| Phần trăm chênh lệc  | ch so với giá BQ         | 16.667        | Giá chênh lệch T  | P             | 0.100         | Giá đặt    | 34.900 |     |        |  |

- Giá trị chênh lệch: Mức giá mong muốn của NĐT khi đặt lệnh chốt lãi, khoảng giá so với giá bình quân mua
- Kick hoạt nếu giá thị trường >= giá a: Nếu giá khớp hiện tại của mã CK >= giá a → lệnh sẽ được kích hoạt
- Hệ thống tự động đẩy lệnh với giá đặt = Giá bình quân + chênh lệch giá (Hoặc Giá bình quân + Giá bình quân \* Tỉ lệ chênh lệch)

### 2.4. Lệnh cắt lỗ

- Là mức giá bán được Khách hàng thiết lập thấp hơn giá bình quân mua 1 khoảng giá trị tuyệt đối hoặc theo phần trăm nào đó
- Nếu nhập Giá trị chênh lệch b:

 $\rightarrow$  Kích hoạt nếu giá thị trường  $\geq a - b$ 

- Nếu nhập Phần trăm chênh lệch c%:

→ Kích hoạt nếu giá thị trường  $\geq a (1 - c\%)$ 

- Lệnh cắt lỗ chỉ áp dụng đối với lệnh BÁN

| Lệnh trước ngày       | Lệnh xu hướng               |               | Chốt lãi Cắt lỗ   |             | Lệnh tranh mua tranh bán |            |         | n          |     |     |        |
|-----------------------|-----------------------------|---------------|-------------------|-------------|--------------------------|------------|---------|------------|-----|-----|--------|
| BÁN                   | 27.000 / <mark>30.00</mark> | 0 / 33.000    |                   |             |                          |            |         |            |     |     |        |
| Tiểu khoản N          | 1ã CK                       | Phương thức k | hớp               | Khối lượ    | yng                      | Từ ngày    | Ð       | ến ngày    |     |     |        |
| 045C909259.01 ¥       | ACB                         | 1:Phát sinh 1 | lân 🔻             |             | 10,000                   | 09/09/2019 |         | 30/09/2019 |     | BÁN | BỔ QUA |
| Lệnh bán cắt lỗ       |                             |               |                   |             |                          |            |         |            |     |     |        |
| Giá mua bình quân     | 30.000                      |               |                   |             |                          |            |         |            |     |     |        |
| Giá đặt chênh lệch sơ | o với giá BQ                | 3.000         | Kích hoạt nếu giá | á thị trườn | g <=                     | 27.000     |         |            |     |     |        |
| Phần trăm chênh lệch  | n so với giá BQ             | 10.000        | Giá chênh lệch T  | P           |                          | 0.100      | Giá đặt | 26.9       | 900 |     |        |

- Giá trị chênh lệch: Mức giá mong muốn của NĐT khi đặt lệnh cắt lỗ, khoảng giá so với giá bình quân mua
- Kick hoạt nếu giá thị trường <= giá a: Nếu giá khớp hiện tại của mã CK <= giá a → lệnh sẽ được kích hoạt
- Hệ thống tự động đẩy lệnh với giá đặt = Giá bình quân chênh lệch giá (Hoặc Giá bình quân Giá bình quân \* Tỉ lệ chênh lệch)

Lưu ý:

 Đối với lệnh sàn HSX, bước giá của từng khoảng khác nhau → Giá đặt mua thực sẽ làm tròn lên so với giá đặt (tính toán), Giá đặt bán thực sẽ làm tròn xuống so với giá đặt (tính toán).

### 3. Sổ lệnh cơ sở

#### Số lệnh cơ sở

| Số TK   |            | Mã C     | K Trạng thá             | ái 🛛 << Tất cả >> | ▼ Ti    | ù ngày | 10/09/2019 | Đến ngày | 10/09/2019 | TÌM     | TÔNG     | Hợp    |
|---------|------------|----------|-------------------------|-------------------|---------|--------|------------|----------|------------|---------|----------|--------|
| Sửa/Hủy | Ngày       | Giờ đặt  | Trạng thái              | Tiểu khoản        | Mua/Bán | Lệnh   | Mã CK      | KL đặt   | Giá đặt    | KL khớp | Giá khớp | KL chờ |
| Ê       | 10/09/2019 | 13:33:25 | 2: Đã nhập vào hệ thống | 045C909259.01     | MUA     | LO     | VNM        | 10       | 129.000    | 0       | 0.000    | 10     |
| Ê       | 10/09/2019 | 13:33:14 | 2: Đã nhập vào hệ thống | 045C909259.01     | BÁN     | LO     | ACB        | 200      | 30.000     | 0       | 0.000    | 200    |
| Ê       | 10/09/2019 | 13:33:02 | 2: Đã nhập vào hệ thống | 045C909259.01     | BÁN     | LO     | SSI        | 100      | 27.000     | 0       | 0.000    | 100    |
| Ê       | 10/09/2019 | 13:23:48 | 2: Đã nhập vào hệ thống | 045C909259.01     | MUA     | LO     | SSI        | 3,000    | 25.600     | 0       | 0.000    | 3,000  |
| C 🛍     | 10/09/2019 | 13:23:09 | 3: Chờ khớp             | 045C909259.01     | MUA     | LO     | SSI        | 2,000    | 25.550     | 0       | 0.000    | 2,000  |
| c 🖻     | 10/09/2019 | 13:22:47 | 3: Chờ khớp             | 045C909259.01     | MUA     | LO     | AAA        | 1,000    | 18.000     | 0       | 0.000    | 1,000  |

- Hiển thị đầy đủ lệnh của tài khoản đăng nhập & tài khoản ủy quyền cho tài khoản này
- Có thể thao tác Sửa/Hủy lệnh trên form sổ lệnh
- Chức năng TÔNG HỌP theo giá trị tìm kiếm trên sổ lệnh:
| Tổng hợp gia | Tổng hợp giao dịch |                   |             |            |             |             |  |  |  |  |  |  |  |
|--------------|--------------------|-------------------|-------------|------------|-------------|-------------|--|--|--|--|--|--|--|
| Mã CK        | KL khớp mua - bán  | GT khớp mua - bán | Tổng KL mua | KL chờ mua | KL khớp mua | Giá khớp mu |  |  |  |  |  |  |  |
| AAV          | 0                  | 0                 | 100         | 0          | 0           | 1           |  |  |  |  |  |  |  |
| ACB          | 55,400             | 1,645,150,000     | 141,100     | 100        | 140,300     | 3           |  |  |  |  |  |  |  |
| SSI          | 10                 | 252,000           | 170         | 100        | 20          | 2.          |  |  |  |  |  |  |  |
| HAG          | 0                  | 0                 | 100         | 100        | 0           |             |  |  |  |  |  |  |  |
| CTG          | 0                  | 0                 | 10          | 0          | 0           | 1           |  |  |  |  |  |  |  |

| Phí mua   | Phí bán   | Tổng phí mua +<br>bán | Thuế TNCN | Giá trị mua   | Giá trị bán   | Tổng GT mua +<br>bán |
|-----------|-----------|-----------------------|-----------|---------------|---------------|----------------------|
| 7,184,954 | 4,162,532 | 11,347,486            | 2,771,809 | 4,445,861,000 | 2,771,809,000 | 7,217,670,000        |

# 4. Sổ lệnh quảng cáo

- 4 Đường dẫn: Giao dịch/ Sổ lệnh quảng cáo
- 4 Mục đích: Danh sách lệnh quảng cáo trên thị trường

#### Trạng thái lệnh quảng cáo:

| Ν | Lệnh vào sàn đã được sàn xác nhận                                                                    |
|---|----------------------------------------------------------------------------------------------------|
| D | Lệnh quảng cáo đã được tạo lệnh thỏa thuận                                                           |
| А | Lệnh quảng cáo được tạo lệnh thỏa thuận và hủy lệnh<br>thỏa thuận đó, có thể tạo lệnh thỏa thuận mới |
| С | Lệnh quảng cáo đã bị xóa                                                                             |

# 5. Yêu cầu TT cùng thành viên

- 4 Đường dẫn: Giao dịch/ Yêu cầu TT cùng thành viên
- 4 Mục đích: Hỗ trợ NĐT tạo yêu cầu thỏa thuận với 1 thành viên trong cùng công ty.
  - Khi tạo yêu cầu thành công, YC này sẽ được gửi tới tài khoản đối ứng

- Khi tài khoản đối ứng thực hiện xác nhận giao dịch này (Mục 6) thì yêu cầu thỏa thuận được gửi tới cán bộ môi giới
- Cán bộ mới giới sẽ thực hiện xác nhận lại thông tin cả 2 bên. Nếu lệnh là hợp lệ sẽ được phê duyệt và gửi vào hệ thống của Sở

#### 🖊 Tạo yêu cầu

#### Yêu cầu TT cùng thành viên

| The                                                   | ông tin tài khoản                              | Tiềr                            | Giá trị                               | Mã CK   | Giao dịch | Cầm cố          | Bán    | Có thể bán | Có thể bán CC | Giá vốn |
|-------------------------------------------------------|------------------------------------------------|---------------------------------|---------------------------------------|---------|-----------|-----------------|--------|------------|---------------|---------|
| Tên tài khoản                                         | Nguyễn Thị Hà                                  | Sức mua                         | 9,984,145,295                         | ACB     | 99,000    | 0               | 200    | 98,800     | 0             | 30.000  |
| Số CMND                                               | 038186000046                                   | Mua trong ng                    | ày 147,705,165                        | SSI     | 100,000   | 0               | 100    | 99,900     | 0             | 25.499  |
| Điện thoại                                            | 0912645939                                     | Giá trị lệnh                    | 130,500,000                           |         |           |                 |        |            |               |         |
| Số tài khoản                                          | 045C909259                                     | Còn lại                         | 9,853,645,295                         |         |           |                 |        |            |               |         |
| Thông tin yêu cá<br>MUA<br>Tiếu khoản<br>045C909259.0 | ba thuận       BÁN       TK đối ứng       11 ▼ | 27.000 / 30.000<br>Mã СК<br>АСВ | / 33.000<br>Giá 2 Khối lượng<br>31 5, | Ghi chú |           | 3<br>BÁN V.     | Ân tin | BỔ QUA     |               |         |
| NGÀN HÀNG T                                           | HƯƠNG MAI CP Ả CHẦ                             | U                               | Room:0                                |         | TL ký     | quỹ: <b>1.0</b> |        |            |               |         |

(1) Chọn loại lệnh MUA hoặc BÁN

(2) Nhập thông tin lệnh

- a. Chọn tiểu khoản thực hiện MUA/BÁN
- b. Nhập TK đối ứng: Số tài khoản khách hàng thực hiện thỏa thuận
- c. Mã CK
- d. Giá
- e. Khối lượng: KL thỏa thuận theo quy định của từng sở
- f. Ghi chú: Nhập số điện thoại liên hệ hoặc bất kỳ thông tin gì KH thấy cần thiết
- g. Nhấn nút:
  - i. BÁN/ MUA để tiếp tục thực hiện yêu cầu
  - ii. VÂN TIN để vấn tin lại thông tin tiểu khoản (nếu cần)
  - iii. BỔ QUA để bỏ thông tin lệnh và nhập lại từ đầu

#### (3) Nếu nhấn nút MUA/BÁN hệ thống sẽ bật cửa sổ xác nhận

| CONFIRM                        |     | X |
|--------------------------------|-----|---|
| Bạn muốn tạo yêu cầu thỏa này? | (4) |   |
| YES                            | NO  |   |

- ✓ Nhấn YES để hoàn thành tạo yêu cầu
- ✓ Nhấn NO để hủy bỏ việc tạo yêu cầu
- Yêu cầu tạo thành công sẽ ở trạng thái chờ xác nhận (Chờ tài khoản đối ứng xác nhận thỏa thuận)
- 🖊 Hủy yêu cầu

| Danh sách  | yêu cầu thỏa    | thuận      |                  |                   |          |              |                    |         |
|------------|-----------------|------------|------------------|-------------------|----------|--------------|--------------------|---------|
| Tiểu khoản |                 | Mã CK      | Trạng            | thái << Tất cả >> | Từ ngày  | 10/09/2019 Đ | ến ngày 10/09/2019 | TÌM     |
| Thao tác   | Ngày GD         | TG tạo     | Tiểu khoản       | Họ tên            | Mua/B    | án Mã CK     | Khối lượng         | Giá bán |
|            | 10/09/2019<br>1 | 13:35:48   | 045C909259.01    | Nguyễn Thị Hà     | 1:Bái    | n ACB        | 5,000              | 31.000  |
| CONFIR     | м               |            |                  |                   | <b>_</b> |              |                    |         |
| Bạn chắc   | chắn muốn       | hủy yêu cầ | u thỏa thuận này | ?                 |          |              |                    |         |

- (1) Trên danh sách yêu cầu đã tạo. Nếu chưa được xác nhận & duyệt của môi giới NĐT có thể thực hiện hủy yêu cầu. Nhấn vào icon hủy ở đầu danh sách → Hệ thống sẽ bật màn hình xác nhận hủy
- (2) Nhấn YES để hủy hoặc nhấn NO để bỏ yêu cầu hủy

## 6. Xác nhận yêu cầu TT cùng thành viên

- 4 Đường dẫn: Giao dịch/ Xác nhận yêu cầu TT cùng thành viên
- Mục đích: Đối với tài khoản đối ứng được gửi yêu cầu thỏa thuận (như mục 6).
   NĐT vào chức năng này để xác nhận việc thỏa thuận
  - Sau khi xác nhận, yêu cầu thỏa thuận mới được coi là hoàn thiện và gửi yêu cầu lên cán bộ môi giới của công ty
- **4** Xác nhận yêu cầu

#### Xác nhận yêu cầu TT cùng thành viên

| Th                                       | iông tin tài khoản                                 | Tiền             | Giá trị                                 | Mã CK  | Giao dịch               | Cầm cố     | Bán    | Có thể bán | Có thể bán CC  | Giá vốn |
|------------------------------------------|----------------------------------------------------|------------------|-----------------------------------------|--------|-------------------------|------------|--------|------------|----------------|---------|
| Tên tài khoản                            | Hoang Linh                                         | Sức mua          | 503,314,459,772                         | BID    | 10,000                  | 0          | 0      | 10,000     | 0              | 34.102  |
| Số CMND                                  | 0505055                                            | Mua trong ngày   | 0                                       | SSI    | 19                      | 0          | 0      | 19         | 0              | 25.623  |
| Điện thoại                               | 0367692114                                         | Giá trị lệnh     | 0                                       | VNM    | 4,900                   | 0          | 0      | 4,900      | 0              | 12.342  |
| Số tài khoản                             | 045C908303                                         | Còn lại          | 503,314,459,772                         |        |                         |            |        |            |                |         |
| Thông tin yêu c<br>CHỌN YÊU<br>Tài khoản | âu t <mark>1)</mark> uận<br>CAU 0.0 / 0.0<br>Mã CK | Giá Khối<br>Roor | lượng Tiểu khoản<br>D45C908303.0<br>n:0 | D1 V N | IHẬP LỆNH<br>ký quỹ:1.0 | VÂN TIN    | BỔ QUA |            |                |         |
| Danh sách yê<br>TK đặt<br>Thời gian      | êu cầu thỏa thuận<br>Mã CK<br>TK đặt               | Họ tên           | <b>TÌM</b><br>Mua/Bán M                 | lã CK  | Sàn                     | Khối lượng | Giấ    | Giá t      | rị lệnh Ghi ch | ú       |
| 13:35:48                                 | 045C909259                                         | Nguyễn Thị Hà    | 1:Bán /                                 | ACB    | HNX                     | 5,000      | 31.000 | 155,00     | 00,000         |         |
|                                          | 2                                                  | 2                |                                         |        |                         |            |        |            |                |         |

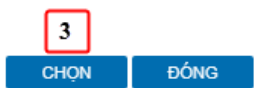

- (1) Nhấn nút CHỌN YÊU CÂU → Mở màn hình danh sách yêu cầu thỏa thuận nhận được từ bên đối ứng đã gửi
- (2) Chọn yêu cầu muốn xác nhận
- (3) Nhấn CHỌN

| Fhông tin yêu cầu thỏa thuận |           |                         |            |                 |                       |         |        |  |  |
|------------------------------|-----------|-------------------------|------------|-----------------|-----------------------|---------|--------|--|--|
| CHỌN YÊU C                   | ΔU        | 27.000 / 30.000 / 33.00 | 0          | _               |                       |         |        |  |  |
| Tài khoản                    | Mã CK     | Giá                     | Khối lượng | Tiểu khoản 4    | 5                     |         |        |  |  |
| 045C909259                   | ACB       | 31.000                  | 5,000      | 045C908303.01 ¥ | MUA                   | VÂN TIN | BÓ QUA |  |  |
| NGÂN HẢNG TH                 | U'O'NG MA | I CP Á CHÄU             | Room:0     |                 | TL ký quỹ: <b>1.0</b> |         |        |  |  |

- (4) Chọn tiểu khoản thực hiện thỏa thuận
- (5) Nhấn nút BÁN/ MUA để hoàn thành việc xác nhận
- Yêu cầu tạo thành công ở trạng thái chờ duyệt. Yêu cầu này sẽ được nhân viên môi giới CTCK xác nhận tính hợp lệ và duyệt lệnh vào sàn

| hông tin yêu cầu thỏa thuận                   |                                                              |  |  |  |  |  |  |  |  |  |
|-----------------------------------------------|--------------------------------------------------------------|--|--|--|--|--|--|--|--|--|
| CHỌN YÊU CẦU 0.0 / 0.0 / 0.0                  |                                                              |  |  |  |  |  |  |  |  |  |
| Tài khoản Mã CK Giá Khối lượng Tiểu ki        | choản                                                        |  |  |  |  |  |  |  |  |  |
| 0450                                          | C908303.01 🔻 MUA VÁN TIN BÓ QUA                              |  |  |  |  |  |  |  |  |  |
| NGĂN HẢNG THƯƠNG MAI CP Ả CHÂU Room:0         | TL ký quỹ:1.0                                                |  |  |  |  |  |  |  |  |  |
| Danh sách yêu cầu thỏa thuận                  |                                                              |  |  |  |  |  |  |  |  |  |
| Tiểu khoản Mã CK Trạng thái << Tất cả >> ▼ Ti | ừ ngày 10/09/2019 Đến ngày 10/09/2019 TÌM                    |  |  |  |  |  |  |  |  |  |
| Ngày GD TG tạo Tiểu khoản Họ tên              | Mua/Bán Mã CK Khối lượng Giá bán GT lệnh Chi nhánh Ngân hàng |  |  |  |  |  |  |  |  |  |
| 10/09/2019 13:35:48 045C908303.01 Hoang Linh  | 1:Bán ACB 5,000 31.000 155,000,000 100 LOCAL                 |  |  |  |  |  |  |  |  |  |

## 7. Yêu cầu TT khác thành viên

- 4 Đường dẫn: Giao dịch/ Yêu cầu TT khác thành viên
- 4 Mục đích: Hỗ trợ NĐT tạo yêu cầu thỏa thuận với 1 thành viên khác công ty.
  - Khi tạo yêu cầu thành công, YC này sẽ được gửi tới cán bộ môi giới của công ty
  - Cán bộ mới giới sẽ thực hiện xác nhận lại thông tin bên thỏa thuận. Nếu lệnh là hợp lệ sẽ được phê duyệt và gửi vào hệ thống của Sở tới thành viên đối ứng

#### 🖊 Tạo yêu cầu:

#### Yêu cầu thỏa thuận khác thành viên

| Th                                                                           | ông tin tài khoản                                                                                | Tiền                                                      | Giá trị                                                                    | Mã CK                                         | Giao dịch                                                                           | Cầm cố                                  | Bán   | Có thể bán  | Có thể bán CC | Giá vốn |
|------------------------------------------------------------------------------|--------------------------------------------------------------------------------------------------|-----------------------------------------------------------|----------------------------------------------------------------------------|-----------------------------------------------|-------------------------------------------------------------------------------------|-----------------------------------------|-------|-------------|---------------|---------|
| Tên tài khoản                                                                | Nguyễn Thị Hà                                                                                    | Sức mua                                                   | 10,058,695,310                                                             | ACB                                           | 99,000                                                                              | 0                                       | 0     | 99,000      | 0             | 30.000  |
| Số CMND                                                                      | 038186000046                                                                                     | Mua trong ngày                                            | 73,155,150                                                                 | SSI                                           | 100,000                                                                             | 0                                       | 0     | 100,000     | 0             | 25.499  |
| Điện thoại                                                                   | 0912645939                                                                                       | Giá trị lệnh                                              | 0                                                                          |                                               |                                                                                     |                                         |       |             |               |         |
| Số tài khoản                                                                 | 045C909259                                                                                       | Còn lại                                                   | 10,058,695,310                                                             |                                               |                                                                                     |                                         |       |             |               |         |
| Tiếu khoản<br>045C909259.0<br>Công ty Cô ph<br>Danh sách yêu đ<br>Tiếu khoản | Thành viên mua Mã<br>O1 V 007 SS<br>ân Chứng khoán SSI<br>cầu thỏa thuận<br>Mã CK Ngày GD TG tao | CK Giá<br>SI Room.2<br>Trạng thái << Tất<br>Tiểu khoản Hi | L Khối lượng     26     26     7,512,121     câ >> ▼ Từ ngày [     cá >> ▼ | 23.<br>5,000 N<br>TL k<br>09/09/2019<br>Mã CK | 750 / 25.500 / 27.1<br>HÁP LỆNH VÁ<br>cý quỹ:1.0 2<br>Đến ngày 09/08/<br>Khối lượng | 250<br>IN TIN BO<br>2019 TÌM<br>Giá bán | Ó QUA | nh Ngân hàn | g Ti          | L phí   |

- (1) Nhập thông tin yêu cầu lệnh
  - *a*. Tiểu khoản: Tiểu khoản đặt lệnh bán thỏa thuận

- b. Thành viên mua: Mã thành viên mua (Mã thành viên giao dịch của tài khoản đối ứng)
- c. Mã chứng khoán
- d. Giá: Giá thỏa thuận
- e. Khối lượng: KL thỏa thuận

(2) Nhấn nút:

- *a*. NHẬP LỆNH để tiếp tục thực hiện yêu cầu
- b. VÂN TIN thực hiện vấn tin lại tài khoản nếu có sự thay đổi về số dư trong quá trình tạo yêu cầu
- c. BỔ QUA để bỏ qua việc tạo yêu cầu
- (3) Nếu nhấn NHẬP LỆNH hệ thống sẽ tiếp tục thực hiện yêu cầu → Hệ thống sẽ mở màn hình confirm việc thực hiện

| CONFIRM                   |            | 6  | > | x |
|---------------------------|------------|----|---|---|
| Bạn muốn tạo yêu cầu thỏa | thuận này? | (3 | ) |   |
|                           | YES        | NO |   |   |

- a. Nhấn YES để hoàn thành tạo yêu cầu
- **b.** Nhấn NO để hủy bỏ yêu cầu
- Yêu cầu tạo thành công sẽ ở trạng thái Chờ duyệt, đồng thời sẽ gửi thông báo tới môi giới công ty để xác nhận yêu cầu này

## **4** Hủy yêu cầu

| Danh s  | anh sách yêu cầu thỏa thuận |            |          |               |                     |            |                     |         |             |           |         |
|---------|-----------------------------|------------|----------|---------------|---------------------|------------|---------------------|---------|-------------|-----------|---------|
| Tiểu kh | ioàn                        | Má         | іск      | Trạng thái << | Tất cả >> ▼ Từ ngày | 10/09/2019 | Đến ngày 10/09/2019 | ТÌМ     |             |           |         |
| Thao    | tác                         | gày GD     | TG tạo   | Tiểu khoản    | Họ tên              | Mã CK      | Khối lượng          | Giá bán | GT lệnh     | Ngân hàng | TL phí  |
| 童       |                             | /09/2019   | 13:59:20 | 045C909259.01 | Nguyễn Thị Hà       | ACB        | 5,000               | 30.000  | 150,000,000 | LOCAL     | 0.00300 |
| ŵ       |                             | 10/09/2019 | 13:59:47 | 045C909259.01 | Nguyễn Thị Hà       | ACB        | 6,000               | 32.000  | 192,000,000 | LOCAL     | 0.00300 |
| 童       |                             | 10/09/2019 | 13:59:31 | 045C909259.01 | Nguyễn Thị Hà       | ACB        | 5,000               | 31.000  | 155,000,000 | LOCAL     | 0.00300 |

| CONFIRM                        | L              |
|--------------------------------|----------------|
| Bạn chắc chắn muốn hủy yêu cầu | hỏa thuận này? |
| YES                            | NO             |

- (1) Trên danh sách yêu cầu đã tạo. Nếu chưa được xác nhận & duyệt của môi giới NĐT có thể thực hiện hủy yêu cầu. Nhấn vào icon hủy ở đầu danh sách → Hệ thống sẽ bật màn hình xác nhận hủy
- (2) Nhấn YES để hủy hoặc nhấn NO để bỏ yêu cầu hủy

## 8. Yêu cầu quảng cáo

- 🖊 Đường dẫn: Giao dịch/ Yêu cầu quảng cáo
- 4 Mục đích: Hỗ trợ NĐT tạo yêu cầu quảng cáo trên online. Yêu cầu này sẽ được môi giới công ty chứng khoán kiểm soát tính hợp lệ, nếu hợp lệ sẽ phê duyệt và gửi lệnh vào Sở GD

# 🖊 Tạo yêu cầu

| Thông tin yêu câu                                  | quảng cá | áo                                         |     |                                                      |                |          |
|----------------------------------------------------|----------|--------------------------------------------|-----|------------------------------------------------------|----------------|----------|
| Thông tin yêu cầu quảng các<br>MUA BÁN             |          | 23.750 / <mark>25.500</mark> / <b>27.2</b> | 50  |                                                      |                |          |
| Tiểu khoản Mã CK<br>045C909259.01 ▼ SSI<br>Ghi chú | 1        | Khối lượng<br>5,000                        | Giá | Danh sách thành viên (cách nhau dấu "," VD: 001;002) |                |          |
|                                                    |          |                                            |     |                                                      | 2<br>NHập Lệnh | LỆNH MỚI |

(1) Nhập thông tin yêu cầu quảng cáo

- a. Tiểu khoản
- b. Mã CK
- c. Khối lượng
- d. Giá
- (2) Nhấn nút NHẬP LỆNH để tiếp tục yêu cầu, hoặc LỆNH MỚI để hủy bỏ và tạo lại thông tin

(3) Nếu nhấn NHẬP LỆNH hệ thống sẽ mở màn hình xác nhận việc tạo yêu cầu

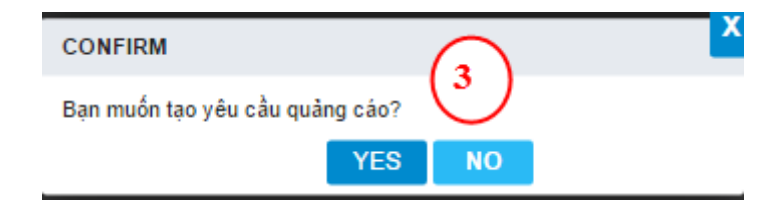

- *a*. Nhấn YES để hoàn thành tạo yêu cầu
- b. Nhấn NO để hủy bỏ
- Yêu cầu tạo thành công sẽ ở trạng thái Chờ duyệt, đồng thời sẽ gửi thông báo tới môi giới công ty để xác nhận yêu cầu này
- 🖊 Hủy yêu cầu

| VN-IDX (<br>OTr OTy 🕇 | 0 👚 ( 0; 0% )<br>0/ 0 💼 0 🖶 0/ 0 |             | HNX-IDX 131.10<br>13.71Tr 201.63 | J ◆ ( -2.94; -2.19%<br>3Ty <b>↑ 1</b> 2/ 2 <b>= 32</b> 4 | ) Lien tục<br>🖶 61/ 14 | UpCOM-IDX 59.5<br>2.24Tr 37.36 | 5 🖤 ( -0.85; -1.4<br>Ty 👚 15/ 6 💼 51 | 0% ) Lien tục<br>9 🖶 42/ 6 |              | 0 0 0 0 0 0 0 0 0 0 0 0 0 0 0 0 0 0 0 |
|-----------------------|----------------------------------|-------------|----------------------------------|----------------------------------------------------------|------------------------|--------------------------------|--------------------------------------|----------------------------|--------------|---------------------------------------|
|                       |                                  |             |                                  |                                                          |                        |                                |                                      |                            |              | hoát 😿 🍀 💽                            |
| Thông ti              | in yêu cầu qu                    | ảng cáo     |                                  |                                                          |                        |                                |                                      |                            |              |                                       |
| Thông tin yê          | u cầu quảng cáo                  |             |                                  |                                                          |                        |                                |                                      |                            |              |                                       |
| MUA                   | BÁN                              | 0.0/0       |                                  |                                                          |                        |                                |                                      |                            |              |                                       |
| Tiểu khoản            | Mã CK                            | Khối lư     | çıng                             | Giá                                                      | Danh sách th           | ành viên (cách nhau dấu        | ";" VD: 001;002)                     |                            |              |                                       |
|                       | 6.01 🔻                           |             |                                  |                                                          |                        |                                |                                      |                            |              |                                       |
| Ghi chú               |                                  |             |                                  | CONFIRM                                                  | 6                      |                                | ×                                    |                            |              |                                       |
|                       |                                  |             | 8                                | Bạn chắc chắn muốn                                       | hủy yêu cầu thoạ       | a thuận này?                   |                                      |                            |              |                                       |
|                       |                                  |             |                                  |                                                          | YES                    | NO                             |                                      |                            | NHẬP LỆNH    | LỆNH MỚI                              |
| Danh sách yé          | êu cầu quảng cáo                 |             |                                  |                                                          |                        |                                |                                      |                            |              |                                       |
| Tiểu khoản            | Mã СК                            | Т           | ang thái << Ta                   | ất cả >> ▼ Từ ng                                         | ay 07/06/2018          | Đến ngày 07/06/201             | 8 тім                                |                            |              |                                       |
| Thao tá 1             | Ngày GD                          | TG tạo      | Tiểu khoản                       | Họ tên                                                   | Mã CK                  | Khối lượng                     | Giá bán                              | GT lệnh                    | Trạng thái   | Người duyệt                           |
|                       | 07/06/2018                       | 15:14:40 00 | 7C100666.01                      | Lê Hoài Anh                                              | VNM                    | 20,000                         | 160.000                              | 3,200,000,000              | P: Chờ duyệt |                                       |
| <b></b>               | 07/06/2018                       | 15:14:29 00 | 7C100666.01                      | Lê Hoài Anh                                              | AAA                    | 30,000                         | 33.500                               | 1,005,000,000              | P: Chờ duyệt |                                       |

- (1) Trên danh sách yêu cầu đã tạo. Nếu chưa được xác nhận & duyệt của môi giới NĐT có thể thực hiện hủy yêu cầu. Nhấn vào icon hủy ở đầu danh sách → Hệ thống sẽ bật màn hình xác nhận hủy
- (2) Nhấn YES để hủy hoặc nhấn NO để bỏ yêu cầu hủy

# III. GIAO DỊCH PHÁI SINH

### 1. Lệnh và thông tin vị thế

#### 1.1. Đặt lệnh phái sinh

4 Đường dẫn: Click Đặt lệnh trên menu nhanh

|           | Giao dịch C | Cơ sớ Giao | o dịch Phái | sinh Thôn    | g tin tài k             | hoán p         | hái sin | ıh Qı              | uán lý | vị thế p | ohái sir | nh Ti | ện ích P | hái sinh    | Trợ giúp |       | 007C | 909259 | ) Đối n        | nật khả                  | iu Nga                 | ay 11/03/ | 2020 TI | noát 🗾 | **              |         |
|-----------|-------------|------------|-------------|--------------|-------------------------|----------------|---------|--------------------|--------|----------|----------|-------|----------|-------------|----------|-------|------|--------|----------------|--------------------------|------------------------|-----------|---------|--------|-----------------|---------|
| M3 CK     | Trần        | Sàn        | тс          | Ngày đáo     | KL mở                   |                |         | Dur                | mua    |          |          |       | ĸ        | hớp lệnh    |          |       |      | Dư     | bán            |                          |                        | Đô lậch   | Cao     | Thấn   | NN mua          | NN bár  |
| mu civ    |             | Jun        |             | hạn          | (OI)                    | Glá 3          | KL 3    | Glá 2              | KL 2   | Giá 1    | KL 1     | Glá   | KL       | +/-(%)      | Tổng KL  | Giá 1 | KL 1 | Giá 2  | KL 2           | Giá 3                    | KL 3                   | by içci   | Cao     | map    | i i i i i i i u |         |
| GB05F2003 |             | 108,976.0  | 112,346.0   | 13/03/2020   | (                       | )              |         |                    |        |          |          |       |          |             |          |       |      |        |                |                          |                        |           |         |        |                 |         |
| GB05F2006 |             | 108,479.0  | 111,833.0   | 15/06/2020   | (                       | )              |         |                    |        |          |          |       |          |             |          |       |      |        |                |                          |                        |           |         |        |                 |         |
| GB05F2009 |             | 107,674.0  | 111,004.0   | 15/09/2020   | (                       | )              |         |                    |        |          |          |       |          |             |          |       |      |        |                |                          |                        |           |         |        |                 |         |
|           |             | 726.8      | 781.        | 5 19/03/2020 | 17051                   | 764.0          |         | 764.7              |        | 764.8    |          |       |          |             |          | 765.0 |      |        |                |                          |                        |           | 784.0   | 763.5  | 588             | 43      |
|           |             |            | 807.0       | 16/04/2020   | 652                     | 2 <b>766</b> . |         |                    |        |          |          |       |          |             |          | 769.0 |      |        |                |                          |                        |           |         | 767.2  | 3               | 10      |
| VN30F2006 | 846.1       | 735.5      | 790.8       | 3 18/06/2020 | 159                     | 755.(          | 2       | 756.5              | i 2    | 761.6    | i 1      | 769.9 | 1        | -20.9(-2.6) | 92       | 769.8 | 2    | 770.9  | 1              | 778.0                    | 1                      | -1.48     | 3 786.1 | 768.0  |                 |         |
| KL mua    | Giá mu      | ia Giá     | bán         | KL bán       | <ul> <li>Lên</li> </ul> | h thườ         | ing 🕕   | Lệnh               | điều   | kiện     |          |       |          |             |          |       |      | Х      | Tài            | khoả                     | n ký qu                | uỹ        |         |        | 0070            | :909259 |
|           |             |            |             |              |                         |                |         |                    |        |          |          |       |          |             |          |       |      |        | Tiề            | in ký q                  | luỹ                    |           |         |        | 17,             | 894,500 |
|           |             |            |             |              |                         |                |         | MUA                | B      | ÁNI      |          |       |          |             |          |       |      |        | GT             | CK ký                    | quỹ                    |           |         |        |                 | 0       |
|           |             |            |             |              |                         |                |         | WIOA               | U      | N.N.     |          |       |          |             |          |       |      |        | Tài            | sản k                    | ý quỹ                  | hợp lệ    |         |        | 17,             | 894,500 |
|           |             |            |             |              | Tài kh                  | oản            | 0       | 07C90              | 9259   | •        |          |       |          |             |          |       |      |        | Ký             | quỹ b                    | an đầi                 | u(IM)     |         |        | 10,             | 721,200 |
|           |             |            |             |              |                         |                | Na      | zuvễn <sup>-</sup> | Thi Hả | à        |          |       |          |             |          |       |      |        | Lã             | lỗ tro                   | ng ng                  | ày(VM)    |         |        |                 | 130,000 |
| Lịch sử k | hớp 🔘 Biểu  | áð u       |             |              |                         |                |         | ,_,                |        |          |          |       |          |             |          |       |      |        | Ký             | quỹ ci                   | huyển                  | giao(DN   | 1)      |        |                 | 0       |
| Thời gian | Giá         | ł          | KL          | Tổng KL      | Ma Cł                   | <              |         |                    |        | *        |          |       |          |             |          |       |      |        | Ng             | hĩa vụ                   | ký qu                  | ỹ(MR)     |         |        | 10,             | 721,200 |
|           |             |            |             |              | Loại lệ                 | ệnh            | L       | 0                  |        | •        |          |       |          |             |          |       |      |        | Тỷ             | lệ sử (                  | dụng T                 | SKQ       |         |        |                 | 0.59900 |
|           |             |            |             |              | C15                     |                | -       |                    |        | 0.0      | 0.0      | 0     |          |             |          |       |      |        | Tài            | khoả                     | n giao                 | dịch      |         |        |                 |         |
|           |             |            |             |              | Gid                     |                |         |                    |        | 0.0      |          |       |          |             |          |       |      |        | Ső             | dư TK                    | GD                     |           |         |        |                 | 1,134   |
|           |             |            |             |              | Khối l                  | ượng           |         |                    |        |          |          |       |          |             |          |       |      |        | Lã             | /Lỗ ch                   | iờ thar                | nh toán   |         |        |                 | 0       |
|           |             |            |             |              |                         |                |         | MILLA              |        | VÁN      | TIN      | ВÓ    |          |             |          |       |      |        | Sứ             | c mua                    |                        |           |         |        |                 |         |
|           |             |            |             |              |                         |                |         | WIOF               | `      | VAIN     | 1113     |       | QUA      |             |          |       |      |        | Ső             | dư ký                    | quỹ                    |           |         |        | 7,              | 173,300 |
|           |             |            |             |              |                         |                |         |                    |        |          |          |       |          |             |          |       |      |        | KL             | mua t                    | ối đa                  |           |         |        |                 | 0       |
|           |             |            |             |              |                         |                |         |                    |        |          |          |       |          |             |          |       |      |        | KL             | bán ti                   | ối đa                  |           |         |        |                 | 0       |
| Connected |             |            |             |              |                         |                |         | MUA                |        | VAN      | TIN      | BC    | )ăt lênh | Lênh đ      | iều kiên | Bảng  | eiá  | Số lên | Số<br>KL<br>KL | dư ký<br>mua t<br>bán tả | quỹ<br>:ối đa<br>ối đa | iờ Lêr    | nh khớp | Vi thế | 7,<br>≦ Vith    |         |

4 Mục đích: Nhập lệnh mua/bán của NĐT vào sàn thông qua màn hình đặt lệnh

| KL mua      | Giá mua      | Giá bán | KL bán  | <ul> <li>Lệnh thườn</li> </ul> | g 💿 Lệnh điều kiện |                         | х                  | Tài khoản ký quỹ           |          | 007C909259  |
|-------------|--------------|---------|---------|--------------------------------|--------------------|-------------------------|--------------------|----------------------------|----------|-------------|
| 15          | 740.5        | 740.8   | 7       |                                |                    |                         |                    | Tiền ký quỹ                |          | 17,894,500  |
|             |              |         |         |                                | MUA BÁN            |                         |                    | GTCK ký quỹ                |          | 0           |
| 2           | 740.4        | 740.9   | 37      |                                |                    |                         |                    | Tài sản ký quỹ hợp lệ      |          | 17,894,500  |
| 10          | 740.2        | 741.0   | 442     | Tài khoản                      | 007C909259 *       |                         |                    | Ký quỹ ban đầu(IM)         |          | 10,375,400  |
| 10          | 740.5        | 741.0   | 445     |                                | Nguyễn Thị Hà      | 1                       |                    | Lãi lỗ trong ngày(VM)      |          | 1,350,000   |
| Lịch sử khớ | ip 💿 Biểu đồ |         |         |                                | Nguyen mi ma       |                         |                    | Ký quỹ chuyển giao(DM)     | 2        | 0           |
| Thời gian   | Giá          | KL      | Tổng KL | Mã CK                          | VN30F2003 *        |                         |                    | Nghĩa vụ ký quỹ(MR)        | <u> </u> | 10,375,400  |
| 13:34:09    | 741.1        | 28      | 156,444 | Loai lênh                      | 10 7               |                         |                    | Tỷ lệ sử dụng TSKQ         |          | 0.58000     |
| 13:34:05    | 741.1        | 75      | 156,416 | Loginçini                      | 20                 |                         |                    | Tài khoản giao dịch        |          |             |
| 13:33:59    | 741.5        | 67      | 156,341 | Giá                            |                    | 726.8 / 836.2           |                    | Số dự TKGD                 |          | 1,134       |
| 13:33:54    | 741.6        | 33      | 156,274 | Khối lượng                     |                    |                         |                    | Lãi/Lỗ chờ thanh toán      |          | 0           |
| 13:33:50    | 742.2        | 44      | 156,241 | Khonuyng                       |                    |                         |                    | Sife mua                   |          |             |
| 13:33:45    | 742.0        | 35      | 156,197 |                                | MUA V              | ÁN TIN BỔ QUA           |                    | Số dự lự quỹ               |          | 7 510 100   |
| 13:33:41    | 742.2        | 23      | 156,162 |                                |                    |                         |                    | So dư kỳ quy               |          | 7,519,100   |
| 13:33:35    | 742.2        | 11      | 156,139 |                                |                    |                         |                    | KL mua tõi đa              |          | 0           |
| 10.00.00    | 740.1        | А       | 156 100 |                                |                    |                         |                    | KL bán tối đa              |          | 1           |
| Connected   |              |         |         |                                |                    | Đặt lệnh Lệnh điều kiệr | n Bảng giá Số lệnh | Số lệnh trước giờ Lệnh khó | p Vị thế | Vị thế đóng |

Các bước thực hiện và giải thích:

(1) Các thông tin tổng hợp tài sản & sức mua

- ✤ Tài khoản ký quỹ: Số TK ký quỹ và thông tin chi tiết TK ký quỹ
  - Tiền ký quỹ (M1): Số tiền đã ký quỹ lên VSD

- GTCK ký quỹ (S1): Giá trị chứng khoán đã ký quỹ lên VSD. Lấy theo danh mục được phép ký quỹ, tỷ lệ chiết khấu, giá tham chiếu CK cơ sở
- Tài sản ký quỹ hợp lệ (A1): Tổng tiền ký quỹ và giá trị chứng khoán ký quỹ. A1 = M1 + MIN { M1\*(1-Rc)/Rc , S1)

(Rc: Tỷ lệ yêu cầu tiền mặt)

- Ký quỹ ban đầu (IM): IM = IM1 + IM2
  - ✓ IM1 = KL vị thế \* hệ số \* R \* giá tham chiếu --> Chỉ xét các mã độc lập & và tính mã tương hỗ cùng chiều (nếu tồn tại 2 mã tương hỗ nhưng cùng chiều (cùng mua hoặc cùng bán))
  - ✓ IM2: Mã A, B tương hỗ nhau, Tỉ lệ tương hỗ Rt

= (KL vị thế mua – KL vị thế bán) \* R \* Giá tham chiếu của mã KL lớn hơn

- Lãi lỗ trong ngày (VM): VM (lỗ) = MAX(KL vị thế \* hệ số \* (giá hiện tại giá tham chiếu), 0)
- Ký quỹ chuyển giao (DM) = KL vị thế chờ thanh toán (của mã có phương thức thanh toán vật chất) \* R \* giá thanh toán \* Tỷ lệ bảo đảm thanh toán chuyển giao
- Nghĩa vụ ký quỹ (MR) = IM + Max(VM,0) + DM + SM
- Tỷ lệ sử dụng TSKQ = Tổng TSKQ/ MR
- \* Tài khoản giao dịch: Số tài khoản giao dịch và thông tin TK giao dịch
  - Số dư TKGD: Số dư tiền trên tài khoản giao dịch (tiểu khoản .50)
  - Lãi lỗ chờ thanh toán: VSD trả về lãi lỗ chờ thanh toán
- \* Sức mua: Thông tin chi tiết sức mua
  - Số dư ký quỹ = Tài sản ký quỹ hợp lệ MR
  - KL mua tối đa

- Nếu là TK NETTED, KL mua tối đa = MAX (0, P3 Long + Short – Bought)
- Nếu là TK NON-NETTED, KL mua tối đa = MAX (0,P3 -Long - Bought)
- KL bán tối đa
  - Nếu là TK NETTED, KL bán tối đa = MAX (0, P3 Short + Long – Sell)
  - Nếu là TK NON-NETTED, KL bán tối đa = MAX (0, P3 -Short -Sell)

#### Notes:

- Tổng vị thế tối đa có thể hình thành P3(bao gồm Đã hình thành, Đang chờ và Sắp mua)
- **P3 = MIN (A1 \* R1/ G \* N \* R0), PL)**
- Giá khớp hiện tại mã đang cần giao dịch (G)
- Hệ số nhân mã đang cần giao dịch (N)
- Tỷ lệ ký quỹ ban đầu mã đang cần giao dịch (R0)
- Giới hạn vị thế an toàn/KH (PL)
  - (2) Nhập thông tin lệnh:
  - a. Chọn loại lệnh MUA/ BÁN
  - b. Chọn tài khoản đặt lệnh: Mặc định là tài khoản của KH, trường hợp có ủy quyền đặt lệnh Phái sinh và muốn đặt cho TK ủy quyền thì click vào mũi tên chọn TK ủy quyền
  - c. Nhập/ chọn mã chứng khoán đặt lệnh => Hệ thống hiển thị thông tin
    - Bảng giá rút gọn của mã (màn hình góc bên trái): KL, giá mua bán tốt nhất; Lịch sử khóp; Biểu đồ khóp
    - Thông tin giá trần/ sàn
    - Tính toán lại KL mua tối đa, KL bán tối đa theo giá trần

- d. Chọn lệnh cần đặt: LO, ATO, ATC, MP, MTL....
- e. Nhập giá:
  - ✓ Chọn loại lệnh LO: Cho phép nhập giá
  - ✓ Chọn loại lệnh ATO, ATC, MP. Mặc định giá theo loại lệnh. Hệ thống sẽ phong tỏa tiền mua theo giá trần
- f. Hệ thống tự động tính ra khối lượng tối đa theo giá nhập
  - KL mua tối đa
    - Nếu là TK NETTED, KL mua tối đa = MAX (0, P3 Long + Short – Bought)
    - Néu là TK NON-NETTED, KL mua tối đa = MAX (0,P3 -Long - Bought)
  - KL bán tối đa
    - Nếu là TK NETTED, KL bán tối đa = MAX (0, P3 Short + Long – Sell)
    - Nếu là TK NON-NETTED, KL bán tối đa = MAX (0, P3 -Short -Sell)
- g. Nhấn MUA/ BÁN để thực hiện đặt lệnh đi hoặc nhấn BỔ QUA để reset thông tin màn hình Đặt lệnh

#### 1.2. Sổ lệnh

*Mục đích*: Hiển thị thông tin sổ lệnh rút gọn của NĐT Mở sổ lệnh rút gọn: Click vào Footer "Sổ lệnh"

(Chi tiết sổ lệnh xem tại mục III. 2)

| Số lệ | ènh     |         |           |          |         |           |         | Х           |
|-------|---------|---------|-----------|----------|---------|-----------|---------|-------------|
| TÌ    | I HŮ    | Y       |           |          |         |           |         |             |
|       | Sửa/Hủy | Mua/Bán | Mã CK     | KL ch    | ò (     | Giá chờ   | KL khớp | Giá khớp    |
|       | Ê       | MUA     | VGB5F1906 |          | 1 117,0 | 000.000   | 0       | 0.000       |
|       |         |         |           |          |         |           |         |             |
|       |         |         |           |          |         |           |         |             |
|       |         |         |           |          |         |           |         |             |
|       |         |         | Đặt lệnh  | Bảng giá | Số lệnh | Lệnh khớp | Vị thế  | Vị thế đóng |

# 1.3. Hủy lệnh

4 Mục đích: Khi lệnh chưa khớp, cho phép hủy lệnh chờ khớp

| CONFIRM                |           | ×       |           |          |                 |         |             |
|------------------------|-----------|---------|-----------|----------|-----------------|---------|-------------|
| Bạn muốn hủy lệnh này? |           |         |           |          |                 |         | x           |
| YES NO                 | 1.00      |         |           |          |                 |         |             |
|                        | 🕘 Sửa/Hủy | Mua/Bán | Mã CK     | KL ch    | ở Giả chở       | KL khóp | Giá khởp    |
|                        |           |         | VGB5F1906 |          |                 | 0       | 0.000       |
|                        |           |         |           |          |                 |         |             |
|                        |           |         |           |          |                 |         |             |
|                        |           |         |           |          |                 |         |             |
|                        |           |         |           |          |                 |         |             |
|                        |           |         |           |          |                 |         |             |
|                        |           |         |           |          |                 |         |             |
|                        |           |         |           |          |                 |         |             |
|                        |           |         |           |          |                 |         |             |
|                        |           |         |           | Bảng giá | Số lệnh Lệnh ki |         | Vị thế đóng |

| CTC1 INSTICE |           |           |           |                |        |                  |         |    |   |           |            |         |             |       |           |    |
|--------------|-----------|-----------|-----------|----------------|--------|------------------|---------|----|---|-----------|------------|---------|-------------|-------|-----------|----|
| accurates    |           |           |           |                |        |                  |         |    |   |           |            |         |             |       |           |    |
|              | Số lệnh g | jiao dịch | Phái sinl | h              |        |                  |         |    |   |           |            |         |             |       |           |    |
|              |           |           |           | << Tất cả >> 🔻 |        | rang thái 🛛 🔫 Tả | t cā >> | •  |   |           |            | TİM     | X           |       |           |    |
|              |           |           |           |                |        |                  |         |    |   |           |            |         |             |       |           |    |
|              | 1 27      |           |           |                |        |                  |         |    |   |           |            |         |             |       |           |    |
|              |           |           |           |                |        |                  |         |    |   |           |            |         |             |       |           |    |
|              |           |           |           |                |        |                  |         |    | - |           |            |         |             |       |           |    |
|              |           |           |           |                | CONFI  | RM               |         |    | × |           |            |         |             |       |           |    |
|              |           |           |           |                | Ban mu | iốn hủy lênh này |         |    |   |           |            |         |             |       |           |    |
|              |           |           |           |                |        |                  | VEQ     | NO |   |           |            |         |             |       |           |    |
|              |           |           |           |                |        |                  | TEO     | NO |   |           |            |         |             |       |           |    |
|              |           |           |           |                |        |                  |         |    |   |           |            |         |             |       |           |    |
|              |           |           |           |                |        |                  |         |    |   |           |            |         |             |       |           |    |
|              |           |           |           |                |        |                  |         |    |   |           |            |         |             |       |           |    |
|              |           |           |           |                |        |                  |         |    |   |           |            |         |             |       |           |    |
|              |           |           |           |                |        |                  |         |    |   |           |            |         |             |       |           |    |
|              |           |           |           |                |        |                  |         |    |   |           |            |         |             |       |           |    |
|              |           |           |           |                |        |                  |         |    |   |           |            |         |             |       |           |    |
|              |           |           |           |                |        |                  |         |    |   |           |            |         |             |       |           |    |
|              |           |           |           |                |        |                  |         |    |   |           |            |         |             |       |           |    |
|              |           |           |           |                |        |                  |         |    |   |           |            |         |             |       |           |    |
|              |           |           |           |                |        |                  |         |    |   |           |            |         |             |       |           |    |
|              |           |           |           |                |        |                  |         |    |   |           |            |         |             |       |           |    |
|              |           |           |           |                |        |                  |         |    |   | 20 bản gi | hi/trang 🖡 | Trang 1 | (1 <b>N</b> |       |           |    |
| Connected    |           |           |           |                |        |                  |         |    |   | Đất lênh  | Bảng giả   | Số lênh | Lênh khởp   | Vithê | Ví thể đó | ñä |

- (1) Click vào icon Hủy lệnh trên màn hình Sổ lệnh rút gọn hoặc sổ lệnh chi tiết
- (2) Hệ thống mở màn hình confirm
- → YES: Gửi yêu cầu hủy lệnh
- $\rightarrow$ NO: Không xử lý gì, đóng màn hình confirm

Sau khi hủy lệnh, sàn trả về kết quả đồng thời chương trình sẽ giải tỏa tiền của lệnh hủy này.

#### 1.4. Bång giá

*Mục đích:* Hiển thị thông tin bảng giá phái sinh: Các giá/khối lượng mua bán tốt nhất, thông tin khớp lệnh, Giá khớp cao nhất/thấp nhất/trung bình.

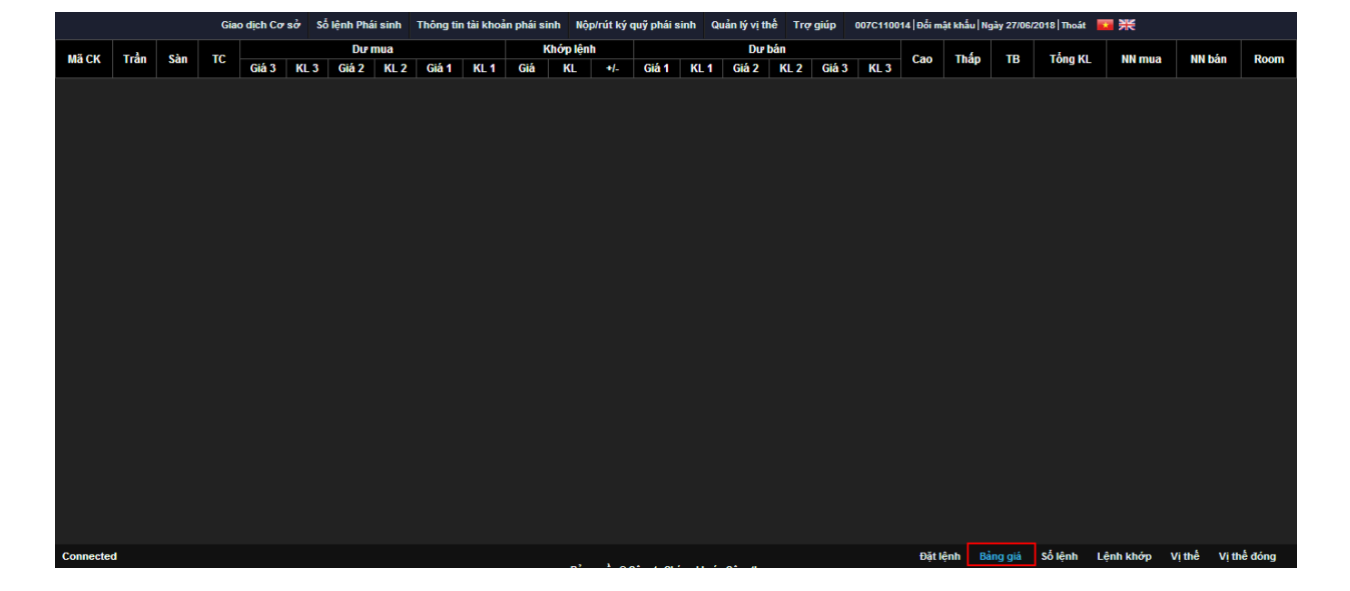

#### Click Bång giá từ Footer

### 1.5. Lệnh khớp

*Mục đích:* Hiển thị chi tiết lệnh khớp: Thời gian đặt, loại lệnh, KL/ Giá đặt, KL/ giá khớp

| Số lệnh khớp | 1       |          |          |         |           |         | Х           |
|--------------|---------|----------|----------|---------|-----------|---------|-------------|
| TÌM          |         |          |          |         |           |         |             |
| Giờ đặt      | Mua/Bán | Mã CK    | KL       | đặt     | Giá đặt   | KL khớp | Giá khớp    |
|              |         |          |          |         |           |         |             |
| _            |         | Đặt lệnh | Bảng giá | Số lệnh | Lệnh khớp | Vị thế  | Vị thế đóng |

# 1.6. Vị thế

4 Mục đích: Màn hình xem nhanh danh sách các vị thế mở của NĐT

Click Vị thế từ Footer

| Vị thế    |         |          |          |           |              |                | х           |
|-----------|---------|----------|----------|-----------|--------------|----------------|-------------|
| TÌM       |         |          |          |           |              |                |             |
| Mã CK     | KL LONG | Giá LONG | KL SHORT | Giá SHORT | Giá hiện tại | Lãi/Lỗ dự kiến | Đóng vị thế |
| VN30F1908 | 0       | 0.000    | 5        | 0.000     | 1,015.000    | -507,500,000   | <b>1</b>    |
|           |         |          |          |           |              |                |             |
|           |         |          |          |           |              |                |             |
|           |         |          |          |           |              |                |             |
|           |         |          |          |           |              |                |             |
|           |         | Đặt lậph | Bảng giá | Số lênh   | lânh khớn    | Vi thấ M       | i thế đóng  |

 Chức năng Đóng vị thế: Click vào Đóng vị thế, hệ thống hiển thị màn hình đặt lệnh với loại lệnh ngược lại với vị thế đang nắm giữ của mã được chọn (Vị thế SHORT > Đặt lệnh MUA; Vị thế LONG > Đặt lệnh BÁN)

# 1.7. Vị thế đóng

4 Mục đích: Màn hình xem danh sách các vị thế đã đóng của NĐT

Click Vị thế đóng từ Footer

| Vị thế đóng |            |                 |               |                 | Х           |
|-------------|------------|-----------------|---------------|-----------------|-------------|
| Тім         |            |                 |               |                 |             |
| Mã CK       | KL đã đóng | Giá vốn         | Giá đóng      | Hệ số nhân      | Lãi/Lỗ      |
|             |            |                 |               |                 |             |
|             |            |                 |               |                 |             |
|             |            |                 |               |                 |             |
|             |            |                 |               |                 |             |
|             |            |                 |               |                 |             |
|             |            |                 |               |                 |             |
|             |            |                 |               |                 |             |
|             |            |                 |               |                 |             |
|             |            |                 |               |                 |             |
|             | Đ          | )ặt lệnh Bảng g | giá Số lệnh L | ệnh khớp Vị thể | Vị thế đóng |

## 1. Lệnh điều kiện phái sinh

#### 1.1. Lệnh dừng – SO (Stop order)

#### Đặc điểm lệnh

- Là loại lệnh chờ & được kích hoạt nếu giá thị trường (MP) đạt tới hoặc vượt qua mức giá dừng (giá kích hoạt (TP)) thì khi đó lệnh sẽ được đẩy vào sàn, với giá = giá kích hoạt ± giá chênh lệch nào đó. Có hai loại lệnh dừng: Lệnh dừng để bán và lệnh dừng để mua
- Lệnh chỉ áp dụng với loại lệnh LO & chỉ bao gồm 1 lệnh đơn được hiển thị trên sổ lệnh
- Loại lệnh bao gồm các thông tin:
  - ✓ Giá dừng (chính là giá TP) = Giá đặt lệnh (OP): Giá này mục đích là điều kiện để kích hoạt lệnh khi giá thị trường MP đạt đến giá này.
  - ✓ Giá chênh lệch: Giá chênh lệch so với giá OP
- Giá đặt lệnh thực tế = giá  $OP \pm Giá$  chênh lệch
- Lệnh dừng mua (Buy Stop)

 Khi giá thị trường cao hơn hoặc bằng giá dừng mua, lệnh mua sẽ được kích hoạt trong hệ thống

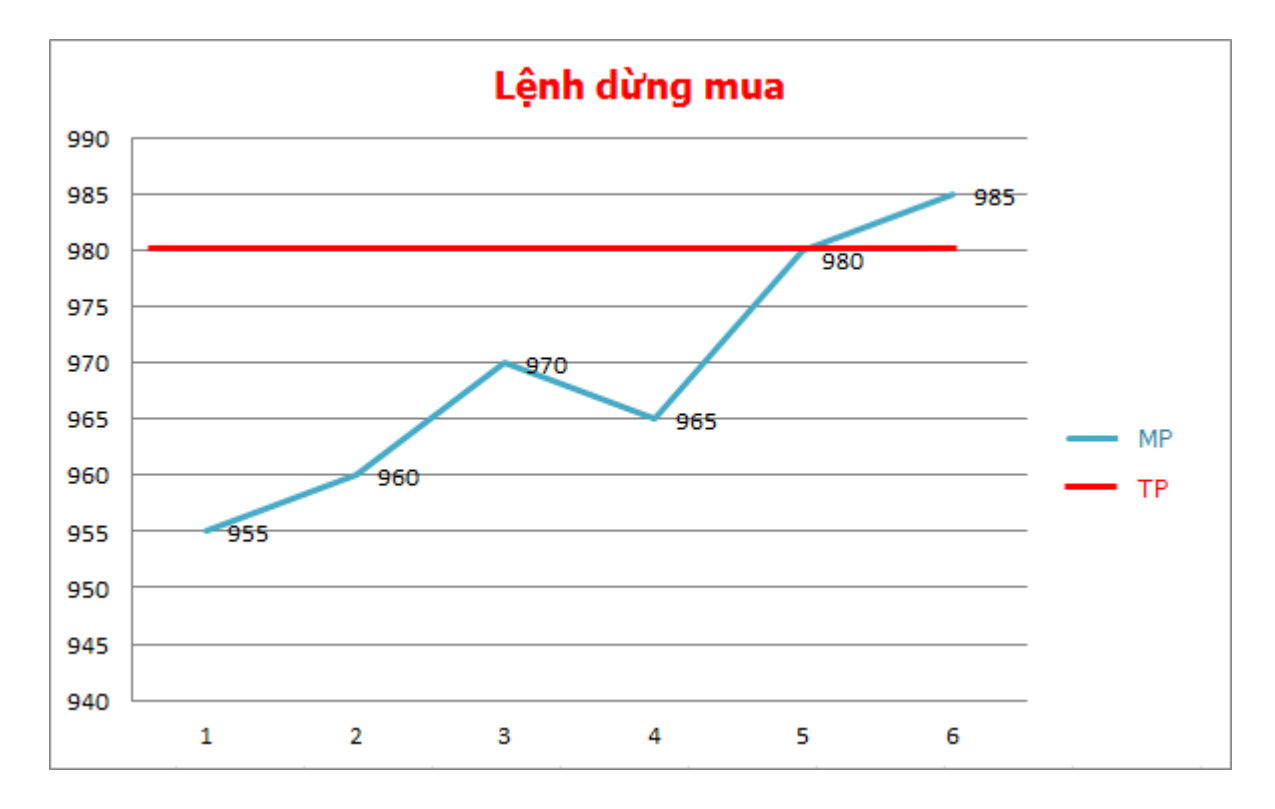

✓ Ví dụ:

- Giá TP = 980
- Giá chênh lệch = 1
- Giá MP biến động, nếu MP < TP  $\rightarrow$  lệnh chưa được kích hoạt.

Nếu MP  $\ge$  TP  $\rightarrow$  lệnh được kích hoạt:

→ Giá đặt lệnh thực tế = OP + giá chênh lệch = 980 + 1 = 981

### Lệnh dừng bán (Sell Stop)

 Khi giá thị trường nhỏ hơn hay bằng giá dừng bán, lệnh bán sẽ được kích hoạt trong hệ thống.

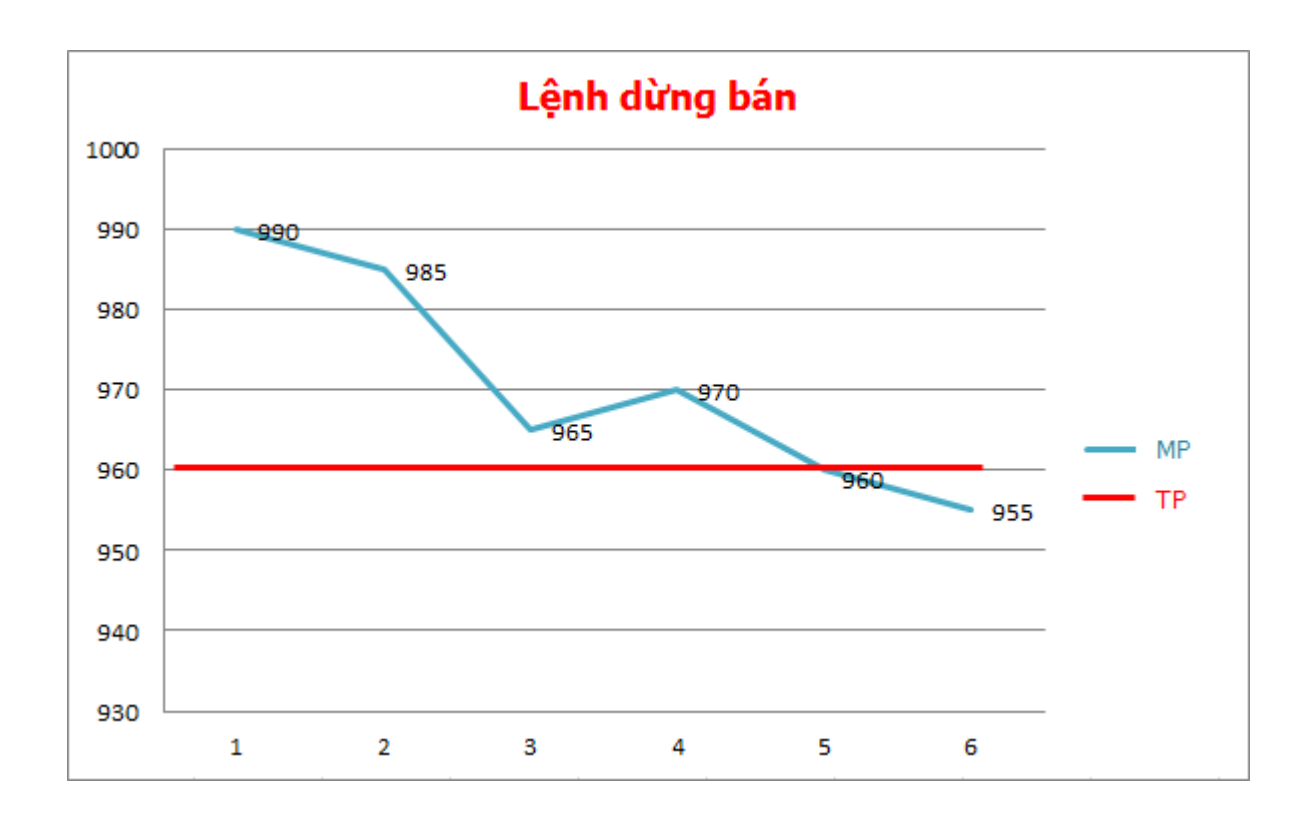

✓ Ví dụ:

- Giá TP = 960
- Giá chênh lệch = 1
- Giá MP biến động, nếu MP > TP  $\rightarrow$  lệnh chưa được kích hoạt.

Nếu MP  $\leq$  TP  $\rightarrow$  lệnh được kích hoạt:

 $\rightarrow$  Giá đặt lệnh thực tế = OP - giá chênh lệch = 960 - 1 = 959

#### Đặt lệnh

Lệnh dừng mua

| Lệnh thường | Lệnh điều kiện | Lệnh đ | ừng Cắt lỗ                 | Chốt lãi | Lệnh OCO  | Bull & Bear | Xu hướng | Х  |
|-------------|----------------|--------|----------------------------|----------|-----------|-------------|----------|----|
|             | MUA            | BÁN    |                            |          |           |             |          |    |
| Tài khoản   | 999C000365     | ۲      |                            | Giá dừng | >=        |             | 980      | TP |
|             | Mr. 999C000365 |        |                            | Giá chên | h lệch(+) |             | 1        |    |
| Mã CK       | VN30F2021      | •      |                            |          |           |             |          |    |
| Loại lệnh   | LO             | ۳      |                            |          |           |             |          |    |
| Giá         | 981            | .000 8 | 84.500 / <mark>1,</mark> 0 | 17.500   |           |             |          |    |
| Khối lượng  |                | 100    |                            |          |           |             |          |    |
|             | MUA            | VÅN    | TIN                        | BỔ QUA   |           |             |          |    |
|             |                |        |                            |          |           |             |          |    |
|             |                |        |                            |          |           |             |          |    |

- Thông tin lệnh:
  - Tài khoản
  - o Mã CK
  - Loại lệnh: Chọn lệnh LO
  - o Giá dừng: Giá dừng mua
  - Giá chênh lệch: Giá chênh lệch (+) so với giá kích hoạt
  - Giá đặt = Giá dừng + Giá chênh lệch
  - KL: Khối lượng vị thế đặt
- Đủ điều kiện kích hoạt: Giá thị trường >= Giá dừng => Hệ thống tự động đẩy 1
   lệnh theo thông tin lệnh đã đặt
- Lệnh dừng bán

| 🔵 Lệnh thường 🧿 | Lệnh điều kiện | Lện  | h dừng Cả | ắt lỗ Chốt lãi | Lệnh OCO   | Bull & Bear | Xu hướng | Х  |
|-----------------|----------------|------|-----------|----------------|------------|-------------|----------|----|
|                 | MUA BÁN        | 1    |           |                |            |             |          | тр |
| Tài khoản       | 999C000365     | ۲    |           | Giá dừn        | ng <=      |             | 960      | IP |
|                 | Mr. 999C000365 |      |           | Giá chê        | nh lệch(-) |             | 1        |    |
| Mã CK           | VN30F2021      | •    |           |                |            |             |          |    |
| Loại lệnh       | LO             | ۲    |           |                |            |             |          |    |
| Giá             | 959            | .000 | 884.500   | / 1,017.500    |            |             |          |    |
| Khối lượng      |                | 100  |           |                |            |             |          |    |
|                 | BÁN            | V    | /ÅN TIN   | BỔ QUA         |            |             |          |    |
|                 |                |      |           |                |            |             |          |    |
|                 |                |      |           |                |            |             |          |    |

Thông tin lệnh:

\_

- Tài khoản
- o Mã CK
- o Loại lệnh: Chọn lệnh LO
- o Giá dừng: Giá dừng bán
- o Giá chênh lệch: Giá chênh lệch (-) so với giá kích hoạt
- o Giá = Giá dừng Giá chênh lệch
- KL: Khối lượng vị thế đặt
- Khi đạt điều kiện kích hoạt: Giá thị trường <= Giá dừng => Hệ thống tự động đẩy
   1 lệnh bán tương ứng với thông tin lệnh đã đặt

### 1.2. Lệnh cắt lỗ (cut loss)

### Đặc điểm lệnh

- Là loại lệnh giúp NĐT cắt lỗ khi thị trường giảm và không đạt kỳ vọng
- Bao gồm 2 lệnh:
  - o Một lệnh LO Mua/Bán (lệnh gốc)

- Một lệnh dừng cắt lỗ được thiết lập trước với mức lỗ bằng cách biệt tuyệt đối so với mức giá của lệnh gốc trước đó
- Lệnh gốc sẽ được đẩy vào sàn trước
- Lệnh cắt lỗ được kích hoạt khi lệnh gốc đã khớp
- Thông tin lệnh bao gồm:
  - o Lệnh nhập thông tin thường: Mã, loại lệnh (LO), giá, khối lượng
  - o Lỗ: Giá trị chênh lệch cắt lỗ so với gia mua/bán của lệnh gốc
  - Chênh lệch giá
- Ví dụ:
  - ✓ Giá đặt của lệnh = 970
  - ✓  $L\tilde{o} = 5$
  - ✓ Chênh lệch giá = 1
  - Lệnh gốc là lệnh Mua
    - ✓ Lệnh gốc hiển thị như thông tin nhập lệnh
    - ✓ Lệnh cắt lỗ được kích hoạt khi lệnh gốc đã khớp, thông tin lệnh:
      - Loại lệnh = Bán
      - $\circ$  KL = KL khớp lệnh gốc
      - o Giá = Giá khớp lệnh gốc Lỗ Chênh lệch giá = 970 5 1 = 964

## Lệnh gốc là lệnh Bán

- <br/>  $\checkmark~$  Lệnh gốc hiển thị như thông tin nhập lệnh
- ✓ Lệnh tất toán được kích hoạt khi lệnh gốc đã khớp, thông tin lệnh:
  - Loại lệnh = Mua
  - $\circ$  KL = KL khớp lệnh gốc

- Giá = Giá khớp lệnh gốc + Lỗ + Chênh lệch giá = 970 + 5 + 1 = 976

Đặt lệnh

| 🕘 Lệnh thường 🧕 | Lệnh điều kiện | Lệnh dừng | Cắt lỗ Chốt lãi | Lệnh OCO     | Bull & Bear | Xu hướng | X |
|-----------------|----------------|-----------|-----------------|--------------|-------------|----------|---|
|                 | MUA            | BÁN       |                 |              |             |          |   |
| Tài khoản       | 9990000360     | ۲         | Biên đồ         | ộ cắt lỗ (-) |             | 5        |   |
|                 | Mr. 999C000365 |           | Giá chế         | ênh lệch(-)  |             | 1        |   |
| Mã CK           | VN30F2021      | •         |                 |              |             |          |   |
| Loại lệnh       | LO             | ۲         |                 |              |             |          |   |
| Giá             | 970.           | .000 884. | 500 / 1,017.500 |              |             |          |   |
| Khối lượng      |                | 1         |                 |              |             |          |   |
|                 | MUA            | VÅN TI    | N BỔ QUA        |              |             |          |   |
|                 |                |           |                 |              |             |          |   |
|                 |                |           |                 |              |             |          |   |

Lệnh gốc là lệnh Mua

Thông tin lệnh:

\_

- Tài khoản
- o Mã CK
- o Loại lệnh: Chọn lệnh LO
- Giá: Giá của lệnh mở vị thế (lệnh gốc)
- Biên độ cắt lỗ: Biên độ cắt lỗ, xác định giá cắt lỗ
- Chênh lệch giá
  - Giá cắt lỗ = Giá lệnh gốc Biên độ cắt lỗ Chênh lệch giá
- Khối lượng: Khối lượng đặt

# Lệnh gốc là lệnh Bán

| Lệnh thường • | Lệnh điều kiện | Lện | h dừng  | Cắt lỗ  | Chốt lãi | Lệnh OCO     | Bull & Bear | Xu hướng | х |
|---------------|----------------|-----|---------|---------|----------|--------------|-------------|----------|---|
|               | MUA BÁ         | N   |         |         |          |              |             |          |   |
| Tài khoản     | 999C000365     | ۲   |         |         | Biên đặ  | ộ cắt lỗ (+) |             | 5        |   |
|               | Mr. 999C000365 |     |         |         | Giá chế  | ênh lệch(+)  |             | 1        |   |
| Mã CK         | VN30F2021      | ۲   |         |         |          |              |             |          |   |
| Loại lệnh     | LO             | ۲   |         |         |          |              |             |          |   |
| Giá           |                | 970 | 884.5   | 00 / 1, | 017.500  |              |             |          |   |
| Khối lượng    |                | 10  |         |         |          |              |             |          |   |
|               | BÁN            | l v | VÅN TIN |         | BỔ QUA   |              |             |          |   |
|               |                |     |         |         |          |              |             |          |   |
|               |                |     |         |         |          |              |             |          |   |

- Thông tin lệnh:
  - Tài khoản
  - o Mã CK
  - o Loại lệnh: Chọn lệnh LO
  - Giá: Giá của lệnh mở vị thế (lệnh gốc)
  - Biên độ cắt lỗ: Biên độ cắt lỗ, xác định giá cắt lỗ
  - Chênh lệch giá
  - ⇔ Giá cắt lỗ = Giá lệnh gốc + Biên độ cắt lỗ + Chênh lệch giá
    - Khối lượng: Khối lượng đặt

## 1.3. Lệnh chốt lãi – SP (Stop profit)

#### Đặc điểm lệnh

- Là lệnh giúp NĐT thực hiện nhanh chóng việc chốt lãi
- Bao gồm 2 lệnh:
  - ✓ Một lệnh LO Mua/Bán (lệnh gốc)

- Một lệnh LO để tất toán vị thế ở lệnh gốc trước đó với mức lời kỳ vọng bằng cách biệt tuyệt đối so với mức giá của lệnh giới hạn
- Lệnh gốc sẽ được đẩy vào sàn trước
- Lệnh chốt lãi được kích hoạt khi lệnh gốc đã khớp
- Thông tin lệnh bao gồm:
  - ✓ Lệnh nhập thông thường: mã, loại lệnh LO (fix), giá, khối lượng
  - ✓ Lãi: Giá trị chênh lệch kỳ vọng lãi so với giá mua/bán của lệnh gốc
  - ✓ Chênh lệch giá
- Ví dụ:
  - ✓ Giá đặt của lệnh = 970
  - ✓ Lãi = 10
  - ✓ Chênh lệch giá = 1

### ➢ Lệnh gốc là lệnh Mua

- ✓ Lệnh gốc hiển thị như thông tin nhập lệnh
- ✓ Lệnh tất toán được kích hoạt khi lệnh gốc đã khớp, thông tin lệnh:
  - Loại lệnh = Bán
  - $\circ$  KL = KL khớp lệnh gốc
  - Giá = Giá khớp lệnh gốc + Lãi Chênh lệch giá = 970 + 10 -1 = 979

# Lệnh gốc là lệnh Bán

- ✓ Lệnh gốc hiển thị như thông tin nhập lệnh
- ✓ Lệnh tất toán được kích hoạt khi lệnh gốc đã khớp, thông tin lệnh:

- Loại lệnh = Mua
- $\circ$  KL = KL khớp lệnh gốc
- Giá = Giá khớp lệnh gốc Lãi + Chênh lệch giá = 970 10 +1 = 961

### Đặt lệnh

| 🔵 Lệnh thường 🧕 | Lệnh điều kiệ  | n Lệni | h dừng Cắt | lỗ Chốt lãi | Lệnh OCO     | Bull & Bear | Xu hướng | х |
|-----------------|----------------|--------|------------|-------------|--------------|-------------|----------|---|
|                 | MUA            | BÁN    |            |             |              |             |          |   |
| Tài khoản       | 999C000365     | ۲      |            | Biên độ     | chốt lãi (+) |             | 10       |   |
|                 | Mr. 999C000365 | ;      |            | Giá chê     | nh lệch(-)   |             | 1        |   |
| Mã CK           | VN30F2021      | ۲      |            |             |              |             |          |   |
| Loại lệnh       | LO             | ۲      |            |             |              |             |          |   |
| Giá             |                | 970    | 884.500    | / 1,017.500 |              |             |          |   |
| Khối lượng      |                | 10     |            |             |              |             |          |   |
|                 | MUA            |        | VÅN TIN    | BỔ QUA      |              |             |          |   |
|                 |                |        |            |             |              |             |          |   |
|                 |                |        |            |             |              |             |          |   |

Lệnh gốc là lệnh mua

Thông tin lệnh:

- Tài khoản
- o Mã CK
- o Loại lệnh: Chọn lệnh LO
- Giá: Giá của lệnh mở vị thế (lệnh gốc)
- Biên độ cắt lỗ: Biên độ chốt lãi, xác định giá chốt lại
- Chênh lệch giá
- ⇔ Giá chốt lãi = Giá lệnh gốc + Biên độ cắt lỗ Chênh lệch giá
  - Khối lượng: Khối lượng đặt

### Lệnh gốc là lệnh bán

| 🔵 Lệnh thường 🥑 | 🛛 Lệnh điều kiện | Lệnh dừng      | Cắt lỗ   | Chốt lãi | Lệnh OCO     | Bull & Bear | Xu hướng | X |
|-----------------|------------------|----------------|----------|----------|--------------|-------------|----------|---|
|                 | MUA BÁN          |                |          |          |              |             |          |   |
| Tài khoản       | 999C000365       | ۲              |          | Biên độ  | chốt lãi (-) |             | 10       |   |
|                 | Mr. 999C000365   |                |          | Giá chê  | nh lệch(+)   |             | 1        |   |
| Mã CK           | VN30F2021        | ۲              |          |          |              |             |          |   |
| Loại lệnh       | LO               | ۲              |          |          |              |             |          |   |
| Giá             |                  | 970 <b>884</b> | .500 / 1 | ,017.500 |              |             |          |   |
| Khối lượng      |                  | 10             |          |          |              |             |          |   |
|                 | BÁN              | VÂN TI         | N        | BỔ QUA   |              |             |          |   |
|                 |                  |                |          |          |              |             |          |   |
|                 |                  |                |          |          |              |             |          |   |

Thông tin lệnh:

- Tài khoản
- o Mã CK
- Loại lệnh: Chọn lệnh LO
- Giá: Giá của lệnh mở vị thế (lệnh gốc)
- Biên độ cắt lỗ: Biên độ chốt lãi, xác định giá chốt lại
- Chênh lệch giá
- ⇔ Giá chốt lãi = Giá lệnh gốc Biên độ cắt lỗ + Chênh lệch giá
  - Khối lượng: Khối lượng đặt

## 1.4. Lệnh OCO – OC

## Đặc điểm lệnh

- Là loại lệnh gồm 2 lệnh:
  - Lệnh chốt lãi ở mức giá kỳ vọng
  - Lệnh cắt lỗ khi giá quá mức quy định của NĐT

- Lệnh chốt lãi sẽ được kích hoạt trước (sau khi đặt lệnh điều kiện này, thì lệnh chốt lãi được đẩy vào sở)
- Nếu lệnh chốt lãi khớp lệnh => Lệnh cắt lỗ bị hủy
- Nếu lệnh chốt lãi chưa khớp và trường hợp giá MP đạt tới mức giá cắt lỗ -> thì lệnh cắt lỗ được kích hoạt và lệnh chốt lãi sẽ bị hủy
- Thông tin lệnh OCO bao gồm:
  - o Thông tin lệnh LO là lệnh chốt lãi: Mã, khối lượng, giá
  - Giá cắt lỗ (chính là TP): là giá khi giá trị trường MP đạt tới mức giá TP thì lệnh cắt lỗ được kích hoạt
  - Lệnh OCO Mua
    - Trường hợp NĐT đang nắm giữ vị thế bán, cần tất toán vị thế khi đạt kỳ vọng hoặc cắt lỗ khi thị trường tăng

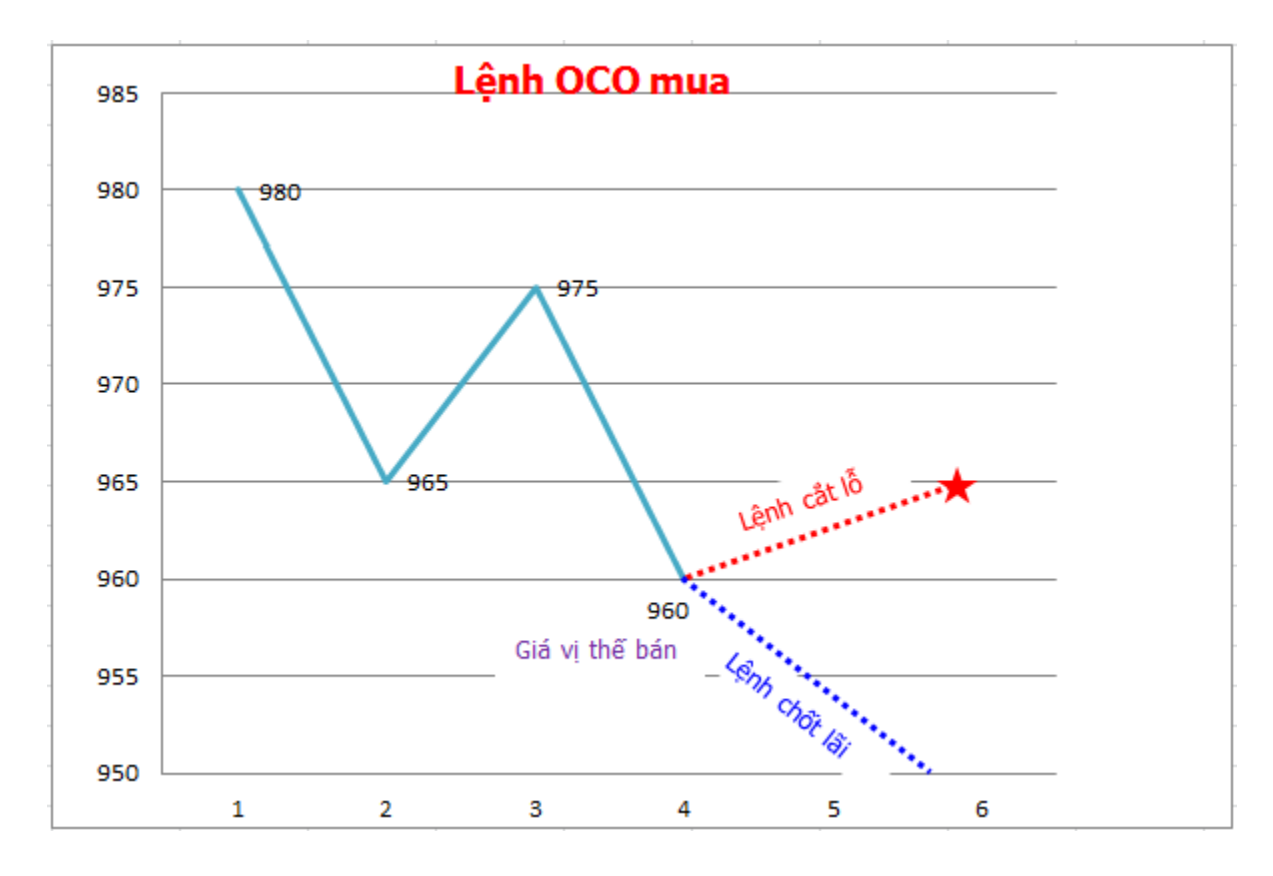

✓ Ví dụ:

 $\circ$  Giá vị thế bán = 960

 $\circ~$  Thông tin lệnh chốt lãi: giá = 950 & giá cắt lỗ = 965

- Lệnh chốt lãi được đẩy vào sàn: Giá = 950 & Khối lượng theo thông tin lệnh đặt
- Lệnh cắt lỗ ở trạng thái pending: Nếu Lệnh chốt lãi chưa khớp & giá
   MP ≥ giá cắt lỗ là 965 → lệnh cắt lỗ được kích hoạt & lệnh chốt lãi
   bị hủy

## Lệnh OCO Bán

Trường hợp NĐT đang nắm giữ vị thế mua, cần tất toán vị thế khi đạt kỳ vọng hoặc cắt lỗ khi thị trường giảm

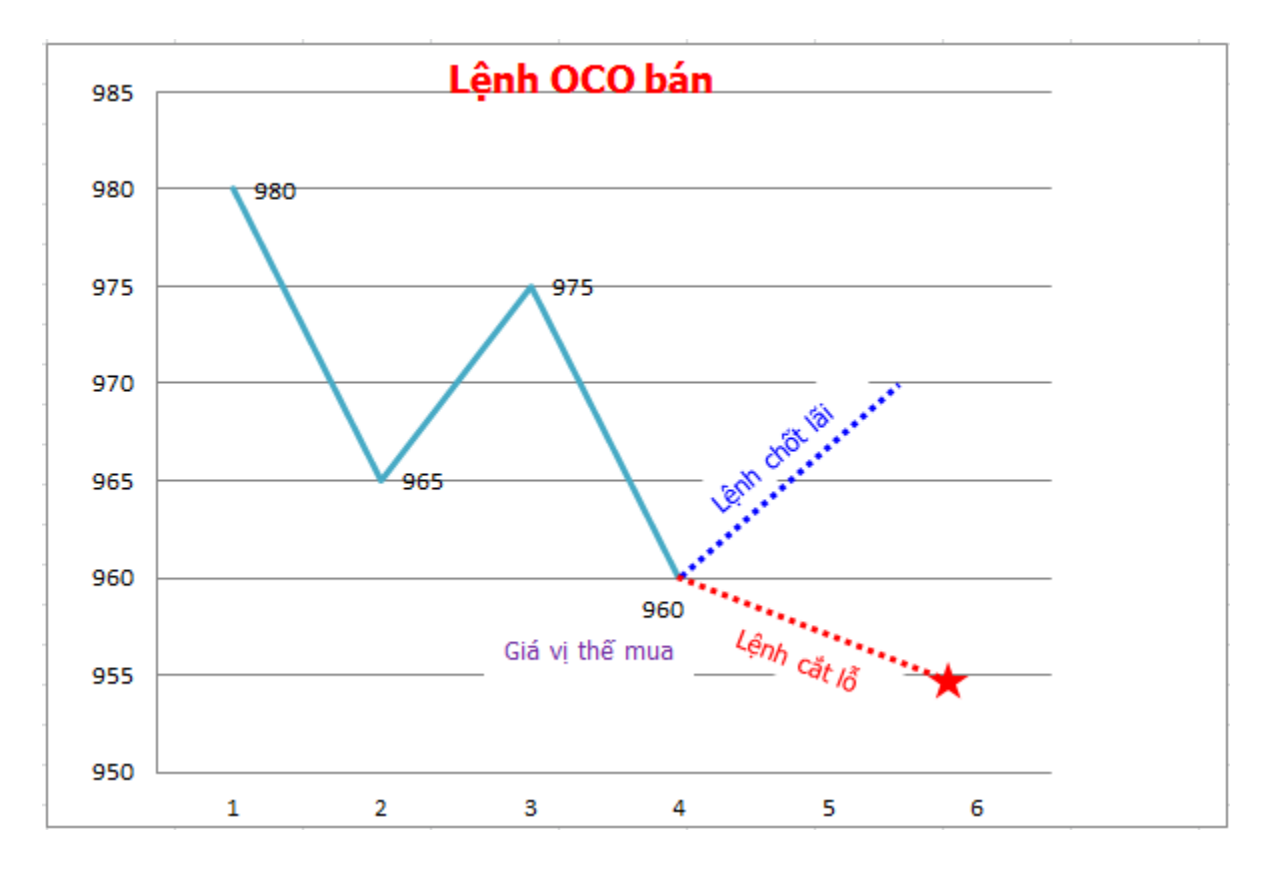

✓ Ví dụ:

- $\circ$  Giá vị thế mua = 960
- $\circ~$  Thông tin lệnh chốt lãi: giá = 970 & giá cắt lỗ = 955
- Lệnh chốt lãi được đẩy vào sàn: Giá = 970 & Khối lượng theo thông tin lệnh đặt

○ Lệnh cắt lỗ ở trạng thái pending: Nếu Lệnh chốt lãi chưa khớp & giá
 MP ≤ giá cắt lỗ là 955 → lệnh cắt lỗ được kích hoạt & lệnh chốt lãi
 bị hủy

#### Đặt lệnh

#### Lệnh OCO mua

| 🕘 Lệnh thường 🧕 | Lệnh điều kiện | Lệnh | dừng Cắ   | t lỗ Chốt lãi | Lệnh OCO    | Bull & Bear | Xu hướng | Х |
|-----------------|----------------|------|-----------|---------------|-------------|-------------|----------|---|
|                 | MUA            | BÁN  |           |               |             |             |          |   |
| Tài khoản       | 999C000360     | ۲    |           | Giá cắt       | lõ          |             | 965      |   |
|                 | Mr. 999C000360 |      |           | Giá ché       | ênh lệch(+) |             | 1        |   |
| Mã CK           | VN30F2021      | •    |           |               |             |             |          |   |
| Loại lệnh       | LO             | ۳    |           |               |             |             |          |   |
| Giá             | 980            | .000 | 0.000 / ( | 0.000         |             |             |          |   |
| Khối lượng      |                | 10   |           |               |             |             |          |   |
|                 | MUA            | VÅ   | N TIN     | BỔ QUA        |             |             |          |   |
|                 |                |      |           | <u> </u>      |             |             |          |   |
|                 |                |      |           |               |             |             |          |   |

- Thông tin lệnh:
  - Tài khoản
  - o Mã CK
  - o Loại lệnh: Chọn lệnh LO
  - o Giá: Giá chốt lãi
  - Giá cắt lỗ: Giá cắt lỗ
  - Giá chênh lệch
  - ➡ Lệnh chốt lãi được đẩy vào sở trước.
  - ⇒ Nếu lệnh chốt lãi được khớp thì lệnh cắt lỗ bị hủy.
  - Nếu lệnh chốt lãi chưa được khớp, giá trị trường đạt tới mức cắt lỗ thì lệnh cắt lỗ được đẩy vào thị trường. Lệnh nào khớp trước, lệnh còn lại sẽ bị hủy

### Lệnh OCO bán

| MUA       BÁN         Tài khoản       9990000360 T       Giá cắt lỗ       965         Mr. 9990000360 T       Giá chênh lệch(-)       1         Mã CK       VN30F2021 T       1         Loại lệnh       LO       980.000       980.000         Giá       980.000       0.000 / 0.000         Khối lượng       10       10                                                                                                    | 🔵 Lệnh thường 🤇 | ) Lệnh điều kiện 🛛 | ệnh dừng | Cắt lỗ Chốt lãi | Lệnh OCO    | Bull & Bear | Xu hướng |  |
|----------------------------------------------------------------------------------------------------|-----------------|--------------------|----------|-----------------|-------------|-------------|----------|--|
| Tài khoản       999C000360       Giá cắt lỗ       965         Mr. 999C000360       Giá chênh lệch(-)       1         Mã CK       VN30F2021       Image: Comparison of the comparison of the co                                                                                                    |                 | MUA BÁN            |          |                 |             |             |          |  |
| Mr. 999C000360     Giá chênh lệch(-)     1       Mã CK     VN30F2021        Loại lệnh     LO        Giá     980.000     0.000 / 0.000       Khối lượng     10       BÁN     VÂN TIN     BÔ QUA                                                                                                    | Tài khoản       | 9990000360         | •        | Giá cắt         | lõ          |             | 965      |  |
| Mã CK VN30F2021  LO  VN30F2021  Khối lượng Khối lượng K |                 | Mr. 999C000360     |          | Giá ché         | ênh lệch(-) |             | 1        |  |
| Loại lệnh LO ▼<br>Giá 980.000 0.000 / 0.000<br>Khối lượng 10<br>BÁN VẤN TIN BỔ QUA                                                                                                    | Mã CK           | VN30F2021          | •        |                 |             |             |          |  |
| Giá     980.000     0.000 / 0.000       Khối lượng     10       BÁN     VÂN TIN                                                                                                    | Loại lệnh       | LO                 | •        |                 |             |             |          |  |
| Khối lượng 10<br>BÁN VÂN TIN BỎ QUA                                                                                                    | Giá             | 980.00             | 0.000    | / 0.000         |             |             |          |  |
| BÁN VÂN TIN BỎ QUA                                                                                                    | Khối lượng      | 1                  | 10       |                 |             |             |          |  |
|                                                                                                    |                 | BÁN                | VÅN TIN  | BỔ QUA          |             |             |          |  |
|                                                                                                    |                 |                    |          |                 |             |             |          |  |

Thông tin lệnh:

- Tài khoản
- o Mã CK
- o Loại lệnh: Chọn lệnh LO
- Giá: Giá chốt lãi
- Giá cắt lỗ: Giá cắt lỗ
- Giá chênh lệch
- ➡ Lệnh chốt lãi được đẩy vào sở trước.
- ⇒ Nếu lệnh chốt lãi được khớp thì lệnh cắt lỗ bị hủy.
- Nếu lệnh chốt lãi chưa được khớp, giá trị trường đạt tới mức cắt lỗ thì lệnh cắt lỗ được đẩy vào thị trường. Lệnh nào khớp trước, lệnh còn lại sẽ bị hủy

## 1.5. Lệnh Bull & Bear

### Đặc điểm lệnh

Là một tổ hợp lệnh bao gồm: 1 lệnh giới hạn Mua/Bán, 1 lệnh giới hạn để tất toán vị thể mở ở mức giá kỳ vọng, và 1 lệnh dừng cắt lỗ. Giá trị mức cắt lỗ hay sinh lời

kỳ vọng được thiết lập bằng cách biệt tuyệt đối so với mức giá của lệnh giới hạn (mục Lãi và Lỗ).

- Sổ lệnh sẽ thể hiện một lệnh giới hạn đã được gửi vào sở giao dịch chờ khớp (Outstanding). Sau khi lệnh giới hạn này được khớp, sổ lệnh sẽ hiển thị thêm hai lệnh:
  - Một lệnh giới hạn để tất toán vị thế đã được gửi vào sở giao dịch chờ khớp (Outstanding)
  - ✓ Một lệnh dừng cắt lỗ chờ kích hoạt trên hệ thống (Waiting)
- Nếu giá thị trường thay đổi chạm những điều kiện tất toán vị thế hoặc dừng cắt lỗ thì một trong hai lệnh sẽ được khớp hoặc kích hoạt và lệnh còn lại sẽ được hủy.
- Thông tin trong lệnh:
  - ✓ Thông tin lệnh đặt thông thường (bao gồm: mã, giá, KL, loại Mua/Bán)
  - ✓ Lãi: Mức lãi kỳ vọng
  - ✓ Lỗ: Mức lỗ sẽ cutloss
  - ✓ Chênh lệch: Giá chênh lệch khi đặt lệnh
  - ✓ Ví dụ lệnh MUA đã khớp:
    - Giá khớp mua = 970
    - Lãi = 10
    - $L\tilde{\hat{o}} = 5$
    - Chênh lệch = 1
      - → Trên sổ lệnh điều kiện, hiển thị 2 lệnh con của lệch gốc:
        - $\circ$  Lệnh 1: LỆNH BÁN chốt lãi, giá đặt = giá khớp mua + lãi + chênh lệch = 970 + 10 1 = 979

o Lệnh 2: LỆNH BÁN cutloss, giá đặt = giá khớp mua – lỗ - chênh lệch = 970 - 5 - 1 = 964

✓ Ví dụ lệnh BÁN đã khớp:

- Giá khớp bán = 970
- Lãi = 10
- $L\tilde{\delta} = 5$
- Chênh lệch = 1
  - → Trên sổ lệnh điều kiện, hiển thị 2 lệnh con của lệch gốc:
    - Lệnh 1: LỆNH MUA chốt lãi, giá đặt = giá khớp mua lãi +
      chênh lệch = 970 10 + 1 = 961
    - o Lệnh 2: LÊNH MUA cutloss, giá đặt = giá khớp mua + lỗ + chênh lệch = 970 + 5 + 1 = 976

#### Đặt lệnh

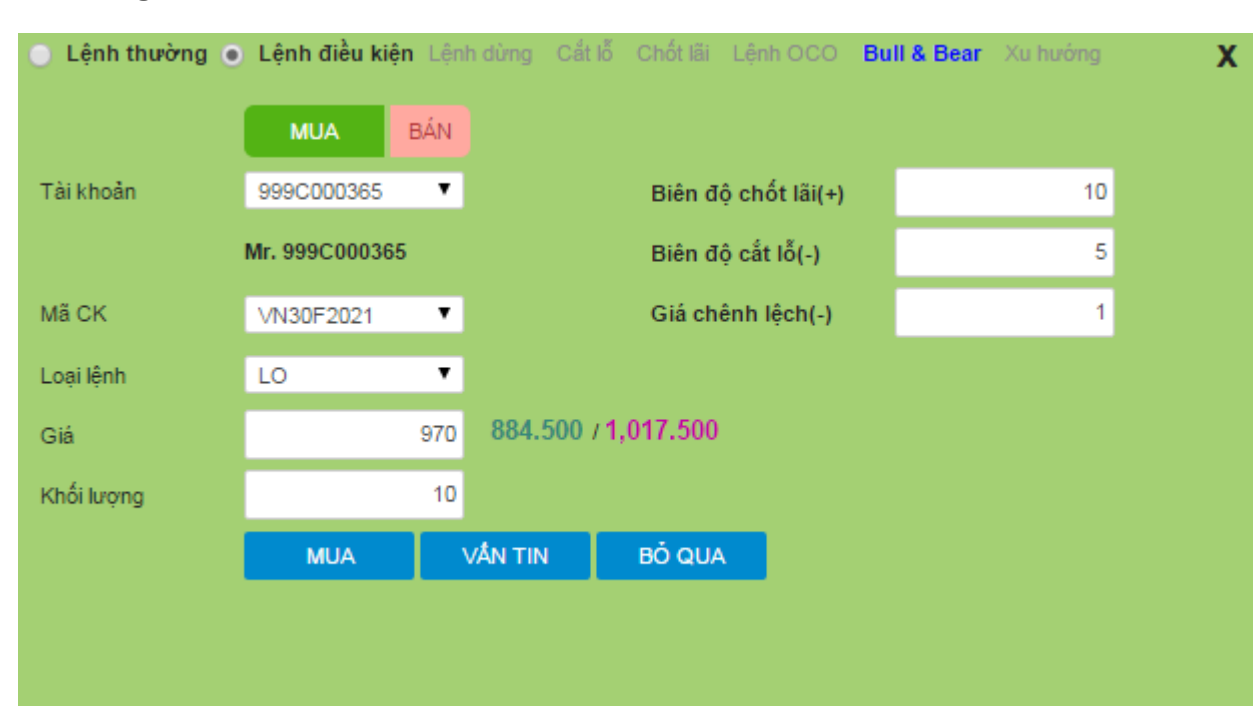

#### Lệnh gốc là lệnh mua

- ⇔ Khi đặt thông tin lệnh như trên:
  - Hệ thống tự động đẩy 1 lệnh Mua, giá 970, KL 10
  - Sau khi lệnh Mua khóp, hệ thống tự động đẩy 1 lệnh chốt lãi Bán, giá 980, KL 10
  - Nếu lệnh chốt lãi chưa khớp, giá thị trường chạm giá cắt lỗ (965) thì lệnh cắt lỗ được đẩy vào sàn
  - Trong 2 lệnh chốt lãi, cắt lỗ, lệnh nào được khớp trước thì lệnh còn lại sẽ bị hủy

| 🕘 Lệnh thường 🧕 | Lệnh điều kiện | Lện | h dừng  | Cắt lỗ | Chốt lãi | Lệnh OCO      | Bul | I & Bear | Xu hướng | х |
|-----------------|----------------|-----|---------|--------|----------|---------------|-----|----------|----------|---|
|                 | MUA BÁN        |     |         |        |          |               |     |          |          |   |
| Tài khoản       | 999C000365     | •   |         |        | Biên đ   | ộ chốt lãi(-) |     |          | 10       |   |
|                 | Mr. 999C000365 |     |         |        | Biên đ   | ộ cắt lỗ(+)   |     |          | 5        |   |
| Mã CK           | VN30F2021      | ۲   |         |        | Giá ch   | ênh lệch(+)   |     |          | 1        |   |
| Loại lệnh       | LO             | ۲   |         |        |          |               |     |          |          |   |
| Giá             |                | 970 | 884.5   | 00 / 1 | ,017.500 |               |     |          |          |   |
| Khối lượng      |                | 10  |         |        |          |               |     |          |          |   |
|                 | BÁN            | ١   | /ÅN TIN |        | BÓ QUA   |               |     |          |          |   |
|                 |                |     |         |        |          |               |     |          |          |   |
|                 |                |     |         |        |          |               |     |          |          |   |

### Lệnh gốc là lệnh bán

- ⇒ Khi đặt thông tin lệnh như trên:
  - Hệ thống tự động đẩy 1 lệnh Bán, giá 970, KL 10
  - Sau khi lệnh Bán khớp, hệ thống tự động đẩy 1 lệnh chốt lãi Mua, giá 960, KL 10
  - Nếu lệnh chốt lãi chưa khớp, giá thị trường chạm giá cắt lỗ (975) thì lệnh cắt lỗ được đẩy vào sàn
- Trong 2 lệnh chốt lãi, cắt lỗ, lệnh nào được khớp trước thì lệnh còn lại sẽ bị hủy

#### **1.6.** Lệnh xu hướng – TS (Trailing stop)

#### Đặc điểm lệnh

- Trailing stop thường được sử dụng đi kèm với một vị thế đang mở, với vai trò là một lệnh dừng cắt lỗ với giá kích hoạt (TP) được điều chỉnh tự động theo bước nhảy (step) đã được xác lập trước. Chức năng này cho phép lệnh Trailing stop cập nhật giá kích hoạt (TP) của lệnh dừng cắt lỗ theo gần giá trị trường (MP) khi giá thị trường đang đi cùng chiều giao dịch (giá lên khi đang nắm vị thế mua và giá xuống khi nắm vị thế bán).
- Khi điều kiện để giá kích hoạt thỏa mãn, lệnh giới hạn tại mức giá kích hoạt sẽ được gửi vào sở giao dịch
- Loại lệnh bao gồm các thông tin:
  - ✓ Giá kích hoạt TP = Giá đặt lệnh (OP): Giá này mục đích là điều kiện để kích hoạt lệnh khi giá thị trường MP đạt đến giá này.
  - ✓ Giá chênh lệch: Giá chênh lệch so với giá OP

Giá đặt lệnh thực tế = giá OP  $\pm$  Giá chênh lệch

#### Lệnh xua hướng mua

Là lệnh Mua với giá mua được tự động điều chỉnh trượt xuống bám sát xu thế giảm của thị trường để đạt mức giá tối ưu nhất. Khi giá thị trường có xu hướng giảm, giá kích hoạt được điều chỉnh xuống một lượng bằng biên trượt (là chênh lệch giá thị trường hiện tại trừ đi giá thị trường khi đặt lệnh) mỗi khi giá thị trường tạo đáy kể từ khi đặt lệnh. Khi giá thị trường tăng, giá kích hoạt sẽ được giữ nguyên. Theo đó, giá thị trường biến động cho đến khi giá kích hoạt điều chỉnh và giá thị trường chạm nhau, lệnh sẽ được đẩy vào sàn với giá đặt sẽ được điều chỉnh thêm một lượng bằng giá kích hoạt cuối cùng trừ đi giá kích hoạt ban đầu.

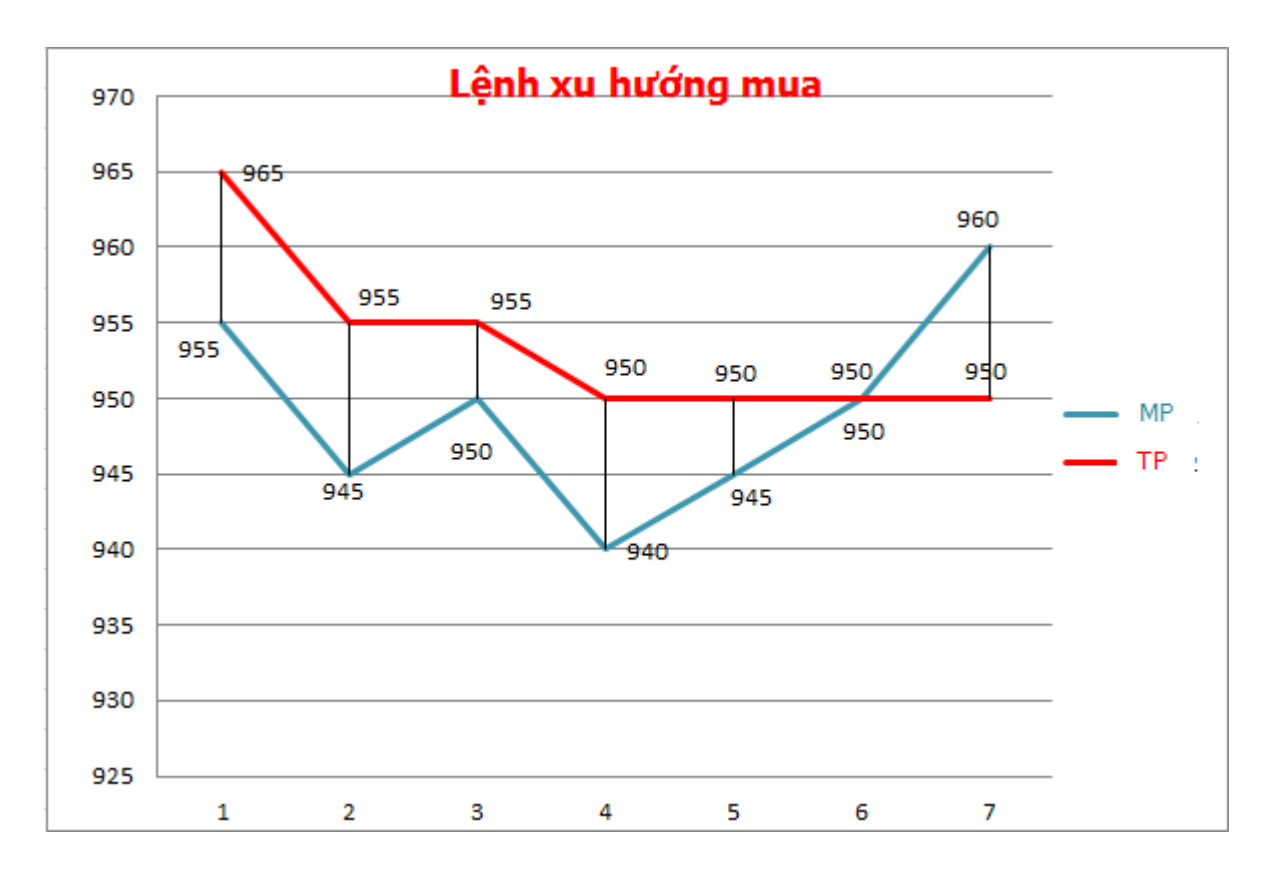

✓ Ví dụ:

- Khoảng dừng = 10
- Giá chênh lệch = 2
- TP = MP + Kho ång dừng

→ Tại mỗi thời điểm, sẽ tính được TPmin (dựa vào thông tin MP của mã phái sinh và theo công thức trên) → Phi lệnh vào sàn khi và chỉ khi MP = TPmin

(Theo ví dụ trên thì TPmin = 950)

• Giá đặt lệnh = TP + Giá chênh lệch = 950 + 2 = 952

#### Lệnh xu hướng bán

Là lệnh Bán với giá bán được tự động điều chỉnh trượt lên bám sát xu thế tăng của thị trường để đạt mức giá tối ưu nhất. Khi giá thị trường có xu hướng tăng, giá kích hoạt được điều chỉnh tăng một lượng bằng biên trượt (là chênh lệch giá thị trường hiện tại trừ đi giá thị trường khi đặt
lệnh) mỗi khi giá thị trường đạt đỉnh kể từ khi đặt lệnh. Khi giá thị trường giảm, giá kích hoạt sẽ được giữ nguyên. Theo đó, giá thị trường biến động cho đến khi giá kích hoạt điều chỉnh và giá thị trường chạm nhau, lệnh sẽ được đẩy vào sàn với giá đặt sẽ được điều chỉnh thêm một lượng bằng giá kích hoạt cuối cùng trừ đi giá kích hoạt ban đầu.

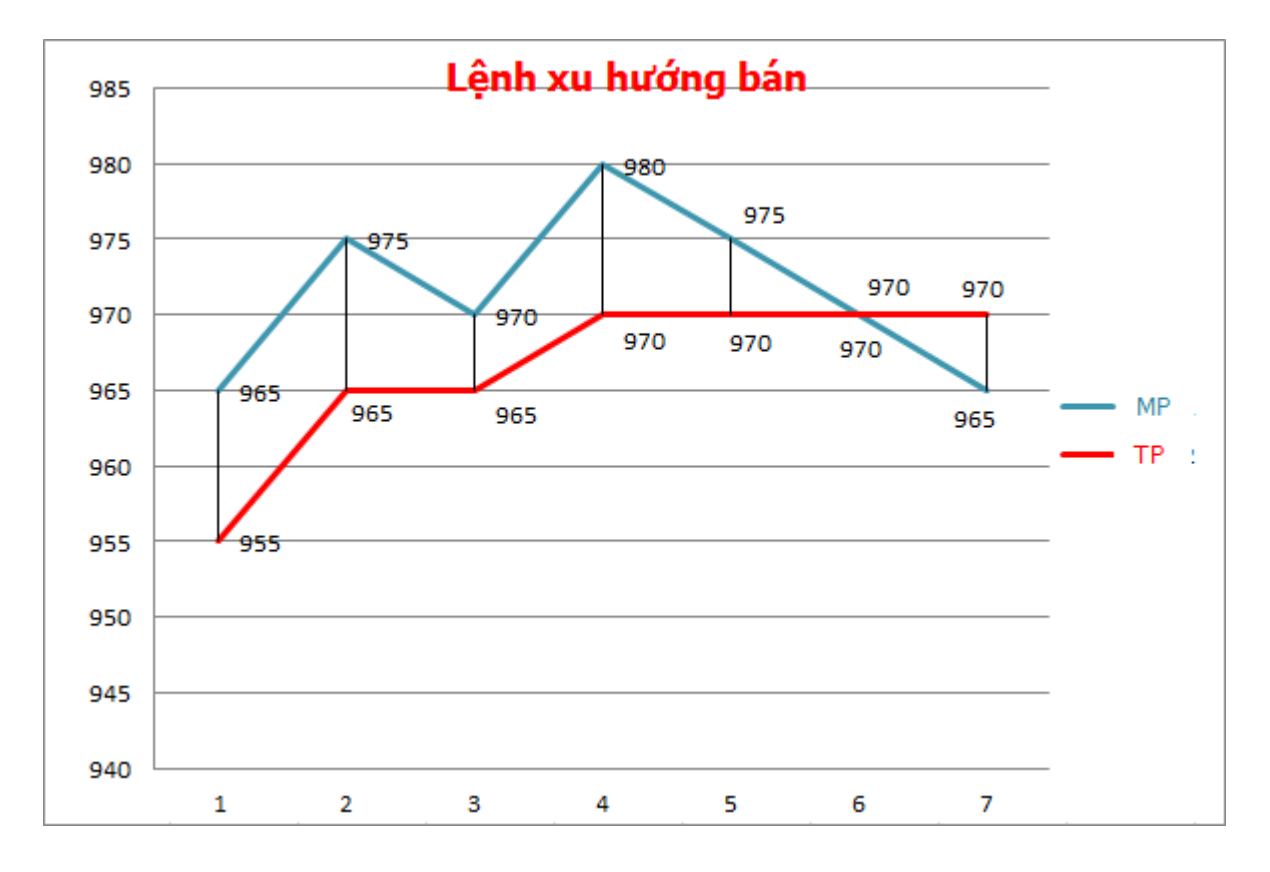

✓ Ví dụ:

- Khoảng dừng = 10
- Giá chênh lệch = 2
- TP = MP Khoảng dừng

→ Tại mỗi thời điểm, sẽ tính được TPmin (dựa vào thông tin MP của mã phái sinh và theo công thức trên) → Phi lệnh vào sàn khi và chỉ khi MP = TPmax

- Giá đặt lệnh = TP - Giá chênh lệch = 970 - 2 = 968

#### Đặt lệnh

### Lệnh xu hướng mua

| 🔵 Lệnh thường 🧕 | Lệnh điều kiện | Lệnh dừng | Cắt lỗ   | Chốt lãi | Lệnh OCO    | Bull & Bear | Xu hướng | X |
|-----------------|----------------|-----------|----------|----------|-------------|-------------|----------|---|
|                 | MUA            | BÁN       |          |          |             |             |          |   |
| Tài khoản       | 999C000365     | ۲         |          | Khoảng   | g dừng      |             | 10       |   |
|                 | Mr. 999C000365 |           |          | Giá ché  | ènh lệch(+) |             | 2        |   |
| Mã CK           | VN30F2021      | ۲         |          |          |             |             |          |   |
| Loại lệnh       | LO             | ۳         |          |          |             |             |          |   |
| Giá             | 0              | .000 884  | .500 / 1 | ,017.500 |             |             |          |   |
| Khối lượng      |                | 10        |          |          |             |             |          |   |
|                 | MUA            | VÅN TI    | N        | BỔ QUA   |             |             |          |   |
|                 |                |           |          |          |             |             |          |   |
|                 |                |           |          |          |             |             |          |   |

- Thông tin lệnh:
  - Tài khoản
  - o Mã CK
  - o Loại lệnh: Chọn LO
  - Khoảng dừng: Khoảng xác định giá kích hoạt
  - Giá chênh lệch: Giá đặt chênh lệch so với giá kích hoạt lệnh
  - Giá: Hệ thống tự tính dựa trên giá thị trường và khoảng dừng

# Lệnh xu hướng bán

| 🔵 Lệnh thường 🧕 | Lệnh điều kiệi | n Lệni | h dừng ( | Cắt lỗ  | Chốt lãi | Lệnh OCO    | Bull & Bear | Xu hướng | Х |
|-----------------|----------------|--------|----------|---------|----------|-------------|-------------|----------|---|
|                 | MUA BÁ         | N      |          |         |          |             |             |          |   |
| Tài khoản       | 999C000365     | ۲      |          |         | Khoản    | g dừng      |             | 10       |   |
|                 | Mr. 999C000365 | i      |          |         | Giá ch   | ênh lệch(-) |             | 2        |   |
| Mã CK           | VN30F2021      | ۲      |          |         |          |             |             |          |   |
| Loại lệnh       | LO             | ۲      |          |         |          |             |             |          |   |
| Giá             |                | 0.000  | 884.50   | 00 / 1, | ,017.500 |             |             |          |   |
| Khối lượng      |                | 10     |          |         |          |             |             |          |   |
|                 | BÁN            |        | /ÅN TIN  |         | BÔ QU/   |             |             |          |   |
|                 |                |        |          |         |          |             |             |          |   |
|                 |                |        |          |         |          |             |             |          |   |

- Thông tin lệnh:
  - Tài khoản
  - o Mã CK
  - Loại lệnh: Chọn LO
  - Khoảng dừng: Khoảng xác định giá kích hoạt
  - Giá chênh lệch: Giá đặt chênh lệch so với giá kích hoạt lệnh
  - Giá: Hệ thống tự tính dựa trên giá thị trường và khoảng dừng

### 2. Sổ lệnh phái sinh

4 Mục đích: Hiển thị chi tiết lệnh đặt của NĐT

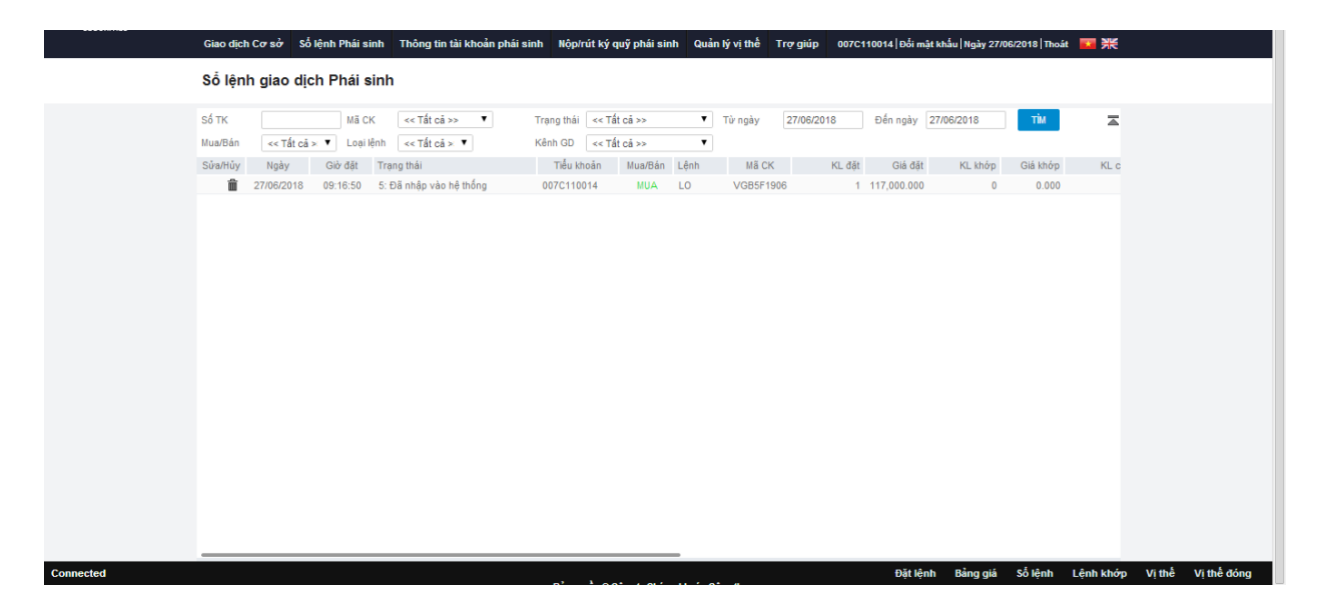

#### <u>Trạng thái lệnh</u>

- 1. Chờ duyệt: Chờ duyệt tại công ty
- o 2. Đã duyệt: Lệnh đã duyệt tại công ty
- 3. Trong hàng đợi: Lệnh chờ đẩy vào sàn
- 4. Từ chối bởi gate: Lệnh gửi vào sàn thất bại
- o 5. Đã nhập vào hệ thống: Đang chuyển lệnh vào sàn
- 6. Hủy tại CTCK: Lệnh bị hủy tại công ty chứng khoán
- o 8. Hủy lệnh bởi hệ thống truyền lệnh
- o 9. Chờ khớp: Lệnh đã vào sàn, chờ khớp
- 11. Khớp toàn bộ
- 13. Hủy toàn bộ
- o 14: Từ chối bởi SGD CK: Lệnh bị hủy bởi sở GD CK

#### 3. Thông tin tài khoản phái sinh

*Mục đích*: Hiển thị chi tiết thông tin tài khoản phái sinh Mở Thông tin tài khoản phái sinh từ header

| Thông tin tài khoản phái sinh           Tấu khoản         OTC110014         VÁNTN           Ngày nh         14011986         Ngày cấp         007C110014         007C110014           Ngày nh         14011986         Ngày cấp         140012011         TK ký quỹ         007C110014           Ngày nh         14011986         Ngày cấp         140012011         TK ký quỹ         007C110014           Ngày nh         140012018         TK ký quỹ         007C110014         007C110014           Ngày nh tấu khoản         100_0 Tru Sở Chính CTS         Trang thái         148ở           Thông tin chung         Số duỹ         Trang thái         148ở           Tãn ký quỹ         0         0         Tổng           Tãn ký quỹ         0         0         Tổng           Tãn ký quỹ         0         0         Tổng           Lộa tôch nhơt S         0         Tổng         Tổng           Kỳ quỹ ban đàu (lh)         -50,500,000         Ký quỹ ban đàu (lh)         -50,500,000           Kỳ quỹ ban đàu (lh)         -50,500,000         Ngà thư nh tán         0           Liất ôch nham thai         0         0         16,80, nham thai         0           Liất ôch nham thai hai         0                                                                                                    | Giao dịch Cơ sở       | Số lệnh Phái sinh | Thông tin tài khoản phái s | inh Nộp/rút ký | quỹ phái sinh | Quản lý vị thế | Trợ giúp | 007C110014 Đ | ối mật khấu   Ngày 27/06/2018   Thoá | • 🖬 💥 |
|----------------------------------------------------------------------------------------------------|-----------------------|-------------------|----------------------------|----------------|---------------|----------------|----------|--------------|--------------------------------------|-------|
| Trấu khoản         007C110014         VĂN TR           Họ tân         Minh 14         Số CUT         110000014         TK giao dịch         007C110014           Họ tân         Minh 14         Số CUT         110000014         TK ý quỹ         007C110014           Giới tình         138am         Noi cấp         Hà Nội         Điển giao dịch         100_Tru Sở Chinh CTS           Họ thái         138am         Nơi cấp         Nử chấm sắc         Trang thái         138ô           Thông tin chung         Số du         Mã CK         CK ký quỹ         Chở tất toàn         Tổng           Ký quỹ an đầu (lil)         168.865.000         Mã CK         CK ký quỹ         Chở tất toàn         Tổng           Lãi tố trong ngày (VII)         -507,500,000         Ký quỹ đung ngão (CIN)         0         Chở tất toàn         Tổng           Lãi ố chở thanh toàn         0         0         Chứ tất đan         Tổng         Tổng           Kỹ quỹ quố (Mỹ         70,7500,000         Kỹ quỹ mộ (GN)         0         Chải toán         Tổng           Lãi ố chở thanh toàn         0         0         Chố tát ng ng ký (Mỹ         19,531,050,000           Khá quŋ rũ kộ quỹ         19,631,050,000         12,83 dựng thi săn         0,03                                                                                                    | Thông tin tà          | i khoản phái si   | inh                        |                |               |                |          |              |                                      |       |
| HighMinh 14Số C/T110000014TK giao dịch007C110014Ngày sinh14011986Ngày cấp140112011TK ký quỹ007C110014Giới thh11lamNoi cấpHà NộiĐẩn giao cịch100_Tru šố Chính CT SNgày mở tấu khoán 2404/2018NV chân sácTrang thái1.1MốThông tin chungLeai tiếnSố duiMã CKCK ký quỹChó phong táaChó tất toánTống cính00Thế ký quỹ00Ký quỹ ban đầu (M)168,665,000Lãi tổ trong ngày (VII)-507,500,000Ký quỹ ng Chứp giao (DM)0Lãi tổ trong ngày (VII)676,185,000Thá ný quở gi (IRN)676,185,000Thá ng ngũ CCMPS241,112,000Khá quố thá giao fi0Ká dug nữ ký quỹ19,531,050,000Thá ng ngũ cố thi giao mã0Tán ng ngũ cố thi giao mã0Tiá ng ngũ tiến mã nh0Tiá ng ngũ tiến mã nh0Tiá ng ngũ tiến mã nh0Tiá ng ngũ tiến mã nh0Tiá ng ngũ tiến mã nh0Tiá ng ngũ tiến mã nh0Tiá ng ngũ tiến mã nh0Tiá ng ngũ tiến mã nh0Tiá ng ngũ tiến mã nh0Tiá ng ngũ tiến mã nh0Tiá ng ngũ tiến mã0Mộc cảnh bảo TS0                                                                                                    | Tiểu khoản 0          | 007C110014 🔹      | VÂN TN                     |                |               |                |          |              |                                      |       |
| Ngày sinh     t4001/986     Ngày cấp     14/01/2011     TK lý quỹ     007C 110014       Gló tính     t3lam     Noi cấp     Hà Nội     Đẩn guo dịch     100_Trụ Sở Chinh CT S       Ngày mỗ tấu khoản     2404/2018     NV chăm sử     Trạng thải     15Mở       Thôn tín chung     Ingia cích     CK ký quỹ     Chò phong tảa     Chò tất toàn     Tổng       CK ký quỹ     20,497,000,000     Kỹ quỹ lao tâb     Chò tất toàn     Tổng       Kỹ quỹ lao tâb     0     NB CK     CK ký quỹ     Chò tất toàn     Tổng       Lài tổ trong ngày (VII)     -507,500,000     Kỹ quỹ quố quố đầu (M)     610,615,000       Lài tổ trong ngày (VII)     -507,500,000     Kỹ quỹ quố quố giao (Ch)     0       Lài tổ chó thanh toàn     0     0     14,01,200       Khá quŋ Ch Kỳ quỹ     24,047,000,000     Khá quŋ Ch Kỳ quỹ     24,11,200       Khá duŋ rú kỳ quỹ     19,531,050,000     19,531,050,000     19,531,050,000       Tha hợ quố tai bả n     0     0     19,531,050,000       Khá duŋ rú kỳ quỹ     19,531,050,000     19,531,050,000       Tha hợ quố tai bả n     0     0       Mộc cảnh bảo T S     0     0                                                                                                    | Họ tên                | Minh 14           | Số CMT                     | 110000014      | TK gia        | o dịch         | 007C110  | 014          |                                      |       |
| Glói thin     t.tNam     Noi cấp     Hà Nội     Điển giao dịch     100_Tru sở Chinh CTS       Ngày mở tấu thoản 2404/2018     NV chấm sốc     Trang thái     1.146   Thông tìn chung Loại tần     Số du     Mã CK     CK tý quỹ     Chò phong tốa     Chó tất tôa     Tống tin chung       Chộ tận (N)     20,497,000,000     NG     Chó tất tôa     Tống tin chung     Tống tin chung       Chộ quộ tan đầu (N)     168,65,000     Liai đơ chung đầu (N)     168,65,000       Kỳ quộ tan đầu (N)     -507,500,000     Kỹ dụợ chung ngao (CM)     0       Kỳ quộ tan đầu (N)     167,185,000     Chó tất tôa     Tống Thản tóa       Ngh vụ quộ quỹ (N)     20,497,000,000     Chó tất tôa     Tống Tháng thái (N)       Thến nơ GD (KPS     241,112,000     Chó tất tôa     Tíng thái (N)       Khá dung rù tý quỹ     19,531,050,000     Thán nơ GD (KPS     241,112,000       Khá dung rù tý quỹ     19,531,050,000     Thái nón     0       Tu sở dung tàn nón     0     0     0       Nhỏ chinh bán     0     0     0       Tu sở dung tàn nón     0     0     0       Nhỏ chinh bán     0     0     0       Tu sở dung tàn nón     0     0     0       Nhồ chinh bán     0     0     0   <                                                                                                    | Ngày sinh             | 14/01/1986        | Ngày cấp                   | 14/01/2011     | TK ký         | quỹ            | 007C1100 | 014          |                                      |       |
| Ny dy mô tiểu khoản 2404/2018         NV chấm sóc         Trạng thái         t.thổ           Trông tin chung         Loai tiển         Số du         CK ký quỹ         Chỏ phong têa         Chỏ tất toán         Tổng t           Thến ký quỹ         20,497,000,000         Kři quỹ         Chỏ phong têa         Chỏ tất toán         Tổng           Thến ký quỹ         0         168,665,000         Kři quỹ tong đau (M)         168,665,000         Lãi lố trong ngày (VM)         -507,500,000         Kři quỹ tong đầu (M)         168,665,000         Lãi lố trong ngày (VM)         -507,500,000         Kři quỹ tong đầu (M)         168,665,000         Lãi lố toh thant toán         0         Kři quỹ quỹ (MR)         676,165,000         Kři quỹ quỹ quỹ (MR)         576,105,000,000         Tần nợ 00 CKPS         24/1,112,000         Khá duŋ rử ký quỹ         19,531,550,000,000         Thán nợ 00 CKPS         24/1,112,000         Khá duŋ rử ký quỹ         19,531,550,000,000         Tân nộ 10,03         0,03         Nức cảnh báo T3         0,03         Nức cảnh báo T3         0,03         Nức cảnh báo T3         0,03         N/1         1         1         1         1         1         1         1         1         1         1         1         1         1         1         1         1         1         1         1 <td< td=""><td>Giới tính</td><td>1:Nam</td><td>Nơi cấp</td><td>Hà Nội</td><td>Điểm g</td><td>giao dịch</td><td>100_Tru</td><td>Sở Chính CTS</td><td></td><td></td></td<> | Giới tính             | 1:Nam             | Nơi cấp                    | Hà Nội         | Điểm g        | giao dịch      | 100_Tru  | Sở Chính CTS |                                      |       |
| Thống tin chung           Loại tên         Số dư         Mã CK         CK tỷ quỹ         Chò phong têa         Chỏ tất toán         Tổng           Tền tỷ quỹ         20,497,000,000         0         10         10         10         10         10         10         10         10         10         10         10         10         10         10         10         10         10         10         10         10         10         10         10         10         10         10         10         10         10         10         10         10         10         10         10         10         10         10         10         10         10         10         10         10         10         10         10         10         10         10         10         10         10         10         10         10         10         10         10         10         10         10         10         10         10         10         10         10         10         10         10         10         10         10         10         10         10         10         10         10         10         10         10         10         10                                                                                                    | Ngày mở tiểu khoản    | 24/04/2018        | NV chăm sóc                |                | Trang         | thái           | 1:Mở     |              |                                      |       |
| Thông tin chung         Số dư         Mã CK         CK ký quỹ         Chò phong tia         Chò tát toán         Tổng           Tách ký quỹ         20,497,000,000         0         0         0         0         0         0         0         0         0         0         0         0         0         0         0         0         0         0         0         0         0         0         0         0         0         0         0         0         0         0         0         0         0         0         0         0         0         0         0         0         0         0         0         0         0         0         0         0         0         0         0         0         0         0         0         0         0         0         0         0         0         0         0         0         0         0         0         0         0         0         0         0         0         0         0         0         0         0         0         0         0         0         0         0         0         0         0         0         0         0         0         0         0                                                                                                             |                       |                   |                            |                |               |                |          |              |                                      |       |
| Laastehn         S5 dury         M8 CK         CK ký quý         Chở phong tốa         Chở tất toán         Tổng           Tiển ký quý         0         0         0         0         0         0         0         0         0         0         0         0         0         0         0         0         0         0         0         0         0         0         0         0         0         0         0         0         0         0         0         0         0         0         0         0         0         0         0         0         0         0         0         0         0         0         0         0         0         0         0         0         0         0         0         0         0         0         0         0         0         0         0         0         0         0         0         0         0         0         0         0         0         0         0         0         0         0         0         0         0         0         0         0         0         0         0         0         0         0         0         0         0         0         0 <td>Thông tin chung</td> <td></td> <td></td> <td></td> <td></td> <td></td> <td></td> <td></td> <td></td> <td></td>                                                                                                    | Thông tin chung       |                   |                            |                |               |                |          |              |                                      |       |
| Tần kry quởi         20,497,000,000           CK krý quởi         0           TK giao dích         0           Krý quởi ban đầu (M)         168,665,000           Lãi ố trong ngày (VM)         -507,500,000           Krý quởi ban đầu (M)         168,665,000           Lãi ố trong ngày (VM)         -507,500,000           Krý quởi ban đầu (M)         168,665,000           Lãi ố chởi banh bán         0           Ban và quởi quởi (MR)         676,165,000           Tầh nọ quối quởi quới Qu, 477,000,000         20,497,000,000           Tầh nọ quối krý quởi         20,497,000,000           Tầh nọ quối krý quởi         19,531,050,000           Núc cánh báo TS         0.03                                                                                                    | Loại tiền             |                   | Số dư                      | Mã CK          |               | CK ký quỹ      | Chở phor | ng tõa       | Chờ tất toán                         | Tổng  |
| CK Ký quý         0           TK giao dịch         0           Ký quý ban đầu (M)         168,665,000           Lãi ở Krong ngày (VM)         -507,500,000           Ký quý ban đầu (M)         -507,500,000           Ký quý ban đầu (M)         -507,500,000           Ký quý ban đầu (M)         -507,500,000           Lãi ở Krong ngày (VM)         -507,500,000           Lãi ở Arby thán Va quý quý (MR)         676,165,000           Số dư ký quý         20,447,000,000           Thần nợ GD CKPS         241,112,000           Khả dụng rít ký quý         19,531,650,000           Núc cánh bảo TS                                                                                                    | Tiền ký quỹ           |                   | 20,497,000,000             |                |               |                |          |              |                                      |       |
| TK giao dahu         0           Ký quý ban dầu (M)         168,65,000           Lái ố trong ngày (VM)         -507,500,000           Ký quý burong hỗ (SM)         0           Lái ổ cho thanh toán         0           Số du ký quý         20,497,000,000           Số du ký quý         20,497,000,000           Thền ny GD CKPS         241,112,000           Khả dụng rít ký quý         19,533,650,000           Núc cánh báo TS         0.03                                                                                                    | CK ký quỹ             |                   | 0                          |                |               |                |          |              |                                      |       |
| Ký quý ban dâu (M)     168,665,000       Lãi lỗ trong ngày (VM)     -507,500,000       Ký quý tương hộ so(DM)     0       Lãi lỗ trong ngày (VM)     0       Lãi lổ trò thanh toán     0       Jghla vụ quý quý (MR)     676,165,000       Số dư kỳ quý     20,477,000,000       Tiền nọ QD CKPS     241,112,000       Khả dung rứ kỳ quý     19,531,050,000       Tuể nợn tải sản     0.03       Mức cảnh báo TS     1                                                                                                    | TK giao dịch          |                   | 0                          |                |               |                |          |              |                                      |       |
| Lài ở Grosp ngày (VM)     -507,500,000       Kỳ quỳ trong há (SM)     0       Lài ở chứ thanh toán     0       Lậi ở chứ thanh toán     0       Sơ du Vộ quỳ     20,447,000,000       Tiển nợ GO CKPS     241,112,000       Khá dụng rất kỳ quỳ     19,531,050,000       Thả nợ GO CKPS     241,112,000       Nhà c dánh báo TS     0.03                                                                                                    | Ký quỹ ban đầu (IM)   | )                 | 168,665,000                |                |               |                |          |              |                                      |       |
| Ký cụ đy tương hế (SM)         0           Ký quộ tương hế (SM)         0           Liếi Anh than toán         0           Số du kỳ quộ Y         20,497,000,000           Tắn ny GO CKPS         241,112,000           Khiế dung nử kỳ quộ         19,531,650,000           Tuến ngy GO CKPS         0,03           Tuến ngy GO CKPS         0,03           Nức cánh báo TS         0,03                                                                                                    | Lãi lỗ trong ngày (VI | M)                | -507,500,000               |                |               |                |          |              |                                      |       |
| Kỳ cụ Qi tương hổ (SM)         0           Lãi lễ chó thanh toán         0           Nghĩa vụ cự Qi VIR)         676,165,000           Sổ dư kỷ quỹ         20,497,000,000           Tần nọ QO CKPS         241,112,000           Khả dụng rứ kỷ quỹ         19,531,050,000           Tu ar dụng tải sản         0,03           Mức cảnh bảo TS         5                                                                                                    | Ký quỹ chuyển giao    | (DM)              | 0                          |                |               |                |          |              |                                      |       |
| Lâi Čob thanh toán         0           Nghĩa vụ quý quý (MR)         676,165,000           Số du vị quý         20,497,000,000           Tiền nợ GD CKPS         241,112,000           Khả dung rứ ký quý         19,531,050,000           Tu sử dung tái sám         0,03           Mức cánh báo TS         0                                                                                                    | Ký quỹ tương hỗ (Si   | M)                | 0                          |                |               |                |          |              |                                      |       |
| Nghả vụ quý quỹ (MR)         676,165,000           Số đư vý quý         20,497,000,000           Tên nơ GD CKPS         241,112,000           Khá đưng rừ ký quý         19,531,050,000           TL sử dụng tài sán         0.03           Mức cảnh bảo TS         678                                                                                                    | Lãi lỗ chờ thanh toái | n                 | 0                          |                |               |                |          |              |                                      |       |
| Số đư kỳ quỹ     20,497,000,000       Tần nơ GO CKPS     241,112,000       Khá đưng rùi kỳ quỹ     19,531,050,000       TL sử đưng tài sán     0.03       Mức cánh báo TS     0.03                                                                                                    | Nghĩa vụ quý quỹ (N   | IR)               | 676,165,000                |                |               |                |          |              |                                      |       |
| Tiền nợ OD CKPS         241,112,000           Khả dung rứ kỷ quỹ         19,531,050,000           Tu sở dung tài sản         0.03           Mức cảnh bảo TS         0                                                                                                    | Số dư ký quỹ          |                   | 20,497,000,000             |                |               |                |          |              |                                      |       |
| Khả dụng rức ký quỹ         19,531,050,000           TL sử dụng tài sản         0.03           Mức cảnh bảo TS         0.03                                                                                                    | Tiền nợ GD CKPS       |                   | 241,112,000                |                |               |                |          |              |                                      |       |
| TL sử dụng tài sản 0.03<br>Mức cánh bảo TS                                                                                                    | Khả dụng rút ký quỹ   | 7                 | 19,531,050,000             |                |               |                |          |              |                                      |       |
| Mức cảnh bảo TS                                                                                                    | TL sử dụng tài sản    |                   | 0.03                       |                |               |                |          |              |                                      |       |
|                                                                                                    | Mức cảnh báo TS       |                   |                            |                |               |                |          |              |                                      |       |
| and the second second se                                                                                                    | 15 and                |                   |                            |                |               |                |          |              |                                      |       |

### 3.1. Thông tin tài khoản

Hiển thị các thông tin cơ bản của tài khoản như

- Họ tên
- o Ngày sinh
- o Giới tính
- Ngày mở tiểu khoản: Ngày mở tiểu khoản phái sinh
- o Số CMT
- Ngày cấp
- Nơi cấp
- NVCS: Nhân viên chăm sóc
- TK giao dịch
- $\circ ~~ TK ~k\acute{y}~ qu \tilde{y}$
- Điểm giao dịch
- o Trạng thái tài khoản

### 3.2. Thông tin chung

Hiển thị thông tin về tiền và chứng khoán

✤ Thông tin tiền

- Tiền ký quỹ: Tiền đã ký quỹ thành công trên VSD
- Chứng khoán ký quỹ: Giá trị chứng khoán đã ký quỹ lên VSD.
- TK giao dịch: Số dư tiền trên tài khoản giao dịch
- Ký quỹ ban đầu (IM): IM = IM1 + IM2
  - IM1 = KL vị thế \* hệ số \* R \* giá tham chiếu --> Chỉ xét các mã độc lập & và tính mã tương hỗ cùng chiều (nếu tồn tại 2 mã tương hỗ nhưng cùng chiều (cùng mua hoặc cùng bán))
  - ✓ IM2: Mã A, B tương hỗ nhau, Tỉ lệ tương hỗ Rt
     = (KL vị thế mua KL vị thế bán) \* R \* Giá tham chiếu của mã KL lớn hơn
- Lãi lỗ trong ngày (VM): VM (lỗ) = MAX(KL vị thế \* hệ số \* (giá hiện tại giá tham chiếu), 0)
- Ký quỹ chuyển giao (DM) = KL vị thế chờ thanh toán (của mã có phương thức thanh toán vật chất) \* R \* giá thanh toán \* Tỷ lệ bảo đảm thanh toán chuyển giao
- Ký quỹ tương hỗ (SM) = MIN (KL vị thế A, KL vị thế B) \* Rt \* Giá tham chiếu của mã KL lớn hơn \* hệ số
- Lãi lỗ chờ thanh toán (Giá trị VSD trả về)
- Nghĩa vụ ký quỹ (MR) = IM + Max(VM,0) + DM + SM
- Số dư ký quỹ: Tổng tiền ký quỹ + CK ký quỹ
- Tiền nợ GD CKPS: Tiền nợ giao dịch CKPS chưa thanh toán
- Khả dụng rút ký quỹ: Số tiền ký quỹ có thể rút
- $\circ$  Tỷ lệ sử dụng TSKQ = Tổng TSKQ/ MR
- Mức cảnh báo tài sản
- Thông tin chứng khoán
  - Mã CK
  - CK ký quỹ: Số lượng CK ký quỹ

- Chờ phong tỏa
- Chờ tất toán
- o Tổng

# 3.3. Vị thế

| Vị thế    |         |          |        |             |              |                |              |
|-----------|---------|----------|--------|-------------|--------------|----------------|--------------|
| Mã CK     | KL LONG | KL SHORT | Lỗ/Lãi | Giá TB LONG | Giá TB SHORT | Giá hiện tại N | lgày đáo hạn |
| VN30F1908 | 0       | 5        | 0      | 0.000       | 0.000        | 1,015.000      | 28/10/2018   |
| Tổng      |         |          | 0      |             |              |                |              |
|           |         |          |        |             |              |                |              |
|           |         |          |        |             |              |                |              |
|           |         |          |        |             |              |                |              |

Hiển thị thông tin vị thế của tài khoản

- Mã chứng khoán
- KL LONG: Khối lượng vị thế MUA
- o KL SHORT: Khối lượng vị thế BÁN
- o Lỗ∕ Lãi
- Giá TB LONG: Giá trung bình vị thế MUA
- Giá TB SHORT: Giá trung bình vị thế BÁN
- Giá hiện tại
- Ngày đáo hạn

# 3.4. Vị thế đóng

| Vị thế đóng |         |         |                         |            |                  |
|-------------|---------|---------|-------------------------|------------|------------------|
| Mã CK       | KL đóng | Giá vốn | Giá đóng Chênh lệch giá | Hệ số nhân | Lãi lỗ thực hiện |
|             |         |         |                         |            |                  |
|             |         |         |                         |            |                  |
|             |         |         |                         |            |                  |
|             |         |         |                         |            |                  |
|             |         |         |                         |            |                  |
|             |         |         |                         |            |                  |

Hiển thị thông tin vị thế đóng của tài khoản

- o Mã CK
- $\circ \ \ {\rm KL} \ {\rm d\acute{o}ng}$
- Giá vốn
- o Giá đóng

- Chênh lệch giá
- Hệ số nhân
- Lãi lỗ thực hiện

### 4. Nộp rút ký quỹ phái sinh

4 Mục đích: Hỗ trợ KH chủ động tạo yêu cầu nộp/ rút ký quỹ

Mở Nộp rút ký quỹ phái sinh từ header

| Giao dịch Cơ sở                                                                                 | Số lệnh Phái sinh                                         | Thông tin tài khoản phái sinh                 | Nộp/rút ký quỹ phái sinh | Quản lý vị thế          | Τιợ giúp            | 007C11001 | 4   Đối mật khấu   Ngày 27/        | 06/2018   Thoát | ₩ 🖬    |
|-------------------------------------------------------------------------------------------------|-----------------------------------------------------------|-----------------------------------------------|--------------------------|-------------------------|---------------------|-----------|------------------------------------|-----------------|--------|
| Nộp/rút ký q                                                                                    | uỹ phái sinh                                              |                                               |                          |                         |                     |           |                                    |                 |        |
| Thực hiện *<br>Tài khoản chuyển<br>Khả dụng chuyển<br>Số tiền chuyển<br>Loại thụ phí<br>Ghị chủ | 1:Rút ký quỹ<br>007C110014.5:<br>19,531,05<br>1:Phí trong | ▼<br>Tải khoản nhận<br>0,000<br>▼ Giả trị phí | 007C110014.50            |                         |                     |           |                                    |                 |        |
| Yêu cầu chuyển Kỉ<br>Thực hiện <<<<br>Sửa/Hùy Ng                                                | noản<br>Tất cả >> ▼<br>Řý tạo STT                         | Từ ngây 27/06/2018<br>Thực hiện TK chuyển     | Đến ngày<br>TK nhên      | 27/06/2018<br>Số tiền L | ] Tr<br>oại thu phí | rạng thái | ≪Tất cả >> ▼<br>Phi Trang thái VSD | Trang           | M      |
|                                                                                                 |                                                           |                                               |                          | Tổng                    | g số bản ghi: O     | Hiển thị  | 20 bản ghi / trang                 | K Trang         | 0 /0 N |

### 4.1. Nộp ký quỹ

4 Mục đích: Nộp tiền từ tài khoản giao dịch (.50) vào tài khoản ký quỹ (.51)

| Giao dịch Cơ sở     | số lệnh Phái sinh | Thông tin tài khoản phái sinh   | Nộp/rút ký quỹ phái sinh | Quản lý vị thế | Trợ giúp   | 007C110013   Đổi mật khấu   Ngày 27/06/201 | 18 Thoát 🛛 🖬 🗮 |
|---------------------|-------------------|---------------------------------|--------------------------|----------------|------------|--------------------------------------------|----------------|
| Nộp/rút ký quý      | ÿ phái sinh       |                                 |                          |                |            |                                            |                |
| Thực hiện *         | 2:Nộp ký quỹ      | ¥                               |                          |                |            |                                            |                |
| Tài khoản chuyển    | 007C110013.50     | 0 Tài khoản nhận                | 007C110013.51            |                |            |                                            |                |
| Khả dụng chuyển     | 1,275,26          | 8,284                           |                          |                |            |                                            |                |
| Số tiền chuyển      | 75,00             | 0,000                           |                          |                |            |                                            |                |
| Loại thu phí        | 1:Phí trong       | <ul> <li>Giá trị phí</li> </ul> | 150,000                  |                |            |                                            |                |
| Ghi chú             | Nộp tiền ký quỹ   | 1                               |                          |                |            |                                            |                |
|                     |                   | Π                               | HỰC HIỆN BỔ QUA          |                |            |                                            |                |
| Yêu cầu chuyển Khoả | in                |                                 |                          |                |            |                                            |                |
| Thực hiện << Tấ     | t cå >> ▼         | Từ ngày 27/06/2018              | Đến ngày                 | 27/06/2018     | Trạn       | ng thái << Tất cả >> ▼                     | TÌM            |
| Sika/Hův Noàv       | tao STT           | Thực hiện TK chuyển             | TK nhân                  | Số tiền Lo     | ai thu phí | Phí Trạng thái VSD                         | Trạng thái     |

🖊 Thực hiện:

(1) Chọn thao tác Thực hiện = 2. Nộp ký quỹ

- (2) Tài khoản chuyển/ nhận:
  - Tài khoản chuyển: Hệ thống tự động lấy tài khoản chuyển là tiểu khoản
     .50 của tài khoản đăng nhập
  - Khả dụng chuyển: Số tiền tối đa có thể chuyển của TK chuyển
  - Tài khoản nhận: Hệ thống tự động lấy tài khoản nhận là tiểu khoản .51 của tài khoản đăng nhập
- (3) Số tiền chuyển: Nhập số tiền cần ký quỹ. Số tiền hợp lệ
  - Phí trong: Số tiền chuyển <= Khả dụng chuyển
  - Phí ngoài: Số tiền chuyển <= Khả dụng chuyển phí chuyển khoản
- (4) Loại thu phí: Hình thức thu phí trong hoặc phí ngoài
  - Phí trong: Phí cắt trên số tiền chuyển. TK nhận, nhận số tiền = số tiền chuyển - phí
  - Phí ngoài: Phí cắt trên tài khoản chuyển. TK nhận, nhận số tiền = số tiền chuyển
- (5) Ghi chú
- (6) Click Thực hiện để tạo yêu cầu → Tạo yêu cầu thành công

### 4.2. Rút ký quỹ

4 Mục đích: Rút tiền từ tài khoản giao dịch (.51) vào tài khoản ký quỹ (.50)

#### Nộp/rút ký quỹ phái sinh

| Thực hiện *      | 1:Rút ký quỹ 🔹 |                |                  |
|------------------|----------------|----------------|------------------|
| Tài khoản chuyển | 007C110013.51  | Tài khoản nhận | 007C110013.50    |
| Khả dụng chuyển  | 98,750,000     |                |                  |
| Số tiền chuyển   | 8,000,000      |                |                  |
| Loại thu phí     | 1:Phí trong 🔻  | Giá trị phí    | 16,000           |
| Ghi chú          | Rút ký quỹ     |                |                  |
|                  |                |                | THỰC HIỆN BỎ QUA |

∔ Thực hiện:

- (1) Chọn thao tác Thực hiện = 1. Rút ký quỹ
- (2) Tài khoản chuyển/ nhận:
  - Tài khoản chuyển: Hệ thống tự động lấy tài khoản chuyển là tiểu khoản
     .51 của tài khoản đăng nhập

- Khả dụng chuyển: Số tiền tối đa có thể chuyển của TK chuyển
- Tài khoản nhận: Hệ thống tự động lấy tài khoản nhận là tiểu khoản .50 của tài khoản đăng nhập

(3) Số tiền chuyển: Nhập số tiền cần rút ký quỹ. Số tiền hợp lệ

- Phí trong: Số tiền chuyển <= Khả dụng chuyển
- Phí ngoài: Số tiền chuyển <= Khả dụng chuyển phí chuyển khoản
- (4) Loại thu phí: Hình thức thu phí trong hoặc phí ngoài
  - Phí trong: Phí cắt trên số tiền chuyển. TK nhận, nhận số tiền = số tiền chuyển - phí
  - Phí ngoài: Phí cắt trên tài khoản chuyển. TK nhận, nhận số tiền = số tiền chuyển
- (5) Ghi chú
- (6) Click Thực hiện để tạo yêu cầu → Tạo yêu cầu thành công

#### 4.3. Lịch sử nộp/ rút ký quỹ

4 Mục đích: Hiển thị lịch sử nộp/ rút ký quỹ của tài khoản

|                                                                                       |                                                                                               | 1:Rút ký quỹ                                                 | •                                                       |                                                                                               |                                                                                                    |                                                                                                    |                                                                                                    |                                                                                         |            |                                                                                                    |                                                                   |
|---------------------------------------------------------------------------------------|-----------------------------------------------------------------------------------------------|--------------------------------------------------------------|---------------------------------------------------------|-----------------------------------------------------------------------------------------------|----------------------------------------------------------------------------------------------------|----------------------------------------------------------------------------------------------------|----------------------------------------------------------------------------------------------------|-----------------------------------------------------------------------------------------|------------|----------------------------------------------------------------------------------------------------|-------------------------------------------------------------------|
| Tài khoản chu                                                                         | ıyên                                                                                          | 007C110013                                                   | 51                                                      | Tài khoản                                                                                     | ı nhận                                                                                                    | 007C110013.50                                                                                                    |                                                                                                    |                                                                                         |            |                                                                                                    |                                                                   |
| Khả dụng chu                                                                          | ıvễn                                                                                          | 98.                                                          | 750.000                                                 |                                                                                               |                                                                                                    |                                                                                                    |                                                                                                    |                                                                                         |            |                                                                                                    |                                                                   |
| Cá tiền nhuyế                                                                         |                                                                                               |                                                              | 00.000                                                  |                                                                                               |                                                                                                    |                                                                                                    |                                                                                                    |                                                                                         |            |                                                                                                    |                                                                   |
| So tien chuye                                                                         | in                                                                                            | ō,                                                           | 000,000                                                 |                                                                                               |                                                                                                    |                                                                                                    |                                                                                                    |                                                                                         |            |                                                                                                    |                                                                   |
| Loại thu phí                                                                          |                                                                                               | 1:Phí trong                                                  | •                                                       | Giá trị phí                                                                                   | í                                                                                                    | 16,000                                                                                                    |                                                                                                    |                                                                                         |            |                                                                                                    |                                                                   |
| Ghi chú                                                                               |                                                                                               | Rút ký quỹ                                                   |                                                         |                                                                                               |                                                                                                    |                                                                                                    |                                                                                                    |                                                                                         |            |                                                                                                    |                                                                   |
| Yêu cầu chu                                                                           | yến Khoản                                                                                     |                                                              |                                                         |                                                                                               | тнџ                                                                                                    | rc hiện bỏ qua                                                                                                    |                                                                                                    |                                                                                         |            |                                                                                                    |                                                                   |
| Yêu cầu chu<br>Thực hiện<br>Sứa/Hủy                                                   | yến Khoản<br><< Tất cả                                                                        | ▼ <<                                                         | Từ                                                      | ỳngày ⊉                                                                                       | THŲ<br>27/06/2018                                                                                         | PCHIỆN BỔ QUA<br>Đến ngày<br>Từ phân                                                                                                    | 27/06/2018<br>Số tiền                                                                               | Losi thu phí                                                                            | Trạng thái | << Tất cả >> ▼<br>Phí Trang thái \/SD                                                                                                  | TÌM<br>Trang thái                                                 |
| Yêu cầu chu<br>Thực hiện<br>Sửa/Hủy                                                   | yến Khoản<br><< Tất cả<br>Ngày tạo<br>27/06/201                                               | >> <b>V</b><br>STT<br>8 3                                    | Từ<br>Thực<br>2:Nập                                     | ỳngày 2<br>rchiện Ti<br>n ký quỹ 0                                                            | 27/06/2018<br>FK chuyển<br>007C110013 50                                                                  | PC HỆN BỎ QUA<br>Đến ngày<br>TK nhận                                                                                                    | 27/06/2018<br>Số tiền<br>1 275 268 284                                                              | Loại thu phí<br>1:Phí trong                                                             | Trạng thái | < <tất câ="">&gt; ▼<br/>Phí Trạng thái VSD<br/>1.000.000. 0:Chưa giếi</tất>                                                            | TÌM<br>Trạng thái<br>9-Đã xóa                                     |
| Yêu cầu chu<br>Thực hiện<br>Sửa/Hủy<br>Cổ 💼<br>Cổ 💼                                   | yến Khoản<br><< Tất cả<br>Ngày tạo<br>27/06/207<br>27/06/207                                  | >> ▼<br>STT<br>8 3<br>8 5                                    | Từ<br>Thực<br>2:Nộp<br>2:Nộp                            | ừngày ⊉<br>ựchiện Ti<br>pkýquỹ 0<br>pkýquỹ 0                                                  | 27/06/2018<br>TK chuyển<br>007C110013.50<br>007C110013.50                                                 | РС НІЁ́́́́́́́́́́́́́́́́́́́́́́́́́́́́́́́́́́́́                                                                                                    | 27/06/2018<br>Số tiền<br>1,275,268,284<br>1,275,268,284                                             | Loại thu phí<br>1:Phí trong<br>1:Phí trong                                              | Trạng thái | << Tất cả >> ▼<br>Phí Trạng thái VSD<br>1,000,000 0:Chưa gửi<br>1,000,000 0:Chưa gửi                                                   | TÌM<br>Trạng thái<br>9:Đã xóa<br>9:Đã xóa                         |
| Yêu cầu chuy<br>Thực hiện<br>Sửa/Hủy<br>Cổ 💼<br>Cổ 💼<br>Cổ 💼                          | yến Khoản<br>< Tất cả<br>Ngày tạo<br>27/06/201<br>27/06/201<br>27/06/201                      | >> <b>V</b><br>STT<br>8 3<br>8 5<br>8 6                      | Từ<br>Thực<br>2:Nộp<br>2:Nộp<br>2:Nộp                   | ý ngày<br>rchiện Ti<br>p ký quỹ 0<br>p ký quỹ 0<br>p ký quỹ 0                                 | 27/06/2018<br>TK chuyển<br>007C110013.50<br>007C110013.50<br>007C110013.50                                | PC HÉN         BÓ QUA           Đến ngày         TK nhận           007C110013.51         007C110013.51           007C110013.51         007C110013.51                                                                               | 27/06/2018<br>Só tiền<br>1,275,268,284<br>1,275,268,284<br>1,275,268,284                            | Loại thu phí<br>1:Phí trong<br>1:Phí trong<br>1:Phí trong                               | Trạng thái | << Tất câ >> ▼ Phí Trang thái VSD 1,000,000 0:Chưa gửi 1,000,000 0:Chưa gửi 1,000,000 0:Chưa gửi                                       | TỉM<br>Trạng thái<br>9:Đã xóa<br>9:Đã xóa<br>9:Đã xóa             |
| Yêu cầu chuy<br>Thực hiện<br>Sửa/Hủy<br>C m<br>C m<br>C m<br>C m<br>C m               | yến Khoản<br>< Tất cả<br>Ngày tạo<br>27/06/201<br>27/06/201<br>27/06/201<br>27/06/201         | >> <b>V</b><br>STT<br>8 3<br>8 5<br>8 6<br>8 6<br>8 7        | Từ<br>Thực<br>2:Nộp<br>2:Nộp<br>2:Nộp<br>2:Nộp          | ỳ ngày (ż<br>vc hiện Ti<br>p ký quỹ 0<br>p ký quỹ 0<br>p ký quỹ 0<br>p ký quỹ 0               | 27/06/2018<br>27/06/2018<br>TK chuyến<br>007C110013.50<br>007C110013.50<br>007C110013.50<br>007C110013.50 | PC HÉN         BÔ QUA           Dến ngày         TK nhận           007C110013.51         ************************************                                                                                                    | 27/06/2018<br>Số tiền<br>1,275,268,284<br>1,275,268,284<br>1,275,268,284<br>90,000                  | Loại thu phí<br>1:Phí trong<br>1:Phí trong<br>1:Phí trong<br>1:Phí trong                | Trạng thái | << Tắt cā >> ▼ Phí Trang thái VSD 1,000,000 0:Chưa gửi 1,000,000 0:Chưa gửi 1,000,000 0:Chưa gửi 5,500 0:Chưa gửi                      | TỉM<br>Trang thái<br>9:Đã xóa<br>9:Đã xóa<br>9:Đã xóa             |
| Yêu cầu chuy<br>Thực hiện<br>Sửa/Hủy<br>C m<br>C m<br>C m<br>C m<br>C m<br>C m<br>C m | yến Khoản<br>< Tất cả<br>27/06/20<br>27/06/20<br>27/06/20<br>27/06/20<br>27/06/20<br>27/06/20 | >> <b>V</b><br>STT<br>8 3<br>8 5<br>8 6<br>8 6<br>8 7<br>8 8 | Từ<br>Thực<br>2:Nộp<br>2:Nộp<br>2:Nộp<br>2:Nộp<br>2:Nộp | ý ngày (*<br>rc hiện Tr<br>p ký quỹ 0<br>p ký quỹ 0<br>p ký quỹ 0<br>p ký quỹ 0<br>p ký quỹ 0 | THU<br>27/06/2018<br>TK chuyến<br>007C110013.50<br>007C110013.50<br>007C110013.50<br>007C110013.50        | PC HÉN         BÔ QUA           Dến ngày         TK nhận           007C110013.51         -           007C110013.51         -           007C110013.51         -           007C110013.51         -           007C110013.51         - | 27/06/2018<br>Só tiền<br>1,275,268,284<br>1,275,268,284<br>1,275,268,284<br>90,000<br>1,274,268,284 | Loại thu phí<br>1:Phí trong<br>1:Phí trong<br>1:Phí trong<br>1:Phí trong<br>2:Phí ngoài | Trạng thái | << Tất cả >> ▼ Phí Trạng thái VSD 1,000,000 0:Chưa gửi 1,000,000 0:Chưa gửi 1,000,000 0:Chưa gửi 5,500 0:Chưa gửi 1,000,000 0:Chưa gửi | TỉM<br>Trạng thái<br>9:Đã xóa<br>9:Đã xóa<br>9:Đã xóa<br>9:Đã xóa |

### 5. Quản lý vị thế

4 Mục đích: Hiển thị thông tin chi tiết vị thế của KH trong khoảng thời gian

## Mở Quản lý vị thế từ header

|         | ơ sở Số lệnh F | Phái sinh Thô | ng tin tài kho | ản phái sinh N | lộp/rút ký quỹ phái | sinh Quản lý v    | ị thế Trợ giúp | 007C110013   | Đối mật khấu   Ng | ày 27/06/2018   Thoái | t 🖬 💥 |
|---------|----------------|---------------|----------------|----------------|---------------------|-------------------|----------------|--------------|-------------------|-----------------------|-------|
| Quản lý | vị thế Phái s  | sinh          |                |                |                     |                   |                |              |                   |                       |       |
| Từ ngày | 27/06/2018     | Đến ngày 27   | /06/2018       | Mã CK          | Trạng               | thái << Tất cả >> | > •            | Тім          |                   |                       |       |
| Số TT   | Tiểu khoản     | Mã CK         | Đặt lệnh       | KL LONG        | KL SHORT            | Lãi/Lỗ            | Giá TB LONG    | Giá TB SHORT | Giá DSP           | Trạng thái            |       |
| 719     | 007C110013.50  | VN30F1908     | w.             | 0              | 4                   | -406,000,000      | 0.000          | 0.000        | 1,015.000         | 1: Có hiệu lực        | 0     |
| 917     | 007C110013.50  | VGB5F1906     | <u>اي</u>      | 5              | 0                   | 5,895,750,000     | 0.000          | 0.000        | 117,915.000       | 1: Có hiệu lực        | 1     |
| Tổng    |                |               |                | 5              | 4                   | 5,489,750,000     |                |              |                   |                       |       |
|         |                |               |                |                |                     |                   |                |              |                   |                       |       |
|         |                |               |                |                |                     |                   |                |              |                   |                       |       |
|         |                |               |                |                |                     |                   |                |              |                   |                       |       |

• **Chức năng Đặt lệnh**: Mở form đặt lệnh, mặc định hiển thị thông tin lệnh đóng vị thế được chọn

- Trạng thái vị thế
  - 0 1. Có hiệu lực
  - o 2. Dừng GD chờ TT: Dừng giao dịch chờ thanh toán
  - o 3. Đã đóng
  - o 4. Tất toán tài khoản

## IV. QUẢN LÝ TÀI KHOẢN

#### 1. Thông tin tài khoản

- 4 Đường dẫn: Quản lý tài khoản/ Thông tin tài khoản
- 4 Mục đích: Vấn tin thông tin tài khoản

Thông tin trên màn hình: Hiển thị tất cả các thông tin về tiểu khoản

#### Thông tin tài khoản

| Tài khoản 045C909259.01                                            | VÁN TIN                                                                                               |                                                                    |                                                                  |
|--------------------------------------------------------------------|----------------------------------------------------------------------------------------------------|--------------------------------------------------------------------|------------------------------------------------------------------|
| Tên khách hàng<br>Địa chỉ<br>Số CMND                               | Nguyễn Thị Hà<br>Phòng 804, tòa nhà Kim Ánh, số 1, ngõ 78 Duy Tân<br>Cầu Giấy, Hà Nội<br>038186000046 | Điện thoại<br><sup>I</sup> ' Di động<br>Email                      | 0912645939<br>hant@goline.vn                                     |
| Ngày cấp<br>Ngày hết hạn<br>Số tài khoản<br>Số tài khoản poân bàng | 05/05/2016<br>045C909259.01                                                                           | Nơi cấp<br>Ngày mở tài khoản<br>Lần truy cập gần nhất<br>Ngân bàog | CS ĐKQL cư trú & DLQG về DC<br>30/05/2019<br>10/09/2019 10:41:50 |
| Bồ mặc định                                                        |                                                                                                    | Ngan nang                                                          | LUCAL                                                            |
| Thông tin ủy quyền                                                 |                                                                                                    |                                                                    |                                                                  |
| 1                                                                  | fên                                                                                                   |                                                                    | Địa chỉ                                                          |

- 2. Tiền và chứng khoán
- 4 Đường dẫn: Quản lý tài khoản/ Tiền và chứng khoán
- 4 Mục đích: Vấn tin thông tin tiền và chứng khoán của tiểu khoản

#### Thông tin tiền và chứng khoán

| Tài khoản 🛛 (         | 045C909259.0 | 1 ▼ VÅN        | TIN                     |          |                     |            |             |            |           |                |              |
|-----------------------|--------------|----------------|-------------------------|----------|---------------------|------------|-------------|------------|-----------|----------------|--------------|
| Thông tin ti          | iền và chứng | khoán          |                         |          |                     |            |             |            |           |                |              |
|                       | Sức mua      | Đặt lệnh       | Có thể th               | anh toán | Có thể rút tiền mặt | T+0        |             | T+1        | T+2 N     | lua trong ngày | Tống phải TT |
| 10,13                 | 31,850,460   | Đặt lệnh       | 10,131                  | ,850,460 | 10,131,832,550      | 0          |             | 0          | 0         | 0              | 0            |
| Thông tin c           | hứng khoán   |                |                         |          |                     |            |             |            |           |                |              |
| Mã CK                 |              | Tổng           | Giao dịch               | Có thể b | án Đặt lệnh         | Bán chờ TT | Mua chờ về  | Hạn chế CN | Phong tỏa | Cầm cố         | Giá TC       |
| ACB                   |              | 99,000         | 99,000                  | 99,0     | 100 Đặt lệnh        | 0          | 0           | 0          | 0         | 0              | 30,100       |
| SSI                   |              | 100,000        | 100,000                 | 100,0    | 00 Đặt lệnh         | 0          | 0           | 0          | 0         | 0              | 25,800       |
| Tốn                   | g            | 199,000        | 199,000                 | 199,0    | 00                  | 0          | 0           | 0          | 0         | 0              |              |
|                       |              |                |                         |          |                     |            |             |            |           |                | _            |
| Thông tin th<br>Mã CK | hực hiện quy | èn<br>Loai THQ | < <tất cả="">&gt;</tất> | Ŧ        | LÂY DỮ LIÊU         |            |             |            |           |                |              |
| Made at 6             | Mã OK        |                | -2. h/h - 1 1 1         |          |                     |            | 6 610: dumm |            |           |                | Durbiér      |
| ingay chot            | Ma CK        | 51             | 400.000 4/Děer          |          |                     | 1 y II     | e Noradng   |            |           |                | Dự kien      |

Chọn tiểu khoản hệ thống tự động hiển thị tất cả các thông tin về tiểu khoản:

- Thông tin tiền
  - Sức mua

- Có thể thanh toán
- Có thể rút tiền mặt
- T+0: Tiền về ngày T (ngày hiện tại) (Ngày giao dịch T-2)
- T+1: Tiền về ngày T+1 (Ngày giao dịch T-1)
- T+2: Tiền về ngày T+2 (Ngày giao dịch ngày T)
- Mua trong ngày: Tổng giá trị mua trong ngày
- Tổng phải thanh toán: Tổng phải thanh toán = Tiền mua Đã thanh toán Đã cho chậm
- Thông tin CK:
  - Mã CK
  - Tổng
  - Giao dịch: Tổng khối lượng CK giao dịch tự do
  - Có thể bán: Có thể bán = Giao dịch Bán trong ngày
  - Bán chờ khớp
  - Bán khớp
  - Bán chờ TT
  - Mua chờ về
  - Hạn chế chuyển nhượng
  - Phong tỏa
  - Giá
  - Sàn
- Thông tn thực hiện quyền

- Ngày chốt
- Mã CK
- SL sở hữu
- Loại hình
- Tỷ lệ
- Nội dung
- Dự kiến

### 3. Quản lý danh mục đầu tư

#### Danh mục đầu tư

| Tài khoản << Tất cả >> ▼ Số TK | << Tất cả >> | ▼ Ngày 10/09/2019 | 9 Mã CK |         | Nhóm theo     | Tiêu khoản   | •      | ТÌМ       | IN DANG EXCEL     |              |
|--------------------------------|--------------|-------------------|---------|---------|---------------|--------------|--------|-----------|-------------------|--------------|
| Tiểu khoản Tên                 | СК           | KL tồn T          | HQ(CK)  | THQ(TM) | GT đầu tư     | Giá vốn      | Giá HT | +/-(%)    | GT hiện tại       | Lãi lỗ       |
| Ngành nghề khác                |              | 209,100           | 0       | 0       | 6,824,408,400 |              |        |           | 6,721,480,000     | -102,928,400 |
| 045C909259.01 Nguyễn Thị Hà    | ACB          | 99,000            | 0       | 0       | 2,970,000,000 | 30.00        | 30.1   | 0.1(0.30) | 2,979,900,000     | 9,900,000    |
| 045C909259.01 Nguyễn Thị Hà    | SSI          | 100,100           | 0       | 0       | 2,552,408,400 | 25.50        | 25.8   | 0.3(1.18) | 2,582,580,000     | 30,171,600   |
| 045C909259.10 Nguyễn Thị Hà    | VJC          | 10,000            | 0       | 0       | 1,302,000,000 | 130.20       | 115.9  | 0.7(0.61) | 1,159,000,000     | -143,000,000 |
| Tống công                      |              | 209,100           | 0       | 0       | 6,824,408,400 |              |        |           | 6,721,480,000     | -102,928,400 |
| long cọng                      |              | 209,100           | 0       | 0       | 6,824,408,400 |              |        |           | 6,721,480,000     | -102,928,400 |
|                                |              |                   |         |         | Lãi margin    | tạm tính 462 | ,800   |           | Tông lãi lố -103, | 391,200      |

- Các thông tin:
  - Tiển khoản
  - Tên
  - CK
  - KL tồn =
    - $\circ$  Số dư CK giao dịch (10) +
    - CK cầm cố (13, 14) +

- $\circ$  CK chờ giao dịch (15) +
- CK mua ngày T, T-1, T-2 +
- $\circ$  Quyền cổ tức = CP chưa thực hiện +
- Đăng ký mua PHT chờ về
- THQ(CK): Quyền cổ tức chưa thực hiện, quyền mua phát hành thêm chưa thực hiện
- THQ(TM): Quyền cổ tức tiền mặt chờ về
- GT đầu tư: Tổng giá trị đầu tư bao gồm cả phí
- Giá vốn = Giá trị đầu tư / KL tồn
- Giá hiện tại: Giá khớp lệnh hiện tại, đầu ngày là giá tham chiếu, cuối ngày là giá đóng cửa
- +/-%: (Giá vốn- Giá hiện tại)/Giá vốn \* 100
- GT hiện tại = KL tồn \* Giá hiện tại
- Lãi lỗ = +- ngày \* KL tồn + THQ(TM)
- Lũy kế = Giá trị hiện tại Giá trị đầu tư
- % lũy kế = Lũy kế/Giá trị đầu tư \* 100

### 4. Thông tin tổng hợp

- 4 Đường dẫn: Quản lý tài khoản/ Thông tin tổng hợp
- 4 Mục đích: Vấn tin thông tin chi tiết của tiểu khoản

#### Thông tin tổng hợp

| Tiểu khoản        | 045C90925     | 9.01 🔻 📘     | /Ån tin   |                      |         |           |        |     |   |         |     |   |            |           |        |        |         |
|-------------------|---------------|--------------|-----------|----------------------|---------|-----------|--------|-----|---|---------|-----|---|------------|-----------|--------|--------|---------|
| Họ tên            | Nguyễn T      | hị Hà        |           |                      |         |           |        |     |   |         |     |   |            |           |        |        |         |
| Giới tính         | 2:Female      |              | C         | Cá nhân/Tổ chức      |         | 1:Cá nhâ  | n      |     |   |         |     |   |            |           |        |        |         |
| Ngày sinh         | 25/07/1986    | 6            | т         | IN/NN                |         | 1:Trong r | nước   |     |   |         |     |   |            |           |        |        |         |
| Loại CMT          | 1:CMND        |              | P         | √V chăm sóc          |         |           |        |     |   |         |     |   |            |           |        |        |         |
| Số CMT            | 038186000     | 0046         | Т         | Trạng thái tiểu kho: | àn      | 1:Mở      |        |     |   |         |     |   |            |           |        |        |         |
| Nơi cấp           | CS ÐKQL<br>DC | cư trú & DL( | QG về N   | Ngày mở tiểu khoả    | n       | 30/05/201 | 9      |     |   |         |     |   |            |           |        |        |         |
| Ngày cấp          | 05/05/2016    | 5            | £         | Diễm giao dịch       |         | HN - Điển | n GD 1 |     |   |         |     |   |            |           |        |        |         |
| Chi nhánh         | Chi nhánh     | HN           |           |                      |         |           |        |     |   |         |     |   |            |           |        |        |         |
| Nhóm phí          | TRADE_F       | EE_32        |           |                      |         |           |        |     |   |         |     |   |            |           |        |        |         |
| Thông tin chung   |               |              |           |                      |         |           |        |     |   |         |     |   |            |           |        |        | T       |
| Loại tiền         |               |              |           | Số dự                | Ngày về | \$        |        |     |   | Tiền bá | in  |   | Đã ú       | rng trước |        | Có t   | hể nhận |
| Tiền mặt          |               |              | 10,13     | 31,850,460           |         |           |        |     |   |         |     |   |            |           |        |        |         |
| Tiền mua          |               |              |           | 0                    |         |           |        |     |   |         |     |   |            |           |        |        |         |
| Có thể rút        |               |              | 10,13     | 31,832,550           |         |           |        |     |   |         |     |   |            |           |        |        |         |
| Có thể chuyển kho | bản           |              | 10,1:     | 31,832,550           |         |           |        |     |   |         |     |   |            |           |        |        |         |
| Sức mua           |               |              | 10,13     | 31,850,460           | Tống    |           |        |     |   |         | 0   |   |            | 0         |        |        | 0       |
| Mã CK             | Tống          | Giao dịch    | Có thể bá | in Bán chờ khớp      | Bán kh  | óp Bán (  | chờ TT | T+0 |   | T+1     | T+2 | 2 | Hạn chế CN | Phong tỏa | Cầm cố | Giá TC | Sàn     |
| ACB               | 99,000        | 99,000       | 99,00     | 0 0                  |         | 0         | 0      |     | 0 | 0       |     | 0 | 0          | 0         | 0      | 30,100 | HNX     |
| SSI               | 100,000       | 100,000      | 100,00    | 0 0                  |         | 0         | 0      |     | 0 | 0       |     | 0 | 0          | 0         | 0      | 25,800 | HOSE    |
| Tống              | 199,000       | 199,000      | 199,00    | 0 0                  |         | 0         | 0      |     | 0 | 0       |     | 0 | 0          | 0         | 0      |        |         |
|                   |               |              |           |                      |         |           |        |     |   |         |     |   |            |           |        |        |         |

- Thông tin chung: Thể hiện số dư tiền và chứng khoán
- Chi tiết tài sản: Thông tin chi tiết về tài sản tiền và giá trị chứng khoán của NĐT

| Chi tiết tài sản   |                    |                     |                      |                              |                |
|--------------------|--------------------|---------------------|----------------------|------------------------------|----------------|
|                    | Sức mua            | Thông               | tin tài sản tạm tính | Gi                           | á trị tạm tính |
|                    |                    | Tiền mặt đầu ngày   | 10,131,850,460       | Mua trong ngày<br>Tiền thiếu | 0<br>0         |
| Hạn mức KH còn lại | 0                  | Tiền mặt còn lại    | 10,131,850,460       | Cần giải ngân                | 0              |
| HM được dùng       | 0                  | Tiền bán chờ về     | 0                    | Bảo lãnh cần nộp             | 0              |
| Vay tối đa theo TS | 0                  | Giá trị chứng khoán | 5,559,900,000        | TL ký quỹ hiện tại           | 0.00000        |
| Mã CK              |                    | Giá trị KQ ban đầu  | 0                    | TL ký quỹ duy trì            | 0.00000        |
| Tỉ lệ ký quỹ       | 1.00000            | Giá trị quyền       | 0                    | TL ký quỹ xử lý              | 0.00000        |
| Room còn lại       | 99,999,999,999,999 | Tổng tài sản        | 15,691,750,460       | Tình trạng                   | Bình thường    |
| Sức mua            | 10,131,850,460     | Tổng nợ + lãi       | 0                    | GT Tiền cần bố sung          | 0              |
|                    |                    | Tài sản thực        | 15,691,750,460       | GT CK cần bố sung            | 0              |
|                    |                    |                     |                      | GT CK cần bán                | 0              |

- \* Tiền mặt hiện tại: Tiền có trong tài khoản
- ✤ Tiền bán chờ về = Giá trị bán (Ngày T, T-1, T-2) Phí Thuế TNCN
- Tiền có thể ứng trước = Tiền bán chờ về (Đã ứng trước + Phí ứng trước + Phí quản lý)
- Giá trị CK = CK sở hữu + CK chờ về
  - $CK \ s\sigma \ h\tilde{u}u = \sum Kh\tilde{o}i \ lượng * Giá tham chiếu * Tỷ lệ định giá$
  - $Ck \ chor \ v\hat{e} = T \ \delta ng \ CK \ ng \ ay \ T-1, \ T-2 \ * \ ty' \ l\hat{e} \ dinh \ gi \ a'$
- \*  $T \circ ng$  tài sản = Giá trị Ck +  $T \circ ng$  mặt +  $T \circ ng$  bán chờ về Đã ứng trước
- Tổng nợ: Tổng dư nợ của NĐT

- \* Nợ quá hạn: Tổng những hợp đồng nợ đã quá hạn thanh toán
- Nợ vượt mức: Số tiền nợ vượt mức quy định
- Nợ có thể thanh toán = MIN[MAX(Nợ vượt mức, Nợ quá hạn), Tiền mặt + Có thể ứng trước]
- Sức mua
  - Tiểu khoản không có hợp đồng Margin
    - Sức mua = MAX[(Tiền mặt + Có thể ƯT + Hạn mức bảo lãnh – Mua trong ngày), 0]
  - Tiểu khoản có hợp đồng Margin
    - Sức mua = MIN[Sức mua theo mã CK, Hạn mức còn lại + Tiền có thể GD] + Hạn mức bảo lãnh còn lại
- Tiền mua CK trong ngày: Tổng giá trị mua CK trong ngày
- Tổng tiền có thể giao dịch = Tiền mặt + Có thể ứng trước –Nợ có thể thanh toán Tiền mua Ck trong ngày
- Nợ mới sắp hình thành = MAX[Tiền mua trong ngày (Tiền mặt + Có thể ứng trước – Nợ có thể thanh toán0, 0]
- ✤ Hạn mức Margin đã dùng = Min[TSĐB \* (1-R)/R Tổng nợ Margin, Nợ mới sắp hình thành)
- Hạn mức bảo lãnh đã dùng = Nợ mới sắp hình thành Hạn mức Margin đã dùng
- Chứng khoán mua định giá lại = ∑Khối lượng mua \* Giá mua \* Tỷ lệ định giá
- Tổng tài sản mới = Tiền mặt + Giá trị CK sở hữu + CK mua trong ngày đã định giá lại + Tiền bán chờ về - Đã ứng trước
- \*  $T \circ n \phi$  mới =  $T \circ n \phi$  n $\phi$  +  $N \phi$  mới sắp hình thành
- Tài sản đảm bảo mới = Tổng tài sản Tổng nợ mới
- Tổng hạn mức vay
- Hạn mức vay còn lại
- Hạn mức tối đa có thể cấp

- Hạn mức trong ngày đã cấp
- Hạn mức bảo lãnh đã cấp
- Nhân viên chăm sóc
- Hạn mức còn lại của NVCS
- Tỷ lệ góp vốn
- Tỷ lệ hiện tại = Tài sản đảm bảo mới / Tổng tài sản mới
- **Thông tin tiền:** Thông tin chi tiết về các loại tiền

Đối với tiểu khoản ngân hàng, có một số lưu ý sau:

| Thông tin tiền            |                |           |            |               |           |               |               |           |             |         |
|---------------------------|----------------|-----------|------------|---------------|-----------|---------------|---------------|-----------|-------------|---------|
| Giao dịch                 |                | Tiền phải | thu        |               |           |               |               |           |             |         |
| Loại tiền                 | Giao dịch      | Ngày GD   | Giá trị GD | Tổng phí thuế | Ứng trước | Cần TN margin | Cần phong tỏa | Cần TN CC | Cần TN khác | Ngày về |
| 100-Tiền mặt              | 10,131,850,460 |           |            |               |           |               |               |           |             |         |
| 101-Có thể thanh toán     | 10,131,850,460 |           |            |               |           |               |               |           |             |         |
| 102-Có thể rút            | 10,131,832,550 |           |            |               |           |               |               |           |             |         |
| 103-Có thể chuyển khoản   | 10,131,832,550 | Tống      | 0          | 0             | 0         | 0             | 0             | 0         | 0           |         |
| 104-Có thể Cầm cố tự động | 0              |           |            |               |           |               |               |           |             |         |

- Tiền mặt: Tiền phong tỏa trong ngày (tiền mua chứng khoán trong ngày, tiền đăng ký đặt mua...)
- Số dư ngân hàng: Số dư tiền đầu ngày (= Số dư tiền của tài khoản số tiền tối thiểu để duy trì tài khoản)
- Khả dụng ngân hàng: Số dư tiền KH có thể rút (= Số dư đầu ngày tiền mặt)
- **Thông tin CK:** Thông tin chi tiết của các mã chứng khoán
  - Thông tin nợ: Thông tin chi tiết về các khoản nợ: loại nợ, ngày hợp đồng, tổng nợ, đã trả gốc, lãi đã trả, còn nợ, ngày hết hạn...
  - Hạn mức: Thông tin chi tiết về hạn mức đã cấp cho tiểu khoản: loại hạn mức, hạn mức đã cấp, hạn mức đã sử dụng, hạn mức còn lại...
  - Tiền gửi: Thông tin chi tiết về hợp đồng tiền gửi: Ngày hợp đồng, số tiền gửi, lãi tạm tính, lãi suất, ngày kết thúc...
  - **Thông tin THQ:** Thông tin chi tiết về danh sách thông tin thực hiện quyền trên tài khoản của NĐT: mã CK, ngày chốt, ngày thanh toán, tỷ lệ, loại quyền, số lượng sở hữu, số tiền/ck được nhận...
  - Thông tin khác: Thông tin địa chỉ, thông tin ủy quyền của tiểu khoản

#### 5. Đăng ký dịch vụ

- 4 Đường dẫn: Dịch vụ cơ bản / Đăng ký dịch vụ
- 4 Mục đích: Cho phép khách hàng đăng ký các dịch vụ gửi tin nhắ SMS, ứng trước tự động, cầm cố tự động...
- Đăng ký/Hủy đăng ký dịch vụ

#### Đăng ký dịch vụ

| Tài khoản   | 045C909259 🔻 Nguyễn Thị Hà TìM                                                                                                    |        |           |
|-------------|----------------------------------------------------------------------------------------------------|--------|-----------|
| SMS         | Email                                                                                                    |        |           |
| Số điện thơ | ai 0111111111                                                                                                    |        |           |
| Đăng ký     | Tên dịch vụ                                                                                                    | Phí ĐK | Phí tháng |
|             | Thông báo KQKL                                                                                                    | 0      | 0         |
|             | 1:Thông báo KQKL                                                                                                    |        |           |
|             | Thay đổi số dư                                                                                                    | 0      | 0         |
|             | 2.Thay đổi số dư tiền<br>3:Tiền bán về<br>4:Thay đổi số dư chứng khoản<br>5:Chứng khoản mua về                                                                                                    |        |           |
|             | SMS miễn phí                                                                                                    | 0      | 0         |
| [           | 6:Duyệt lệnh không thành công<br>7:Gửi mật khẩu OTP<br>8:Reset tất cả mật khẩu<br>9:Tra cứu qua SMS<br>10:Cảnh báo Margin<br>11:Cảnh báo Margin<br>11:Cảnh báo HĐ nợ<br>12:Cảnh báo chơn Sale<br>13:Cảnh báo cảm cố |        | 2         |
|             | · · · ·                                                                                                    |        | CÂP NHÂT  |

(1) Chọn dịch vụ muốn đăng ký, kích vào nút CẬP NHẬT. Hệ thống bật ra xác nhận

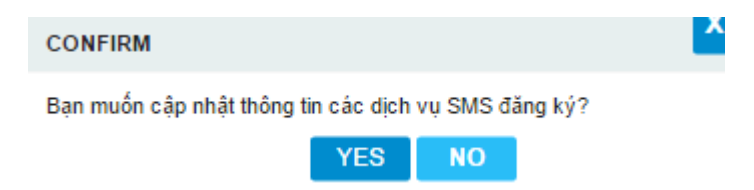

(2) Nhấn nút YES để thực hiện đăng ký. Nhấn nút NO để hủy bỏ thao tác

#### 6. Quản lý dịch vụ

- 🖊 Đường dẫn: Quản lý tài khoản / Quản lý dịch vụ
- 🖊 Mục đích: Quản lý dịch vụ SMS/Email của khách hàng

#### Quản lý dịch vụ

| Tài khoản      | 045C909259 VÂN TIN                                                                                                    |         |         |  |
|----------------|----------------------------------------------------------------------------------------------------|---------|---------|--|
| Contact conter |                                                                                                    |         |         |  |
| Kích hoạt      |                                                                                                    |         |         |  |
| Số điện thoại  | 0912645939                                                                                                    | Số ĐT 2 | Số ĐT 3 |  |
| Số ĐT 4        |                                                                                                    | Số ĐT 5 |         |  |
| Dịch vụ        | <ul> <li>ở Đặt lệnh</li> <li>ứng trước</li> <li>ở Chuyển tiền</li> <li>ở ĐK mua phát hành thêm</li> <li>ở Bán lô lẻ</li> </ul>                      |         |         |  |
| Trading online |                                                                                                    |         |         |  |
| Kích hoạt      |                                                                                                    |         |         |  |
| Dịch vụ        | <ul> <li>ở Đặt lệnh</li> <li>ứng trước</li> <li>Chuyển tiền</li> <li>ĐK mua phát hành thêm</li> <li>Bán lô lê</li> <li>Tư reset mật khẩu</li> </ul> |         |         |  |

# V. DỊCH VỤ CƠ BẢN

# 1. Ứng trước tiền bán

- 4 Đường dẫn: Dịch vụ cơ bản / Ứng trước tiền bán
- 4 Mục đích: Thêm, sửa, xóa hợp đồng ứng trước tiền bán

| I Day and | 4 ú     | 412  | L     |
|-----------|---------|------|-------|
| urna      | Triporc | tien | nan   |
| <u> </u>  |         |      | North |

|                         |               |                                      |                    |                    |                                                                                          | 1                |                  |                 |              |
|-------------------------|---------------|--------------------------------------|--------------------|--------------------|------------------------------------------------------------------------------------------|------------------|------------------|-----------------|--------------|
| Tiểu khoản              | 045C908303.01 | <ul> <li>Kênh GD Onlin</li> </ul>    | e trading 🔻 Ngân I | nàng LOCAL         | ▼ Mục                                                                                    | đích 1: Ứng đề m | ua 🔻 TÌM         |                 |              |
| Thông tin lện           | h bán         |                                      |                    |                    |                                                                                          |                  |                  |                 |              |
| Chọn                    | Ngày GD       | Tổng tiền bán                        | Phí                | Thuế               | Đã ứng trước                                                                             | phong toa        | Có thể ứng trước | Loại lệnh       | Ngày TT      |
| ۲                       | 12/09/2019    | 8,144,100,000                        | 12,216,150         | 8,144,100          | 100,037,000                                                                              | <u></u> ک        | 8,023,702,750    | 1:Thường        | 14/09/2019   |
| Thông tin ứn            | g trước       |                                      |                    |                    |                                                                                          |                  |                  |                 |              |
| Tiền ứng trướ           | óc            |                                      |                    |                    | Số ngày ƯT                                                                               | <b>F</b>         | Hạn m            | ức KH còn lại   |              |
| Lãi ứng trước           | c             | Tỷ lệ                                | tính lãi           |                    | Lãi tối thiểu                                                                            | 2                |                  |                 |              |
| Phí quản lý             |               | Tỷ lệ                                | phí quản lý        |                    | Phí quản lý tối th                                                                       | iếu              |                  |                 |              |
| Tiền còn lại            |               | Số n                                 | gày lãi tối thiểu  |                    | Số ngày phí QL t                                                                         | ối thiểu         |                  |                 |              |
|                         |               |                                      |                    |                    |                                                                                          |                  | TẠO HĐ           | BỔ QUA          |              |
| HĐ Ứng ti<br>Tiểu khoản | rước Lịc      | h sử Ứng trước<br>NH ứng trước << Tấ | t cå >> ▼ Kênh G   | D << Tât cả >> ▼   | Trạng thái < <tất< td=""><td>d<br/>câ&gt;&gt; TÌM</td><td></td><td></td><td></td></tất<> | d<br>câ>> TÌM    |                  |                 |              |
| Sửa/Hủy                 | Số HĐ         | Tiểu khoản                           | Ngày HĐ 1          | Ngày GD Ngày T     | T Ngân hàng Ưĩ                                                                           | r Tiề            | èn Ứng trước     | Lãi Phí quản lý | Mục đích     |
|                         | PSI-100-0000  | 6 045C908303.01                      | 13/09/2019 1       | 2/09/2019 14/09/20 | 19 LOCAL                                                                                 |                  | 100,000,000 3    | 7,000 0         | 1:Ứng để mua |

Các thông tin trên form:

(1): Thông tin tiểu khoản và ngân hàng ứng trước

- Tiểu khoản: Tiểu khoản thực hiện ứng trước
- Kênh GD: Mặc định là Online Trading
- Ngân hàng: Danh sách ngân hàng KH đã đăng ký ứng trước
- Mục đích (1:Ứng để mua/2:Ứng để rút): Mặc định là 1:Ứng để mua đối với các tiểu khoản không phải là Banking. Cho phép chọn đối với tài khoản Banking
  - o Úng để mua: Tăng tiền ở tài khoản GDCK, tăng sức mua
  - Úng để rút: Không tăng tiền ở tài khoản GDCK, không tăng sức mua

(2) Thông tin lệnh bán: các lệnh bán trong các ngày từ T-2 đến T0

- Ngày GD: Các ngày có tiền bán chờ về
- Tổng tiền bán: Giá trị lệnh bán của mỗi ngày
- Phí: Phí bán
- Thuế: Thuế bán
- Đã ứng trước: Tổng Số tiền đã ứng trước và phí ứng trước
- Cần phong tỏa: Số tiền cần phong tỏa đối với lệnh bán chứng khoán cầm cố cần trả nợ
- Có thể ứng trước: Số tiền có thể ứng trước sau khi trừ phí bán, thuế bán, đã ứng trước, cần phong tỏa
- Ngày thanh toán: Ngày tiền bán về tài khoản
- (3) Thông tin hợp đồng ứng trước: Số tiền ứng, lãi, tỷ lệ lãi, hạn mức...

### (4) Danh sách các hợp đồng ứng thực hiện ứng trước trong ngày

• Tạo hợp đồng ứng trước

| ິ J'ng trước                                                                       | c tiền bán                          |                                                     |                             |                |                                                                                            | 1                                 |                      |                    |              |
|------------------------------------------------------------------------------------|-------------------------------------|-----------------------------------------------------|-----------------------------|----------------|--------------------------------------------------------------------------------------------|-----------------------------------|----------------------|--------------------|--------------|
| Tiểu khoản 🛛 🛛                                                                     | 045C908303.01 🔻                     | Kênh GD Online tradi                                | ng ▼ Ngân h                 | nàng LOCAL     | ▼ Mục đ                                                                                    | lích 1: Ứng đề mua                | тім                  |                    |              |
| Thông tin lệnh b                                                                   | bán<br>Igày GD                      | Tổng tiền bán                                       | Phí                         | Thu            | ế Đã ứng trước                                                                             | Cần nhong tỏa                     | Có thể ứng trước Loa | ilênh              | Ngày TT      |
|                                                                                    | 08/06/2018                          | 58,760,000                                          | 88,140                      | 58,76          | 0 1,050,000                                                                                | 0                                 | 57,563,100           | 1:Thường           | 12/06/2018   |
| Thông tin ứng tr<br>Tiền ứng trước<br>Lãi ứng trước<br>Phí quản lý<br>Tiền còn lại | 20,000<br>50,000<br>0<br>37,513,400 | 000 3<br>Tỷ lệ tính li<br>Tỷ lệ phí q<br>Số ngày lã | ăi<br>uản lý<br>i tối thiểu | 0.00036<br>0   | Số ngày ƯT<br>Lãi tối thiểu<br>Phí quản lý tối thi<br>Số ngày nhí Qi t                     | 4<br>50,000<br>ểu 0<br>ối thiểu 0 | Hạn mức l            | KH còn lại 1,000,0 | 00,000       |
|                                                                                    | 01,010,100                          | conga) ia                                           |                             | -              |                                                                                            |                                   |                      | ĂO HĐ BỔ (         | AUG          |
| HĐ Ứng trư                                                                         | vớc Lịch sử                         | r Ứng trước                                         |                             |                |                                                                                            |                                   |                      |                    |              |
| Fiểu khoản                                                                         | NH                                  | iứng trước < Tất cả >>                              | <ul> <li>Kênh G</li> </ul>  | D << Tất cả >> | ▼ Trạng thái < <tất c<="" td=""><td>:à&gt;&gt; ▼ TÌM</td><td></td><td></td><td></td></tất> | :à>> ▼ TÌM                        |                      |                    |              |
| Sửa/Hủy                                                                            | Số HĐ                               | Tiểu khoản N                                        | gày HĐ 🛛 I                  | Ngày GD 🛛 I    | Ngày TT 🛛 Ngân hàng ƯT                                                                     | Tiền                              | Úng trước L          | ãi Phí quần lý     | Mục đích     |
| c 🛍                                                                                | VTBS-100-00252                      | 045C908303.01 08                                    | /06/2018 0                  | 08/06/2018 1   | 2/06/2018 LOCAL                                                                            |                                   | 1,000,000 50,0       | 0 00               | 1:Ứng để mua |

- (1) Chọn Tiểu khoản, Ngân hàng ứng, Mục đích ứng trước
- (2) Thực hiện chọn lệnh bán làm hợp đồng ứng trước: tích vào combox "chọn" các thông tin của lệnh bán sẽ hiển thị ở phần thông tin ứng trước.
- (3) Nhập vào số tiền muốn ứng trước, hệ thống tự động tính lại giá trị lãi và phí quản lý theo số tiền ứng, số tiền ứng trước cần đảm bảo rằng
  - ✤ Tổng giá trị ứng trước ( = Số tiền ứng + Phí ứng trước + Phí quản lý) ≤ Có thể ứng trước
  - Giá trị ứng trước đảm bảo nhỏ hơn hoặc bằng giá trị tối đa có thể ứng trước và lớn hơn hoặc bằng giá trị tối thiểu có thể ứng trước
  - (3) Nhấn nút Tạo HĐ
  - (4) Xác nhận mật khẩu

| MẬT KHẦU XÁC 1    | LHÂ.C    |        | Ľ |
|-------------------|----------|--------|---|
| Xác thực mật khẩu | 2        |        |   |
|                   | XÁC NHẬN | тноа́т |   |

- Mật khẩu xác nhận: Là mật khẩu giao dịch, mã OTP hoặc token tùy thuộc vào loại xác thực khách hàng đăng ký với CTCK
- Nhấn nút XÁC NHẬN để hệ thống tạo yêu cầu ứng trước
- Nhấn nút THOÁT để hủy bỏ yêu cầu
- Sửa hợp đồng ƯT

Ứng trước tiền bán

| Tiểu khoản    | 045C908303.01 | ▼ Kênh GD Online tra   | ding 🔻 Ngân hàr | LOCAL        | ▼ Mục đích                           | 1: Ứng để mua | ▼ TÌM              |                      |              |
|---------------|---------------|------------------------|-----------------|--------------|--------------------------------------|---------------|--------------------|----------------------|--------------|
| Thông tin lệi | nh bán        |                        |                 |              |                                      |               |                    |                      |              |
| Chọn          | Ngày GD       | Tổng tiền bán          | Phí             | Thuế         | Đã ứng trước                         | Cần phong tỏa | Có thể ứng trước L | oại lệnh             | Ngày TT      |
| ۲             | 08/06/2018    | 58,760,000             | 88,140          | 58,760       | 1,050,000                            | 0             | 57,563,100         | 1:Thường             | 12/06/2018   |
| Thông tin ứr  | ng trước      | _                      |                 |              |                                      |               |                    |                      |              |
| Tiền ứng tru  | róc 20,0      | 000,000 2              |                 |              | Số ngày ƯT                           | 0             | Hạn mứ             | c KH còn lại 20,000, | 000          |
| Lãi ứng trướ  | 50,000        | Tỷ lệ tín              | n lãi           | 0.00036      | Lãi tối thiểu                        | 50,000        |                    |                      |              |
| Phí quản lý   | 0             | Tỷ lệ phi              | quản lý         | 0            | Phí quản lý tối thiểu                | 0             |                    |                      |              |
| Tiền còn lại  | 37,513,10     | 0 Số ngày              | lãi tối thiểu   |              | Số ngày phí QL tối th                | iếu           |                    |                      |              |
|               |               |                        |                 |              |                                      |               | S                  | ửA HĐ 🛛 BỔ QU        | A            |
|               |               |                        |                 |              |                                      |               | 3                  |                      |              |
| HĐ Ứng        | trước Lịch    | ı sử Ứng trước         |                 |              |                                      |               |                    |                      |              |
| Tiếu khoả     |               | NH ứng trước << Tất cả | >> ▼ Kênh GD    | << Tất cả >> | ▼ Trạng thái < <tất cả="">&gt;</tất> | , ▼ TÌM       |                    |                      |              |
| Sửa/H         | Số HĐ         | Tiếu khoản             | Ngày HĐ Ng      | ày GD Ngà    | ày TT 🛛 Ngân hàng ƯT                 | Tiền          | Ú'ng trước         | Lãi Phí quản lý      | Mục đích     |
| (C)           | VTBS-100-002  | 53 045C908303.01       | 08/06/2018 08/  | 06/2018 12/0 | 6/2018 LOCAL                         | 2             | 20,000,000 50      | ,000 0               | 1:Ứng để mua |
| C 🛍           | VTBS-100-002  | 52 045C908303.01       | 08/06/2018 08/  | 06/2018 12/0 | 6/2018 LOCAL                         |               | 1,000,000 50       | ,000 0               | 1:Ứng để mua |

- (1) Nhấn vào biểu tượng Sửa tương ứng với HĐ muốn sửa thông tin. Lưu ý chỉ được phép sửa đối với HĐ có trạng thái = 0: Chưa duyệt
- (2) Sửa số tiền ứng trước
- (3) Nhấn nút SỬA HĐ
- (4) Xác nhận mật khẩu

| MẠT KHẢU XÁC     | тнựс      |       | Ľ |
|------------------|-----------|-------|---|
| Xác thực mật khẩ | u 2 ••••• |       |   |
|                  | XÁC NHẬN  | THOÁT |   |

 Nhập mật khẩu xác thực: Mật khẩu xác thực có thể là mật khẩu giao dịch, mã OTP hoặc token phụ thuộc vào loại xác thực khách hàng đăng ký với CTCK

- Nhấn nút XÁC NHẬN để lưu lại thông tin sửa
- Nhấn nút THOÁT để hủy bỏ thao tác sửa
- Xóa hợp đồng ứng trước

| Chọn          | Ngày GD       | Tổng tiền bán          | Phí              | Thuế               | Đã ứng trước                                                                             | Cần phong tỏa | Có thể ứng trước Loạ | i lệnh            | Ngày TT        |
|---------------|---------------|------------------------|------------------|--------------------|------------------------------------------------------------------------------------------|---------------|----------------------|-------------------|----------------|
| ۲             |               | 58,760,000             |                  |                    | 1,050,000                                                                                | 0             | 57,563,100           | 1:Thường          | 12/06/2018     |
| Thông tin ứng | ) trước       |                        | CONFIRM          |                    |                                                                                          | ×             |                      |                   |                |
| Tiên ứng trướ | xc 30,0       |                        | Ban có chắc      | : muốn hủy hợp đồi | ng này 2                                                                                 |               | Hạn mức H            | KH còn lại 980,00 | 0,000          |
| Lãi ứng trước | 50,000        | Tỷ lệ tính             | h lãi            |                    |                                                                                          | 0             |                      |                   |                |
| Phí quản lý   | 0             | Tỷ lệ phi              | í quản tý        | Y                  | YES NO                                                                                   |               |                      |                   |                |
| Tiền còn lại  | 27,513,100    | 0 Sốngày               | lãi tối thiều    |                    | Số ngày phí QL tố                                                                        | bi thiếu      |                      |                   |                |
|               |               |                        |                  |                    |                                                                                          |               | sů                   | ΆΗÐ ΒΟંQ          | UA             |
| HÐ Ứng tr     | urớc Lịch     | sử Ứng trước           |                  |                    |                                                                                          |               |                      |                   |                |
| Tiểu khoản 🛛  | _             | NH ứng trước << Tất cả | >> 🔻 Kênh GD     | << Tất cả >> 🛛 🔻   | Trạng thái < <tất ca<="" td=""><td>à&gt;&gt; ▼ TÌM</td><td></td><td></td><td></td></tất> | à>> ▼ TÌM     |                      |                   |                |
| Sửa/Hủy       | 1 36 HĐ       | Tiểu khoản             | Ngày HĐ Ngày     | r GD 💦 Ngày T      | T Ngân hàng ƯT                                                                           | Tiền          | Ứng trước 🛛 🛛 L      | ãi Phí quản lý    | Mục đích       |
| 6(1)          | VTBS-100-0025 | 53 007C000365.01       | 08/06/2018 08/06 | /2018 12/06/20     | 18 LOCAL                                                                                 | 2             | 20,000,000 50,00     | 0 00              | ) 1:Ứng để mua |
| 6 🔳           | VTBS-100-0025 | 52 007C000365.01 (     | 08/06/2018 08/06 | /2018 12/06/20     | 18 LOCAL                                                                                 |               | 1,000,000 50,00      | 0 0               | ) 1:Ứng để mua |
|               |               |                        |                  |                    |                                                                                          |               |                      |                   |                |

- (1) Nhấn vào biểu tượng Hủy tương ứng với HĐ muốn hủy bỏ. Lưu ý chỉ được phép hủy đối với HĐ có trạng thái = 0: Chưa duyệt. Lúc này xuất hiện form xác nhận khách hàng có chắc chắn muốn hủy bỏ.
- (2) Nhấn nút YES để hoàn tất việc hủy dữ liệu. Nhấn nút No để dừng việc Hủy dữ liệu

## 2. Ứng trước nhiều hợp đồng

- 4 Đường dẫn: Dịch vụ cơ bản / Ứng trước tiền bán
- Mục đích: Tạo, hủy yêu cầu ứng trước. Màn hình này khác với màn hình ứng trước thông thường là không cần chọn ngày bán, khách hàng chỉ cần nhập tổng số tiền cần ứng, phần mềm tự động ứng lần lượt của các ngày có lệnh bán đến khi nào đủ tiền
- Tạo hợp đồng ứng trước

| Ứng trước tiền                                            | bán                               | 1                  |                |                                     |                             |                       |                                              |
|-----------------------------------------------------------|-----------------------------------|--------------------|----------------|-------------------------------------|-----------------------------|-----------------------|----------------------------------------------|
| Tiểu khoản 045C908                                        | 303.01 ▼ Loại lệnh 1.Lện          | h thường ▼ Kênh GD | Online trading | <ul> <li>Ngân hàng LOCAL</li> </ul> | <ul> <li>Mục đíc</li> </ul> | h 1: Ứng đề           | m 🔻 TÌM                                      |
| Thông tin lệnh bán                                        |                                   |                    |                |                                     |                             |                       |                                              |
| Ngày GD                                                   | Tổng tiền bán                     | Phí                | Thuế           | Đã ứng trước                        | Cần phong tỏa Loại lệnh     |                       | Ngày TT                                      |
| 08/06/2018                                                | 58,760,000                        | 88,140             | 58,760         | 21,100,000                          | 0                           | 1:Thường              | 12/06/2018                                   |
| Tổng cộng                                                 | 58,760,000                        | 88,140             | 58,760         | 21,100,000                          | 0                           |                       |                                              |
| Thông tin ứng trước<br>Tổng có thể nhận<br>Tiền ứng trước | 37,459,159 <b>2</b><br>30,000,000 | có thể ƯT          | 37,459,1       | 159                                 |                             |                       |                                              |
| Lãi ứng trước                                             | 50,000 Tỷ lệ                      | tính lãi           | 0.000          | 036 Lãi tối thiểu                   | 50,000                      |                       |                                              |
| Phí quản lý                                               | 0 Tỷ lễ                           | ệ phí quẫn lý      |                | 0 Phí quản lý tối thiểu             | 0                           | Hạn mức KH c<br>TẠO H | òn lại 980,000,000<br>Đ <mark>B</mark> Ổ QUA |

- (1) Chọn Tiểu khoản, Ngân hàng ứng, Mục đích ứng trước
- (2) Nhập vào số tiền muốn ứng trước, hệ thống tự động tính lại giá trị lãi và phí quản lý theo số tiền ứng. Số tiền ứng trước không được vượt quá Tổng có thể nhận
- (3) Nhấn nút Tạo HĐ
- (4) Xác nhận mật khẩu

| MẠT KHẢU XÁC     | ^         |       |  |
|------------------|-----------|-------|--|
| Xác thực mật khẩ | u 2 ••••• |       |  |
|                  | XÁC NHẬN  | тноат |  |

- Mật khẩu xác nhận: Là mật khẩu giao dịch, mã OTP hoặc token tùy thuộc vào loại xác thực khách hàng đăng ký với CTCK
- Nhấn nút XÁC NHẬN để hệ thống tạo yêu cầu ứng trước
- Nhấn nút THOÁT để hủy bỏ yêu cầu
- Xóa hợp đồng ứng trước

| Thông tin lệnh bán                      |                         |                    |                                                      |                         |                         |                         |                              |           |
|-----------------------------------------|-------------------------|--------------------|------------------------------------------------------|-------------------------|-------------------------|-------------------------|------------------------------|-----------|
| Ngày GD                                 | Tổng tiền bán           | Phí                | Thuế                                                 | Đã ứng trước            | Cần phong tỏa Loại lệnh |                         | Ngày TT                      |           |
|                                         | 58,760,000              | 88,140             |                                                      |                         | 0                       | 1:Thường                | 12/06/2018                   |           |
| Tổng cộng                               | 58,760,000              | 88,1 CONFIR        | м                                                    |                         | X 0                     |                         |                              |           |
| Thông tin ứng trước<br>Tổng có thể nhận | 37,459,159 Tổng         | có thể UT Bạn có c | "<br>hắc muốn hủy hợp đồn                            | g này                   |                         |                         |                              |           |
| Tiền ứng trước                          |                         |                    | Y                                                    | ES NO                   |                         |                         |                              |           |
| Lãi ứng trước                           | 50,000 Tỷ lệ            | tính lãi           | 0.0003                                               | 6 Lãi tối thiêu         | 50,000                  |                         |                              |           |
| Phí quản lý                             | 0 Tỷ lệ                 | phí quản lý        |                                                      | 0 Phí quản lý tối thiểu | 0 H                     | lạn mức KH cờ<br>TẠO HE | on lại 980,000,000<br>BỞ QUA |           |
| HĐ Ứng trước                            | Lịch sử Ứng trước       |                    |                                                      |                         |                         |                         |                              |           |
| Tiểu khoản                              | NH ứng trước << T       | ât cả >>           | <ul> <li>Trạng thái &lt;<tá< li=""> </tá<></li></ul> | t cà>> 🔻 TÌM            |                         |                         |                              |           |
| Hủy 1 HĐ                                | Tiểu khoản              | Ngày HĐ N          | gày GD 🛛 Ngày T                                      | Ngân hàng ƯT            | Tiền Ứng trước          | Lãi                     | Phí quản lý                  | Mục đích  |
| (BS-                                    | 100-00253 007C000365.01 | 08/06/2018 08      | /06/2018 12/06/20                                    | 18 LOCAL                | 20,000,000              | 50,000                  | 0 1:Ú1                       | ng để mua |
| VTBS-                                   | 100-00252 007C000365.01 | 08/06/2018 08      | /06/2018 12/06/20                                    | 18 LOCAL                | 1,000,000               | 50,000                  | 0 1:Ú1                       | ng để mua |

- (1) Nhấn vào biểu tượng Hủy tương ứng với HĐ muốn hủy bỏ. Lưu ý chỉ được phép hủy đối với HĐ có trạng thái = 0: Chưa duyệt. Lúc này xuất hiện form xác nhận khách hàng có chắc chắn muốn hủy bỏ.
- (2) Nhấn nút YES để hoàn tất việc hủy dữ liệu. Nhấn nút No để dừng việc Hủy dữ liệu

### 3. Chuyển khoản nội bộ

- 4 Đường dẫn: Dịch vụ cơ bản /Chuyển khoản nội bộ
- *Mục đích:* Thực hiện chuyển tiền qua lại giữa các tiểu khoản của cùng một tài khoản
- Tạo yêu cầu CKNB:

### Chuyển khoản nội bộ

| Tài khoản chuyển | 045C909259.01 V Nguyễn Thị Hà                                   | Số tiền dư<br>Khả dụng | 10,131,850,460<br>9 984 127 385 |
|------------------|-----------------------------------------------------------------|------------------------|---------------------------------|
| Tài khoản nhận   | 045C909259.10 ▼ Nguyễn Thị Hà                                   | raid durig             | 0,004,121,000                   |
| Số tiền chuyển   | 100,000,000 1                                                   |                        |                                 |
| Phí              | 0                                                               |                        |                                 |
| Ghi chú          | TK 045C909259.01 chuyến tiền nội bộ online cho TK 045C909259.10 | λ                      |                                 |
|                  |                                                                 | 2 CHÁP NHẬ             | N NHẬP LẠI                      |

(1) Nhập thông tin phiếu chuyển khoản nội bộ

- Nhập tài khoản chuyển
- Nhập tài khoản nhận
- Nhập số tiền chuyển khoản
- (2) Nhấn CHÂP NHẬN hoặc nhấn NHẬP LAI
  - Nhấn CHÂP NHÂN: điều kiện thực hiện:
    - Thời gian thực hiện tạo phiếu nằm trong khoản Thời gian bắt đầu ... Thời gian kết thúc
    - ➢ Số tiền tối thiểu ≤ Số tiền chuyển ≤ Số tiền tối đa
    - ▶  $0 \le S\delta$  tiền chuyển + Phí ≤ Khả dụng
  - Thoả mãn các điều kiện trên tiếp tục thực hiện bước (3)
  - Nhấn NHẬP LẠI: Huỷ bỏ yêu cầu chuyển khoản
- (3) Xác nhận chuyển khoản

| Xác nhận chuyển khoản nội bộ                                          |                                                                    |  |  |  |  |  |  |  |
|-----------------------------------------------------------------------|--------------------------------------------------------------------|--|--|--|--|--|--|--|
| Tài khoản chuyển                                                      | 045C909259.01 - Nguyễn Thị Hà                                      |  |  |  |  |  |  |  |
| Tài khoản nhận                                                        | 045C909259.10 - Nguyễn Thị Hà                                      |  |  |  |  |  |  |  |
| Số tiền chuyển                                                        | 10,000,000 VND                                                     |  |  |  |  |  |  |  |
| Bằng chữ                                                              | Mười triệu đồng                                                    |  |  |  |  |  |  |  |
| Phí                                                                   | 0                                                                  |  |  |  |  |  |  |  |
| Phí SMS                                                               |                                                                    |  |  |  |  |  |  |  |
| Ghi chú                                                               | TK 045C909259.01 chuyến tiền nội bộ online<br>cho TK 045C909259.10 |  |  |  |  |  |  |  |
| Ghi chú : Bạn hãy đọc kỹ thông tin trước khi thực hiện giao dịch này. |                                                                    |  |  |  |  |  |  |  |
|                                                                       | CHẤP NHẬN HỦY                                                      |  |  |  |  |  |  |  |

- Nhấn CHÂP NHÂN để thực hiện yêu cầu chuyển tiền
- ✤ Nhấn HUY để huỷ bỏ yêu cầu chuyển tiền
- Sửa yêu cầu CKNB

- (1) Chọn dòng cần sửa & nhấn Icon Sửa: thông tin giao dịch chuyển khoản sẽ hiển thị ở phần chuyển khoản
  - Chỉ click được icon sửa của phiếu có trạng thái = Chưa duyệt
  - ♦ Các trạng thái khác Chưa duyệt → Hệ thống sẽ báo lỗi "Trạng thái không hợp lệ"
- (2) Thực hiện sửa số tiền chuyển khoản hoặc ghi chú
- (3) Nhấn CHÂP NHẬN hoặc nhấn NHẬP LẠI
  - Nhấn CHẤP NHẬN: Điều kiện thực hiện:
    - Thời gian thực hiện sửa phiếu nằm trong khoản Thời gian bắt đầu ... Thời gian kết thúc
    - ➢ Số tiền tối thiểu ≤ Số tiền chuyển ≤ Số tiền tối đa
    - ▶  $0 \leq$  Chênh lệch (Số tiền chuyển + Phí) cũ & mới  $\leq$  Khả dụng
  - Nếu thoả mãn các điều kiện trên tiếp tục thực hiện bước (4)
  - Nhấn NHẬP LẠI: Xóa dữ liệu vừa nhập trên màn hình
- (4) Xác nhận sửa thông tin chuyển khoản
  - Nhấn CHÂP NHÂN để thực hiện lưu lại thông tin sửa
  - Nhấn HUY để huỷ bỏ sửa yêu cầu chuyển tiền
- Xoá yêu cầu CKNB

| Tài khoản chuyển<br>Tài khoản nhận<br>Số tiền chuyển<br>Phí<br>Ghi chú | 007C000001.01 ▼<br>007C000001.10 ▼<br>600,000,000<br>0<br>TK 007C000001.01 c | Tử Anh<br>Tử Anh<br>huyển tiền nội bộ onlư | te chi CONFIRM<br>Bạn có chắc muốn h | Số tiền dư 10<br>Chả dụng 10<br>ủy yêu cầu số 1 ?<br>YES | 5,674,037,541<br>5,662,703,716<br>NO 2 | Thời gian bắt đầu<br>Thời gian kết thúc<br>Số tiền tối thiếu<br>Số tiền tối đa<br>Tỉ lệ phí<br>X thiếu<br>I phí |               |        | 06:00:00<br>13:37:00<br>1<br>9,999,999,999<br>0<br>0<br>0<br>0<br>Tỉ lệ phí |
|------------------------------------------------------------------------|------------------------------------------------------------------------------|--------------------------------------------|--------------------------------------|----------------------------------------------------------|----------------------------------------|----------------------------------------------------------------------------------------------------|---------------|--------|-----------------------------------------------------------------------------|
| Yêu cầu chuy                                                           | ễn Khoản Lị                                                                  | ch sử chuyển Khoải                         | 1                                    |                                                          |                                        |                                                                                                    |               |        |                                                                             |
| Tài khoản chuyển                                                       |                                                                              | Tài khoản nhận                             | Trạng                                | thái 0:Chờ duyệt                                         | тім                                    |                                                                                                    |               |        |                                                                             |
| Sửa/Hủy Ng                                                             | gày YC Số YC                                                                 | Tài khoản chuyển                           | Tên tài khoản chuyển                 | Tài khoản nhận                                           | Tên tài khoản n                        | hận Số                                                                                                    | ố tiền chuyển | Phí CK | Trạng thái                                                                  |
| 07/<br>1                                                               | 06/2018 1                                                                    | 007C000001.01                              | Tú Anh                               | 007C000001.10                                            | Tú Anh                                 |                                                                                                    | 500,000,000   | 0      | 0:Chưa duyệt                                                                |

- (1) Chọn dòng cần huỷ & nhấn Icon huỷ <br/>  $\rightarrow$  Bật form xác nhận huỷ
  - Chỉ click được icon huỷ của phiếu có trạng thái = Chưa duyệt
  - ♦ Các trạng thái khác Chưa duyệt → Hệ thống sẽ báo lỗi "Trạng thái không hợp lệ"

(2) Nhấn YES đồng ý huỷ hoặc nhấn NO huỷ bỏ yêu cầu huỷ

Nhấn Yes: Thực hiện huỷ phiếu chuyển khoản

Nhấn NO: Giữ nguyên phiếu chuyển khoản

## 4. Chuyển khoản ngân hàng

- 🖊 Đường dẫn: Dịch vụ cơ bản / Chuyển khoản ngân hàng
- *Mục đích:* Thực hiện chuyển tiền từ tài khoản GDCK sang tài khoản của khách hàng tại ngân hàng
- Tạo yêu cầu CKNH:

#### Chuyển khoản ngân hàng

| Tài khoản chuyển   | 045C909259.01 🔻 Nguyễn Thị Hà                                                                    | Số tiền dư | 10,031,850,460 |  |  |  |  |  |
|--------------------|--------------------------------------------------------------------------------------------------|------------|----------------|--|--|--|--|--|
| Số tài khoản nhận  | 1231000225738 🔻                                                                                  | Khả dụng   | 9,884,127,385  |  |  |  |  |  |
| Tên tài khoản nhận | Nguyễn Thị Hà                                                                                    |            |                |  |  |  |  |  |
| Ngân hàng          | BIDV                                                                                             |            |                |  |  |  |  |  |
| Chi nhánh          | BIDV - Quang Trung                                                                               |            |                |  |  |  |  |  |
| Tinh/TP            | Hà Nội 🔻                                                                                         |            |                |  |  |  |  |  |
| Số tiền            | 10,000,000 Phí <b>0</b>                                                                          |            |                |  |  |  |  |  |
|                    | 💽 Phí trong 💿 Phí ngoài                                                                          |            |                |  |  |  |  |  |
| Ghi chú            | TK 045C909259.01 - Nguyễn Thị Hà chuyến khoản ngân hàng online cho TK 1231000225738 - Nguyễn Thị |            |                |  |  |  |  |  |
| Gin chu            | Hà, tài ngân hàng BIDV - BIDV - Quang Trung - Hà Nội                                             | 2          |                |  |  |  |  |  |
|                    |                                                                                                  | CHẤP NHẬN  | NHẬP LẠI       |  |  |  |  |  |

- (1) Nhập thông tin phiếu chuyển khoản ngân hàng
  - Nhập tiểu khoản chuyển
  - Chọn tài khoản nhận: Chỉ được chọn tài khoản nhận trong danh sách tài khoản khách hàng đã đăng ký với CTCK
  - ✤ Nhập số tiền chuyển khoản
- (2) Nhấn CHẤP NHẬN hoặc nhấn NHẬP LẠI
  - Nhấn CHẤP NHẬN: Điều kiện thực hiện:
    - ➢ Số tiền tối thiểu ≤ Số tiền chuyển ≤ Số tiền tối đa
    - ▶  $0 \le S \hat{o}$  tiền chuyển  $\le Kh$ ả dụng
    - ▶ Số tiền chuyển  $\leq$  Hạn mức khách hàng còn lại
    - ▶ Số tiền chuyển  $\leq$  Hạn mức công ty còn lại
    - Số lần chuyển khoản không vượt quá số lần tối đa/ngày
    - ➤ Thời gian thực hiện tạo phiếu nằm trong khoản Thời gian bắt đầu ...
       Thời gian kết thúc cùng ngày → Thực hiện bước (3)

- ➤ Thời gian thực hiện tạo phiếu khác ngày giao dịch của hệ thống → Thông báo phiếu cho ngày giao dịch tiếp theo
  - Đồng ý thì thực hiện bước (3).
  - Cancel thì kết thúc
- ➢ Ngoài các khoảng thời gian trên → Hệ thống thông báo thời gian thực hiện không hợp lệ → Kết thúc
- Thoả mãn các điều kiện trên thì tiếp tục thực hiện bước (3)
- Nhấn NHẬP LẠI: Huỷ bỏ yêu cầu chuyển khoản ngân hàng
- (3) Xác nhận mật khẩu

| Xác nhận chuyển kh   | Xác nhận chuyển khoản ngân hàng                                                                                                    |  |  |  |  |  |  |
|----------------------|----------------------------------------------------------------------------------------------------|--|--|--|--|--|--|
| Tài khoản chuyển     | 045C909259.01 - Nguyễn Thị Hà                                                                                                    |  |  |  |  |  |  |
| Số tài khoản nhận    | 1231000225738                                                                                                    |  |  |  |  |  |  |
| Tên tài khoản nhận   | Nguyễn Thị Hà                                                                                                    |  |  |  |  |  |  |
| Ngân hàng            | BIDV                                                                                                    |  |  |  |  |  |  |
| Chi nhánh            | BIDV - Quang Trung                                                                                                    |  |  |  |  |  |  |
| Tỉnh thành           | Hà Nội                                                                                                    |  |  |  |  |  |  |
| Số tiền chuyển       | 10,000,000 VND                                                                                                    |  |  |  |  |  |  |
| Bằng chữ             | Mười triệu đồng                                                                                                    |  |  |  |  |  |  |
| Phí                  | 0                                                                                                    |  |  |  |  |  |  |
| Phí SMS              |                                                                                                    |  |  |  |  |  |  |
| Ghi chú              | TK 045C909259.01 - Nguyễn Thị Hà chuyển khoản ngân<br>hàng online cho TK 1231000225738 - Nguyễn Thị Hà, tài<br>ngân hàng BIDV - BIDV - Quang Trung - Hà Nội |  |  |  |  |  |  |
| Ghi chú : Bạn hãy đọ | c kỹ thông tin trước khi thực hiện giao dịch này.                                                                                                    |  |  |  |  |  |  |

- Mật khẩu xác nhận: Nhập vào mật khẩu giao dịch hoặc mã OTP, token tùy thuộc vào loại xác thực khách hàng đã đăng ký
- Nhấn CHÂP NHẬN để thực hiện yêu cầu chuyển tiền
  - ➢ Nếu Mật khẩu xác nhận chính xác → Thực hiện thành công
  - $\succ\,$ Nếu Mật khẩu xác nhận không đúng <br/>  $\rightarrow\,$  Thông báo lỗi
- Nhấn HUY để huỷ bỏ yêu cầu chuyển tiền

#### • Sửa yêu cầu CKNH

#### Chuyển khoản ngân hàng

| Tài khoản chuyển<br>Số tài khoản nhận<br>Tên tài khoản nhận<br>Ngân hàng<br>Chi nhánh<br>Tỉnh/TP<br>Số tiền<br>Ghi chú | 045C909259.01 ▼<br>1231000225738<br>Nguyễn Thị Hà<br>BIDV<br>BIDV - Quang Trung<br>Hà Nội ▼<br>10,000,000<br>● Phí trong ● Phí<br>TK 045C909259.01 -<br>Hà, tài ngân hàng Bli | Nguyễn Thị Hà<br>Phí 0 2<br>hí ngoài<br>- Nguyễn Thị Hà chư:<br>DV - BIDV - Quang 1 | yến khoản ngân hàng c<br>Trung - Hà Nội | Số tiền dự<br>Khả dụng<br>phline cho TK 1231000225738<br>3 CÂP NHẬT | 10,031,850,460<br>9,874,127,385<br>- Nguyễn Thị | Thời gian bắt đầu<br>Thời gian kết thúc<br>Bắt đầu Nextday<br>Kết thúc Nextday<br>Số tiền tối thiểu<br>Số tiền tối thiểu<br>Số tần CK/Ngày<br>Tỉ lệ phí<br>Phí cổ định<br>Phí CK tối thiểu<br>Cách tính phí | 00:00:00<br>15:15:00<br>15:15:01<br>23:59:59<br>1<br>999,999,999,999,999,999<br>100<br>0<br>0<br>0<br>Phí cố định |       |
|----------------------------------------------------------------------------------------------------|----------------------------------------------------------------------------------------------------|-------------------------------------------------------------------------------------|-----------------------------------------|---------------------------------------------------------------------|-------------------------------------------------|----------------------------------------------------------------------------------------------------|----------------------------------------------------------------------------------------------------|-------|
| Lịch sử chuyển Kh<br>Từ ngày 10/09/2                                                                                   | oản<br>1019 Đến ngày 1                                                                                                    | 10/09/2019 Tài k                                                                    | hoản chuyển                             | Tài khoản nhận                                                      |                                                 | Ngân hàng nhận                                                                                                    |                                                                                                    |       |
| Trạng thái 0:Chư<br>Sửa/Hỉ 1 N<br>C 10.                                                                                | a duyệt 🔻 TÌM<br>gày YC Số YC<br>109/2019 2                                                                                                    | Tài khoản chuyển<br>045C909259.01                                                   | Tài khoản nhận<br>1231000225738         | Tên tài khoản nhận<br>Nguyễn Thị Hà                                 | Ngân hàng<br>BIDV                               | Chi nhánh NH<br>BIDV - Quang Trung                                                                                                    | Số tiền<br>10,000,000                                                                                             | Phí C |

- (1) Chọn dòng cần sửa & nhấn Icon Sửa: thông tin giao dịch chuyển khoản sẽ hiển thị ở phần chuyển khoản
  - Chỉ click được icon sửa của phiếu có trạng thái = Chưa duyệt
  - ♦ Các trạng thái khác Chưa duyệt → Hệ thống sẽ báo lỗi "Trạng thái không hợp lệ"
- (2) Thực hiện sửa số tiền chuyển khoản hoặc ghi chú
- (3) Nhấn CHÂP NHẬN hoặc nhấn NHẬP LẠI
  - Nhấn CHÂP NHÂN: Điều kiện thực hiện:
    - ➢ Số tiền tối thiểu ≤ Số tiền chuyển ≤ Số tiền tối đa
    - ▶  $0 \le Chênh lệch cũ & mới \le Khả dụng$
    - ▶ Chênh lệch số tiền chuyển  $\leq$  Hạn mức khách hàng còn lại
    - > Chênh lệch số tiền chuyển  $\leq$  Hạn mức công ty còn lại
  - Thoả mãn các điều kiện trên tiếp tục thực hiện bước (4)

- Nhấn NHẬP LẠI: Huỷ bỏ yêu cầu sửa phiếu, giữ nguyên giá trị phiếu chuyển khoản
- (4) Xác nhận mật khẩu

| Xác nhận chuyển khoản ngân hàng       |                                                                                                    |  |  |  |  |  |  |
|---------------------------------------|----------------------------------------------------------------------------------------------------|--|--|--|--|--|--|
| Tài khoản chuyển<br>Số tài khoản nhận | 045C909259.01 - Nguyễn Thị Hà<br>1231000225738                                                                                                    |  |  |  |  |  |  |
| Tên tài khoản nhận                    | Nguyễn Thị Hà                                                                                                    |  |  |  |  |  |  |
| Ngan nang<br>Chi nhánh                | BIDV<br>BIDV - Quang Trung                                                                                                    |  |  |  |  |  |  |
| Tỉnh thành                            | Hà Nội                                                                                                    |  |  |  |  |  |  |
| Số tiền chuyển                        | 100,000,000 VND                                                                                                    |  |  |  |  |  |  |
| Bằng chữ                              | Một trăm triệu đồng                                                                                                    |  |  |  |  |  |  |
| Phí                                   | 0                                                                                                    |  |  |  |  |  |  |
| Phí SMS                               |                                                                                                    |  |  |  |  |  |  |
| Ghi chú                               | TK 045C909259.01 - Nguyễn Thị Hà chuyến khoản ngân<br>hàng online cho TK 1231000225738 - Nguyễn Thị Hà, tài<br>ngân hàng BIDV - BIDV - Quang Trung - Hà Nội |  |  |  |  |  |  |
| Ghi chú : Bạn hãy đọ                  | c kỹ thông tin trước khi thực hiện giao dịch<br>CHẤP NHẬN HỦY                                                                                               |  |  |  |  |  |  |

- Mật khẩu xác nhận: Nhập vào mật khẩu giao dịch hoặc mã OTP, token tùy thuộc vào loại xác thực khách hàng đã đăng ký
- Nhấn CHÂP NHÂN để thực hiện yêu cầu chuyển tiền
  - ➢ Nếu Mật khẩu xác nhận chính xác → Thực hiện thành công
  - <br/>  $\blacktriangleright\,$  Nếu Mật khẩu xác nhận không đúng <br/>  $\rightarrow\,$  Thông báo lỗi
- Nhấn HUY để huỷ bỏ sửa yêu cầu chuyển tiền
- Hủy yêu cầu CKNH

| Từ ngày    | 10/09/2019   | Đến ngày | 10/09/2019 Tà   | i khoản chuyển | Tài                | khoản nhận |
|------------|--------------|----------|-----------------|----------------|--------------------|------------|
| Trạng thái | 0:Chưa duyệt | ▼ TÌM    |                 |                |                    |            |
| Sửa/Hủy    | Ngày YC      | Số YC    | Tài khoản chuyể | n Tài khoản nh | ận Tên tài khoản r | nhận       |
| C 🛍        | 1/09/2019    | 2        | 045C909259.01   | 12310002257    | 738 Nguyễn Thị Hả  | 1          |

Lịch sử chuyển Khoản

| CONFIRM                             |     |    |  | Ĺ |  |  |  |  |  |
|-------------------------------------|-----|----|--|---|--|--|--|--|--|
| Bạn có chắc muốn hủy yêu cầu số 2 ? |     |    |  |   |  |  |  |  |  |
|                                     | YES | NO |  |   |  |  |  |  |  |

- (1) Chọn dòng cần huỷ & nhấn Icon huỷ → Bật form xác nhận huỷ
  - Chỉ click được icon huỷ của phiếu có trạng thái = Chưa duyệt
  - ♦ Các trạng thái khác Chưa duyệt → Hệ thống sẽ báo lỗi "Trạng thái không hợp lệ"

(2) Nhấn YES đồng ý huỷ hoặc nhấn NO huỷ bỏ yêu cầu huỷ

- 5. Chuyển khoản chứng khoán
- 🖊 Đường dẫn: Dịch vụ cơ bản / Chuyển khoản chứng khoán
- *Mục đích:* Thực hiện chuyển chứng khoán giữa các tiểu khoản thuộc cùng 1 tài khoản GDCK
- Tạo yêu cầu chuyển khoản CK

#### Chuyển khoản chứng khoán

| Tiểu khoản chuyển | 045C909259.01 ¥      | Nguyễn Thị Hà                                    | ]                  | Mã CK | Số dư   | Khả dụng | TL Ký quỹ |
|-------------------|----------------------|--------------------------------------------------|--------------------|-------|---------|----------|-----------|
| Tiểu khoản nhận   | 045C909259.10 V      | Nguyễn Thị Hà                                    |                    | ACB   | 99,000  | 98,800   |           |
| Мã СК             | ACB                  | Cổ phiếu Ngân hàng TMCP Á Châu                   |                    | 551   | 100,000 | 99,900   |           |
| Số lượng          | 1,000                | 1                                                |                    |       |         |          |           |
| Giá               | 30,000               | —                                                |                    |       |         |          |           |
| Ghi chú           | Chuyển khoản cố phiế | u online ACB từ 045C909259.01 sang 045C909259.10 |                    |       |         |          |           |
|                   |                      |                                                  | 2                  |       |         |          |           |
|                   |                      |                                                  | CHẤP NHậN NHậP LẠI |       |         |          |           |

- (1) Nhập thông tin yêu cầu chuyển khoản chứng khoán
  - Tiểu khoản chuyển
  - <br/>✤ Tiểu khoản nhận: 0 < Số lượng ≤ Khả dụng
- (2) Nhấn CHÂP NHẬN hoặc nhấn NHẬP LẠI
  - Nhấn CHÂP NHÂN: Thực hiện tạo phiếu chuyển khoản chứng khoản
  - Nhấn NHẬP LẠI: Huỷ bỏ yêu cầu chuyển khoản

• Sửa yêu cầu chuyển khoản CK

#### Chuyển khoản chứng khoán

| Tiểu khoản chuyển | 045C909259.  | 01 🔻       | Nguyễn Thị Hà        |                    |           |                           | Mã CK  | Số d         | iu      | Khả dụng | TL Ký quỹ |
|-------------------|--------------|------------|----------------------|--------------------|-----------|---------------------------|--------|--------------|---------|----------|-----------|
| Tiểu khoản nhân   | 045C909259   | 10 🔻       |                      |                    |           |                           | ACB    |              | 99,000  | 98,800   | 1         |
| Mã CK             | ACR          |            | Co phiéu Ngan hang   | TMCP Á Chau        |           |                           | SSI    | 1            | 100,000 | 99,900   | 1         |
|                   | AOD          | =          |                      |                    |           |                           |        |              |         |          |           |
| Sô lượng          |              | 1,000      | 2                    |                    |           |                           |        |              |         |          |           |
| Giá               | :            | 30,000     |                      |                    |           |                           |        |              |         |          |           |
| Ghi chú           | Chuyến khoản | n cổ phiếu | online ACB từ 045C90 | 09259.01 sang 045C | 909259.10 |                           |        |              |         |          |           |
|                   |              |            |                      |                    |           | CẬP NHẬT NHẬP LẠI         |        |              |         |          |           |
|                   |              |            |                      |                    |           | 3                         |        |              |         |          |           |
| Yêu cầu Chuyể     | n Khoản      | Lịch       | sử chuyển Khoản      |                    |           |                           |        |              |         |          |           |
| Tiểu khoản chuyển |              | Tiểu       | khoản nhận           | Mã CK              |           | Trạng thái 0:Chưa duyệt 🔻 | TÌM    |              |         |          |           |
| Sửa/ł 1           | Ngày YC 👘    | Số YC      | Tiểu khoản chuyển    | Tiểu khoản nhận    | Mã CK     | Số lượng                  | Giá    | Trạng thái   | Tên kh  | ách hàng | Chi nhánh |
| C 🛍 10            | 0/09/2019    | 1          | 045C909259.01        | 045C909259.10      | ACB       | 1,000                     | 30,000 | 0:Chưa duyệt | Nguyễ   | n Thị Hà | HN - Điểm |

(1) Chọn dòng cần sửa & nhấn Icon Sửa → Edit thông tin phiếu chuyển khoản, cho phép sửa Mã CK, Số lượng, Ghi chú

- Chỉ click được icon sửa của phiếu có trạng thái = Chưa duyệt
- ◆ Các trạng thái khác Chưa duyệt → Hệ thống sẽ báo lỗi "Trạng thái không hợp lệ"
- (2) Thực hiện sửa Số lượng chuyển khoản hoặc ghi chú
- (3) Nhấn CẬP NHẬT hoặc nhấn NHẬP LẠI
  - Nhấn CẬP NHẬT: Cập nhật thông tin phiếu chuyển khoản
  - Nhấn NHẬP LẠI: Huỷ bỏ thông tin sửa đổi, giữ nguyên giá trị cũ
  - Hủy yêu cầu chuyển khoản CK

| Yêu cầu Chuyển Khoản | Lịch sử chuyển Khoản    |                 |       |                           |                     |
|----------------------|-------------------------|-----------------|-------|---------------------------|---------------------|
| Tiểu khoản chuyển    | Tiểu khoản nhận         | Mã CK           |       | Trạng thái 0:Chưa duyệt 🔻 | ТÌМ                 |
| Sửa/Hủy Ngày YC      | Số YC Tiểu khoản chuyển | Tiểu khoản nhận | Mã CK | Số lượng                  | Giá Trạng thái      |
| C 🛍 👔 p/09/2019      | 1 045C909259.01         | 045C909259.10   | ACB   | 2,000                     | 30,000 0:Chưa duyệt |
|                      |                         |                 |       |                           |                     |
| CONFIRM              |                         |                 |       |                           |                     |
| Bạn có chắc muốn hủy | yêu cầu số 1 ?          |                 |       |                           |                     |
|                      | YES NO                  |                 |       |                           |                     |

- (1) Chọn dòng cần huỷ & nhấn Icon huỷ → Bật form xác nhận huỷ
  - Chỉ click được icon huỷ của phiếu có trạng thái = Chưa duyệt
  - ♦ Các trạng thái khác Chưa duyệt → Hệ thống sẽ báo lỗi "Trạng thái không hợp lệ"
- (2) Nhấn YES đồng ý huỷ hoặc nhấn NO huỷ bỏ yêu cầu huỷ

### 6. Thông tin thực hiện quyền

- 4 Đường dẫn: Dịch vụ cơ bản / Thông tin thực hiện quyền
- 4 Mục đích: Tra cứu thông tin THQ đối với tất cả các mã CK

|       |      | Loại THQ < <t< th=""><th>ất cả&gt;&gt; ▼</th><th>Ngày chốt</th><th></th><th>Ngày thực hiện</th><th></th><th>Ngày GD</th><th>Тім</th><th>2</th><th></th><th></th></t<> | ất cả>> ▼  | Ngày chốt  |            | Ngày thực hiện |             | Ngày GD | Тім              | 2  |            |         |
|-------|------|----------------------------------------------------------------------------------------------------|------------|------------|------------|----------------|-------------|---------|------------------|----|------------|---------|
| Mã CK | Sàn  | Ngày KHQ                                                                                                    | Ngày chốt  | Ngày TT    | Ngày GD    | Hạn nộp DS     | Tỉ lệ quyền | Tỉ lệ   | Loại THQ         | _  | Ngày BĐ ĐK | Ngày KT |
| AAA   | HOSE | 23/04/2018                                                                                                    | 24/04/2018 | 02/05/2018 | 02/05/2018 | 26/04/2018     | 0/0         | 1/1     | Cổ tức           |    |            |         |
| AAA   | HOSE | 24/04/2018                                                                                                    | 25/04/2018 | 26/04/2018 |            | 27/04/2018     | 0/0         | 3/1     | Tiền mặt         |    |            |         |
| AAA   | HOSE | 20/04/2018                                                                                                    | 23/04/2018 | 25/04/2018 |            | 25/04/2018     | 0/0         | 2/1     | Tiền mặt         |    |            |         |
| AAA   | HOSE | 03/04/2018                                                                                                    | 04/04/2018 | 11/04/2018 | 13/04/2018 | 06/04/2018     | 0/0         | 3/1     | Chia tách        |    |            |         |
| AAA   | HOSE | 01/02/2018                                                                                                    | 02/02/2018 | 04/04/2018 |            | 06/02/2018     | 0/0         | 100/7   | Tiền mặt         |    |            |         |
| AAA   | HOSE | 02/03/2018                                                                                                    | 05/03/2018 |            |            | 07/03/2018     | 0/0         | 2/1     | Cổ tức           |    |            |         |
| AAA   | HOSE | 05/02/2018                                                                                                    | 06/02/2018 |            |            | 08/02/2018     | 1/1         | 3/1     | Đăng ký PHT      |    | 08/02/2018 | 08/03/2 |
| AAA   | HOSE | 15/12/2017                                                                                                    | 18/12/2017 |            |            | 20/12/2017     | 0/0         | 1/1     | Tiền mặt         |    |            |         |
| AAA   | HOSE | 15/12/2017                                                                                                    | 18/12/2017 |            |            | 20/12/2017     | 0/0         | 1/1     | Tiền mặt         |    |            |         |
| AAA   | HOSE | 15/12/2017                                                                                                    | 18/12/2017 |            |            | 20/12/2017     | 0/0         | 1/1     | Tiền mặt         |    |            |         |
| AAA   | HOSE | 02/01/2018                                                                                                    | 03/01/2018 |            |            | 05/01/2018     | 0/0         | 10/1    | Tiền mặt         |    |            |         |
| AAA   | HOSE | 18/12/2017                                                                                                    | 19/12/2017 | 08/02/2018 |            | 21/12/2017     | 0/0         | 0/0     | Thay đổi loại hì | ıh |            |         |
| AAA   | HOSE | 15/12/2017                                                                                                    | 18/12/2017 | 04/05/2018 | 07/05/2018 | 02/02/2018     | 0/0         | 2/1     | Cổ tức           |    |            |         |
| AAA   | HOSE | 15/12/2017                                                                                                    | 18/12/2017 |            |            |                | 0/0         | 1/1     | Biểu quyết       |    |            |         |
| AAA   | HOSE | 15/12/2017                                                                                                    | 18/12/2017 | 21/12/2017 |            |                | 0/0         | 3/1     | Tiền mặt         |    |            |         |
| AAA   | HUSE | 15/12/2017                                                                                                    | 18/12/2017 | 21/12/2017 |            |                | 0/0         | 3/1     | (ien mạt         |    |            |         |

- (1) Nhập điều kiện tìm kiếm
- (2) Nhấn vào nút Tìm để tìm kiếm dữ liệu

#### 7. Đăng ký phát hành thêm

- 4 Đường dẫn: Dịch vụ cơ bản / Đăng ký phát hành thêm
- *Mục đích:* Cho phép đăng ký phát hành thêm, sửa và hủy thông tin đăng ký mua phát hành thêm
- Đăng ký phát hành thêm
- Đăng ký mua phát hành thêm

| Мã СК       | Ngày KHQ        | Ngày c           | hốt        | Ngày t     | hực hiện   | тім 1          |            |            |            |            |         |
|-------------|-----------------|------------------|------------|------------|------------|----------------|------------|------------|------------|------------|---------|
| Mã CK       | Loại quyền      | Tỉ lệ quyền      | Tỉ lệ nhận | Ngày KHQ   | Ngày chốt  | Ngày thực hiện | Ngày BĐ GD | Ngày BĐ ĐK | Ngày KT ĐK | Ngày BĐ CN | Ngày K  |
| SSI         | 4:Đăng ký PHT   | 1/1              | 1/3        | 04/09/2019 | 05/09/2019 |                |            | 06/09/2019 | 10/09/2019 | 06/09/2019 | 06/09/3 |
|             |                 |                  |            |            |            |                | 2          |            |            |            |         |
| Đăng ký     |                 |                  |            |            |            |                |            |            |            |            |         |
| Thao tác    | Đăng ký 🔻       |                  |            | Mã C       | к          | SSI            |            |            |            |            |         |
| Tiểu khoản  | 045C909259.01 V | Nguyễn Thị Hà    |            | Khả d      | luna       | 9 784 127 385  |            |            |            |            |         |
| C 1         |                 |                  | 22.222     | Thành      |            | 200,000,000    | י<br>ה     |            |            |            |         |
| So lượng da | ng ky 53,333    | So lường còn lại | 33,333     | Thanr      | 1 tien     | 399,996,000    |            |            |            |            |         |
| Ghi chú     |                 | 3                |            |            |            |                |            |            | 4          | - I        |         |
|             |                 |                  |            |            |            |                |            |            | THÊ        | M RESE     | т       |

- (1) Bộ lọc: nhập thông tin quyền muốn đăng ký đặt mua, nhấn tìm kiếm → Thông tin thực hiện quyền sẽ hiện ở dưới theo điều kiện đã lọc.
- (2) Hiển thị danh sách các quyền mua đang trong thời hạn hiệu lực đăng ký quyền mua theo bộ lọc đã nhập ở trên. Nếu trên bộ lọc không nhập thông tin thì sẽ hiển thị toàn bộ danh sách quyền mua của tài khoản và các tài khoản được ủy quyền.
- (3) Thực hiện nhập thông tin đăng ký đặt mua
  - Chọn tiểu khoản cần đăng ký đặt mua
  - Nhập vào Số lượng đăng ký, Ghi chú
- (3) Nhấn vào nút Thêm
- (4) Nhập mật khẩu xác thực

| MẠT KHẢU XÁC     | тнựс      |       | l l | × |
|------------------|-----------|-------|-----|---|
| Xác thực mật khẩ | u 2 ••••• |       |     |   |
|                  | XÁC NHẬN  | THOÁT |     |   |

 Mật khẩu xác thực: Là mật khẩu giao dịch, mã OTP, token tùy thuộc vào loại xác thực khách hàng đăng ký với công ty chứng khoán

| Đăng ký           |                 |                         |                            |               |              |             |             |              |         |
|-------------------|-----------------|-------------------------|----------------------------|---------------|--------------|-------------|-------------|--------------|---------|
| Thao tác          | Đăng ký 🔻       |                         | M                          | ã CK          | SSI          |             |             |              |         |
| Tiểu khoản        | 045C909259.01 ¥ | Nguyễn Thị Hà           | Ki                         | hả dụng       | 9,664,127,38 | 5           |             |              |         |
| Số lượng đăng ký  | 10,000          | Số lượng còn lại 33,333 | 3 Th                       | hành tiền     | 120,000,000  | ı           |             |              |         |
| Ghi chú           |                 | 2                       |                            |               |              |             |             |              |         |
|                   |                 |                         |                            |               |              |             |             | CẬP NHẬT     | RESET   |
| Danh sách đăng ký |                 |                         |                            |               |              |             |             | 3            |         |
| N 1 К             | Tiểu khoản      | Trạng tha               | ái < <tât cả="">&gt;</tât> | ▼ TÌM         |              |             |             |              |         |
| Sửa/Hủy Thao tả   | ic Mã CK        | K Ngày đăng ký          | Tiểu khoản                 | Họ tên        |              | Số lượng ĐK | Thành tiền  | Trạng thái   | Ghi chú |
| 🖸 🛍 Đăng k        | ý SSI           | 10/09/2019              | 045C909259.01              | Nguyễn Thị Hà |              | 10,000      | 120,000,000 | 0:Chưa duyệt |         |

• Sửa thông tin đăng ký

- (1) Nhấn vào biểu tượng sửa tương ứng với phiếu đăng ký muốn sửa, thông tin của phiếu đăng ký được hiển thị lên vùng đăng ký. Lưu ý chỉ sửa được thông tin đăng ký đối với yêu cầu ở trạng thái Chờ duyệt
- (2) Thực hiện sửa thông tin đăng ký |: Cho phép sửa Số lượng đăng ký
- (3) Nhấn vào nút CẬP NHẬT
- (4) Nhập mật khẩu xác nhận

| MẬT KHẦU XÁC THỰC   |       | Ľ |
|---------------------|-------|---|
| Xác thực mật khẩu 2 |       |   |
| XÁC NHẬN            | THOÁT |   |

- Nhập mật khẩu xác nhận: Mật khẩu xác nhận là mật khẩu giao dịch, mã
   OTP hoặc token tùy thuộc vào loại xác thực khách hàng đã đăng ký với
   CTCK
- Nhấn nút XÁC NHẬN để hoàn thành việc cập nhật dữ liệu
- Nhấn vào nút THOÁT để bỏ qua việc sửa dữ liệu
- Hủy phiếu đăng ký

| Đăng ký           |                    |                    |                           |               |                                       |             |             |              |
|-------------------|--------------------|--------------------|---------------------------|---------------|---------------------------------------|-------------|-------------|--------------|
| Thao tác          | Đăng ký 🔻          |                    | M                         | ã CK          | SSI                                   |             |             |              |
| Tiểu khoản        | 045C909259.01 Vguy | /ễn Thị Hà         | Ki                        | hả dụng       | 9,664,127,385                         |             |             |              |
| Số lượng đăng ký  | 10,000 Số lu       | ợng còn lại 33,333 | T                         | hành tiền     | 120,000,000                           |             |             |              |
| Ghi chú           |                    |                    |                           |               |                                       |             |             |              |
|                   |                    |                    |                           |               |                                       |             | I           | CẬP NHẬT     |
| Danh sách đăng ký |                    |                    |                           |               |                                       |             |             |              |
| Ngày ĐK           | Tiểu khoản         | Trạng thái         | i < <tất cả="">&gt;</tất> | ▼ TÌM         |                                       |             |             |              |
| Sửa/Hủy 1 hao tá  | ic Mã CK           | Ngày đăng ký       | Tiểu khoản                | Họ tên        |                                       | Số lượng ĐK | Thành tiền  | Trạng thái   |
| 🖸 🛍 Đăng k        | ý SSI              | 10/09/2019         | 045C909259.01             | Nguyễn Thị Hà | i i i i i i i i i i i i i i i i i i i | 10,000      | 120,000,000 | 0:Chưa duyệt |
|                   |                    |                    |                           |               |                                       |             |             |              |
| CONFIRM           |                    |                    |                           | Ĺ             |                                       |             |             |              |
| Bạn có chắc mư    | ιốn xóa?           |                    |                           |               |                                       |             |             |              |
|                   | YES                | NO                 |                           |               |                                       |             |             |              |

- (1) Nhấn vào nút hủy tương ứng với nút cần hủy, hệ thống bật ra xác nhận có chắc chắc muốn hủy
- (2) Nhấn vào nút YES
- (3) Xác nhận mật khẩu

| MẬT KHẢU XÁC     | тнựс      |       | Ľ |
|------------------|-----------|-------|---|
| Xác thực mật khẩ | u 2 ••••• |       |   |
|                  | XÁC NHẬN  | THOÁT |   |

- Nhấn nút XÁC NHẬN hoàn thành việc hủy dữ liệu
- Nhấn vào nút NO để bỏ qua việc hủy phiếu, quay trở về màn hình đăng ký

### 8. Bán lô lẻ

- 🖊 Đường dẫn: Dịch vụ cơ bản / Bán lô lẻ
- *Mục đích:* Cho phép khách hàng thêm sửa xóa hợp đồng bán lô lẻ dựa trên số dư đang sở hữu
- Tạo hợp yêu cầu bán CK lô lẻ

| Đăng ký    | bán lô lẻ HS | x                         |        |         |            |     |            |             |          |
|------------|--------------|---------------------------|--------|---------|------------|-----|------------|-------------|----------|
| Tiểu khoản | 045C909259   | I<br>9.01 ▼ Nguyễn Thị Hà |        |         |            |     |            |             |          |
| Chọn       | Mã CK        | Khả dụng                  | KL đặt | Giá     | Thành tiền | Sàn | Tình trạng |             |          |
|            | VNM          | 9                         | 9      | 120,500 | 1,084,500  | HSX |            |             |          |
|            | MSN          | 8                         | 8      | 81,300  | 650,400    | HSX |            |             |          |
|            | 2            |                           |        |         |            |     |            |             |          |
|            |              |                           |        |         |            |     |            | 3           |          |
|            |              |                           |        |         |            |     |            | TẠO YÊU CẦU | NHẬP LẠI |

- (1) Nhập vào các thông tin:
  - Chọn tiểu khoản
  - Tích chọn mã chứng khoán cần bán
  - ✤ Nhấn nút TẠO YÊU CÂU
- (2) Xác nhận mật khẩu

Nhấn nút

(3)

|     | CONFIRM                                                                  |
|-----|--------------------------------------------------------------------------|
|     | Có 2 mã chứng khoán được tạo yêu cầu bán lô lẻ, bạn có muốn tiếp<br>tục? |
|     | YES NO                                                                   |
| YES | 5                                                                        |
|     | ΜặΤ ΚΗẨՍ XÁC ΤΗỰC                                                        |
|     | Xác thực mật khẩu 2 •••••                                                |
|     | XÁC NHẬN THOÁT                                                           |

- Nhập mật khẩu xác nhận: Mật khẩu xác nhận là mật khẩu giao dịch, mã
   OTP hoặc token phụ thuộc vào loại xác thực KH đăng ký với CTCK
- Nhấn nút XÁC NHÂN để hoàn tất
- Nhấn nút THOÁT để hủy bán, quay trở lại màn hình ban đầu
- Xóa yêu cầu bán CK lô lẻ

| Đăng ký    | bán lô lẻ l  | нѕх                           |              |                 |             |       |                  |       |            |       |  |  |  |  |
|------------|--------------|-------------------------------|--------------|-----------------|-------------|-------|------------------|-------|------------|-------|--|--|--|--|
| Tiểu khoản | 045C909      | 045C909259.01 ▼ Nguyễn Thị Hà |              |                 |             |       |                  |       |            |       |  |  |  |  |
| Chọn       | Mã CK        |                               | Khả dụng     | KL đặt          | Giá         |       | Thành tiền       | Sàn   |            | Tìn   |  |  |  |  |
|            | MSN          |                               | 8            | 8               | 81,300      |       | 650,400          | HSX   |            |       |  |  |  |  |
|            |              | CON                           | IFIRM        |                 |             |       | <b>×</b>         |       |            |       |  |  |  |  |
|            |              | Bạn                           | có chắc muốn | nhủy yêu cầu số | 13 ?        |       |                  |       |            |       |  |  |  |  |
|            |              | L                             |              | YES             | NO<br>2     |       |                  |       |            |       |  |  |  |  |
| ịch sử bán |              |                               |              |                 |             |       |                  |       |            |       |  |  |  |  |
| Chi nh 1   | Chi nhánh HN |                               | Ngày GD      | Mã              | Chứng khoán |       | Tiểu khoả        | in    |            | Trạng |  |  |  |  |
| Sửa/Huy    | Ngày GD      | Số TT                         | Tiểu khoản   | Họ tên          |             | Mã CK | Trạng thái nghiệ | èp vụ | Trạng thái |       |  |  |  |  |
| Î          | 10/09/2019   | 13                            | 045C909259   | 0.01 Nguyễn Th  | i Hà        | VNM   | 0:Đang đăng ký   |       | 0:Chưa duy | yệt   |  |  |  |  |
|            |              |                               |              |                 |             |       |                  |       | Tống       |       |  |  |  |  |
|            |              |                               |              |                 |             |       |                  |       |            |       |  |  |  |  |

(1) Nhấn vào biểu tượng xóa tương ứng với HĐ muốn xóa thông tin ở Grid. Lưu ý chỉ cho phép thực hiện xóa đối với những HĐ có Trạng thái nghiệp vụ = 0:
Đăng ký và Trạng thái = 0: Chưa duyệt. Lúc này xuất hiện form xác nhận khách hàng có chắc chắn muốn hủy bỏ.

(2) Nhấn vào nút YES để hoàn tất, nhấn nút NO để hủy bỏ việc xóa dữ liệu và quay trở lại màn hình ban đầu

# 9. Đăng ký đấu giá

- 4 Đường dẫn: Dịch vụ cơ bản / Đăng ký đấu giá
- 4 Mục đích: Cho phép KH đăng ký đấu giá chứng khoán
- Đăng ký đấu giá

### Đăng ký đấu giá

|                         |                        |             |                                 | 1              |          |                  |                 |                     |              |
|-------------------------|------------------------|-------------|---------------------------------|----------------|----------|------------------|-----------------|---------------------|--------------|
| Mã đấu giá              | Ng                     | gày đấu giá | ~                               | ТÌМ            |          |                  |                 |                     |              |
| Mã đấu giá              | Khối lượng             | Mệnh giá    | Giá khởi điểm                   | Bước giá       | Bước KL  | TL ký quỹ        | Ngày BĐ đăng ký | Ngày KT đăng ký mua | Ngày đấu giá |
| GOLD                    | 2,000,000              | 10,000      | 23,500                          | 500            | 10       | 0.30000          | 11/09/2019      | 30/09/2019          | 10/09/2019   |
|                         |                        |             |                                 |                |          | 2                |                 |                     |              |
|                         |                        |             |                                 |                |          | _                |                 |                     |              |
|                         |                        |             |                                 |                |          |                  |                 |                     |              |
|                         |                        |             |                                 |                |          |                  |                 |                     |              |
| Đảng kỳ                 |                        |             |                                 |                |          |                  |                 | 1                   |              |
| Mã đấu giá              | GOLD                   |             |                                 | Giá khởi đi    | ếm       | 23,500           |                 |                     |              |
| Ngày đăng ký            | 10/09/2019             |             |                                 |                |          |                  |                 |                     |              |
| Khối lượng đăng         | 50,000                 | (Tối đa     | : <b>2,000,000</b> , Tối thiểu: | 0) Tiền ký quý | 1        | 352,500,000      |                 |                     |              |
| Ghi chú                 | ĐK đấu giá             |             |                                 |                |          |                  |                 |                     |              |
| on and                  | Dir dad gid            | 3           |                                 |                |          |                  |                 |                     |              |
| <u>Thông tin tài kh</u> | o <u>ản Ngân hàn</u> g |             | _                               |                |          |                  |                 |                     |              |
| Số tài khoản(*)         | 0123456789             |             |                                 | Tên tài kho    | ản Ngu   | ıyễn Thị Hà      |                 |                     |              |
| Ngân hàng(*)            | BIDV                   | Ŧ           |                                 | Chi nhánh      | NH(*) NH | Đầu Tư và Phát t | riên Việt Nam ▼ |                     |              |
|                         |                        |             |                                 |                |          | ĐĂNG             | KÝ NHẬP LẠI     | 4                   |              |

- (1) Nhập giá trị tìm kiếm => Nhấn Tìm để tìm kiếm các đợt đấu giá
- (2) Nhấn chọn đợt đấu giá, dữ liệu được chọn có chữ màu đỏ
- (3) Nhập thông tin đăng ký:
  - Khối lượng đăng ký
  - Ghi chú
  - Thông tin tài khoản Ngân hàng
- (4) Nhấn nút ĐĂNG KÝ để tạo yêu cầu. Nhán nút NHẬP LẠI hệ thống sẽ xóa hết dữ liệu đang nhập để KH nhập lại
- Sửa thông tin đăng ký

| <u>Đăng ký</u>           |                |            |                                        |              |            |                     |                  |                 |                  |
|--------------------------|----------------|------------|----------------------------------------|--------------|------------|---------------------|------------------|-----------------|------------------|
| Mã đấu giá               | GOLD           |            |                                        | Giá khởi     | điểm       | 23,500              |                  |                 |                  |
| Ngày đăng ký             | 10/09/2019     |            |                                        |              |            |                     |                  |                 |                  |
| Khối lượng đăng<br>ký(*) | 50,0           | T) 00      | ối đa: <b>2,000,000</b> , Tối thiểu: ( | 0) Tiền ký d | านวั       | 352,500,000         |                  |                 |                  |
| Ghi chú                  | ĐK Đấu giá     |            |                                        |              |            |                     |                  |                 |                  |
| <u>Thông tin tài kho</u> | ản Ngân hàng   |            | 2                                      |              |            |                     |                  |                 |                  |
| Số tài khoản(*)          | 0123456789     |            | _                                      | Tên tài k    | thoàn      | Nguyễn Thị Hà       |                  |                 |                  |
| Ngân hàng(*)             | BIDV           | •          |                                        | Chi nhár     | nh NH(*)   | NH Đầu Tư và Phát t | triên Việt Nam ■ |                 |                  |
| <u>Lịch sử đăng ký</u>   |                |            |                                        |              |            | 3 CẬP NH            | HẬT NHẬP LẠI     |                 |                  |
| N 1 jăng ký              | ~              | Т          | rạng thái 🛛 << Tất cả > 🔻              | ТÌМ          |            |                     |                  |                 |                  |
| Sửa/Xóa N                | lgày thực hiện | Mã đầu giá | Mã số NĐT                              | SL đăng ký   | Tiền ký qu | ỹ Ghi chú           |                  | Số TK ngân hàng | Tên TK ngân hàng |
| C 🖻                      | 10/09/2019     | GOLD       | GOLD001                                | 50,000       | 352,500,00 | 0 ĐK Đấu giá        |                  | 0123456789      | Nguyễn Thị Hà    |

(1) Nhấn vào icon Sửa dữ liệu => Dữ liệu được hiển thị thông tin trên form, các thông tin được phép sửa sẽ được enable cho sửa

(2) Sửa các thông tin cần sửa

(3) Nhấn nút CẬP NHẬT để lưu lại các thông tin đã sửa. Nhấn nút NHẬP LẠI để nhập lại thông tin

• Hủy thông tin đăng ký

| Ngày đăng ký              | 10/09/2019         |                 |                                   |                     | _           |                 |                   |   |
|---------------------------|--------------------|-----------------|-----------------------------------|---------------------|-------------|-----------------|-------------------|---|
| Khoi lượng dang<br>ký(*)  | 50,                | 000 (Tối        | đa: 2,000,000, Tối thiểu: (       | )) Tiền ký qu       | ıγ          | 352,500,000     |                   |   |
| Ghi chú                   | ĐK Đấu giá         |                 |                                   |                     |             |                 |                   |   |
| <u>Thông tin tài khoả</u> | <u>n Ngân hàng</u> |                 |                                   |                     |             |                 |                   |   |
| Số tài khoản(*)           | 0123456780         |                 |                                   | Tần tài kh          | nên 🗙 Ng    | uyễn Thị Hà     |                   |   |
| Ngân hàng(*)              | BIDV               | CONFIRM         |                                   |                     |             | H Đầu Tư và Phá | át triển Việt Nam | T |
| Lich sử đồng kứ           |                    | Bạn chắc chắn m | uốn xóa thông tin đăng ký 2 YES N | ý đấu giá này?<br>O |             | CẬP             | NHẬT NHẬP L/      | Ņ |
| Lich sur dang ky          |                    |                 |                                   |                     |             |                 |                   |   |
| Ngày đăng ký              | ~                  | Trạn            | ng thái 🛛 << Tất cả > 🔻           | ТÌМ                 |             |                 |                   |   |
| Sửa/Xóa 1                 | ày thực hiện       | Mã đầu giá      | Mã số NĐT                         | SL đăng ký          | Tiền ký quỹ | Ghi chú         |                   |   |
| C 🛍                       | 10/09/2019         | GOLD            | GOLD001                           | 50,000              | 352,500,000 | ĐK Đấu giá      |                   |   |

- (1) Nhấn vào icon Hủy dữ liệu tương ứng của thông tin cần hủy
- (2) Nhấn vào nút YES để hủy thông tin.

# VI. DỊCH VỤ MARGIN

- 1. Danh mục chứng khoán Margin
- 4 Đường dẫn:Dịch vụ margin / Danh mục chứng khoán Margin
- 4 Mục đích: Tra cứu thông tin chứng khoán Margin
- Tra cứu chứng khoán Margin

| Danh mụ    | ic chứng khoả   | an Margin       | 1             |       |       |           |               |
|------------|-----------------|-----------------|---------------|-------|-------|-----------|---------------|
| Tiểu khoản | 045C909259.10 ¥ | Nhóm khách hàng | Danh mục chur | ing 🔻 | Mã CK | ТÌМ       | 2             |
|            | Mã CK           |                 |               |       |       | TL ký quỹ | TL vay margin |
|            | AAA             |                 |               |       |       | 1.00      | 0.00          |
|            | BHN             |                 |               |       |       | 0.90      | 0.10          |
|            | BTV             |                 |               |       |       | 0.80      | 0.20          |
|            | BVS             |                 |               |       |       | 0.50      | 0.50          |
|            | BWE             |                 |               |       |       | 0.70      | 0.30          |
|            | BXH             |                 |               |       |       | 0.80      | 0.20          |
|            | DXG             |                 |               |       |       | 0.80      | 0.20          |

- (1) Thực hiện nhập dữ liệu cho bộ lọc, mặc định là tìm kiếm tất cả
- (2) Nhấn vào nút Tìm để thực hiện tìm kiếm dữ liệu: chi tiết các chứng khoán trong danh mục margin sẽ hiển thị theo điều kiện tìm kiếm: Mã CK, tỉ lệ định giá, TL quyền, TL cổ tức, TL ký quỹ, TL giải chấp.....

### 2. Thông tin hợp đồng Margin

- 4 Đường dẫn: Dịch vụ margin / Thông tin hợp đồng Margin
- 4 Mục đích: Theo dõi chi tiết Hợp đồng Margin
- Xem thông tin hợp đồng Margin

| Tiểu khoản   | 045C909259.10    | ) Số hợp đổ    | ong 01-00-12     | 112        | Nhóm Margin      |         |          |              |             |              |              |                |                    |                     |                      |                        |                        |                         |                         |
|--------------|------------------|----------------|------------------|------------|------------------|---------|----------|--------------|-------------|--------------|--------------|----------------|--------------------|---------------------|----------------------|------------------------|------------------------|-------------------------|-------------------------|
| TL duy trì   | 0.5              | 0000 Số ngày v | ay 90            | C          | Số ngày cảnh báo | 3       | \$       | Ngày bắt đầu | 30/05/2019  |              |              |                |                    |                     |                      |                        |                        |                         |                         |
| TL cảnh báo  | 0.4              | 0000 Số ngày n | niễn phí (       | C          |                  |         |          |              |             |              |              |                |                    |                     |                      |                        |                        |                         |                         |
| TL giải chấp | 0.3              | 0000 Loại nợ   |                  |            | Nguồn            |         |          | NVCS         |             |              |              |                |                    |                     |                      |                        |                        |                         |                         |
| Hạn mức Mar  | gin 5,000,000    | ),000 HM nhóm  | 500,0            | 00,000,000 |                  |         |          |              |             |              |              |                |                    |                     |                      |                        |                        |                         |                         |
|              |                  |                |                  |            |                  |         |          |              |             |              |              |                |                    |                     |                      |                        |                        |                         |                         |
| HĐ Margin    |                  |                |                  |            |                  |         |          |              |             |              |              |                |                    |                     |                      |                        |                        |                         |                         |
| _            |                  |                |                  |            |                  |         |          |              |             |              |              |                |                    |                     |                      |                        |                        |                         |                         |
| Tiểu khoản   | << Tât cả >> 🔻 🔻 | Từ ngày        |                  | Đến ngày   |                  |         |          |              |             |              |              |                |                    |                     |                      |                        |                        |                         |                         |
| Trạng thái   | << Tât cả >> 🛛 🔻 | Trạng thái HĐ  | << Tất cả >> 🔻 🔻 | NVCS       |                  | тім     |          |              |             |              |              |                |                    |                     |                      |                        |                        |                         |                         |
| Ngày tạo     | Số TT            | Số HĐ          | Tiểu khoản       | Tên KH     |                  | Mã nhóm | <u> </u> | TL duy trì   | TL cảnh báo | TL Giải chấp | TL Giải chấp | TL Giải chấp S | TL Giải chấp Số ng | TL Giải chấp Số ngà | TL Giải chấp Số ngày | TL Giải chấp Số ngày v | TL Giải chấp Số ngày v | TL Giải chấp Số ngày vi | TL Giải chấp Số ngày va |
| 07/08/2019   | 2010             | 01-00-12112    | 045C909259.10    | Nguyễn T   | hị Hà            |         |          | 0.5000       | 0 0.40000   | 0.30000      | 0.30000      | 0.30000        | 0.30000            | 0.30000             | 0.30000              | 0.30000                | 0.30000                | 0.30000                 | 0.30000                 |

Thông tin hợp đồng margin

 Nhấn vào hợp đồng tương ứng ở Grid muốn xem thông tin. Thông tin của hợp đồng được hiển thị lên Grid: Ngày bắt đầu, ngày kết thúc, số HĐ, Tỉ lệ Tn, Tỉ lệ margin, TL giải chấp, hạn mức...

### 3. Theo dõi tài sản Margin

4 Đường dẫn: Dịch vụ margin / Theo dõi tài sản Margin

*Mục đích:* Theo dõi hợp đồng Margin, bổ sung tiền và CK cho hợp đồng trong trường hợp cần thiết. Lưu ý là chỉ được lấy dữ liệu ở cuối giờ giao dịch

| Theo dõi tà      | i sản margin                                               |          |                     |              |               |               |                 |               |         |  |  |  |  |  |  |
|------------------|------------------------------------------------------------|----------|---------------------|--------------|---------------|---------------|-----------------|---------------|---------|--|--|--|--|--|--|
| Tiểu khoản << Tá | Tiểu khoản < Tất cả >> 🔻 Trạng thái << Tất cả > ▼ NVCS TÌM |          |                     |              |               |               |                 |               |         |  |  |  |  |  |  |
| Tiểu khoản       | Tên KH                                                     |          | Tổng tài sản Margin | Tài sản thực | Tổng nợ + lãi | GT CK cần bán | GT tiền bố sung | GT CK bổ sung | Tỉ lệ c |  |  |  |  |  |  |
| 045C909259.10    | Nguyễn Thị Hà                                              | Chi tiết | 200,002,466         | 99,432,866   | 100,569,600   | 0             | 0               | 0             | 0.1     |  |  |  |  |  |  |
|                  |                                                            | Tống     | 200,002,466         | 99,432,866   | 100,569,600   | 0             | 0               | 0             |         |  |  |  |  |  |  |
|                  |                                                            |          |                     |              |               |               |                 |               |         |  |  |  |  |  |  |
|                  |                                                            |          |                     |              |               |               |                 |               |         |  |  |  |  |  |  |
|                  |                                                            |          |                     |              |               |               |                 |               |         |  |  |  |  |  |  |

- Thông tin trên form:
  - Tiểu khoản: Tiểu khoản làm hợp đồng Margin
  - Tên KH: Tên khách hàng
  - Tổng tài sản Margin: Tổng tài sản định giá bao gồm Giá trị chứng khoán (Hiện có và chờ về ), tiền mặt, tiền chờ về
  - Tài sản thực: Là tổng tài sản margin Tổng nợ
  - Tổng nợ + lãi: Bao gồm tổng nợ và lãi của tài khoản
  - Tỷ lệ hiện tại:= Tài sản thực/Tổng tài sản margin
  - Mức cảnh: Mức độ cảnh báo tài khoản
  - GT CK cần bán: Giá trị chứng khoán cần bán để trả nợ đưa tỉ lệ ký quỹ về tỉ lệ an toàn.
  - GT tiền bổ sung: Số tiền NĐT cần nộp bổ sung để đưa tỉ lệ ký quỹ margin về tỉ lệ an toàn
  - GT CK bổ sung: Giá trị chứng khoán khách hàng cần bổ sung để đưa tỉ lệ ký quỹ margin về tỉ lệ an toàn
  - **TL duy trì:** Tỷ lệ ký quỹ
  - TL cảnh báo : Khi tỷ lệ hiện tại của tài khoản chạm hoặc thấp hơn tỷ lệ này thì tài khoản rơi vào tình trạng cảnh báo

- Tỷ lệ giải chấp: Khi tỷ lệ hiện tại của tài khoản chạm hoặc thấp hơn tỷ lệ này thì tài khoản rơi vào tình trạng giải chấp tài sản
- Bổ sung tiền
  - Khi tỷ lệ hiện tại < Tỷ lệ cảnh báo thì cần phải bổ sung tiền để đạt tỷ lệ ký quỹ của hợp đồng
  - Nhấn vào cột GT tiền bổ sung tương ứng với hợp đồng Margin cần bổ sung, hiển thị màn hình:

| Theo dõi tà      | Theo dői tài sản margin |               |                    |              |               |               |                 |               |         |  |  |  |  |  |
|------------------|-------------------------|---------------|--------------------|--------------|---------------|---------------|-----------------|---------------|---------|--|--|--|--|--|
| Tiểu khoản << Ta | ât cả >> 🔻 Trạng thái   | << Tất cả > ▼ | NVCS               | ТÌМ          |               |               |                 |               |         |  |  |  |  |  |
| Tiếu khoản       | Tên KH                  | Т             | ống tài sản Margin | Tài sản thực | Tống nợ + lãi | GT CK cần bán | GT tiền bố sung | GT CK bố sung | Tỉ lệ c |  |  |  |  |  |
| 045C909259.10    | Nguyễn Thị Hà           | Chi tiết      | 2,466              | -100,567,134 | 100,569,600   | 201,134,268   | 100,567,134     | 201,134,268   | 0.5     |  |  |  |  |  |
|                  |                         | Tổng          | 2,466              | -100,567,134 | 100,569,600   | 201,134,268   | 100,567,134     | 1 201,134,268 |         |  |  |  |  |  |
|                  |                         |               |                    |              |               |               |                 | Ľ             |         |  |  |  |  |  |

 Form hiển thị các danh sách tiểu khoản cùng Cutomer No với tiểu khoản làm hợp đồng Margin

| Bố sung             | g tiền                        |                                    |                        |             |                     | <b></b>        |
|---------------------|-------------------------------|------------------------------------|------------------------|-------------|---------------------|----------------|
| Tiểu ki<br>Tỉ lệ hi | hoản 045C909259.10<br>iện tại | Nguyễn Thị Hà<br>TL góp vốn Margin | 0.30000 GT cần bỗ sung | 100,567,134 | Còn lại cần bố sung | 0              |
| Sel                 | Tiểu khoản                    | Số dư                              | Khả dụng chuyển        |             |                     | Số tiền chuyển |
|                     | 045C909259.01                 | 9,993,918,160                      | 9,993,892,758          |             |                     | 100,567,134    |
| 2                   | 2                             | 0.002.049.450                      | 0.002.003.759          |             | 4                   | 100 557 124    |
|                     | Tong                          | 9,993,918,160                      | 9,993,892,758          |             |                     | 100,567,134    |
|                     |                               |                                    |                        |             | BÔ SUNG             | BÔ QUA         |

- (2) Tick vào cột Sel tương ứng với tiểu khoản chọn bổ sung cho hợp đồng. Lúc này tự động bind ra số tiền chuyển đảm bảo rằng
  - Số tiền chuyển = MIN (Khả dụng chuyển, GT cần bổ sung)

- GT cần bổ sung (còn lại) = GT cần bổ sung Số tiền chuyển (của các dòng được tick Sel)
- (3) Sửa Số tiền bổ sung nếu muốn
- (4) Nhấn nút BÔ SUNG để hoàn thành việc bổ sung tiền
- Bổ sung chứng khoán
  - Khi tỷ lệ hiện tại < tỷ lệ cảnh báo, ngoài việc bổ sung tiền thì khách hàng có thể bổ sung CK để đạt được tỷ lệ ký quỹ của hợp đồng

Theo dõi tài sản margin

D Å av sam a brinn ar lub a far

| Tiểu khoản << Ta | ất cả >> ▼ Trạng thái | << Tất cả > N | NVCS                | TÌM          |               |               |                 |               |         |
|------------------|-----------------------|---------------|---------------------|--------------|---------------|---------------|-----------------|---------------|---------|
| Tiểu khoản       | Tên KH                |               | Tổng tài sản Margin | Tài sản thực | Tổng nợ + lãi | GT CK cần bán | GT tiền bố sung | GT CK bố sung | Tỉ lệ c |
| 045C909259.10    | Nguyễn Thị Hà         | Chi tiết      | 2,466               | -100,567,134 | 100,569,600   | 201,134,268   | 100,567,134     | 201,134,268   | 0.5     |
|                  |                       | Tống          | 2,466               | -100,567,134 | 100,569,600   | 201,134,268   | 100,567,134     | 201,134,268   |         |
|                  |                       |               |                     |              |               |               |                 |               | 1       |

Nhấn vào cột GT CK bổ sung của hợp đồng tương ứng, hiển thị ra màn hình sau:

~

| BO SUI | Bo sung chưng khoan                                                                                                    |             |          |                 |                |                          |    |                 |  |  |  |  |  |  |
|--------|----------------------------------------------------------------------------------------------------|-------------|----------|-----------------|----------------|--------------------------|----|-----------------|--|--|--|--|--|--|
| Tiếu   | Tiểu khoản 045C909259.10 Nguyễn Thị Hà<br>Tỉ là bián tại Tỉ là cán kấn của 0.30000 CT cần bố cụng 201.134.268. Còn lại cần bố cụng 106.634.268 |             |          |                 |                |                          |    |                 |  |  |  |  |  |  |
| Tỉ lệ  | hiện tại                                                                                                    | Tỉ lệ góp v | ón 0.300 | 00 GT cần bố sư | ung 201,134    | 4,268 Còn lại cần bố sur | ng | 106,634,268     |  |  |  |  |  |  |
| Sel    | Tiểu khoản                                                                                                    | Mã CK       | Khả dụng | Giá hiện tại    | Tỉ lệ định giá | SL chuyến                |    | Giá trị bổ sung |  |  |  |  |  |  |
|        | 045C909259.01                                                                                                    | AAA         | 52,100   | 18.90           | 1.00000        | 5,000                    | 3  | 94,500,000      |  |  |  |  |  |  |
|        | 2 C909259.01                                                                                                    | MSN         | 8        | 53.20           | 0.00000        | 0                        | Ľ  | 0               |  |  |  |  |  |  |
|        | C909259.01                                                                                                    | SSI         | 100,000  | 30.00           | 0.00000        | 0                        |    | 0               |  |  |  |  |  |  |
|        | 045C909259.01                                                                                                    | VNM         | 9        | 200.00          | 0.00000        | 0                        |    | 0               |  |  |  |  |  |  |
|        |                                                                                                    |             |          |                 |                |                          |    |                 |  |  |  |  |  |  |

| Tông | 152,117 | 5,0 4 | 94,500,000 |
|------|---------|-------|------------|
|      |         | BOSU  | NG BO QUA  |

- (1) Tick vào cột Sel tương ứng với tiểu khoản chọn bổ sung cho hợp đồng. Lúc này tự động bind ra Số lượng bổ sung và Giá trị bổ sung tương ứng, đảm bảo rằng:
  - Giá trị bổ sung = MIN (GT cần bổ sung, Khả dụng \* Giá hiện tại \* Tỷ lệ định giá)
  - GT cần bổ sung (còn lại) = GT cần bổ sung Số tiền chuyển (của các dòng được tick Sel)
- (2) Cho phép sửa Số lượng bổ sung
- (3) Nhấn nút BÔ SUNG để hoàn thành việc bổ sung CK
- 4. Theo dõi công nợ Margin
- 🖊 Đường dẫn:Dịch vụ margin / Theo dõi công nợ
- 4 Mục đích: Theo dõi công nợ Margin
- Tìm kiếm hợp đồng nợ

Theo dõi công nợ Margin

| Tiểu khoản | << Tất cả >> | <ul> <li>Loại vay</li> </ul> | << Tất cả >> ▼ | Trạng thái | 1:Còn nợ | ▼ TÌM       |        |                  |             |            |                |
|------------|--------------|------------------------------|----------------|------------|----------|-------------|--------|------------------|-------------|------------|----------------|
| Ngày vay   | Ngày hết hạn | Tiếu khoản                   | Tên KH         |            | Loại vay | Tổng nợ     | Đã trả | Trả nợ chờ duyệt | Còn nợ      | Lãi đã trả | Lãi đến ngày l |
| 28/08/2019 | 26/11/2019   | 045C909259.10                | Nguyễn Thị Hà  |            | 1:Margin | 100,000,000 | 0      | 0                | 100,000,000 | 0          | 4              |
|            |              |                              |                |            | Tống     | 100,000,000 | 0      | 0                | 100,000,000 | 0          | 4              |

(1) Nhập vào dữ liệu cho bộ lọc, mặc định sẽ tìm kiếm tất cả

(2) Nhấn nút Tìm để thực hiện tìm kiếm

### 5. Trả nợ Margin

- 🖊 Đường dẫn:Dịch vụ margin / Theo dõi công nợ
- 4 Mục đích: Theo dõi công nợ Margin

| Trả nợ                       | Margin          |        |         |              |      |           | 6   |           |                   |            |                |             |                |                |          |                  |
|------------------------------|-----------------|--------|---------|--------------|------|-----------|-----|-----------|-------------------|------------|----------------|-------------|----------------|----------------|----------|------------------|
| Tiểu khoản                   | << Tất cả >>    | V      | Trạng t | thái 1:Còn n | ιợ   | TÌI       | м   | <u> </u>  |                   |            |                |             |                |                |          |                  |
| Chọn                         | Ngày vay        | Ngày h | ết hạn  | Tiểu kh      | noån | Tống      | nợ  | Còn i     | nợ                | Lãi đã trả | Lãi đến ngà    | iy hiện tại | Số ngày còn lạ | ai Lãisuất tr  | rong hạn | Lãi suất quá hạn |
| ۲                            | 28/08/2019      | 26/11/ | 2019    | 045C90925    | 9.10 | 100,000,0 | 000 | 100,000,0 | 00                | 0          |                | 462,800     | 7              | 7 (            | 0.000356 | 0.00055          |
| 2                            |                 |        |         |              |      |           |     |           |                   |            |                |             |                |                |          |                  |
|                              |                 |        |         |              |      |           |     |           |                   | Т          | "ống số bản gh | i: 1 Hiếr   | n thị bả       | an ghi / trang | N TI     | rang 1 / 1 🗎     |
| <u>Thông tin t</u>           | <u>rả nợ</u>    |        |         |              |      |           |     |           |                   |            |                |             |                |                |          |                  |
| Khả dụng tỉ<br>Số tiền trả r | nanh toán<br>nợ |        |         | 200,002,466  | 3    | Trả lãi   | TRÅ | Nợ E      | 462,800<br>3Ó QUA | 4          |                |             |                |                |          |                  |

- (1) Nhập giá trị bộ lọc và nhấn nút Tìm => Hệ thống hiển thị trên Grid tất cả các món nợ theo điều kiện lọc
- (1) Nhấn chọn món nợ vào ô tương ứng với hợp đồng nợ muốn thực hiện thao tác trả nợ. Lúc này thông tin của hợp đồng nợ của hợp đồng được bind ra màn hình trả nợ. Số tiền trả nợ đảm bảo rằng:
  - Tổng tiền trả = MIN (Khả dụng, Còn nợ + Lãi)
- (2) Thực hiện sửa thông tin trả nợ nếu cần
- (3) Nhấn nút TRẢ NỌ để hoàn thành việc trả nợ

## VII. THỊ TRƯỜNG

### 1. Tổng họp thị trường

- 🖊 Đường dẫn: Thị trường / Tổng hợp thị trường
- *Mục đích:* Cung cấp một số thông tin tổng quan về thị trường như: Biểu đồ Intraday theo chỉ số, khối lượng & giá trị giao dịch; Top 5 cổ phiếu có khối lượng giao dịch lớn nhất; Top 5 cổ phiếu có giá tăng nhiều nhất

Thông tin kết quả thị trường

| Sàn     | VN-IDX            | *                                       |              |            |               |            |      | Sàn Hì   | NX-IDX        | ¥                      |                  |                     |             |              |          |
|---------|-------------------|-----------------------------------------|--------------|------------|---------------|------------|------|----------|---------------|------------------------|------------------|---------------------|-------------|--------------|----------|
| 1,170   | M                 | ~~~~~~~~~~~~~~~~~~~~~~~~~~~~~~~~~~~~~~~ | ~~~          |            | -m_m          | ·~         |      | 133      |               | an lake                | 13               | 2.556325            | - Philes    |              | - 400k   |
| 1,160   | Annalis           | hollin                                  | mul          |            | hould         | ullity     | Ok   | 132 -    | L.            | 09:51:16<br>HNX-IDX:13 | 2.424719Vol:     | 1,000k              |             |              | 0k       |
| 09      | :00 09:30 10<br>V | 0:00 10:30 1                            | 1:00 11:30 1 | 2:00 12:30 | 13:00 13:30   | 14:00 14:3 | 0    | 09:00    | 0 09:30 10    | :00 10:30 11           | 1:00 11:30       | 12:00 12:30         | 13:00 13:30 | 14:00 14:30  | 45       |
| Thay    | ∧<br>1Åi          |                                         | 1,10         | Tăng       |               |            | 13   | Thay đổi | i             |                        | 131<br>(-0.68-09 | .oo man<br>(.) Tăng |             |              | 10<br>67 |
| Khối li | rona              |                                         | (-0.21,07    | r TC       |               |            | 746  | Khối lượ | na            |                        | (-0.00,0         | Tr TC               |             |              | 776      |
| Giá trị |                   |                                         | т            | ý Giảm     |               |            | 167  | Giá trị  |               |                        |                  | Tỷ Giảm             |             |              | 67       |
| Trạng   | thái              |                                         |              | Sàn        |               |            | 5    | Trạng th | ái            |                        |                  | Sàn                 |             |              | 15       |
| 5 cố p  | hiếu có KLGD      | nhiều nhất                              |              |            |               |            |      | 5 cổ phi | ếu có KLGD r  | nhiều nhất             |                  |                     |             |              |          |
| Mã      | Мở сửа            | Đóng cửa                                | Cao nhất     | Thấp nhất  | KLGD          | +/-        | %    | Mã       | Mở cửa        | Đóng cửa               | Cao nhất         | Thấp nhất           | KLGD        | +/-          | %        |
| FLC     | 6.5               | 6.3                                     | 6.5          | 6.3        | 1,396,708,000 | -0.2       | -2.9 | SHB      | 13.0          | 12.9                   | 13.1             | 12.9                | 759,640,000 | -0.1         | -0.8     |
| DI      | 13.9              | 13.8                                    | 14.1         | 13.8       | 1,151,696,000 | 0.0        | 0.0  | PVS      | 22.3          | 20.8                   | 22.3             | 20.7                | 556,150,000 | -1.3         | -5.9     |
| SCR     | 12.7              | 12.8                                    | 13.0         | 12.6       | 608,744,000   | 0.2        | 1.6  | CEO      | 12.9          | 13.9                   | 14.0             | 12.9                | 465,860,000 | 1.0          | 7.8      |
| STB     | 15.5              | 15.3                                    | 15.5         | 15.2       | 593,683,000   | -0.1       | -0.7 | ACB      | 47.2          | 46.6                   | 47.2             | 46.6                | 203,850,000 | -0.3         | -0.6     |
| CTG     | 35.5              | 35.0                                    | 35.5         | 34.8       | 434,819,000   | -0.2       | -0.6 | DST      | 3.3           | 3.3                    | 3.3              | 3.1                 | 203,140,000 | 0.3          | 10.0     |
| 5 cổ p  | hiếu tăng giá n   | hiều nhất                               |              |            |               |            |      | 5 cổ phi | ếu tăng giá n | hiều nhất              |                  |                     |             | Activate     | Window   |
| Mã      | Mở cửa            | Đóng cửa                                | Cao nhất     | Thấp nhất  | KLGD          | +/-        | %    | Mã       | Mở cửa        | Đóng cửa               | Cao nhất         | Thấp nhất           | KLGD        | So to PC col | %        |
| нот     | 37.5              | 37.5                                    | 37.5         | 37.5       | 12,000        | 2.5        | 7.0  | DST      | 3.3           | 3.3                    | 3.3              | 3.1                 | 203,140,000 | 0.3          | 10.0     |

- (1) Tổng quan index
  - a. Biểu đồ intraday theo khối lượng & giá trị khớp lệnh
  - b. Thống kê KL giao dịch, giá trị giao dịch, số lượng mã tăng, giảm, đứng giá, ....
- (2) Thông tin top 5 cổ phiếu có khối lượng giao dịch lớn nhất
- (3) Thông tin top 5 cổ phiếu có giá tăng lớn nhất
  - a. Mở cửa: Giá mở cửa
  - b. Đóng cửa: Giá đóng cửa
  - c. Cao nhất: Giá khớp cao nhất
  - d. Thấp nhất: Giá khớp thấp nhất
  - e. KLGD: Tổng khối lượng giao dịch
  - f. +/-: Giá tăng/giảm
  - g. %: Tỷ lệ tăng giảm

### 2. Bảng giá chi tiết

🖊 Đường dẫn: Thị trường / Bảng giá chi tiết

*Mục đích:* Cung cấp thông tin chi tiết của một mã chứng khoán: Giá trần/sàn/tham chiếu, giá mở/đóng cửa, giá khớp hiện tại, % thay đổi giá, khối lượng khớp, giá cao nhất, thấp nhất, lịch sử khớp lệnh, biểu đồ phân tích kỹ thuật...

| Giao dịch   | Quản lý Tài khoản | Dịch vụ cơ bản    | Dịch vụ margi       | n Thị trường      | Báo cáo         | Trợ giúp                | 045C909                                             | <b>259  </b> Đối mật khấu   Ngày 29/03 | /2018   Thoát 🛛 🖬 🗮 🔍   |
|-------------|-------------------|-------------------|---------------------|-------------------|-----------------|-------------------------|-----------------------------------------------------|----------------------------------------|-------------------------|
| Bảng gi     | á chi tiết        |                   |                     |                   |                 |                         |                                                     |                                        |                         |
| Mã СК       | THÊM              |                   |                     |                   |                 |                         |                                                     |                                        |                         |
| Mã CK HAG   | СТСР НОА          | ÀNG ANH GIA LAI(I | HSX)                |                   |                 |                         |                                                     |                                        | X                       |
| Giá/KL khớp |                   | 6.7/34,618        | Dư mua              | Dư                | bán             |                         |                                                     |                                        | 3M                      |
| Thay đổi    |                   | (%)               | 6.71<br>KLmua Giá   | 6<br>mua Giá bái  | .7<br>1 Kibán   |                         |                                                     | 6.8                                    |                         |
| Mở/Đóng cửa | a                 | 6.69/6.7          | 7,346               | 6.7 6.7           | 495             | 38393                   |                                                     | c 70 -                                 | 2M                      |
| Sàn/TC/Trần |                   | 6.24/6.7/7.16     | 4,268               | 6.69 6.73         | 3 4538          | 2                       | 8358422                                             | °''   "\m.                             | _//N                    |
| Cao/Thấp    |                   | 6.81/6.69 Lį      | ch sử khớp          | 0.00 0.74         | + 10,200        | 1665                    | 1 23253                                             | irn.                                   | 6.7 IM                  |
| Khối lượng  |                   | 181,235 1         | 4:45:35 34,         | 618 6.7           | 231,940,600     |                         | 6240                                                |                                        |                         |
| Giá trị     |                   | 12,194            | 4:29:20             | 749 6.7<br>15 6.7 | 5,018,300       | 3978                    | 2755270694277                                       | 5!                                     |                         |
| Room NN     |                   | 335,059,074       |                     | 10 0.1            | 100,000         | Bước giá (              | /26.746.746.756.766.776.786.796.86.8<br>) Cõrgiá () | 09:00 10:00 11:00 12                   | :00 13:00 14:00         |
| Mã CK ACB   | NGÂN HÀ           | NG THƯƠNG MẠI     | CP Á CHÂU(HNX)      |                   |                 |                         |                                                     |                                        | X                       |
| Giá/KL khớp |                   | 46.6/6,570        | Dư mua              | Dư                | bán             |                         |                                                     | 1.                                     | 5M                      |
| Thay đổi    |                   | -0.3(-0.6%)       | 46.7<br>KLmua Giá   | 40<br>mua Giá bái | 5.6<br>N Kibán  |                         | 54040                                               | - <b>16</b> -                          |                         |
| Mở/Đóng cửa | a                 | 47.2/46.6         | 3,320               | 46.6 46.          | 7 2,280         |                         | 49750                                               | 47                                     | 45.0                    |
| Sàn/TC/Trần |                   | 42.3/46.9/51.5    | 12,150              | 46.5 46.4         | 3860            |                         |                                                     |                                        | 40.5 2.5M               |
| Cao/Thấp    |                   | 47.2/46.6 Li      | 1,150<br>ch sử khớp | 40.4 40.3         | 3,560           | 1918                    | 19040                                               | 46.75                                  |                         |
| Khối lượng  |                   | 203,850 1         | 4:44:58 4,          | 120 46.6          | 191,992,000     | 10160                   | 7800                                                |                                        |                         |
| Giá trị     |                   | 95,604,250        | 4:44:57 2,4         | 450 46.6          | 46 700 000      |                         |                                                     | 45.5                                   |                         |
| Room NN     |                   | 4                 | 1,20.02             |                   | 40,700,000      | 80.6 46.7<br>Bước giá 🌘 | 46.8 46.9 47 47.1 47.2<br>)Cỡgiá ()                 | 09:00 10:00 11:00 12                   | :00 13:00 14:00         |
| Mã CK CTG   | Ngân Hàn          | g TMCP Công Thươ  | ng VN(HSX)          |                   |                 |                         |                                                     |                                        | X                       |
| Giá/KL khớp |                   | 35/36,437         | Dư mua              | Dư                | bán             |                         |                                                     | 35.5                                   | - Activate Wimdow       |
| Thay đổi    |                   | -0.2(-0.568%)     | 35<br>KL mua Giá    | 34<br>mua Giábái  | .95<br>1 KL bán |                         | 79444                                               | A.                                     | Go to PC settings to ac |
| 11 m/ 1     |                   | 05.5105           |                     |                   |                 |                         | Đặt lận b                                           | Bảng giá Giả lênh Sở                   | 35.2                    |

- 3. Bảng giá 3 mã chứng khoán
- 4 Đường dẫn: Thị trường/ Bảng giá 3 mã chứng khoán
- 4 Mục đích: Tổng hợp thông tin giao dịch trong ngày của 3 mã chứng khoán

| Giao dịch | Quản lý Tài khoản | Dịch vụ cơ bản | Dịch vụ margin | Thị trường | Báo cáo | Trợ giúp |
|-----------|-------------------|----------------|----------------|------------|---------|----------|
|           |                   |                |                |            |         |          |

045C909259| Đổi mật khấu | Ngày 29/03/2018 | Thoát 🛛 🎫 🇮 🔎

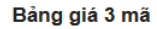

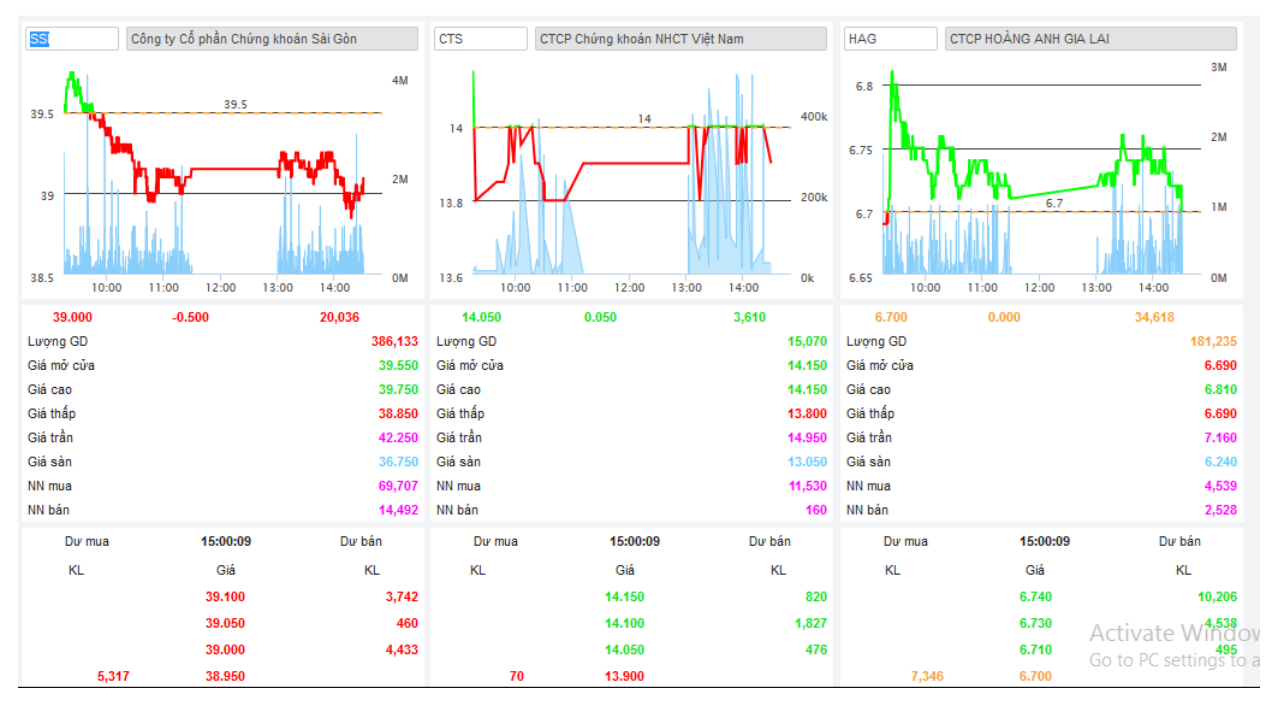

- (1) Thông tin tổng hợp mã chứng khoán:
  - a. Giá khóp hiện tại, Chênh lệch giá, Tổng KL khóp
  - b. Thông tin giá: Giá mở cửa, Giá Sàn/ Tham chiếu/ Giá trần, ...
- (2) Top 6 giá mua, bán tốt nhất
  - a. KL dư mua
  - b. Mức giá tương ứng
  - c. KL dư bán
- (3) Danh sách lệnh khớp & thời gian khớp trong ngày của toàn thị trường

## 4. Biểu đồ so sánh giá 4 mã

- 🖊 Đường dẫn: Thị trường/ Biểu đồ so sánh giá 4 mã
- *Mục đích:* Cung cấp biểu đồ Intraday theo giá & khối lượng khớp của một số mã chứng khoán giúp NĐT có sự so sánh tổng quan

#### Giao dịch Quản lý Tài khoản Dịch vụ cơ bản Dịch vụ margin Thị trường Báo cáo Trợ giúp

045C909259 | Đổi mật khấu | Ngày 29/03/2018 | Thoát 🛛 🔣 🗮 🚺

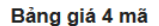

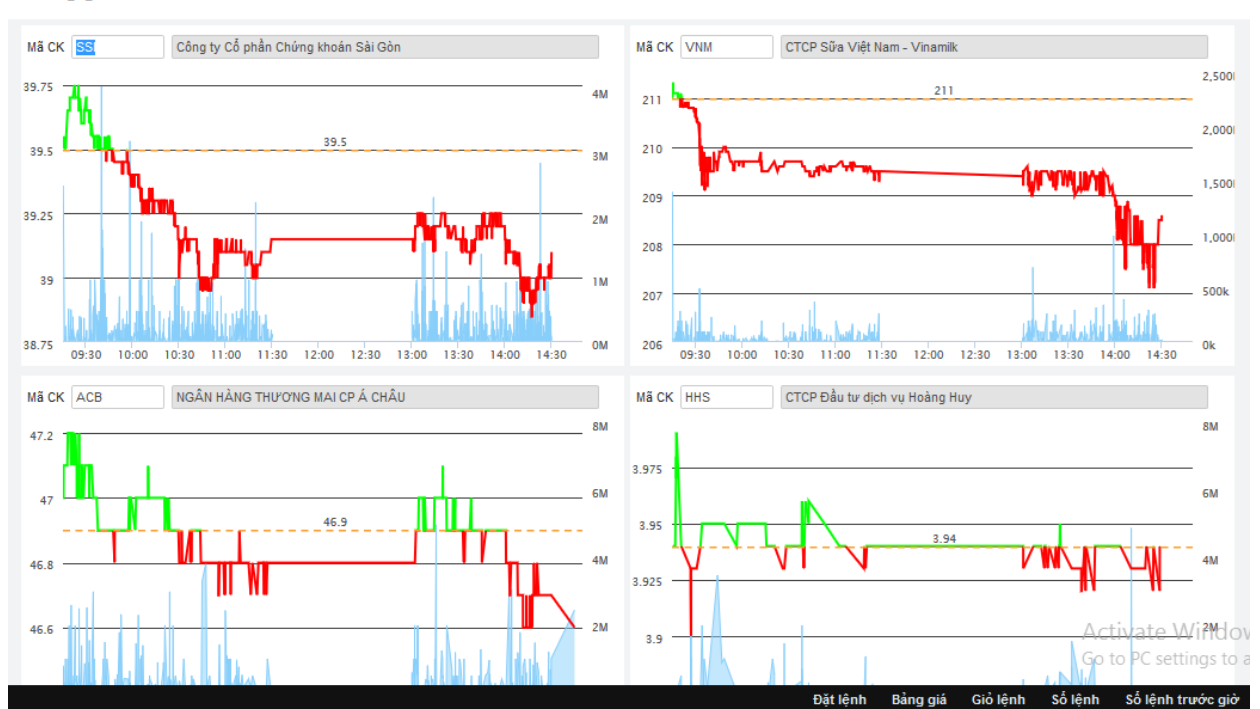

→ Di chuyển con trỏ vào các điểm trên biểu đồ để xem thông số chi tiết

### 5. Dữ liệu thị trường

- 4 Đường dẫn: Thị trường/ Dữ liệu thị trường
- **4** Mục đích: Thống kê dữ liệu của mã/ chỉ số qua nhiều phiên

| X<br>25 | 1,167.03 🖶 ( 4<br>5Tr 6,610.78Ty 1 | 5.21; -0.44% ) Thóa<br>🕈 128/ 0 💳 43 🖶 1 | thuận HN<br>71/0 40 | X-IDX 131.88 🖶<br>26Tr 674.41 Ty 1 | ( -0.68; -0.51%<br>` 67/ 15 <mark> 22</mark> 2 | ) Liên tục<br>🕂 67/ 15 |          | UpCOM-IDX 60.21<br>13.71Tr 247.52Ty | ↑ (0.46; 0.77%) ↑ 88/ 15 - 421 | Liên tục<br>49/7   | VN30-IDX 1,144.7<br>39.96Tr 2,1 | '4 🖶 ( -6.35; -0.<br>59.80Ty 숨 7/ 0 i |
|---------|------------------------------------|------------------------------------------|---------------------|------------------------------------|------------------------------------------------|------------------------|----------|-------------------------------------|--------------------------------|--------------------|---------------------------------|---------------------------------------|
|         | Giao dịch                          | Quản lý Tài khoản                        | Dịch vụ cơ bản      | Dịch vụ margin                     | Thị trường                                     | Báo cáo                | Trợ giúp |                                     | 045C909259                     | Đối mật khẩu   Ngà | y 29/03/2018   Thoát            | 🖬 米 🔍                                 |
|         | Dữ liệu t                          | hị trường                                |                     |                                    |                                                |                        |          |                                     |                                |                    |                                 |                                       |
|         | Chỉ số/Mã CK                       | ACB                                      | Ngày GD 05/03/2018  | ~ 16/03/2                          | 018                                            | ТÌМ                    | IN DẠN   | G EXCEL                             |                                |                    |                                 |                                       |
|         | Ngày GD                            | Đóng cửa                                 | Thay đối(+/-        | %)                                 | KLGD                                           | GTO                    | 3D       | KLTT                                | GTTT                           | Mở cửa             | Cao nhất                        | Thấp nhất                             |
|         | 16/03/2018                         | 50.400                                   | 0.600(1.205         | 5%) 4                              | 163,554                                        |                        | 0        | 100                                 | 0                              | 49.800             | 50.700                          | 49.500                                |
|         | 15/03/2018                         | 49.400                                   | 0.100(0.203         | 3%) 4                              | ,032,484                                       |                        | 0        | 0                                   | 0                              | 49.300             | 49.600                          | 48.600                                |
|         | 14/03/2018                         | 49.200                                   | -1.300(-2.574       | 1%) 2                              | 974,601                                        |                        | 0        | 0                                   | 0                              | 50.500             | 51.000                          | 49.000                                |
|         | 13/03/2018                         | 49.200                                   | 0.500(1.02)         | 7%) 3                              | 683,159                                        |                        | 0        | 0                                   | 0                              | 48.700             | 49.200                          | 48.000                                |
|         | 12/03/2018                         | 48.600                                   | 1.600(3.404         | 4%) 4                              | 944,538                                        |                        | 0        | 0                                   | 0                              | 47.000             | 48.600                          | 47.000                                |
|         | 09/03/2018                         | 46.800                                   | 1.300(2.85)         | 7%) 4                              | 829,484                                        |                        | 0        | 0                                   | 0                              | 45.500             | 46.900                          | 45.400                                |
|         | 08/03/2018                         | 45.300                                   | -0.500(-1.092       | 2%) 4                              | ,041,111                                       |                        | 0        | 6,996,084                           | 6,996,084                      | 45.800             | 45.800                          | 45.000                                |
|         | 07/03/2018                         | 45.200                                   | -0.800(-1.739       | 9%) 5                              | 017,215                                        |                        | 0        | 0                                   | 0                              | 46.000             | 46.400                          | 44.900                                |
|         | 06/03/2018                         | 45.900                                   | 1.900(4.318         | 3%) 4                              | 279,645                                        |                        | 0        | 0                                   | 0                              | 44.000             | 45.900                          | 43.900                                |
|         | 05/03/2018                         | 44.000                                   | -2.500(-5.376       | 6%) 6                              | 171,135                                        |                        | 0        | 0                                   | 0                              | 46.500             | 47.100                          | 44.000                                |

## 6. Thống kê chứng khoán tăng/giảm

- 4 Đường dẫn: Thị trường/ Thống kê CK tăng/giảm
- 🖊 Mục đích: Thống kê mã chứng khoán tăng hoặc giảm giá trong khoảng thời gian

# 7. Thống kê giao dịch

- 4 Đường dẫn: Thị trường/ Thống kê giao dịch
- 4 Mục đích: Thống kê danh sách theo tiêu chí khối lượng giao dịch hoặc giá trị giao dịch giảm dần

| X 1,167.03 🖊<br>25Tr 6,610.78 | ( -5.21; -0.44% ) Thổ:<br>Ty 懀 128/ 0 📥 43 🖊 | a thuận<br>171/ <mark>0</mark> | HI<br>4( | NX-IDX 131.88<br>0.26Tr 674.41Ty 1 | r ( -0.68; -0.51<br>67/ 15 — 2 | % ) Liên tục<br>22 🖶 67/ 15 |          | UpCOM-IDX 60.21<br>13.71Tr 247.52Ty | 👚 ( 0.46; 0.77% ) Liên tục<br>( | VN30-IDX 1,144<br>39.96Tr 2, | 1.74 ➡ ( -6<br>159.80Ty 1 |
|-------------------------------|----------------------------------------------|--------------------------------|----------|------------------------------------|--------------------------------|-----------------------------|----------|-------------------------------------|---------------------------------|------------------------------|---------------------------|
| Giao dịch                     | Quản lý Tài khoản                            | Dịch vụ c                      | corbản D | )ịch vụ margin                     | Thị trường                     | Báo cáo                     | Trợ giúp |                                     | 045C909259   Đổi mật khẩu   Ngà | iy 29/03/2018   Thoát        | ▼ 米                       |
| Thống l                       | kê giao dịch                                 |                                |          |                                    |                                |                             |          |                                     |                                 |                              |                           |
| Sàn GD <                      | < Tất cả > ▼ Ngà                             | y GD 12/03                     | 3/2018   | Thống kê theo                      | Khối lượng                     | giao dịch 🔻                 | ) TÌI    | M IN DẠNG                           | EXCEL                           |                              |                           |
| Mã CK                         | Giá hiện tại                                 | +/-                            | %        |                                    | KL                             | . giao dịch                 |          | GTGD                                | Giá cao nhất                    |                              | Giá thấp r                |
| STB                           | 15.250                                       | -0.100                         | -0.65    |                                    | 1                              | 7,246,770                   |          | 0                                   | 16.150                          |                              | 15.                       |
| SHB                           | 12.900                                       | -0.100                         | -0.80    |                                    | 1                              | 4,619,324                   |          | 0                                   | 12.900                          |                              | 12.                       |
| CTG                           | 35.000                                       | -0.200                         | -0.57    |                                    |                                | 9,131,840                   |          | 0                                   | 33.800                          |                              | 33.                       |
| IDI                           | 13.800                                       | 0.000                          | 0.00     |                                    |                                | 8,726,570                   |          | 0                                   | 15.100                          |                              | 14.                       |
| VPB                           | 65.200                                       | 0.300                          | 0.46     |                                    |                                | 7,522,580                   |          | 0                                   | 64.000                          |                              | 61.                       |
| MBB                           | 35.200                                       | -0.200                         | -0.56    |                                    |                                | 6,581,200                   |          | 0                                   | 34.300                          |                              | 33.                       |
| FLC                           | 6.260                                        | -0.190                         | -2.95    |                                    |                                | 6,310,430                   |          | 0                                   | 5.980                           |                              | 5.                        |
| VRE                           | 51.000                                       | 0.200                          | 0.39     |                                    |                                | 5,799,900                   |          | 0                                   | 57.600                          |                              | 55.                       |
| SSI                           | 39.000                                       | -0.500                         | -1.27    |                                    |                                | 4,999,020                   |          | 0                                   | 39.450                          |                              | 38.                       |
| ACB                           | 46.600                                       | -0.300                         | -0.60    |                                    |                                | 4,944,538                   |          | 0                                   | 48.600                          |                              | 47.                       |
| SCR                           | 12.750                                       | 0.200                          | 1.59     |                                    |                                | 4,503,090                   |          | 0                                   | 12.300                          |                              | 12.                       |
| POW                           | 16.200                                       | 0.600                          | 3.80     |                                    |                                | 4,343,745                   |          | 0                                   | 17.700                          |                              | 17.                       |
| HAG                           | 6.700                                        | 0.000                          | 0.00     |                                    |                                | 4,289,660                   |          | 0                                   | 7.200                           |                              | 7.                        |
| VIC                           | 115.000                                      | 0.500                          | 0.44     |                                    |                                | 4,156,360                   |          | 0                                   | 104.100                         |                              | 99.                       |
| DXG                           | 36.600                                       | -0.100                         | -0.27    |                                    |                                | 4,056,870                   |          | 0                                   | 36.500                          |                              | 34.                       |
| NVL                           | 66.300                                       | 0.200                          | 0.30     |                                    |                                | 3,683,290                   |          | 0                                   | 80.800                          |                              | 79.                       |
| HNG                           | 8.860                                        | 0.060                          | 0.68     |                                    |                                | 3,634,260                   |          | 0                                   | 8.400                           |                              | 8.                        |
| HQC                           | 2.260                                        | -0.020                         | -0.88    |                                    |                                | 3,545,030                   |          | 0                                   | 2.360                           |                              | 2.                        |
| LPB                           | 15.100                                       | 0.000                          | 0.00     |                                    |                                | 3,481,804                   |          | 0                                   | 16.500                          |                              | 15.                       |
| PVS                           | 20.800                                       | -1.300                         | -5.90    |                                    |                                | 3,290,606                   |          | 0                                   | 24.500                          | Activa                       | te W23                    |

# 8. Thống kê trần/sàn

- 🖊 Đường dẫn: Thị trường/ Thống kê trần/sàn
- 4 Mục đích: Thống kê những mã chứng khoán tăng trần hoặc giảm sàn trong phiên

| DX 1,167.03 🕂<br>.25Tr 6,610.78 | ( -5.21; -0.44% ) Thỏa<br>Ty 👚 128/ 0 💳 43 🖊 | a thuận<br>171/ 0 | HNX<br>40.2 | C-IDX 131.88<br>26Tr 674.41Ty 1 | ► ( -0.68; -0.51<br>▲ 67/ 15 - 22 | % ) Liên tục<br>22 🖶 67/ 15 | UpCOM-IDX 60.21<br>13.71Tr 247.52Ty |                              | VN30-IDX 1,144.74 🖶 ( -6.35; -1<br>39.96Tr 2,159.80Ty 🛧 7/ ( |
|---------------------------------|----------------------------------------------|-------------------|-------------|---------------------------------|-----------------------------------|-----------------------------|-------------------------------------|------------------------------|--------------------------------------------------------------|
| Giao dịch                       | Quản lý Tài khoản                            | Dịch vụ c         | orbản Dịc   | h vụ margin:                    | Thị trường                        | Báo cáo                     | Trợ giúp                            | 045C909259 Đổi mật khấu Ngày | 29/03/2018   Thoát 🛛 🗾 💥 🔎                                   |
| Thống l                         | kê CK trần/sàr                               | n                 |             |                                 |                                   |                             |                                     |                              |                                                              |
| Sàn GD <                        | < Tất cả >> ▼ Th                             | ống kê theo       | Giá trần ■  | τὶ                              | M IN E                            | DẠNG EXCEI                  | 1                                   |                              |                                                              |
| Mã CK                           | Giá hiện tại                                 | +/-               | %           |                                 | KL                                | giao dịch                   | GTGD                                | Giá dư bán                   | Giá dư mua                                                   |
| NPS                             | 14.6                                         | 1.900             | 15.000      |                                 |                                   | 30,000                      | 4,380,000,000                       | 14.6                         | 13.6                                                         |
| DC1                             | 14.9                                         | 1.900             | 14.600      |                                 |                                   | 20,000                      | 2,610,000,000                       | 14.6                         | 12.6                                                         |
| BDG                             | 29.3                                         | 3.800             | 14.900      |                                 |                                   | 100,000                     | 29,300,000,000                      |                              | 29.3                                                         |
| VNP                             | 6.2                                          | 0.800             | 14.800      |                                 | 4                                 | 1,590,000                   | 2,438,030,000,000                   |                              | 6.2                                                          |
| VE9                             | 5.8                                          | 0.500             | 9.400       |                                 |                                   | 4,120,000                   | 233,810,000,000                     |                              |                                                              |
| BLT                             | 20.1                                         | 2.600             | 14.900      |                                 |                                   | 10,000                      | 2,010,000,000                       |                              | 20.1                                                         |
| SRB                             | 2                                            | 0.200             | 11.100      |                                 |                                   | 200,000                     | 3,970,000,000                       | 1.8                          | 1.6                                                          |
| HPW                             | 12.6                                         | 1.600             | 14.500      |                                 |                                   | 110,000                     | 13,770,000,000                      |                              | 10                                                           |
| ILS                             | 15                                           | 1.900             | 14.500      |                                 | 3                                 | 0,170,000                   | 4,522,270,000,000                   |                              | 15                                                           |
| DCS                             | 1.7                                          | 0.100             | 6.200       |                                 |                                   | 6,430,000                   | 107,430,000,000                     | 1.7                          | 1.6                                                          |
| CNN                             | 16.3                                         | 2.100             | 14.800      |                                 |                                   | 70,000                      | 11,410,000,000                      |                              | 12.2                                                         |
| TV3                             | 36.8                                         | 3.300             | 9.900       |                                 |                                   | 80,000                      | 27,160,000,000                      |                              | 30.3                                                         |
| VID                             | 10.95                                        | 0.700             | 6.829       |                                 |                                   | 2,207,000                   | 238,000,000                         |                              | 10.95                                                        |
| SPA                             | 16.5                                         | 2.100             | 14.600      |                                 |                                   | 10,000                      | 1,650,000,000                       | 16.4                         |                                                              |
| HVX                             | 4.06                                         | 0.260             | 6.842       |                                 |                                   | 501,000                     | 19,000,000                          | 4.06                         | 3.54                                                         |
| НОТ                             | 37.45                                        | 2.450             | 7.000       |                                 |                                   | 12,000                      | 4,000,000                           |                              | 37.45                                                        |
| ICF                             | 1.69                                         | 0.110             | 6.962       |                                 |                                   | 790,000                     | 13,000,000                          |                              | 1.69                                                         |
| ITD                             | 11.25                                        | 0.700             | 6.635       |                                 | 1                                 | 1,335,000                   | 1,271,000,000                       |                              | 11.25                                                        |
| TIP                             | 16.65                                        | 1.050             | 6.731       |                                 |                                   | 38,000                      | 6,000,000                           | 16.4                         | 15.5                                                         |

- 9. Thống kê chứng khoán tăng/giảm cao nhất
- 4 Đường dẫn: Thị trường/ Thống kê chứng khoán tăng/giảm cao nhất
- 4 Mục đích: Thống kê danh sách mã CK có tỷ lệ tăng giá/giảm giá nhiều nhất

| Giao dịch | Giao dịch Phái sinh | h Quản lý  | / Tài khoản | n Dịch vụ cơ bản     | Dịch vụ margin | Thị trường | Báo cáo      | Trợ giúp | 007C906033   Đổi mật khẩu | Ngày 10/09/2019   Thoát | ★ **     |
|-----------|---------------------|------------|-------------|----------------------|----------------|------------|--------------|----------|---------------------------|-------------------------|----------|
| Thống     | kê CK tăng/giá      | ảm cao     | nhất        |                      |                |            |              |          |                           |                         |          |
| Sàn GD <  | ≪ Tất cả >> ▼ Tỷ    | lệ 1: Tăng | g ▼ S       | ố ngày GD gần nhất 🏾 | 5 🔻            | TÌM        | IN DẠN       | IG EXCEL |                           |                         |          |
| Mã CK     | Giá hiện tại        | +/-        | %           |                      | KL giao dịch   |            |              | GTGD     | Tỉ lệ tăng/giảm           | Giá đóng cửa ngày bắt   | đầu tính |
| BTU       | 14.9                | 1.50       | 11.20       |                      | 30,000         |            | 4,120,0      | 000,000  | 57.65                     |                         | 8.5      |
| CAD       | 0.3                 | 0.00       | 0.00        |                      | 0              |            |              | 0        | 50.00                     |                         | 0.2      |
| C69       | 27.5                | 0.80       | 3.00        |                      | 69,000,000     |            | 18,895,820,0 | 000,000  | 45.90                     |                         | 18.3     |
| NQN       | 12.5                | 1.60       | 14.70       |                      | 150,000        |            | 16,250,0     | 000,000  | 39.33                     |                         | 8.9      |
| SDP       | 1.7                 | -0.10      | -5.60       |                      | 1,220,000      |            | 20,740,0     | 000,000  | 38.46                     |                         | 1.3      |
| MBG       | 17.2                | 0.30       | 1.80        |                      | 1,680,000      |            | 299,950,0    | 000,000  | 36.29                     |                         | 12.4     |
| PSG       | 0.3                 | 0.00       | 0.00        |                      | 0              |            |              | 0        | 33.33                     |                         | 0.3      |
| G20       | 0.4                 | 0.00       | 0.00        |                      | 0              |            |              | 0        | 33.33                     |                         | 0.3      |
| HCS       | 35.4                | 0.00       | 0.00        |                      | 0              |            |              | 0        | 31.11                     |                         | 27       |
| SFN       | 24.5                | -2.70      | -9.90       |                      | 30,000         |            | 7,890,0      | 000,000  | 30.14                     |                         | 20.9     |
| STC       | 16.4                | 0.00       | 0.00        |                      | 10,000         |            | 1,640,0      | 000,000  | 29.13                     |                         | 12.7     |
| YEG       | 70.5                | 1.00       | 1.44        |                      | 27,639,000     |            | 20,451,816,0 | 000,000  | 28.70                     |                         | 54       |
| BMF       | 23.5                | -4.10      | -14.90      |                      | 50,000         |            | 11,750,0     | 000,000  | 27.78                     |                         | 21.6     |
| L61       | 8.8                 | 0.00       | 0.00        |                      | 0              |            |              | 0        | 27.54                     |                         | 6.9      |
| SPP       | 3                   | 0.20       | 7.10        |                      | 58,980,000     |            | 1,769,400,0  | 000,000  | 27.27                     |                         | 2.2      |
| ACM       | 0.5                 | 0.00       | 0.00        |                      | 43,410,000     |            | 217,080,0    | 000,000  | 25.00                     |                         | 0.4      |
| ITS       | 3.5                 | -0.20      | -5.40       |                      | 1,930,000      |            | 68,050,0     | 000,000  | 23.33                     |                         | 3        |
| TFC       | 6.4                 | -0.60      | -8.60       |                      | 380,000        |            | 24,420,0     | 000,000  | 22.81                     |                         | 5.7      |
| TTP       | 22.9                | 0.00       | 0.00        |                      | 0              |            |              | 0        | 21.36                     |                         | 20.6     |

### 10. Thông tin khớp thỏa thuận

- 4 Đường dẫn: Thị trường/ Thông tin khớp thỏa thuận
- 4 Mục đích: Danh sách lệnh khớp thỏa thuận trên thị trường

#### Thông tin khớp thỏa thuận

| Sàn GD << Tất c | à >> ▼ Mã CK | ТÌМ      |        |                      |                       |         |                |
|-----------------|--------------|----------|--------|----------------------|-----------------------|---------|----------------|
| Ngày GD         | Số xác nhận  | Mã CK    | Sàn GD |                      | Số lượng khớp         |         | Giá khớp       |
| 10/09/2019      |              | НМН      | HNX    |                      | 160,000               |         | 10             |
| 10/09/2019      | 237          | FCN      | HOSE   |                      | 300,000               |         | 11.85          |
| 10/09/2019      | 246          | SDI11717 | HOSE   |                      | 12,700                |         | 105            |
| 10/09/2019      | 247          | SDI11717 | HOSE   |                      | 4,821                 |         | 105            |
| 10/09/2019      | 47           | VHM11802 | HOSE   |                      | 9,480                 |         | 101.5          |
| 10/09/2019      | 103          | GEX      | HOSE   |                      | 265,070               |         | 20.9           |
| 10/09/2019      | 104          | GEX      | HOSE   |                      | 263,690               |         | 20.9           |
| 10/09/2019      |              | CEO      | HNX    |                      | 33                    |         | 9              |
| 10/09/2019      |              | BTS      | HNX    |                      | 80                    |         | 4              |
| 10/09/2019      | 249          | TSC      | HOSE   |                      | 520,000               |         | 1.89           |
| 10/09/2019      | 252          | FPT      | HOSE   |                      | 30,000                |         | 57.5           |
| 10/09/2019      |              | KTL      | UPCoM  |                      | 220,000               |         | 18.7           |
| 10/09/2019      | 258          | SVI      | HOSE   |                      | 100,000               |         | 50             |
| 10/09/2019      |              | KTL      | UPCoM  |                      | 200,000               |         | 18.7           |
| 10/09/2019      | 259          | SVI      | HOSE   |                      | 120,000               |         | 50             |
| 10/09/2019      |              | SHB      | HNX    |                      | 4,031,000             |         | 6.2            |
| 10/09/2019      | 265          | VNM      | HOSE   |                      | 199,990               |         | 123.74         |
| 10/09/2019      | 266          | MSN      | HOSE   |                      | 46,020                |         | 75.4           |
|                 |              |          |        | Tổng số bản ghi: 336 | Hiển thị 20 bản ghi / | trang M | Trang 1 / 17 N |

# 11. Biểu đồ phân tích kỹ thuật

- 4 Đường dẫn: Thị trường/ Biểu đồ phân tích kỹ thuật
- 🖊 Mục đích: Hỗ trợ NĐT công cụ phân tích kỹ thuật

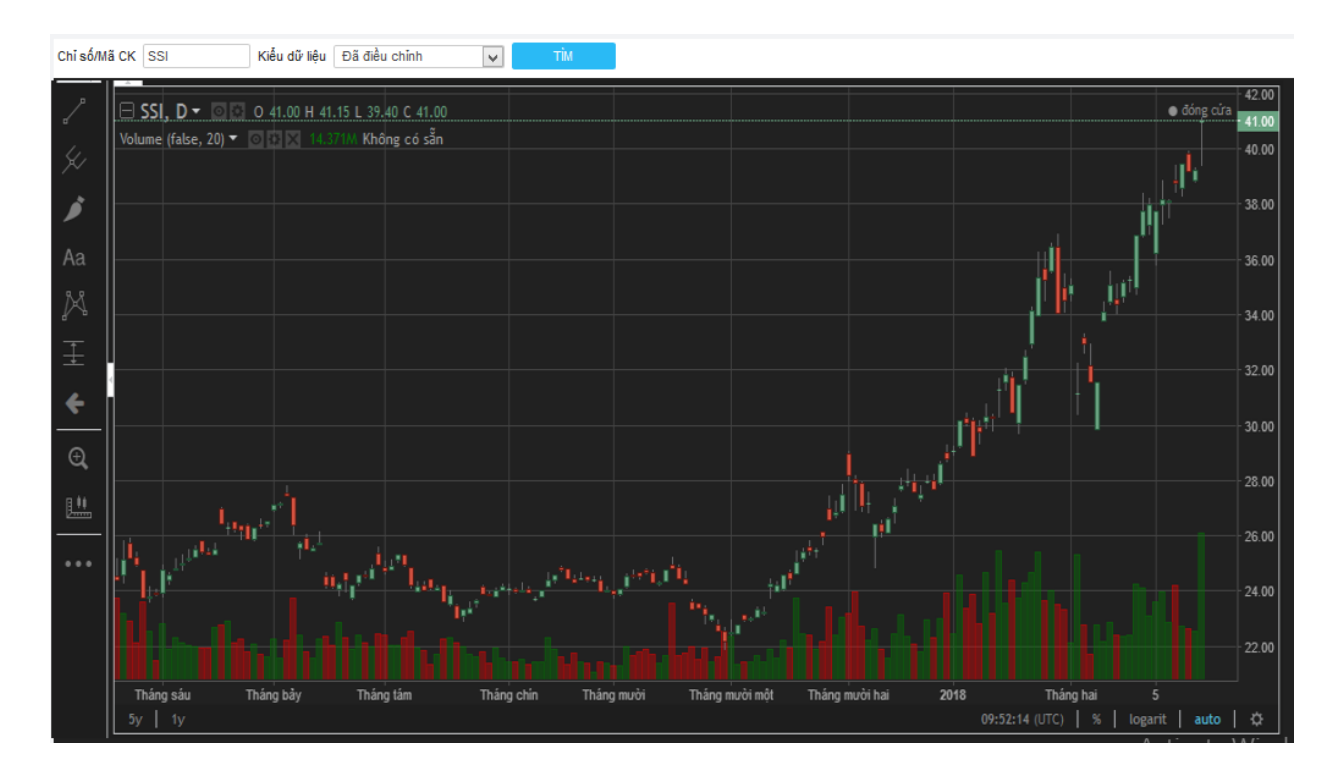

# VIII. BÁO CÁO

### 1. Sổ chi tiết tiền của nhà đầu tư

## 4 Đường dẫn: Báo cáo/ Sổ chi tiết tiền của NĐT

*Mục đích:* Liệt kê phát sinh giao dịch tiền trong khoảng thời gian. Tổng hợp số dư đầu ngày báo cáo & số dư cuối ngày báo cáo

### ✤ Bộ lọc báo cáo:

| VN-IDX 994.1 | 0.00; 0.00% ) Trước giả | VN30-IDX          | VN30-IDX 971.82 🧮 ( 0.00; 0.00% ) Trước giờ |                |  |  |  |  |
|--------------|-------------------------|-------------------|---------------------------------------------|----------------|--|--|--|--|
|              | Ty 🕇 0 💳 0 🖶 0          | 0                 | 0.00Tr 0.00Ty 👚 0 🛑 0 👎 0                   |                |  |  |  |  |
| Giao dịch    | Giao dịch Phái sinh     | Quản lý Tài khoản | Dịch vụ cơ bản                              | Dịch vụ margin |  |  |  |  |

### Số chi tiết tài khoản tiền của nhà đầu tư

| IN DANG PDF | IN DANG EXCEL   |               |
|-------------|-----------------|---------------|
| Đến ngày    | 10/09/2019      |               |
| Từ ngày     | 10/09/2019      |               |
| Tiểu khoản  | 045C909259.01 ¥ | Nguyễn Thị Hà |

✓ Tiểu khoản: Số tài khoản cần in báo cáo

- Danh sách các tiểu khoản của TK đăng nhập & tiểu khoản của tài khoản uỷ quyền cho TK đăng nhập với phạm vi uỷ quyền là:
  - UQ toàn bộ
  - UQ in sao kê, xem báo cao
- ✓ Từ ngày.... Đến ngày: Thời gian lấy số liệu

### Dữ liệu đầu ra:

Nhấn IN DẠNG PDF trả ra báo cáo dạng file .pdf

### CÔNG TY CÔ PHẦN CHỨNG KHOÁN DẦU KHÍ

Tắng 2 toàn hả Hả Nội Tourist, 18 Lý Thường Kiệt, phưởng Phan Chu Chinh, quận Hoàn Kiếm, Hả Nội

Tel: 02439343888 / Fax: 0439343999

# SỔ CHI TIẾT TÀI KHOẢN TIỀN CỦA NHÀ ĐẦU TƯ

Từ ngày: 02/09/2019 Đến ngày: 10/09/2019

| Tên khách hàng:  | Nguyễn Thị Hà                                                      |
|------------------|--------------------------------------------------------------------|
| Tiểu khoản:      | 045C909259.01                                                      |
| Địa chỉ liên hộ: | Phòng 804, tòa nhà Kim Ánh, số 1, ngõ 78 Duy Tân, Cầu Giấy, Hà Nội |

#### Số dự đầu kỳ: 10,133,258,860VND

|     | Ngày phát   |             |                                                              | Số tiền p      | hát sinh       | oá 4.          |
|-----|-------------|-------------|--------------------------------------------------------------|----------------|----------------|----------------|
| 311 | <b>sinh</b> | so anong to | Linen giai                                                   | Phát sinh tăng | Phát sinh giảm | 30 00          |
| (1) | (2)         | (3)         | (4)                                                          | (6)            | (6)            | (7)            |
| 1   | 05/09/2019  | 4           | Nhà Đầu tư nộp tiền GDCK TK<br>045C909259.01 Nguyễn Thi Hà   | 1,000,000      | 0              | 10,134,258,860 |
| 2   | 05/09/2019  | 44          | Thanh toán tiền mua SSI ngày<br>05/09/2019 SL 100 giá 24.000 | 0              | 2,400,000      | 10,131,858,860 |
| 3   | 05/09/2019  | 45          | Thanh toán phí mua SSI ngày<br>05/09/2019 SL 100 giá 24.000  | 0              | 8,400          | 10,131,850,460 |
| 4   | 10/09/2019  | 1           | Chuyển tiền cho TK<br>045C909259.10 - Nguyễn Thi Hà          | 0              | 100,000,000    | 10,031,850,460 |
|     |             |             | Cộng phát sinh trong kỳ                                      | 1,000,000      | 102,408,400    |                |

#### Số dụ cuối kỳ: 10,031,850,460VND

Hà Nội, ngày 10 tháng 09 năm 2019

Nhấn IN DẠNG EXCEL xuất file báo cáo dạng file .xls (nội dung như file pdf)

Nội dung báo cáo:

- ✓ Báo cáo liệt kê chi tiết phát sinh giao dịch tiền trong Tiểu khoản (đầu vào) theo thứ tự phát sinh tăng dần
- ✓ Số dư đầu kỳ: Số dư tiền mặt đầu ngày "Từ ngày"
- ✓ Số dư cuối kỳ: Số dư tiền mặt cuối ngày "Đến ngày"

### 2. Tổng hợp tiền theo nghiệp vụ

- 🖊 Đường dẫn: Báo cáo/ Báo cáo TH tiền theo nghiệp vụ
- *Mục đích:* Tổng hợp phát sinh giao dịch tiền theo nghiệp vụ & tổng phát sinh trong khoảng thời gian
- ✤ Bộ lọc báo cáo:

| Tiểu khoản  | 045C909259.01 | ۳ | Nguyễn Thị Hà |
|-------------|---------------|---|---------------|
| Từ ngày     | 10/09/2019    |   |               |
| Đến ngày    | 10/09/2019    |   |               |
| IN DANG PDF | IN DANG EXCEL |   |               |

# BC chi tiết phát sinh tiền theo nghiệp vụ

- ✓ Tiểu khoản: Số tài khoản cần in báo cáo
  - Danh sách các tiểu khoản của TK đăng nhập & tiểu khoản của tài khoản uỷ quyền cho TK đăng nhập với phạm vi uỷ quyền là:
    - UQ toàn bộ
    - UQ in sao kê, xem báo cao
- ✓ Từ ngày.... Đến ngày: Thời gian lấy số liệu

### ✤ Dữ liệu đầu ra:

Nhấn IN DẠNG PDF trả ra báo cáo dạng file .pdf

### CÔNG TY CÔ PHẦN CHỨNG KHOÁN DẦU KHÍ

Tẩng 2 tỏa nhà Hả Nội Tourist, 18 Lý Thường Kiệt, phưởng Phan Chu Chinh, quận Hoàn Kiếm, Hả Nội Tel: 02439343888 / Fax: 0439343999

### BÁO CÁO TÔNG HỢP TIÈN THEO NGHIỆP VỤ

Từ ngày: 02/09/2019 Đến ngày: 10/09/2019

| Tên khách hàng: | Nguyễn Thị Hà |
|-----------------|---------------|
| Tiểu khoản:     | 045C909259.01 |

| STT | 1          | Ngày GD        | N-1-00       | Du đhu sahu    | Glac d         | ich tiền       | Giao djeh      | mua/bán        | Úng            | truớc          | Phát si        | nh khác        | Tồng pi        | hát ainh     | Des suff ander |
|-----|------------|----------------|--------------|----------------|----------------|----------------|----------------|----------------|----------------|----------------|----------------|----------------|----------------|--------------|----------------|
|     | 811        |                | Dur dau ngay | Phát sinh tăng | Phát sinh giảm | Phát sinh tăng | Phát sinh giảm | Phát sinh tăng | Phát sinh giảm | Phát sinh tăng | Phát sinh giảm | Phát sinh tăng | Phát sinh giảm | Du cuoi ngay |                |
| 1   | 05/09/2019 | 10,133,258,860 | 1,000,000    | 0              | 0              | 2,408,400      | 0              | 0              | 0              | 0              | 1,000,000      | 2,408,400      | 10,131,850,460 |              |                |
| 2   | 10/09/2019 | 10,131,850,460 | 0            | 0              | 0              | 0              | 0              | 0              | 0              | 100,000,000    | 0              | 100,000,000    | 10,031,850,460 |              |                |

Nhấn IN DẠNG EXCEL xuất file báo cáo dạng file .xls (nội dung như file pdf)

Nội dung báo cáo: Tổng hợp số tiền phát sinh tăng/ giảm theo các nghiệp vụ, số dư đầu ngày, cuối ngày trong khoảng thời gian Từ ngày ....Đến ngày theo thứ tự tăng dần của thời gian

### 3. Sao kê tài khoản

- 4 Đường dẫn: Báo cáo/ Sao kê tài khoản
- *Mục đích*: Liệt kê phát sinh giao dịch tiền, chứng khoán trong khoảng thời gian & tổng hợp số dư tiền, chứng khoán tại ngày đầu báo cáo & ngày cuối báo cáo

### \* Bộ lọc báo cáo

|             | Tiểu khoản 🖲 Tài khoản GD 🔘   |  |  |  |  |  |  |  |  |
|-------------|-------------------------------|--|--|--|--|--|--|--|--|
| Tiểu khoản  | 045C909259.01 V Nguyễn Thị Hà |  |  |  |  |  |  |  |  |
| Từ ngày     | 10/09/2019                    |  |  |  |  |  |  |  |  |
| Đến ngày    | 10/09/2019                    |  |  |  |  |  |  |  |  |
| IN DANG PDF | IN DANG EXCEL                 |  |  |  |  |  |  |  |  |
| IN DANG PDF | IN DẠNG EXCEL                 |  |  |  |  |  |  |  |  |

Báo cáo sao kê tài khoản giao dịch chứng khoán

✓ Tiểu khoản: Số tài khoản cần in báo cáo

- Danh sách các tiểu khoản của TK đăng nhập & tiểu khoản của tài khoản uỷ quyền cho TK đăng nhập với phạm vi uỷ quyền là:
  - UQ toàn bộ
  - UQ in sao kê, xem báo cao
- ✓ Từ ngày.... Đến ngày: Thời gian lấy số liệu

### \* Dữ liệu đầu ra:

Nhấn IN DẠNG PDF trả ra báo cáo dạng file .pdf

Tắng 2 toà nhà Hả Nội Tourist, 18 Lý Thưởng Kiệt, phưởng Phan Chu Chinh, quận Hoàn Kiếm, Hả Nội

Tel: 02439343888 / Fax: 0439343999

## SAO KÊ TÀI KHOẢN GIAO DỊCH CHỨNG KHOÁN

Từ ngày: 02/09/2019 Đến ngày: 10/09/2019

| Tên tài khoản: | Nguyễn Thị Hà |
|----------------|---------------|
| Tiểu khoản:    | 0450000250.01 |

### Số dự đầu kỳ: 10,133,258,860VND

|            |                                                              | Chú  | ng khoán   | Tiền         |             |                |  |
|------------|--------------------------------------------------------------|------|------------|--------------|-------------|----------------|--|
| Ngity      | Nội dung phát sinh                                           | -    | -          | Phil         | Phát sinh   |                |  |
|            |                                                              | MECK | So wong    | Täng         | Glüm        | 30 00/         |  |
| 05/09/2019 | Nhà Đầu tư nộp tiền GDCK TK<br>045C909259.01 Nguyễn Thị Hà   |      | 0          | 1,000,000    | 0           | 10,134,258,860 |  |
| 05/09/2019 | Thanh toán tiền mua SSI ngày<br>05/09/2019 SL 100 giá 24.000 |      | 0          | 0            | 2,400,000   | 10,131,858,860 |  |
| 05/09/2019 | Thanh toán phí mua SSI ngày<br>05/09/2019 SL 100 giá 24.000  |      | 0          | 0            | 8,400       | 10,131,850,460 |  |
| 10/09/2019 | Chuyển tiền cho TK 045C909259.10 -<br>Nguyễn Thị Hà          |      | 0          | 0            | 100,000,000 | 10,031,850,460 |  |
| 10/09/2019 | Ghi tăng CK tự do                                            | VNM  | +9         | 0            | 0           | 0              |  |
| 10/09/2019 | Ghi tăng CK tự do                                            | MSN  | +8         | 0            | 0           | 0              |  |
|            |                                                              |      | +1,000,000 | -102,408,400 |             |                |  |

Số dụ cuối kỳ: 10,031,850,460VND

| STT | Mã chứng khoán | Số dư đầu | Số dự cuối |
|-----|----------------|-----------|------------|
| 1   | ACB            | 99,000    | 99,000     |
| 2   | MSN            | 0         | 8          |
| 3   | SSI            | 100,000   | 100,000    |
| 4   | VNM            | 0         | 9          |

- ⇒ Nhấn IN DANG EXCEL xuất file báo cáo dạng file .xls (nội dung như file pdf)
  - (1) Số dư tiền đầu ngày Từ ngày
  - (2) Liệt kê phát sinh tiền, chứng khoán trong khoảng thời gian Từ ngày ...Đến ngày
  - (3) Số dư tiền cuối ngày Đến ngày
  - (4) Tổng hợp số dư chứng khoán
    - a. Số dư đầu: Số dư đầu ngày Từ ngày
    - b. Số dư cuối: Số dư cuối ngày Đến ngày

- 4. Báo cáo tổng hợp tài khoản
- 🖊 Đường dẫn: Báo cáo/ Báo cáo tổng hợp tài khoản
- 4 Mục đích: Tổng hợp giá trị tài sản của tiểu khoản tại 1 ngày giao dịch
- ✤ Bộ lọc báo cáo

|     | -   |      | -    |      |      | -  |
|-----|-----|------|------|------|------|----|
| Ráo | cáo | tôna | hove | tài  | khos | án |
| Dau | cau | Cong | πγp  | LCII | KIIV |    |

|             | Tiểu khoản 💿 Tài khoản GD 🔵   |  |  |  |  |  |  |  |  |  |
|-------------|-------------------------------|--|--|--|--|--|--|--|--|--|
| Tiểu khoản  | 045C909259.01 ▼ Nguyễn Thị Hà |  |  |  |  |  |  |  |  |  |
| Ngày GD     | 10/09/2019                    |  |  |  |  |  |  |  |  |  |
| IN DẠNG PDF | IN DẠNG EXCEL                 |  |  |  |  |  |  |  |  |  |

- ✓ Tiểu khoản: Số tài khoản cần in báo cáo
  - Danh sách các tiểu khoản của TK đăng nhập & tiểu khoản của tài khoản uỷ quyền cho TK đăng nhập với phạm vi uỷ quyền là:
    - UQ toàn bộ
    - UQ in sao kê, xem báo cáo
- ✓ Ngày giao dịch: Ngày chốt số liệu báo cáo

### Dữ liệu đầu ra:

Nhấn IN DẠNG PDF trả ra báo cáo dạng file .pdf

#### CÔNG TY CÔ PHẦN CHỨNG KHOÁN DẦU KHÍ

Tẩng 2 tỏa nhà Hả Nội Tourist, 18 Lý Thưởng Kiệt, phưởng Phan Chu Chinh, quận Hoàn Kiếm, Hả Nội

Tel: 02439343888 / Fax: 0439343999

# BÁO CÁO TÔNG HỢP TÀI KHOẢN

| Tên tài khoản: | Nguyễn Thị Hà | Số dư tiền mặt:   | 10,031,850,460 VND |
|----------------|---------------|-------------------|--------------------|
| Tái khoản:     | 045C909259.01 | Số dư có thể rút: | 9,884,127,385 VND  |
|                |               | Số tiền tam khóa: | 0 VND              |

Số lượng chứng khoán sở hữu

|               |      |              | _          |           |              |        |           |                 |            |           |         |         |                  |
|---------------|------|--------------|------------|-----------|--------------|--------|-----------|-----------------|------------|-----------|---------|---------|------------------|
| Tiều khoản    | Mack | CK glao dịch | CK hạn chế | CK cầm cố | CKPT<br>CTCK | CKPTHC | CK chờ GĐ | CK HC chở<br>GD | CK PT khác | Chờ về T0 | Tồng số | GHÁTC   | Giá trị hiện tại |
| Sàn HOSE      |      |              |            |           |              |        |           |                 |            |           |         |         |                  |
| 045C909259.01 | MSN  | 8            | 0          | 0         | 0            | 0      | 0         | 0               | 0          | 0         | 8       | 87,400  | 699,200          |
| 045C909259.01 | SSI  | 100,000      | 0          | 0         | 0            | 0      | 0         | 0               | 0          | 0         | 100,000 | 25,500  | 2,550,000,000    |
| 045C909259.01 | VNM  | 9            | 0          | 0         | 0            | 0      | 0         | 0               | 0          | 0         | 9       | 129,500 | 1,165,500        |
| Sản HNX       |      |              |            |           |              |        |           |                 |            |           |         |         |                  |
| 045C909259.01 | ACB  | 99,000       | 0          | 0         | 0            | 0      | 0         | 0               | 0          | 0         | 99,000  | 30,000  | 2,970,000,000    |

Nhấn NDẠNG EXCEL xuất file báo cáo dạng file .xls (nội dung như file pdf)

- ✓ Số dư tiền mặt: Số dư tiền mặt tại ngày in báo cáo
- ✓ Số có thể rút: Tiền mặt có thể rút = Số dư tiền mặt Các khoản tiền bị phong toả (Mua chứng khoán, thanh toán nợ, chuyển khoản, ...)
- ✓ Số tiền tạm khoá: Số tiền do công ty chứng khoán phong toả để xử lý tranh chấp
- ✓ Số dư chứng khoán: Tổng hợp số dư chứng khoán sở hữu
- ✓ CK chờ về: Chứng khoán mua chờ về các ngày T, T-1, T-2
- ✓ Tiền chờ về: Tiền bán chờ về các ngày T, T-1, T-2
- ✓ Thông tin thực hiện quyền: Các quyền được hưởng chưa nhận

### 5. Thông báo kết quả khớp lệnh

- 4 Đường dẫn:Báo cáo/ Thông báo kết quả giao dịch
- 4 Mục đích: Tổng hợp kết quả giao dịch trong 1 ngày của tiểu khoản
- ✤ Bộ lọc báo cáo

## Thông báo kết quả khớp lệnh

| Tiểu khoản  | 045C909259.01 ▼           | Nguyễn Thị Hà |
|-------------|---------------------------|---------------|
| Ngày GD     | 10/09/2019                |               |
| Mua/Bán     | < <tất cả="">&gt; ▼</tất> |               |
| IN DẠNG PDF | IN DẠNG EXCEL             |               |

- ✓ Tiểu khoản: Số tài khoản cần in báo cáo
  - Danh sách các tiểu khoản của TK đăng nhập & tiểu khoản của tài khoản uỷ quyền cho TK đăng nhập với phạm vi uỷ quyền là:
    - UQ toàn bộ
    - UQ in sao kê, xem báo cáo
- ✓ Ngày giao dịch: Ngày lấy kết quả giao dịch
- ✓ Mua/ Bán: Loại lênh mua hoặc bán
  - Chọn MUA: Báo cáo chỉ lên danh sách lệnh MUA
  - Chọn BÁN: Báo cáo chỉ lên danh sách lệnh BÁN
  - Chọn tất cả: Báo cáo lên danh sách lệnh MUA + BÁN

### Dữ liệu đầu ra:

Nhấn IN DẠNG PDF trả ra báo cáo dạng file .pdf

# THÔNG BÁO KÉT QUẢ GIAO DỊCH

Ngày giao dịch: 05/09/2019

#### Kính gửi:

Khách hàng: Nguyễn Thị Hà

Tiểu khoản: 045C909259.01

### Ciản cứ:

- Đề nghị đặt lệnh của Quý khách tại ngày: 05/09/2019

- Báo cáo giao dịch của TTGDCK ngày: 05/09/2019

CÔNG TY CÔ PHẢN CHỨNG KHOÁN DÀU KHÍ xin trận trọng thông báo đến Quý khách hàng đã thực hiện giao dịch trong ngày 05/09/2019 như sau

| STT Logi<br>Mjinh | Logi                        | Mã chứng | Mã chứng   | Mã chứng | Lênî       | n <b>gố</b> o | Lệnh          | khóp  | 04 4 00 | Tỷ lệ phí | Phi OD |
|-------------------|-----------------------------|----------|------------|----------|------------|---------------|---------------|-------|---------|-----------|--------|
|                   | lệnh                        | khoán    | Khối lượng | GIÁ      | Khối lượng | Glá           | Giater GD (%) | (%)   | Phi GD  |           |        |
| Ngà               | Ngày thanh toán: 07/09/2019 |          |            |          |            |               |               |       |         |           |        |
| HOS               | E                           |          |            |          |            |               |               |       |         |           |        |
| 1                 | MUA                         | 881      | 100        | 25.000   | 100        |               | 2,400,000     | 0.350 | 8,400   |           |        |
|                   |                             |          |            |          | 100        | 24,000        | 2,400,000     |       | 8,400   |           |        |

Đơn vi tiền: VND

### Tổng kết giao dịch:

| Loại lệnh | Tổng khối lượng | Tồng giá trị giao dịch | Phí giao dịch | Thuế TNCN | Được nhận/Phải trà |
|-----------|-----------------|------------------------|---------------|-----------|--------------------|
| BÁN       | 0               | 0                      | 0             | 0         | 0                  |
| MUA       | 100             | 2,400,000              | 8,400         | 0         | 2,408,400          |
|           | Tồng            | 2,400,000              | 8,400         | 0         |                    |

Nhấn IN DẠNG EXCEL xuất file báo cáo dạng file .xls (nội dung như file pdf)

Nội dung:

- Liệt kê danh sách lệnh giao dịch trong ngày chọn in báo cáo
- Tổng hợp giá trị MUA/ BÁN

### 6. Nhật ký giao dịch

- 4 Đường dẫn:Báo cáo/ Nhật ký giao dịch
- 4 Mục đích: Chi tiết các giao dịch phát sinh tăng/giảm của từng mã chứng khoán

### Nhật ký giao dịch

| Số TK 045C909259.01 V Mã CK |               |               | Từ ngày | r ngày Đến ngày |          | Thao tác << Tất cả >> |         | •         | TÌM IN DẠNG EXCEL |                    |
|-----------------------------|---------------|---------------|---------|-----------------|----------|-----------------------|---------|-----------|-------------------|--------------------|
| Ngày                        | Tiểu khoản    | Họ tên        | Mã CK   | Khối lượng      | Thao tác | Giá trị giao dịch     | Phí GD  | Thuế TNCN | Lãi lỗ thực hiện  | Ghi chú            |
| 28/08/2019                  | 045C909259.01 | Nguyễn Thị Hà | ACB     | 100,000         | Tăng     | 3,000,000,000         | 0       | 0         | 0                 | Ghi tăng CK tự do  |
| 28/08/2019                  | 045C909259.01 | Nguyễn Thị Hà | ACB     | 1,000           | Giảm     | 33,000,000            | 115,500 | 33,000    | 2,851,500         | BAN 1000 ACB Gia ( |
| 28/08/2019                  | 045C909259.01 | Nguyễn Thị Hà | SSI     | 100,000         | Tăng     | 2,550,000,000         | 0       | 0         | 0                 | Ghi tăng CK tự do  |
| 05/09/2019                  | 045C909259.01 | Nguyễn Thị Hà | SSI     | 100             | Tăng     | 2,400,000             | 8,400   | 0         | 0                 | MUA 100 SSI Gia 24 |
| 10/09/2019                  | 045C909259.01 | Nguyễn Thị Hà | VNM     | 9               | Tăng     | 1,165,500             | 0       | 0         | 0                 | Ghi tăng CK tự do  |
| 10/09/2019                  | 045C909259.01 | Nguyễn Thị Hà | MSN     | 8               | Tăng     | 699,200               | 0       | 0         | 0                 | Ghi tăng CK tự do  |
|                             |               |               | Tổng    | 201,117         |          | 5,587,264,700         | 123,900 | 33,000    | 2,851,500         |                    |

# IX. TRỢ GIÚP

- 1. Các câu hỏi thường gặp (Chưa chụp hình)
- 🖊 Đường dẫn: Trợ giúp / Các câu hỏi thường gặp
- 4 Mục đích: Tổng hợp các câu hỏi thường gặp của KH và câu trả lời